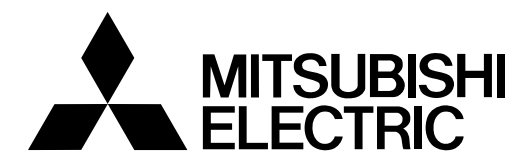

# VECTOR INVERTER FR-V500L INSTRUCTION MANUAL (Basic) FR-V520L-75K (-NA) FR-V540L-75K to 250K (-NA)

Thank you for choosing this Mitsubishi Vector Inverter.

7.3

Outline dimension drawings

If this is the first time for you to use the FR-V500L series, please read through this Instruction Manual (basic) carefully to use the inverter safely.

When you are going to use the inverter for higher-leveled applications, please refer to the FR-V500L Instruction Manual (detailed) [IB-T7312].

#### Contents

| 1) | OUTI | LINE                                                     | 1  |
|----|------|----------------------------------------------------------|----|
|    | 1.1  | Basic configuration and connection of peripheral devices | 2  |
|    | 1.2  | Motor                                                    | 4  |
|    | 1.3  | Structure                                                | 12 |
| 2  | INST | ALLATION AND WIRING                                      | 14 |
|    | 2.1  | Installations for installation                           | 14 |
|    | 2.2  | Connection diagram, PU connector                         | 15 |
|    | 2.3  | Precautions for use of the vector inverter               | 24 |

This inverter is factory-set to connect the PLG for 12V and Complimentary (Japanese version) / 5V and differential line driver (NA Version). Please check the motor and PLG specifications before operating the inverter.

3 25 RUN AND OPERATION 25 3.1 Checks prior to test run 3.2 25 Basic operation (Speed setting, run, speed meter adjustment) 29 3.3 Names and functions of the operation panel Δ CONTROL 35 4.1 Speed control operation 35 4.2 39 Torque control operation 4.3 Position control operation 44 4.4 Control mode switchover timing 45 4.5 Easy gain tuning 47 50 4.6 Online auto tuning 4.7 Biases and gains of speed setting terminals (Pr. 902 to Pr. 905, Pr. 917 to Pr. 920) 51 5 PARAMETERS 54 5.1 Function list (Simple mode parameters) 54 5.2 Function list (Extended function parameters) 59 6 ERRORS AND PROTECTIVE FUNCTIONS 74 Errors (Alarms) 74 6.1 6.2 Correspondences between digital and actual characters 86 6.3 Resetting the inverter 86 6.4 Troubleshooting 87 6.5 Precautions for maintenance and inspection 98 SPECIFICATIONS 104 7.1 Model specifications 104 7.2 Common specifications 106

4

107

6

This Instruction Manual (basic) provides handling information and precautions for use of the equipment.

Please forward this Instruction Manual (basic) to the end user.

This instruction manual uses the International System of Units (SI). The measuring units in the vard and pound system are indicated in parentheses as reference values.

#### This section is specifically about safety matters

Do not attempt to install, operate, maintain or inspect the inverter until you have read through the Instruction Manual and appended documents carefully and can use the equipment correctly. Do not use the inverter until you have a full knowledge of the equipment, safety information and instructions. In this Instruction Manual, the safety instruction levels are classified into "WARNING" and "CAU-TION".

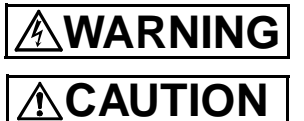

Assumes that incorrect handling may cause hazardous conditions, resulting in death or severe injury.

Assumes that incorrect handling may cause hazardous conditions, resulting in medium or slight injury, or may cause physical damage only.

Note that even the CAUTION level may lead to a serious consequence according to conditions. Please follow the instructions of both levels because they are important to personnel safety.

#### 1. Electric Shock Prevention

## 🔊 WARNING

- While power is on or when the inverter is running, do not open the front cover. You may get an electric shock.
- Do not run the inverter with the front cover removed. Otherwise, you may access the exposed high-voltage terminals or the charging part of the circuitry and get an electric shock.
- Even If power is off, do not remove the front cover except for wiring or periodic inspection. You may access the charged inverter circuits and get an electric shock.
- Before starting wiring or inspection, check that power lamp display is turned off and check for residual voltages with a meter etc. more than 10 minutes after power-off.
- Earth (Ground) the inverter.
- Any person who is involved in wiring or inspection of this equipment should be fully competent to do the work.
- Always install the inverter before wiring. Otherwise, you may get an electric shock or be injured.
- Perform setting dial and key operations with dry hands to prevent an electric shock.
- Do not subject the cables to scratches, excessive stress, heavy loads or pinching. Otherwise, you may get an electric shock.
  Do not change the cooling fan while power is on. It is dangerous to change the cooling fan while power is on.

#### 2. Fire Prevention

## 

- Mount the inverter to incombustible material. Mounting it to or near combustible material can cause a fire.
- If the inverter has become faulty, switch off the inverter power. A continuous flow of large current could cause a fire.
- Do not connect a resistor directly to the DC terminals P, N. This could cause a fire.

#### **3.Injury Prevention**

## 

- Apply only the voltage specified in the instruction manual to each terminal to prevent damage etc.
- Ensure that the cables are connected to the correct terminals. Otherwise damage etc. may occur.
- Always make sure that polarity is correct to prevent damage etc.
- While power is on and for some time after power-off, do not touch the inverter or brake resistor as they are hot and you may get burnt.

#### 4. Additional Instructions

Also note the following points to prevent an accidental failure, injury, electric shock, etc.

1) Transportation and installation

## 

- When carrying products, use correct lifting gear to prevent injury.
- Do not stack the inverter boxes higher than the number recommended.
- Ensure that installation position and material can withstand the weight of the inverter.
- Do not operate if the inverter is damaged or has parts missing.
- When carrying the inverter, do not hold it by the front cover or setting dial; it may fall off or fail.
- Do not stand or rest heavy objects on the inverter.
- Check the inverter mounting orientation is correct.
- Prevent screws, wire fragments, other conductive bodies, oil or other flammable substances from entering the inverter.
- Do not drop the inverter, or subject it to impact
- Use the inverter under the following environmental conditions:

| -                                                         |                     |                                                                                                    |  |  |
|-----------------------------------------------------------|---------------------|----------------------------------------------------------------------------------------------------|--|--|
| ut                                                        | Ambient temperature | -10°C to +50°C (14°F to 122°F) (non-freezing)                                                                                                    |  |  |
|                                                           | Ambient humidity    | 90%RH or less (non-condensing)                                                                                                    |  |  |
| me                                                        | Storage temperature | -20°C to +65°C* (-4°F to 149°F)                                                                                                    |  |  |
| ron                                                       | Ambience            | Indoors (free from corrosive gas, flammable gas, oil mist, dust and dirt)                                                                                                    |  |  |
| Envi                                                      | Altitude, vibration | Maximum 1000m (3280.80feet) above sea level for standard operation.<br>After that derate by 3% for every extra 500m (1640.40feet) up to 2500m (8202.00feet) (91%).<br>5.9m/s 2 or less (conforming to JIS C 0040) |  |  |
| Temperature applicable for a short time, e.g. in transit. |                     |                                                                                                    |  |  |

#### 2) Wiring

## 

- Do not fit capacitive equipment such as power factor correction capacitor, surge suppressor or radio noise filter (option FR-BIF) to the inverter output side.
- The connection orientation of the output cables (terminals U, V, W) to the motor will affect the direction of rotation of the motor.

#### 3) Trial run

## 

• Check all parameters, and ensure that the machine will not be damaged by a sudden start-up.

#### 4) Operation

## 

- When you have chosen the retry function, stay away from the equipment as it will restart suddenly after an alarm stop.
- The [STOP] key is valid only when the appropriate function setting has been made. Prepare an emergency stop switch separately.
- Make sure that the start signal is off before resetting the inverter alarm. A failure to do so may restart the motor suddenly.
- The load used should be a three-phase induction motor only. Connection of any other electrical equipment to the inverter output may damage the equipment.
- Do not modify the equipment.

## 

- The electronic thermal relay does not guarantee protection of the motor from overheating.
- Do not use a magnetic contactor on the inverter input for frequent starting/stopping of the inverter.
- Use a noise filter to reduce the effect of electromagnetic interference. Otherwise nearby electronic equipment may be affected.
- Take measures to suppress harmonics. Otherwise power from the inverter may heat/damage the power capacitor and generator.
- When a 400V class motor is inverter-driven, it should be insulation-enhanced or surge voltages suppressed. Surge voltages attributable to the wiring constants may occur at the motor terminals, deteriorating the insulation of the motor.
- When parameter clear or all clear is performed, each parameter returns to the factory setting. Re-set the required parameters before starting operation.
- The inverter can be easily set for high-speed operation. Before changing its setting, fully examine the performances of the motor and machine.
   In addition to the inverter's holding function, install a holding device to ensure safety.
- Before running an inverter which had been stored for a long period, always perform inspection and test operation. In addition to the inverter's holding function, install a holding device to ensure safety.

#### 5) Emergency stop

## 

• Provide a safety backup such as an emergency brake which will prevent the machine and equipment from hazardous conditions if the inverter fails.

#### 6) Maintenance, inspection and parts replacement

## 

• Do not carry out a megger (insulation resistance) test on the control circuit of the inverter.

#### 7) Disposing of the inverter

## 

• Treat as industrial waste

#### 8) General instructions

Many of the diagrams and drawings in this Instruction Manual (basic) show the inverter without a cover, or partially open. Never operate the inverter in this manner. Always replace the cover and follow this Instruction Manual (basic) when operating the inverter.

## 1 OUTLINE

#### <Abbreviations>

- DU: Operation panel (FR-DU04-1)
- PU: Operation panel (FR-DU04-1) and parameter unit (FR-PU04V)
- Inverter: Mitsubishi vector inverter FR-V500L series
- FR-V500L: Mitsubishi vector inverter FR-V500L series
- Pr.: Parameter number
- PU operation: Operation using the PU (FR-DU04-1/FR-PU04V)
- External operation: Operation using the control circuit signals
- Combined operation: Operation using both the PU (FR-DU04-1/FR-PU04V) and external operation
- Mitsubishi dedicated motor: SF-THY
- Mitsubishi standard motor (with PLG): SF-LHA
- Mitsubishi constant-torque motor (with PLG): SF-LHCA
- MARATHON constant-torque motor : Blue Max<sup>®</sup> 2000

#### Product check and name of parts

Unpack the inverter and check the capacity plate on the front cover and the rating plate on the inverter side face to ensure that the product agrees with your order, and the inverter is intact.

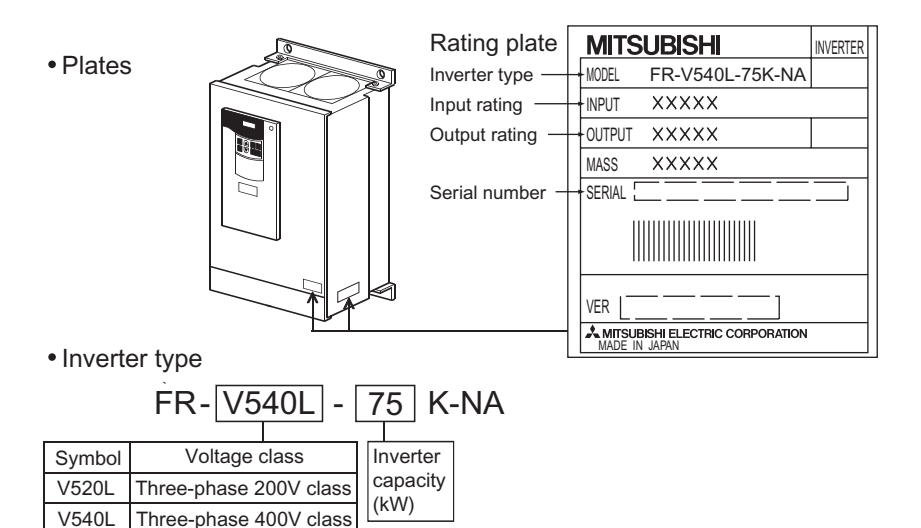

OUTI INF

Accessory

Instruction manual (BASIC, Detailed), DC reactor (DCL) If you have found any discrepancy, damage, etc., please contact your sales representative.

\* The control board (CA-Board) of this inverter unit FR-V500L is different from the control board using for FR-V500 (less than 55k), FR-A500, and FR-A500L.

Be careful because it is not the same software.

#### Basic configuration and connection of peripheral devices 1.1

### 1.1.1

filter

reactor

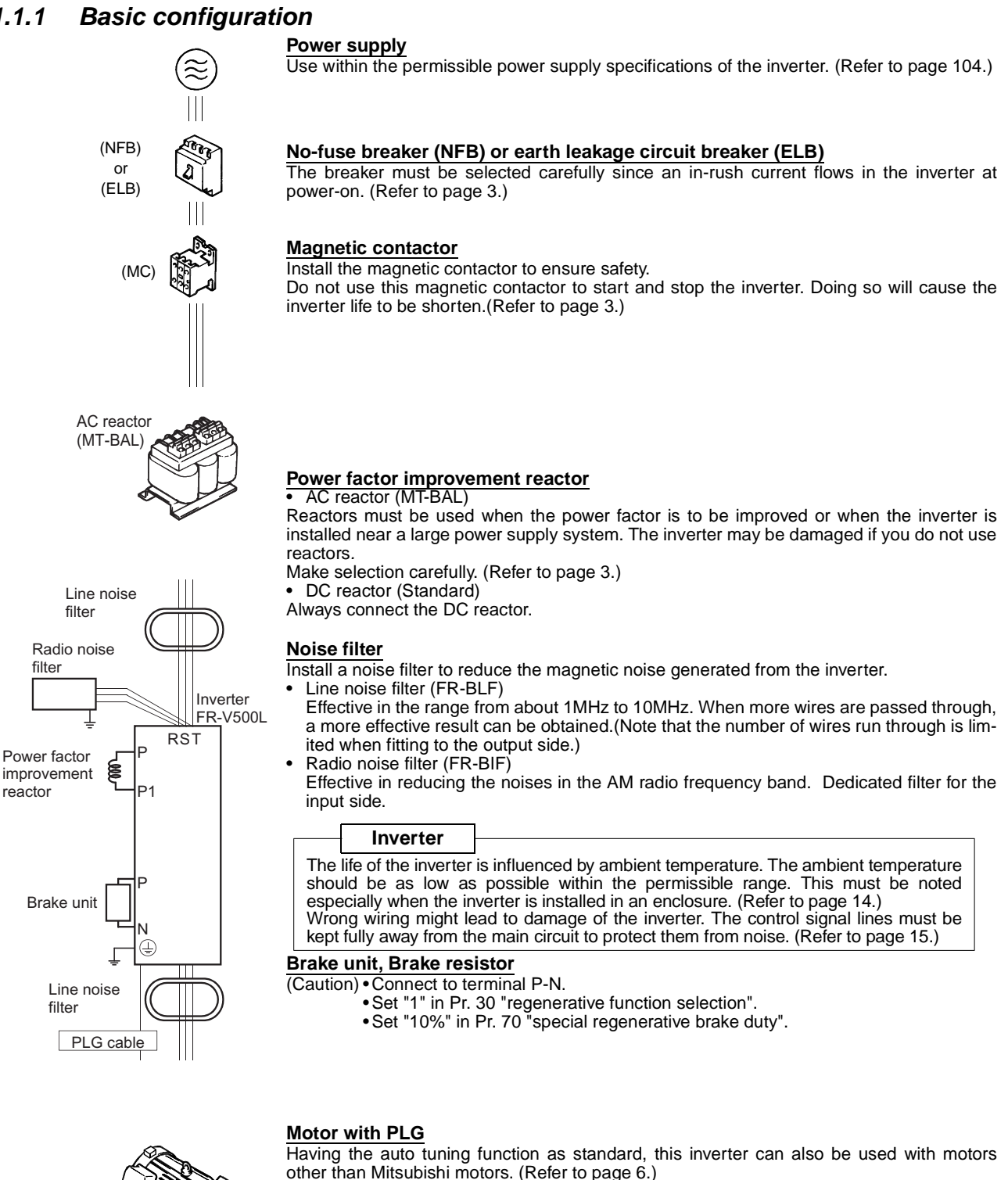

Earth(Ground)

Do not install a power factor correction capacitor, surge suppressor or radio noise filter in

To prevent an electric shock, always earth (ground) the motor and inverter. For reduction of induction noise from the power line of the inverter, it is recommended to wire the earth

(ES For details of noise reduction techniques, refer to the Instruction Manual (detailed).

(ground) cable by returning it to the earth (ground) terminal of the inverter.

Devices connected to the output

the output side of the inverter.

Earth (Ground)

#### Caution

- Do not fit capacitive equipment such as power factor correction capacitor, radio noise filter (FR-BIF option) or surge suppressor to the output side of the inverter. This will cause the inverter to trip or power factor correction capacitor and surge suppressor to be damaged. If any of the above devices are connected, immediately remove them. (If the FR-BIF radio noise filter is connected, switching power off during motor operation may result in "E.UVT". In this case, connect the radio noise filter on the primary side of the magnetic contactor.)
- Electromagnetic wave interference
  The input/output (main circuit) of the inverter includes harmonic components, which may interfere with
  the communication devices (such as AM radios) used near the inverter. In this case, install the FR-BIF
  optional radio noise filter (for use in the input side only) or FR-BLF line noise filter to minimize interference.
- For details of peripheral devices, refer to each option manual.

### 1.1.2 Selection of peripheral devices

Check the motor applicable to the inverter you purchased. Appropriate peripheral devices need to be selected according to the motor capacity. Refer to the list below and prepare appropriate peripheral devices. **200V class** 

| Motor     | Applicable         | No-fuse Breaker                       | Magnetic  | Cooling fan                                                                                  |
|-----------|--------------------|---------------------------------------|-----------|----------------------------------------------------------------------------------------------|
| Output    | Inverter           | (NFB <sup>*1</sup> ) or Earth Leakage | Contactor |                                                                                              |
| (kW (HP)) | Type               | Circuit Breaker (ELB <sup>*2</sup> )  | (MC)      |                                                                                              |
| 75 (100)  | FR-V520L-75K (-NA) | Type NF400 300A                       | S-N300    | EF-30BSB<br>1∳ 100/110V<br>50/60Hz<br>20mm <sup>3</sup> /min<br>4mmAq<br>500mm×500mm<br>more |

#### 400V class

| Motor<br>Output<br>(kW (HP)) | Applicable<br>Inverter<br>Type | No-fuse Breaker<br>(NFB <sup>*1</sup> ) or Earth Leakage<br>Circuit Breaker (ELB <sup>*2</sup> ) | Magnetic<br>Contactor<br>(MC) | Cooling fan                                |  |
|------------------------------|--------------------------------|--------------------------------------------------------------------------------------------------|-------------------------------|--------------------------------------------|--|
| 75 (100)                     | FR-V540L-75K (-NA)             | Type NF225 225A                                                                                  | S-N80                         | EF-25ASB                                   |  |
| 90 (125)                     | FR-V540L-90K (-NA)             | Type NF225 225A                                                                                  | S-N150                        | 1¢ 100/110V<br>50/60Hz                     |  |
| 110 (150)                    | FR-V540L-110K (-NA)            | Type NF225 225A                                                                                  | S-N150                        | 12mm²/min<br>4mmAq<br>500mm×500mm          |  |
| 132 (200)                    | FR-V540L-132K (-NA)            | Type NF400 300A                                                                                  | S-N180                        | more                                       |  |
| 160 (250)                    | FR-V540L-160K (-NA)            | Type NF400 300A                                                                                  | S-N300                        | EF-30BSB<br>1¢ 100/110V                    |  |
| 200 (300)                    | FR-V540L-200K (-NA)            | Type NF600 400A                                                                                  | S-N400                        | 50/60HZ<br>20mm <sup>3</sup> /min<br>4mmAg |  |
| 250 (350)                    | FR-V540L-250K (-NA)            | Type NF600 500A                                                                                  | S-N400                        | 500mm×500mm<br>more                        |  |

\*1. Select the NFB type according to the power supply capacity.

\*2. For installation in the United States and Canada, select circuit breakers authorized by UL and cUL.

## 1.2 Motor

#### POINT

When using other manufacturers' motors, offline auto tuning (rotation mode) is necessary. Perform offline auto tuning with the motor alone before connecting a load. If higher torque accuracy is required, perform online auto tuning next.

#### **?** Offline auto tuning

- The inverter measures necessary motor circuit constant and stores it to improve low speed torque. (Refer to page 6)
- ? Online auto tuning
  - High torque accuracy corresponding to the motor temperature variation is available. (Refer to page 50)

#### Japanese version

This inverter is factory-set to connect the PLG 12V and complimentary connector. Please check PLG specifications before operating the inverter.

#### NA version

This inverter is factory-set to connect the PLG for 5V and differential line driver connector. Please check PLG specifications before operating the inverter.

#### (1) At-a-glance guide to motor setting

| Item                           | Parameter, Jumper Connector, Terminal   | Refer to |
|--------------------------------|-----------------------------------------|----------|
| Motor setting                  | Pr. 71 "applied motor"                  | 6        |
| Offline tuning                 | Pr. 96 "auto tuning setting/status"     | 7        |
| Capacity setting               | Pr. 80 "motor capacity"                 | 7        |
| Number of PLG pulses           | Pr. 851 "number of PLG pulses"          | 6        |
| PLG rotation direction         | Pr. 852 "PLG rotation direction"        | 6        |
| PLG power supply specification | PLG power supply jumper connecter       | 5        |
| PLG output type                | on the back of the control terminal     | 5        |
| Electronic thermal relay       | Pr. 9 "electronic thermal O/L relay"    | 56       |
| Thormal protoctor input        | Across OH-SD                            | 70       |
| mermai protector input         | Pr. 876 "thermal relay protector input" | 12       |

## 1.2.1 PLG cable and PLG setting

#### (1) Specification of encoder

| Item                 | Specification                                    | Setting                                                                                                    | Refer to |
|----------------------|--------------------------------------------------|----------------------------------------------------------------------------------------------------|----------|
| Resolution           | 1000 to 4096 Pulse/Rev                           | Setting by Pr. 851 "number of PLG pulses"                                                                      | 6        |
| Power supply voltage | 5V, 12V, 24VDC                                   | Switching the position of the jumper connector<br>on the back surface of the control circuit<br>terminal block | 5        |
| Output signal form   | A, B phases (90° phase)<br>Z phase (1 Pulse/Rev) | _                                                                                                    | 19       |
| Output circuit       | Differential line driver, Complimentary          | Switching the position of the jumper connector<br>on the back surface of the control circuit<br>terminal block | 5        |

## (2) Wiring example

#### 1) Differential line driver

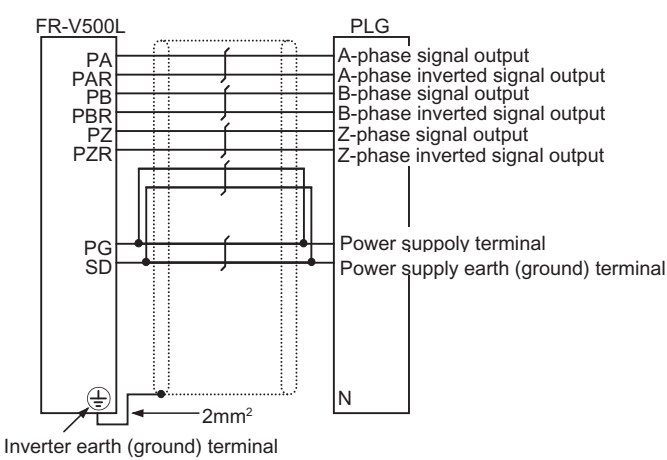

#### 2) Complimentary

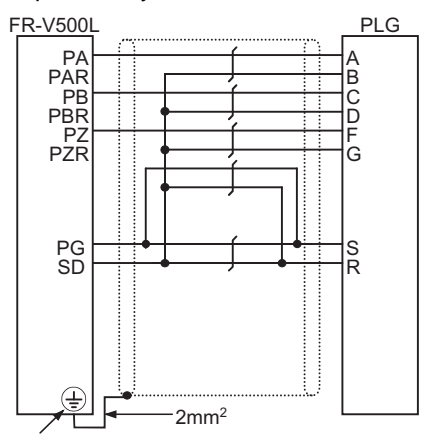

Inverter earth (ground) terminal

### (3) PLG cable gauge (Cable specification)

| Wiring Distance                  | Wiring 0.2mm <sup>2</sup> | Using larger gauge cable |            |  |
|----------------------------------|---------------------------|--------------------------|------------|--|
| Winng Distance                   | Cables                    | mm <sup>2</sup>          | AWG        |  |
| 0 to 10m (0 to 32.81feet)        | 2 parallels or more       | 0.4mm <sup>2</sup>       | 26 or more |  |
| 10 to 20m (32.81 to 65.62feet)   | 4 parallels or more       | 0.75mm <sup>2</sup>      | 21 or more |  |
| 20 to 100m (65.62 to 328.08feet) | 6 parallels or more       | 1.25mm <sup>2</sup>      | 16 or more |  |

#### (4) Cable stresses

- (1) The way of clamping the cable must be fully considered so that flexing stress and cable's own weight stress are not applied to the cable connection.
- (2) In any application where the motor moves, do not subject the cable to excessive stress.
- (3) Avoid any probability that the cable sheath might be cut by sharp chips, rubbed by a machine corner or trampled over by workers or vehicles.
- (4) When mounting the PLG on a machine where the motor will move, the flexing radius should be as large as possible.

#### CAUTION =

Please contact the cable manufacturer for the number of cable flexes and cable stress due to the flexing radius.

(5) Setting the power supply specification of the PLG and pulse output type

#### CAUTION =

#### Make setting correctly.

Fitting the jumper connector to the position exceeding the power specification results in a PLG failure. Fitting the jumper connector to the position below the power specification results in a PLG malfunction.

Switch the position of the jumper connector on the back surface of the control circuit terminal block according to the PLG specification. (Refer to page 21 for removal and installation of the control circuit terminal block.)

- CAUTION =
- Jumper connector for the PLG power supply
   The jumper connector is fitted to 12V (Japanese Version) /5V (NA Version) when shipped from the factory. Switch its position according to power supply specification.

#### Jumper connector PLG output circuit

- Japanese Version The jumper connector is fitted to Complimentary (CMP) when shipped from the factory.
- NA Version The jumper connector is fitted to differential line driver (LDV) when shipped from the factory.

Switch its position according to output circuit.

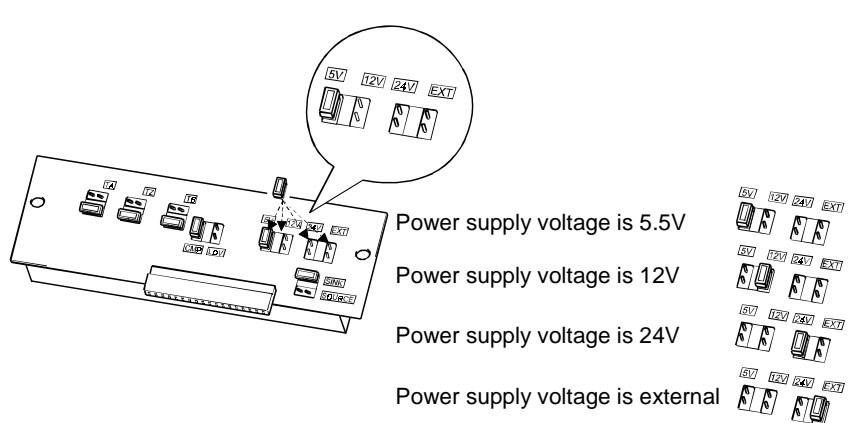

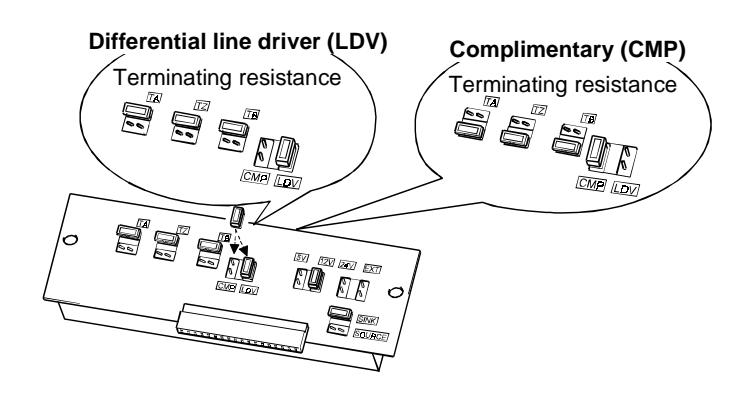

### (6) Setting the number of PLG pulses and PLG rotation direction

Set the following parameters according to the PLG specification.

| Parameter | Name                   | Factory Setting          | Setting Range | Remarks                                     |
|-----------|------------------------|--------------------------|---------------|---------------------------------------------|
| 951       | Number of PLC pulses   | Japanese Version<br>2048 | 0 to 1006     | These are active dealers de accordence Oct  |
| 001       | Number of PLG pulses   | NA Version<br>1024       | 0 10 4090     | "1" in Pr. 160 "extended function selection |
| 852       | PLG rotation direction | 1                        | 0, 1          |                                             |

## • The rotation direction monitor of the parameter unit displays the rotation direction of the encoder.

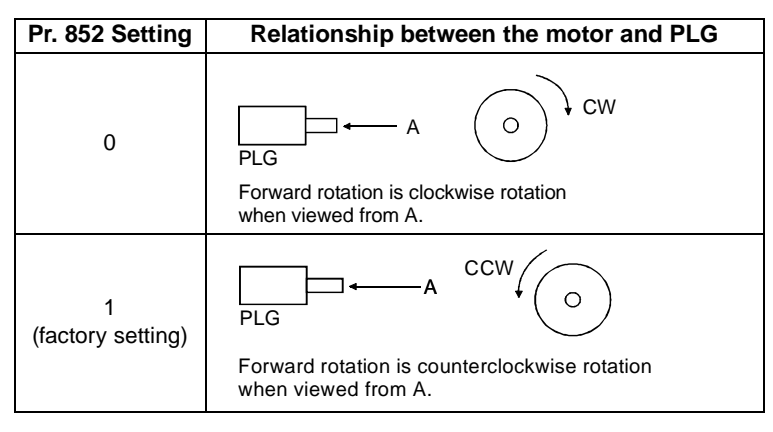

#### REMARKS

• The number of PLG pulses should be between 1000 and 4096.

## 1.2.2 Setting the motor

#### (1) Setting the Pr. 71 "applied motor"

| Setting | Motor                                          | Control Constants                                   |  |
|---------|------------------------------------------------|-----------------------------------------------------|--|
| 0       | SF-LHA                                         | Inverter internal constants                         |  |
| 3       |                                                | Offline auto tuning                                 |  |
| 4       |                                                | Offline auto tuning data utilization                |  |
| 5       | Other manufacturer's motor                     | Star connection direct input                        |  |
| 6       |                                                | Delta connection direct input                       |  |
| 7       |                                                | Star connection direct input + offline auto tuning  |  |
| 8       |                                                | Delta connection direct input + offline auto tuning |  |
| 10      | Japanese Version : SF-LHCA                     | Inverter internal constants                         |  |
| 10      | NA Version (400V) : Blue Max <sup>®</sup> 2000 |                                                     |  |
| 13      |                                                | Offline auto tuning                                 |  |
| 14      |                                                | Offline auto tuning data utilization                |  |
| 15      | Othor manufacturor's motor                     | Star connection direct input                        |  |
| 16      |                                                | Delta connection direct input                       |  |
| 17      |                                                | Star connection direct input + offline auto tuning  |  |
| 18      |                                                | Delta connection direct input + offline auto tuning |  |
| 20      |                                                | Inverter internal constants                         |  |
| 23      | SF-VH                                          | Offline auto tuning                                 |  |
| 24      |                                                | Offline auto tuning data utilization                |  |
| 30      |                                                | Inverter internal constants                         |  |
| 33      | SF-THY                                         | Offline auto tuning                                 |  |
| 34      | ]                                              | Offline auto tuning data utilization                |  |

## (2) Setting the motor specification

Set the following parameters to perform offline auto tuning.

| Parameter | Name                            | Factory Setting               | Setting Range | Description                                                                                                    |
|-----------|---------------------------------|-------------------------------|---------------|----------------------------------------------------------------------------------------------------|
| 9         | Electronic thermal O/L<br>relay | Rated inverter output current | 0 to 3600A    | Set the rated motor current.<br>Set "0" after offline auto tuning when using an<br>external thermal relay. Electronic thermal<br>function is made invalid. Set "0" in Pr. 876<br>when an external thermal relay is not used. |
| 80        | Motor capacity                  | Inverter capacity             | 0 to 3600kW   | Set the motor capacity.<br>Set the capacity equal to the inverter or one<br>rank lower.                                                                                                    |
| 81        | Number of motor poles           | 4                             | 2, 4, 6       | Set the number of motor poles.                                                                                                    |
| 83        | Rated motor voltage             | 200V/400V                     | 0 to 1000V    | Set the rated motor voltage (V).                                                                                                    |
| 84        | Rated motor frequency           | 60Hz                          | 20 to 200Hz   | Set the rated motor frequency (Hz).                                                                                                    |
| 96        | Auto tuning setting/status      | 0                             | 0, 1, 101     | Refer to (3) on the next page.                                                                                                    |

#### — CAUTION =

For the setting value, set the motor rating plate value. When using a motor having several rated values, e.g. a standard motor, set a value for 200V/60Hz or 400V/60Hz.

#### (3)-1Offline auto tuning

When using other manufacturer's motors, using the offline auto tuning function runs the motor with the optimum operating characteristics.

- By performing offline auto tuning, the inverter measures the necessary motor constants.
- Offline auto tuning can be performed with an inertia load, e.g. coupling, connected. (As the load is smaller, tuning accuracy is higher. Tuning accuracy does not change if the inertia is large.)
- For the offline auto tuning, you can select either the motor non-rotation mode or rotation mode. Operation in the rotation mode provides higher tuning accuracy than the non-rotation mode. The rotation mode should be selected with the motor alone for the online auto tuning. (inertia load can be connected)
- Note that it is necessary to perform offline auto tuning (non-rotation mode (Pr. 96="1")) in order for the wiring length resistance to be reflected on the control when the wiring length of the SF-THY, SF-VH, SF-LHA, SF-LHCA is long (30m (98.42 feet) or longer as a reference).
   (For online auto tuning, refer to page 50.)

#### — CAUTION =

- 1. Set the capacity equal to the inverter or one rank lower.
- 2. Special motors such as high-slip motor and high-speed motor cannot be tuned.
- 3. Motor runs at up to about the rated speed of the motor.
- 4. Make sure that the motor is connected. (At a tuning start, the motor should be at a stop.)
- 5. Tune the motor alone without connecting a load (e.g. frictional stationary load) to the motor.
- (An inertia load such as a coupling may remain connected.)
- 6. Use the PLG that is coupled directly to the motor shaft without looseness.
- 7. Offline auto tuning will not be performed properly if it is performed when a reactor or surge voltage suppress filter (FR-ASF-H) is connected between the inverter and motor. Remove it before starting tuning.

1) Set any one of the following values in Pr. 71:

|    | Standard motor                                                      | Pr. 71 = "3"  |
|----|---------------------------------------------------------------------|---------------|
|    | Constant-torque motor                                               | Pr. 71 = "13" |
|    | • SF-VH                                                             | Pr. 71 = "23" |
|    | • SF-THY                                                            | Pr. 71 = "33" |
| 2) | Set "1" or "101" in Pr. 96                                          |               |
|    | •When the setting is "1", tuning is performed without motor running | ng            |
|    | •When the setting is "101", tuning is performed with motor runnin   | g             |
|    |                                                                     | -             |

Motor

#### - CAUTION =

- Note the following when "101" (offline auto tuning performed with motor running) is set in Pr. 96.
   Ensure safety when the motor starts running.
  - Torque is not enough during tuning.
  - The motor may be run at nearly its rated frequency (Pr. 84 setting) without any problem.
  - The brake is open.
  - When over current alarm (E.OC1, OC2, OC3) occurs, set acceleration time longer using Pr. 7.
  - No external force is applied to rotate the motor. Even If "1" (tuning performed without motor running) is set in Pr. 96, the motor may run slightly (However, torque is not enough). Therefore, fix the motor securely with a mechanical brake, or before tuning, make sure that there will be no problem in safety if the motor runs.
     <u>\*This instruction must be followed especially in vertical lift applications.</u> Note that if the motor runs slightly, tuning performance is unaffected.
  - During offline auto tuning, only the following I/O signals are valid: Input signals (STOP, OH, MRS, RT, RES, STF, STR)
     Output signals (RUN, OL, IPF, DA1, DA2, A, B, C)
     Take extra precaution when designing a sequence where a mechanical brake is opened by the RUN signal.

3) Tuning command

After setting the above parameters, press FVD or REV.

(For external operation, turn on the run command (STF, STR).)

#### Monitoring during execution

When the parameter unit (FR-PU04V) is used, the value of Pr. 96 is displayed during tuning on the main monitor as shown below. When the operation panel (FR-DU04-1) is used, only the same value as on the PU is displayed. When Pr.96=1

• Parameter unit (FR-PU04V) main monitor

|         | 1. Setting   | 2. Tuning in progress | 3. Completion                       | 4. Error-activated end<br>(for inverter trip) |
|---------|--------------|-----------------------|-------------------------------------|-----------------------------------------------|
| Display | 1<br>STOP PU | TUNE 2<br>STF FWD PU  | TUNE 3<br>COMPLETION<br>STF STOP PU | TUNE 9<br>ERROR 9<br>STF STOP PU              |

• Operation panel (FR-DU04-1) display

|                    | 1. Setting | 2. Tuning in progress | 3. Completion | 4. Error-activated end<br>(for inverter trip) |
|--------------------|------------|-----------------------|---------------|-----------------------------------------------|
| Displayed<br>value |            | <b>.</b>              |               | 9                                             |

#### REMARKS

- Offline auto tuning time (factory setting)
  - 1: Non-rotation mode: Approx. 25s
  - 2: Rotation mode: Approx. 40s

(Offline auto tuning time varies with the acceleration and deceleration time settings as indicated below. Offline auto tuning time = acceleration time + deceleration time + approx. 30s)

- To force tuning to end, use the MRS or RES signal or press STOP RESET . (The start signal may also be turned off to end.)
- Excitation noise is produced during tuning.
- When executing offline auto tuning, input the run command after switching on the main circuit power (R, S, T) of the inverter.
- 4) Ending offline auto tuning
  - 4)-1 Confirm the value of Pr. 96.
    - Normal end: "3" or "103" is displayed.
    - Abnormal end: "9", "91", "92" or "93" is displayed.
    - Forced end: "8" is displayed.
  - 4)-2 When tuning ended normally

For PU operation, press **STOP** RESET. For external operation, turn off the start signal (STF or STR) once. This operation resets the offline auto tuning and the PU's monitor display returns to the normal indication. (Without this operation, next operation cannot be started.) For inverter reset, refer to page 86.

4)-3 When tuning was ended due to an error Offline auto tuning did not end normally. (The motor constants have not been set.) Reset the inverter and start tuning over again.

#### 4)-4 Error display definitions

| Error<br>Display | Error Cause                                              | Remedy                                                       |
|------------------|----------------------------------------------------------|--------------------------------------------------------------|
| 9                | Inverter trip                                            | Make setting again.                                          |
| 91               | Current limit (stall prevention) function was activated. | Increase acceleration/deceleration time. Set "1" in Pr. 156. |
| 92               | Converter output voltage reached 75% of the rated value. | Check for fluctuation of power supply voltage.               |
| 93               | Calculation error                                        | Check the motor wiring and make setting again.               |

No connection with motor will also result in "93" error.

4)-5 When tuning was ended forcibly

Tuning is ended forcibly by pressing or turning off the start signal (STF or STR) during tuning. In this case, offline auto tuning has not ended properly.

(The motor constants have not been set.)

Perform an inverter reset and restart tuning.

#### REMARKS

- 1. Set "3 (standard motor), "13" (constant-torque motor), "23" (SF-VH) or "33" (SF-THY) in Pr. 71 to use the constants measured in the offline auto tuning.
- 2. The motor constants measured once in the offline auto tuning are stored as parameters and the data are held until the offline auto tuning is performed again.
- 3. An instantaneous power failure occurring during tuning will result in a tuning error. After power is restored, the inverter goes into the ordinary operation mode. Therefore, when STF (STR) is on, the motor runs in forward (reverse) rotation.
- 4. Any alarm occurring during tuning is handled as in the ordinary mode. Note that if an error retry has been set, retry is ignored.
- 5. The preset speed monitor displayed during the offline auto tuning is 0r/min.

## 

- Note that the motor may start running suddenly.
- When the offline auto tuning is used in vertical lift application, e.g. a lifter, it may drop due to insufficient torque.

#### <Setting the motor constants as desired>

The motor constants (Pr. 90 to Pr. 94) may be set as desired in either of two ways; the data measured in the offline auto tuning are read and utilized or changed, or the motor constants are set without the offline auto tuning data being used. (3)-2 Utilizing or changing offline auto tuning data for use

#### POINT

It is necessary to read and write extended function parameters. The extended function parameters are made valid by setting "1" in Pr. 160 "extended function selection".

<Operating procedure>

- 1) Set any one of the following values in Pr. 71:
  - Standard motor.
     Pr. 71 = "4"
     Constant-torque motor
     Pr. 71 = "14"
     SF-VH.
     Pr. 71 = "24"
     SF-THY
     Pr. 71 = "34"
- 2) Set "801" in Pr. 77.

(The parameter values of Pr. 82 "motor excitation current" and Pr. 90 to Pr. 94 (motor constants) can be displayed. Though the parameter values of other than Pr. 82 and Pr. 90 to Pr. 94 can also be displayed, they are parameters for manufacturer setting and their values should not be changed.)

3) In the parameter setting mode, read the following parameters and set desired values.

| Parameter<br>Number | Name                                       | Setting Range   | Setting<br>Increments | Factory Setting |
|---------------------|--------------------------------------------|-----------------|-----------------------|-----------------|
| 82                  | Motor excitation current (no load current) | 0 to ****, 9999 | 1                     | 9999            |
| 90                  | Motor constant R1                          | 0 to ****, 9999 | 1                     | 9999            |
| 91                  | Motor constant R2                          | 0 to ****, 9999 | 1                     | 9999            |
| 92                  | Motor constant L1                          | 0 to ****, 9999 | 1                     | 9999            |
| 93                  | Motor constant L2                          | 0 to ****, 9999 | 1                     | 9999            |
| 94                  | Motor constant x                           | 0 to ****, 9999 | 1                     | 9999            |
| 859                 | Torque current                             | 0 to ****, 9999 | 1                     | 9999            |

#### REMARKS

When "0" (factory setting) is set in Pr. 684 "tuning data increment switchover", the motor constants are set in "internal variable increment". When "1" is set in Pr. 684, the motor constants are set in "mH, m $\Omega$ , A". (can be set when Pr.77 = "801")

4) Return the Pr. 77 setting to the original value.

#### REMARKS

- 1. Set "9999" in Pr. 90 to Pr. 94 to use the standard motor constants (including those for the constant-torque motor).
- 2. Setting "4, 14, 24 or 34" in Pr. 71 to change the motor constants changes the motor constants to the values measured in the offline auto tuning.
- 3. As the motor constants measured in the offline auto tuning have been converted into internal data (\*\*\*\*), refer to the following setting example when making setting:

Setting example: To slightly increase Pr. 90 value (5%)

When Pr. 90 is displayed "2516", set 2642, i.e. 2516 × 1.05=2641.8, in Pr. 90. (The value displayed has been converted into a value for internal use. Hence, simple addition of a given value to the displayed value has no significance.)

### (3)-3 Setting the motor constants directly

Offline auto tuning is not used.

The Pr. 92 and Pr. 93 motor constants may either be entered in  $[m\Omega]$  or in [mH]. Before starting operation, confirm which motor constant unit is used.

• To enter the Pr. 92 and Pr. 93 motor constants in  $[m\Omega]$ 

<Operating procedure>

1) After checking that the input motor constants are those for star connection or delta connection, set the Pr. 71 value as indicated below (When direct input is selected and offline auto tuning is performed, set "7, 8, 17 or 18") in Pr. 71. (Refer to page 11.).

|         |                       | Star Connection Motor | Delta Connection Motor |
|---------|-----------------------|-----------------------|------------------------|
| Pr. 71  | Standard motor        | 5                     | 6                      |
| Setting | Constant-torque motor | 15                    | 16                     |

2) Set "801" in Pr. 77.

(The parameter values of the motor constants (Pr. 90 to Pr. 94) can be displayed. Though the parameter values of other than Pr. 90 to Pr. 94 can also be displayed, they are parameters for manufacturer setting and their values should not be changed.)

- If "0" is set in Pr. 684 "tuning data increments switchover", the motor constants are set in "internal variable increments". When "1" is set in Pr. 684, the motor constants are set in "mH, mΩ, A". (can be set when Pr. 77 = "801")
- 4) In the parameter setting mode, read the following parameters and set desired values.

Iq=Torque, I100=Constant current, Io=No load current

 $lq = \sqrt{100^2 - 10^2}$ 

| Parameter Number | Name                                          | Setting Range     | Setting Increments | Factory Setting |
|------------------|-----------------------------------------------|-------------------|--------------------|-----------------|
| 82               | Motor excitation current<br>(no load current) | 0 to 3600A        | 0.1A               | 9999            |
| 90               | Motor constant r1                             | 0 to 400mΩ, 9999  | $0.01 m\Omega$     | 9999            |
| 91               | Motor constant r2                             | 0 to 400mΩ, 9999  | 0.01mΩ             | 9999            |
| 92               | Motor constant x1                             | 0 to 3600mΩ, 9999 | 0.1mΩ              | 9999            |
| 93               | Motor constant x2                             | 0 to 3600mΩ, 9999 | 0.1mΩ              | 9999            |
| 94               | Motor constant xm                             | 0 to 100Ω, 9999   | 0.01Ω              | 9999            |
| 859              | Torque current                                | 0 to 3600A        | 0.1A               | 9999            |

5) Return the Pr. 77 setting to the original value.

6) Set Pr. 83 and Pr. 84.

| Parameter Number | Name                  | Setting Range | Setting Increments | Factory Setting |
|------------------|-----------------------|---------------|--------------------|-----------------|
| 83               | Rated motor voltage   | 0 to 1000V    | 0.1V               | 200V/400V       |
| 84               | Rated motor frequency | 20 to 200Hz   | 0.01Hz             | 60Hz            |

— CAUTION =

- 1. Set "9999" in Pr. 90 to Pr. 94 to use the standard motor constants (including those for the constanttorque motor).
- 2. If "star connection" is mistaken for "delta connection" or vice versa during setting of Pr. 71, control cannot be exercised properly.

• To enter the Pr. 92 and Pr. 93 motor constants in [mH]

#### <Operating procedure>

1) After checking that the input motor constants are those for star connection or delta connection, set the Pr. 71 value as indicated below.

| Dr 71              | Standard motor        | 0 (factory setting) |
|--------------------|-----------------------|---------------------|
| PI. / I<br>Setting | Constant-torque motor | 10                  |
| County             | SF-THY                | 30                  |

2) Set "801" in Pr. 77.

(The parameter values of the motor constants (Pr. 90 to Pr. 94) can be displayed. Though the parameter values of other than Pr. 90 to Pr. 94 can also be displayed, they are parameters for manufacturer setting and their values should not be changed.

- 3) If "0" (factory setting) is set in Pr. 684 "tuning data increments switchover", the motor constants are set in "internal variable increments". When "1" is set in Pr. 684, the motor constants are set in "mH, mΩ, A". (can be set when Pr. 77 = "801")
- 4) In the parameter setting mode, read the following parameters and set desired values.

| Parameter Number | Name                                          | Setting Range    | Setting Increments    | Factory Setting |
|------------------|-----------------------------------------------|------------------|-----------------------|-----------------|
| 82               | Motor excitation current<br>(no load current) | 0 to 3600A       | 0.1A                  | 9999            |
| 90               | Motor constant R1                             | 0 to 400mΩ, 9999 | $0.01 \text{m}\Omega$ | 9999            |
| 91               | Motor constant R2                             | 0 to 400mΩ, 9999 | $0.01 m\Omega$        | 9999            |
| 92               | Motor constant L1                             | 0 to 400mH, 9999 | 0.01mH                | 9999            |
| 93               | Motor constant L2                             | 0 to 400mH, 9999 | 0.01mH                | 9999            |
| 94               | Motor constant x                              | 0 to 100%, 9999  | 0.1%                  | 9999            |
| 859              | Torque current                                | 0 to 3600A       | 0.1A                  | 9999            |

5) Return the Pr. 77 setting to the original value.

6) Refer to the following table and set Pr. 84.

| Parameter Number | Name                  | Setting Range | Setting Increments | Factory Setting |  |
|------------------|-----------------------|---------------|--------------------|-----------------|--|
| 83               | Rated motor voltage   | 0 to 1000V    | 0.1V               | 200V/400V       |  |
| 84               | Rated motor frequency | 20 to 200Hz   | 0.01Hz             | 60Hz            |  |

#### — CAUTION =

Set "9999" in Pr. 90 to Pr. 94 to use the standard motor constants (including those for the constant-torque motor).

#### (3)-4 Direct input + offline auto tuning

Perform offline auto tuning after directly inputting the motor constants. 1) Set Pr. 71.

| Pr. 71 Setting | Description                                         |                       |  |  |  |
|----------------|-----------------------------------------------------|-----------------------|--|--|--|
| 7              | Star connection direct input + offline auto tuning  |                       |  |  |  |
| 8              | Delta connection direct input + offline auto tuning | General-purpose motor |  |  |  |
| 17             | Star connection direct input + offline auto tuning  | Constant-torque motor |  |  |  |
| 18             | Delta connection direct input + offline auto tuning | Constant-torque motor |  |  |  |

2) Set the motor constants (Refer to page 11).

3) Set Pr. 96 to perform offline auto tuning (Refer to page 7).

## 1.3 Structure

## 1.3.1 Appearance and structure

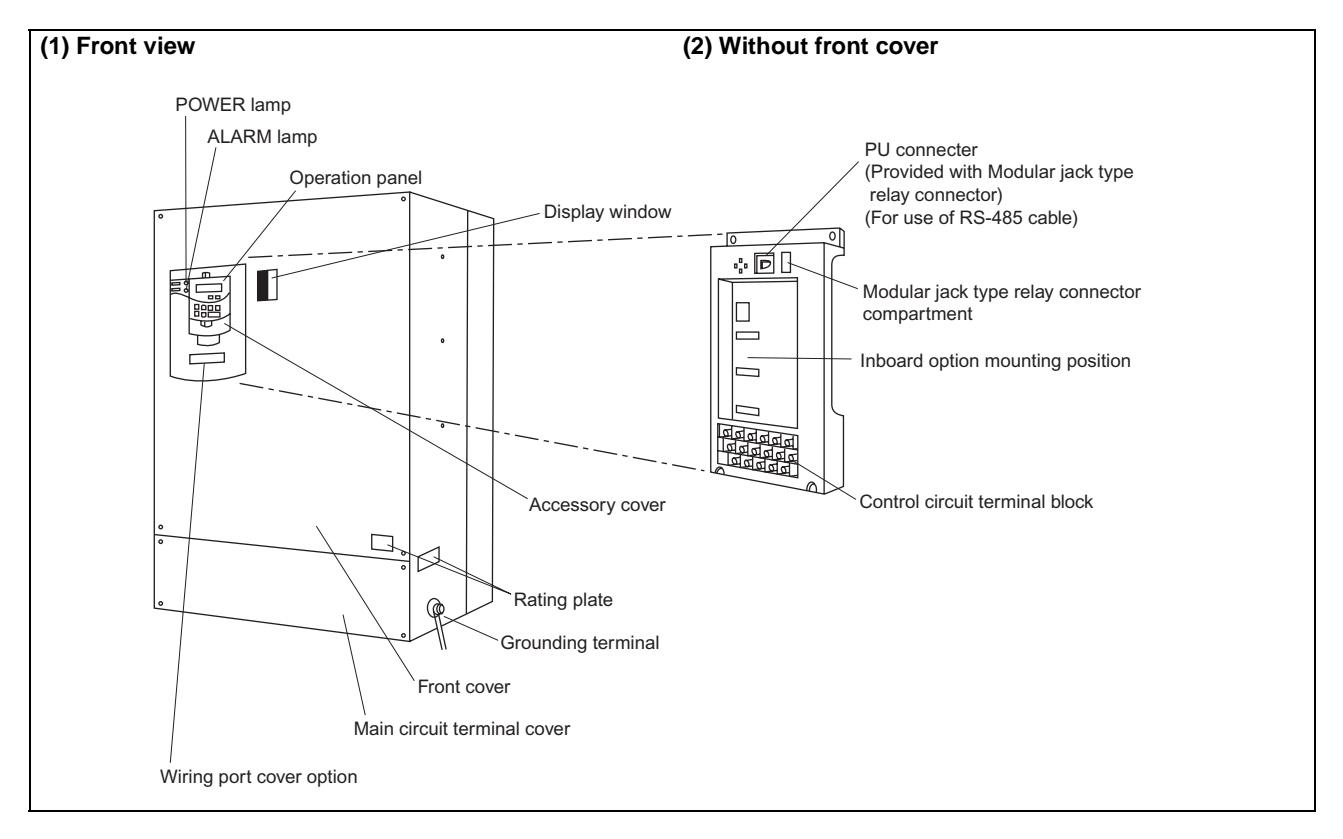

## 1.3.2 Removal and reinstallation of the front cover

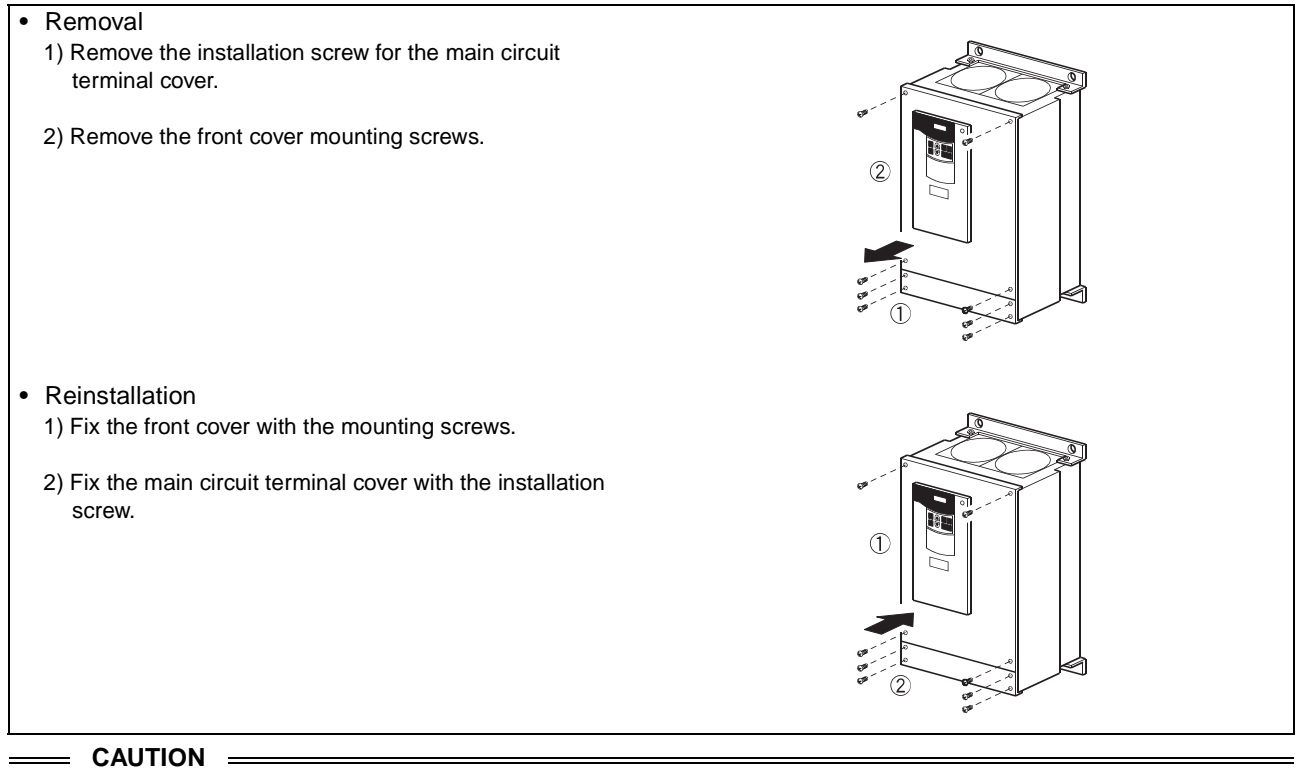

- 1. Fully make sure that the front cover has been reinstalled securely.
- 2. The same serial number is printed on the capacity plate of the front cover and the rating plate of the inverter. Before reinstalling the front cover, check the serial numbers to ensure that the cover removed is reinstalled to the inverter from where it was removed.

#### 1.3.3 Removal and reinstallation of the operation panel

To ensure safety, remove and reinstall the operation panel after powering off.

#### Removal

Hold down the top button of the operation panel and pull the operation panel toward you to remove.

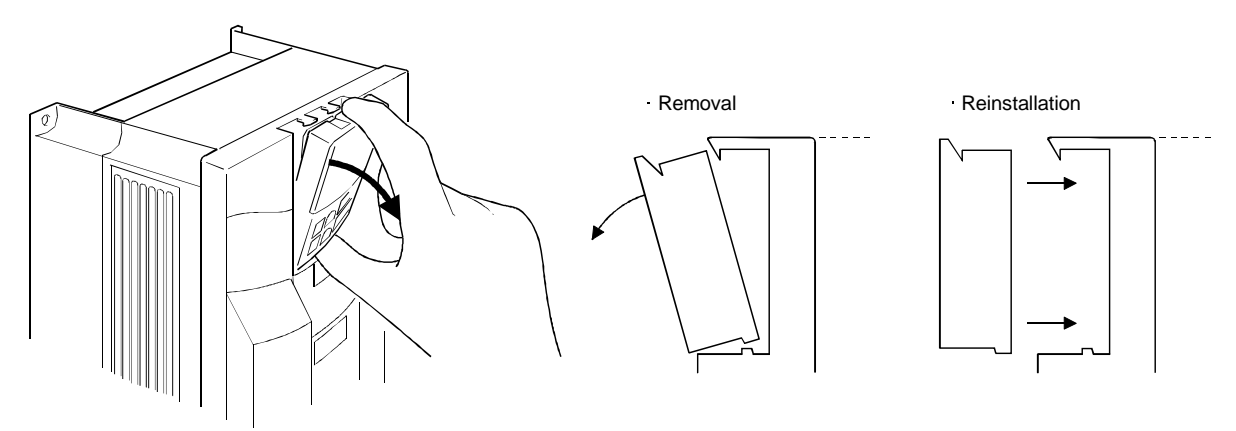

When reinstalling the operation panel, insert it straight and reinstall it securely.

#### • Reinstallation using the connection cable

- 1) Remove the operation panel.
- 2) Disconnect the modular jack type relay connector. (Place the disconnected modular jack type relay connector in the modular jack type relay connector compartment.)

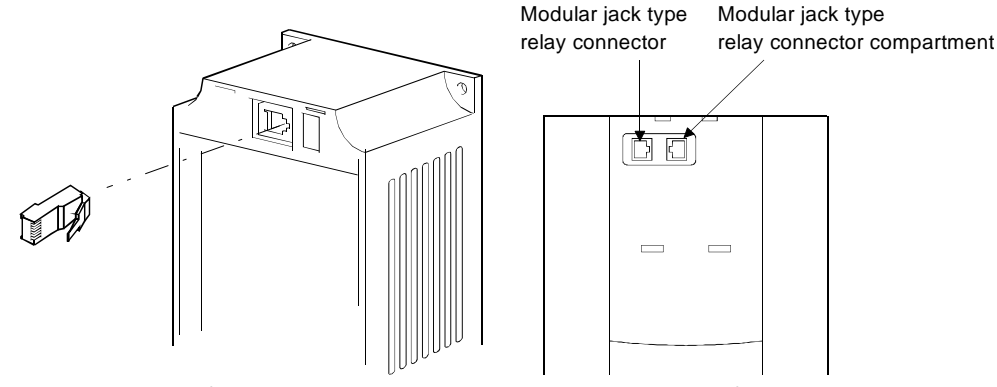

3) Securely plug one end of the connection cable into the PU connector of the inverter and the other end into the operation panel. (Refer to page 23 for the connection cable.)

## = CAUTION =

Install the operation panel only when the front cover is on the inverter.

## 2 INSTALLATION AND WIRING

## 2.1 Instructions for installation

1) Handle the unit carefully.

The inverter uses plastic parts. Handle it gently to protect it from damage. Also, hold the unit with even strength and do not apply too much pressure to the front cover alone.

- Install the inverter where it is not subjected to vibration. Note the vibration of a cart, press, etc.
- 3) Note on ambient temperature

The inverter life is under great influence of ambient temperature. In the place of installation, ambient temperature must be within the permissible range (-10°C to 50°C (14°F to 122°F)). Check that the ambient temperature is within that range in the positions shown in figure 3).

- 4) Install the inverter on a non-combustible surface. The inverter will be very hot (maximum about 150°C (302°F)). Install it on a non-combustible surface (e.g. metal). Also leave sufficient clearances around the inverter.
- 5) Avoid high temperature and high humidity. Avoid places where the inverter is subjected to direct sunlight, high temperature and high humidity.
- 6) The amount of heat generated in an enclosure can be reduced considerably by placing the heat sink outside the enclosure.

#### Note : The cooling section outside the enclosure has the cooling fan. Do not use the inverter in any environment where it is exposed to waterdrops, oil mist, dust, etc.

- 7) Avoid places where the inverter is exposed to oil mist, flammable gases, fluff, dust, dirt, etc. Install the inverter in a clean place or inside a "totally enclosed" panel which does not accept any suspended matter.
- 8) Note the cooling method when the inverter is installed in an enclosure. When an inverter is mounted in an enclosure, the ventilation fans of the inverter and enclosure must be carefully positioned to keep the ambient temperature of the inverter below the permissible value. If they are installed in improper positions, the rise in ambient temperature will result in reduced performance of the inverter.
- 9) Secure the inverter vertically, with bolts.

Install the inverter on an installation surface securely and vertically with screws or bolts.

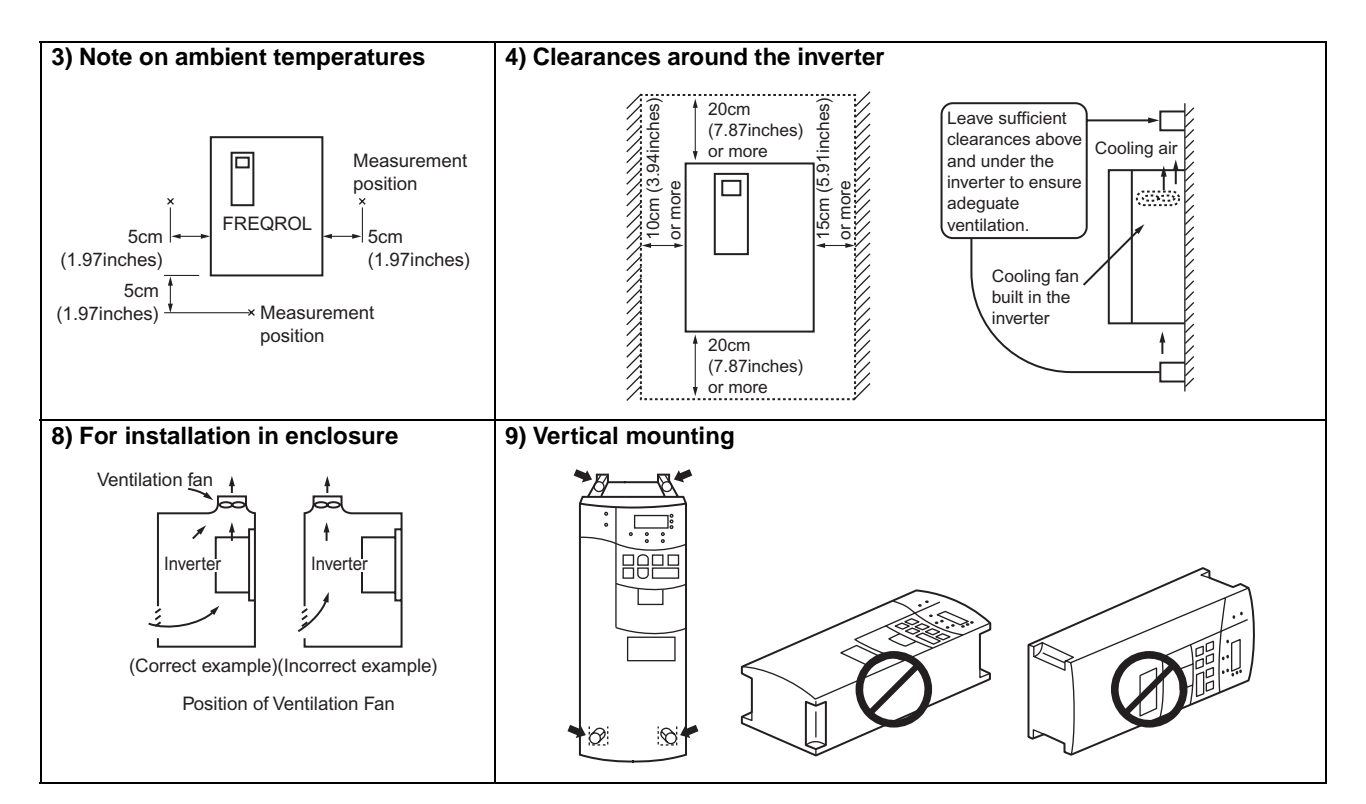

## 2.2 Connection diagram, PU connector

## 2.2.1 Connection diagram

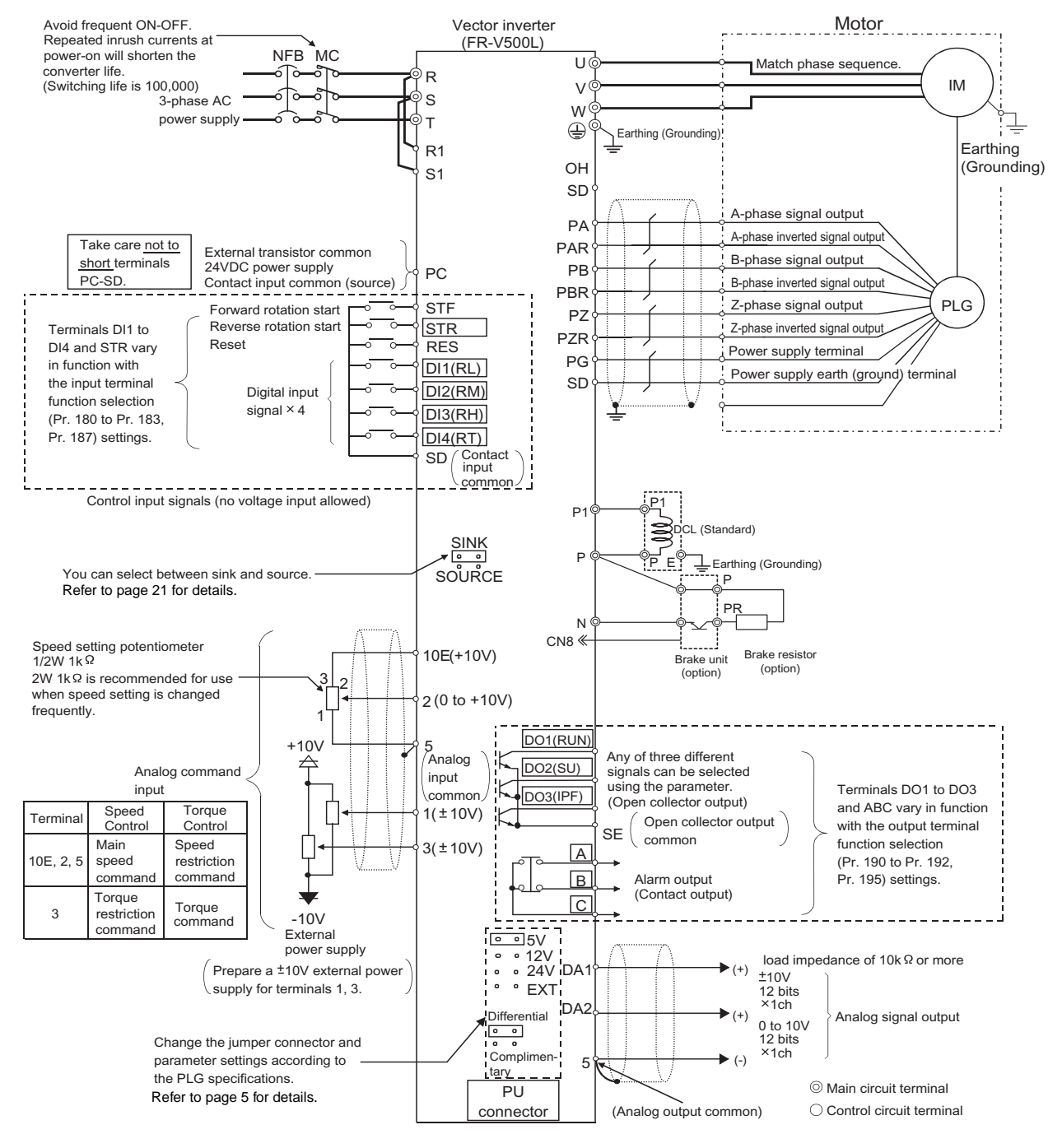

- To prevent a malfunction caused by noise, separate the signal cables more than 10cm (3.94 inches) from the power cables.
- During wiring, do not leave wire off-cuts in the inverter. Wire off-cuts will cause an alarm, failure or malfunction. Always keep the inverter clean. When drilling mounting holes in a control box etc., take care not to allow chips and other foreign matter to enter the inverter.
- Always connect the enclosed DC reactor.

## 2.2.2 Main circuit

## (1) Specification of main circuit terminal

| Terminal Symbol | Terminal Name                                      | Description                                                                                                    |
|-----------------|----------------------------------------------------|----------------------------------------------------------------------------------------------------|
| R, S, T         | AC power input                                     | Connect to the commercial power supply.<br>Keep these terminals open when using the high power factor converter (MT-HC).                                                                                                    |
| U, V, W         | Inverter output                                    | Connect a motor.                                                                                                    |
| R1, S1          | Power supply for control circuit                   | Connected to the AC power supply terminals R and S. To retain the alarm display and alarm output or when using the high power factor converter (MT-HC), remove the jumpers from terminals R-R1 and S-S1 and apply external power to these terminals. Do not turn off the power supply for control circuit (R1, S1) with the main circuit power (R, S, T) on. Doing so may damage the inverter. The circuit should be configured so that the main circuit power (R, S, T) is also turned off when the power supply for control circuit (R1, S1) is off. 80VA |
| P, N            | Brake unit<br>connection                           | Connect the optional MT-BU5 brake unit, high power factor converter (MT-HC).                                                                                                    |
| P, P1           | Power factor<br>improving DC<br>reactor connection | Connect the power factor improving DC reactor (Standard).                                                                                                    |
|                 | Earth (Ground)                                     | For earthing (grounding) the inverter chassis. Must be earthed (grounded).                                                                                                    |

#### \_\_\_\_ CAUTION =

• The inverter will be damaged if power is applied to the inverter output terminals (U, V, W). Never perform such wiring.

<sup>*Connection diagram, PU connector*</sup>

### (2) Terminal arrangement of the main circuit terminal

In the main circuit of the inverter, the terminals are arranged as shown below:

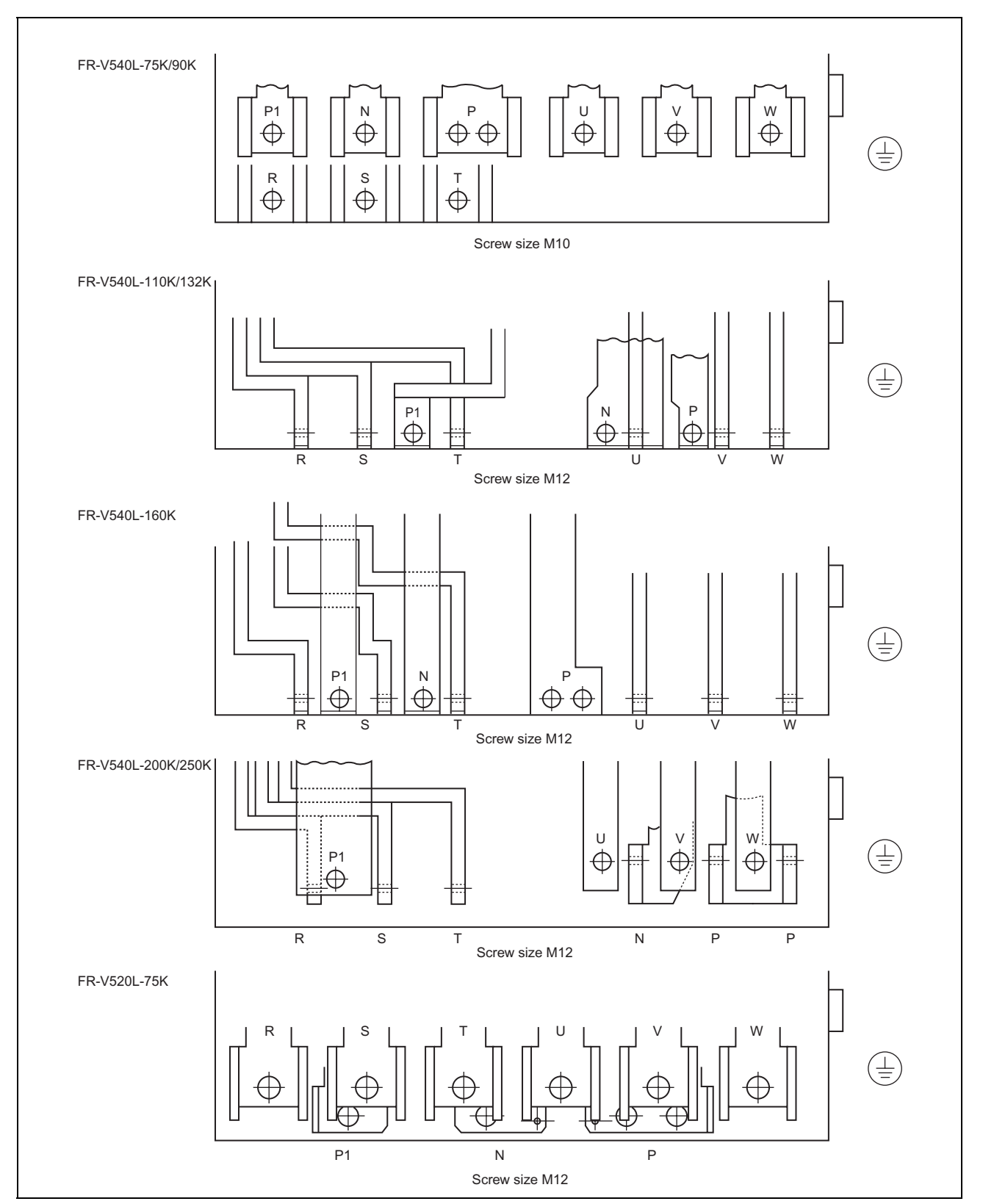

#### 

\_

- Always connect the power supply cables to R, S, T. If they are connected to U, V, W, the inverter will be damaged. (Phase sequence needs not to be matched.)
- Connect the motor to U, V, W. At this time, turning on the forward rotation switch (signal) rotates the motor in the counterclockwise direction when viewed from the motor shaft.

## (3) Cables and wiring length

Select the recommended cable size to ensure that a voltage drop will be 2% max.

If the wiring distance between the inverter and motor is long, the motor torque will decrease due to the voltage drop of the main circuit cable especially at high-frequency output. The PLG signal will also be affected by the voltage drop.

| Applicable Invertor | Terminal   | Tightening | ning Cable |                 |       |         |         |        |
|---------------------|------------|------------|------------|-----------------|-------|---------|---------|--------|
|                     | Screw Size | Torque     |            | mm <sup>2</sup> |       |         | AWG     |        |
| Type                | 0010110120 | Kgf-cm     | R, S, T    | U, V, W         | P, P1 | R, S, T | U, V, W | P, P1  |
| FR-V540L-75K        | M10        | 270        | 60         | 60              | 60    | 1/0     | 1/0     | 1/0    |
| FR-V540L-90K        | M10        | 270        | 60         | 80              | 80    | 1/0     | 3/0     | 3/0    |
| FR-V540L-110K       | M12        | 470        | 80         | 100             | 100   | 3/0     | 4/0     | 4/0    |
| FR-V540L-132K       | M12        | 470        | 100        | 125             | 125   | 4/0     | MCM250  | MCM250 |
| FR-V540L-160K       | M12        | 470        | 125        | 150             | 150   | MCM250  | MCM300  | MCM300 |
| FR-V540L-200K       | M12        | 470        | 150        | 2X100           | 2X100 | MCM300  | 2X4/0   | 2X4/0  |
| FR-V540L-250K       | M12        | 470        | 2X100      | 2X100           | 2X100 | 2X4/0   | 2X4/0   | 2X4/0  |
| FR-V520L-75K        | M12        | 470        | 100        | 150             | 150   | 4/0     | MCM300  | MCM300 |

## 200V class (When input power supply is 220V)

The line voltage drop can be calculated by the following expression:

Line voltage drop [V] =  $\frac{\sqrt{3} \times \text{cable resistance}[m\Omega/m] \times \text{wiring distance}[m] \times \text{current}[A]}{\sqrt{3} \times \text{cable resistance}[m\Omega/m] \times \text{wiring distance}[m] \times \text{current}[A]}$ 

#### 1000

Use a larger diameter cable when the wiring distance is long or when it is desired to decrease the voltage drop (torque reduction) in the low speed range.

- \_\_\_\_ CAUTION \_
- Tighten the terminal screw to the specified torque.
   A screw that has been tighten too loosely can cause a short circuit or malfunction.
   A screw that has been tighten too tightly can cause a short circuit or malfunction due to the unit breakage.
- The crimping terminals recommended for use to wire the power supply and motor are those provided with insulation sleeves.

#### (4) Wiring length

- The wiring length should be 100m (328.08 feet) maximum. (during vector control)
- \_\_\_\_ CAUTION =

• Especially for long-distance wiring, the inverter may be affected by a charging current caused by the stray capacitances of the wiring, leading to a malfunction of the overcurrent protective function or a malfunction or fault of the equipment connected on the secondary side. If fast-response current restriction malfunctions when fast-response current restriction function is made valid, disable fast-response current restriction. (Refer to Pr.156 "stall prevention operation selection".)

#### (5) Cable size for the control circuit power

• Cable size: 0.75mm<sup>2</sup> to 2mm<sup>2</sup>

• Tightening torque: 1.5N•m

## 2.2.3 Control circuit

## (1) Specifications of control circuit terminals

| Ту        | ре            | Terminal<br>Symbol | Terminal Name                                                                             | Descript                                                                                                    | lion                                                                                                    |  |  |  |
|-----------|---------------|--------------------|-------------------------------------------------------------------------------------------|----------------------------------------------------------------------------------------------------|----------------------------------------------------------------------------------------------------|--|--|--|
|           |               | STF                | Forward rotation start                                                                    | Turn on the STF signal to start forward                                                                                                    |                                                                                                    |  |  |  |
|           |               | STR                | Reverse rotation start                                                                    | Turn on the STR signal to stop.<br>Turn on the STR signal to start reverse<br>rotation and turn it off to stop.<br>The terminal function varies with the input<br>terminal function selection (Pr. 187) setting.                                                                                                    | When the STF and STR signals are turned on simultaneously, the stop command is given.                                                                                                |  |  |  |
|           |               | DI1 to DI4         | Digital input<br>terminals 1 to 4                                                         | The terminal functions vary with the input ter<br>183) settings. Refer to page 65 for details.                                                                                                    | minal function selection (Pr. 180 to Pr.                                                                                                    |  |  |  |
|           | put           | ОН                 | Thermal protector input                                                                   | Temperature sensor terminal input for motor<br>OHT error occurs when terminals OH and SI                                                                                                    | overheat protection.<br>D are open.                                                                                                    |  |  |  |
|           | Contact in    | RES                | Reset                                                                                     | Used to reset instantly. By setting Pr. 75 "res<br>reset input possible only during protective cir<br>the RES signal for more than 0.1s, then turn                                                                                                    | et selection", reset input possible or<br>cuit operation can be selected. Turn on<br>it off.                                                                                         |  |  |  |
|           | Ŭ             | SD                 | Contact input common<br>(sink)                                                            | Common to the contact input. Common outp<br>supply (PC terminal).<br>Isolated from terminals 5 and SE.                                                                                                    | ut terminal for 24VDC 0.1A power                                                                                                    |  |  |  |
|           |               | PC                 | 24VDC power supply<br>and external transistor<br>common, contact input<br>common (source) | When connecting a transistor output (open collector output), such as a programmable controller, connect the external power supply common for transistor output to this terminal to prevent a malfunction caused by a sneak current.<br>PC-SD can be used as a 24VDC, 0.1A power supply. Note that this connection does not prevent a sneak current.<br>When source logic has been selected, this terminal serves as a contact input common. |                                                                                                    |  |  |  |
|           |               | 10E                | Speed setting power supply                                                                | 10VDC, permissible load current 10mA                                                                                                    |                                                                                                    |  |  |  |
| nals      | Speed setting | 2                  | Speed setting (voltage)                                                                   | By entering 0 to 10VDC, the maximum outpu<br>proportional. Acts as a speed command term<br>restriction for torque control. Input resistance                                                                                                    | t speed is reached at 10V and I/O are<br>ninal for speed control or as a speed<br>10kΩ, maximum permissible voltage 20V.                                                             |  |  |  |
| Input sig |               | 3                  | Torque setting terminal                                                                   | Acts as a torque setting signal for torque con<br>speed control and position control.<br>Acts as an input terminal when torque bias fu<br>0 to $\pm 10$ VDC input, input resistance 10k $\Omega$ , m                                                                                                    | trol or a torque restriction signal for<br>unction by external analog is selected.<br>aximum permissible voltage ±20VDC                                                              |  |  |  |
|           |               | 1                  | Multi-function setting<br>terminal                                                        | Since this is a multi-function selection termin<br>"No. 1 terminal function assignment" setting.<br>set to adding auxiliary of speed setting termin<br>Refer to Pr. 868 "No. 1 terminal function ass<br>(detailed).<br>0 to $\pm 10$ VDC input, input resistance 10k $\Omega$ , m                                                                                                    | al, its function varies with the Pr. 868<br>The function of this terminal is factory-<br>nal of terminal 2.<br>ignment" in the Instruction Manual<br>aximum permissible voltage ±20V |  |  |  |
|           |               | 5                  | Speed setting common                                                                      | Speed setting signal (terminal 2, 1 or 3) common terminal.<br>Isolated from terminals SD and SE. Do not earth(ground)                                                                                                    |                                                                                                    |  |  |  |
|           |               | PA                 | A-phase signal input<br>terminal                                                          |                                                                                                    |                                                                                                    |  |  |  |
|           |               | PAR                | A-phase inverted signal input terminal                                                    |                                                                                                    |                                                                                                    |  |  |  |
|           |               | РВ                 | B-phase signal input<br>terminal                                                          | A-, B- and Z-phase signals are input from the                                                                                                    | PLG.                                                                                                    |  |  |  |
|           | nal           | PBR                | B-phase inverted signal input terminal                                                    |                                                                                                    |                                                                                                    |  |  |  |
|           | -G sig        | PZ                 | Z-phase signal input<br>terminal                                                          |                                                                                                    |                                                                                                    |  |  |  |
|           | Ч             | PZR                | Z-phase inverted signal input terminal                                                    |                                                                                                    |                                                                                                    |  |  |  |
|           |               | PG                 | PLG power supply<br>terminal<br>(Positive side)                                           | Power supply for PLG. You can switch the po<br>You can also switch to external power supply<br>The jumper connector is factory-set to 5VDC                                                                                                    | wer supply between 5, 12 and 24VDC.<br>. (Refer to page 5.)                                                                                                    |  |  |  |
|           |               | SD                 | Power supply earth<br>(ground) terminal                                                   | Common terminal for the PLG power supply.<br>Isolated from terminals 5 and SE.<br>Do not earth (ground).                                                                                                    |                                                                                                    |  |  |  |

| Туре          |             | Terminal<br>Symbol Terminal Name |                                    | Description                                                                                                    |                                                                                                    |  |  |  |
|---------------|-------------|----------------------------------|------------------------------------|----------------------------------------------------------------------------------------------------|----------------------------------------------------------------------------------------------------|--|--|--|
|               | Contact     | A, B, C                          | Alarm output                       | 1 contact output indicating that the output ha<br>protective function<br>230VAC 0.3A, 30VDC 0.3A. Alarm: discontin<br>Normal: continuity across B-C (discontinuity<br>The terminal function varies with the output<br>setting.<br>Refer to page 65 for details. | as been stopped by the inverter<br>uity across B-C (continuity across A-C),<br>across A-C).<br>terminal function selection (Pr. 195) |  |  |  |
| utput signals | n collector | DO1 to<br>DO3                    | Digital output terminals<br>1 to 3 | ermissible load 24VDC 0.1A<br>le terminal functions vary with the output terminal function selection (Pr. 190 to F<br>l2) settings. Refer to page 65 for details.                                                                                               |                                                                                                    |  |  |  |
|               | Oper        | SE                               | Open collector output<br>common    | Common terminal for terminals DO1, DO2 ar 5.                                                                                                    | nd DO3. Isolated from terminals SD and                                                                                               |  |  |  |
| Ō             |             | DA1                              | Analog signal output               | One selected from the monitoring items, such as the speed, is output.*                                                                                                    | Factory setting of output item:<br>Speed monitoring, output signal 0 to<br>±10VDC, permissible load current 1mA                      |  |  |  |
|               | Analog      | DA2                              | Analog signal output               | magnitude of the corresponding monitoring item.                                                                                                    | Factory setting of output item:<br>Torque monitoring, output signal 0 to<br>10VDC, permissible load current 1mA                      |  |  |  |
|               |             | 5                                | Analog signal output<br>common     | Common terminal for DA1 and DA2.<br>Isolated from terminals SD and SE.<br>Do not earth(ground).                                                                                                    |                                                                                                    |  |  |  |
| Communication | RS-485      | _                                | PU connector                       | With the PU connector, communication can be i<br>• Conforming standard : EIA Standard RS-4<br>• Transmission format : Multidrop link syste<br>• Communication speed : Maximum 19200bp<br>• Overall length : 500m (1640.42 fee                                   | made through RS-485.<br>485<br>em<br>os<br>et)                                                                                       |  |  |  |

\* Not output during inverter reset.

#### REMARKS

For the input terminal function switchover timing, refer to page 45.

## (2) Control circuit terminal layout

Terminal screw size : M3.5 Tightening torque : 1.2N·m

| A | A  | E  | 3 | C | 2 | DC | D1 | DC | 02 | D  | 14 | D | 13 | D  | 12 | D | 11 | S  | ΓR | SI | ſF |
|---|----|----|---|---|---|----|----|----|----|----|----|---|----|----|----|---|----|----|----|----|----|
|   | 10 | )E | 4 | 2 | D | 41 | DO | D3 | S  | E  | Ρ  | Z | ΡZ | ZR | Ρ  | G | R  | ES | Ρ  | С  |    |
| 5 | 5  | 3  | 3 | 1 | I | DA | 42 | P  | A  | PÆ | ٩R | Ρ | В  | PE | ßR | s | D  | 0  | Н  | s  | D  |

#### (3) Wiring instructions

- 1) Terminals 5, SD and SE are common to the I/O signals and isolated from each other. These common terminals must not be connected to each other nor earthed (grounded).
- 2) Use shielded or twisted cables for connection to the control circuit terminals and run them away from the main and power circuits (including the 200V relay sequence circuit).
- 3) Since the control circuit input signals are micro currents, use two parallel micro signal contacts or a twin contact to prevent a contact fault.
- 4) It is recommended to use the cables of 0.75mm<sup>2</sup> gauge for connection to the control circuit terminals. If the cable gauge used is 1.25mm<sup>2</sup> or more, the front cover may be lifted when there are many cables running or the cables are run improperly, resulting in an operation panel or parameter unit contact fault.
- 5) The maximum wiring length should be 30m (98.43 feet).

## (4) Changing the control logic

The input signals are factory set to sink logic (SINK).

To change the control logic, the jumper connector on the back of the control circuit terminal block must be moved to the other position.

(The output signals may be used in either the sink or source logic independently of the jumper connector position.)

1) Loosen the two mounting screws in both ends of the control circuit terminal block. (The screws cannot be removed.) With both hands, pull down the terminal block from the back of the control circuit terminals.

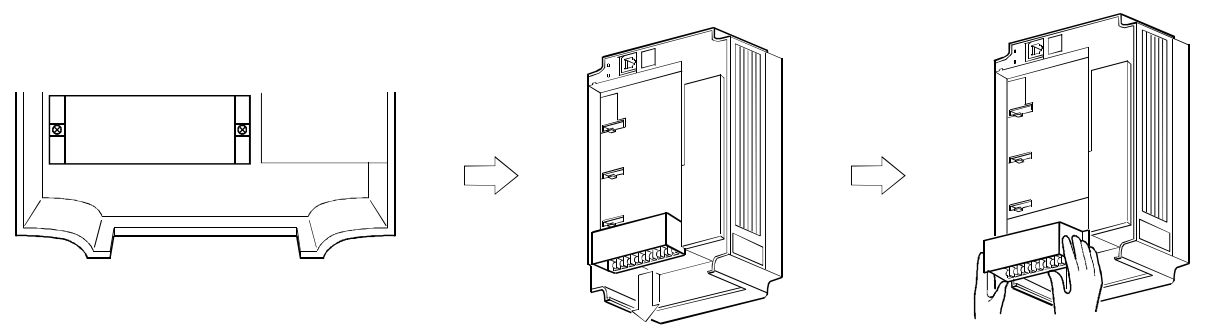

2) Fit the jumper connector from the sink logic (SINK) position on the back surface of the control circuit terminal block to the source logic (SOURCE) position to change to the source logic.

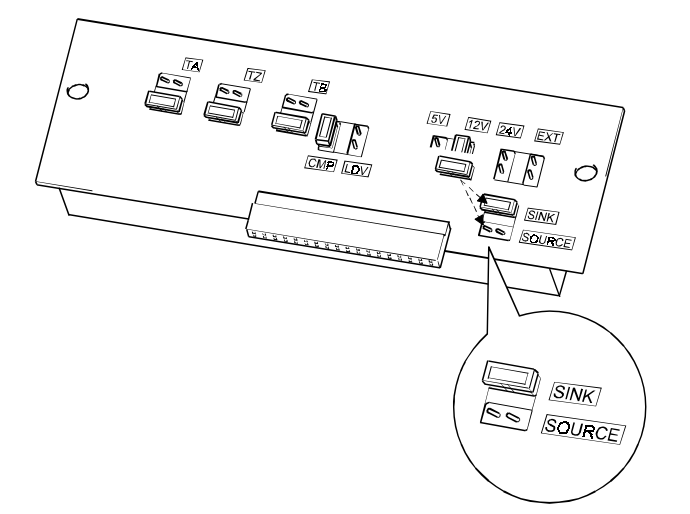

3) Using care not to bend the pins of the inverter's control circuit connector, reinstall the control circuit terminal block and fix it with the mounting screws.

#### CAUTION

- 1. Make sure that the control circuit connector is fitted correctly.
- 2. While power is on, never disconnect the control circuit terminal block.
- 3. The sink-source logic change-over jumper connector must be fitted in only one of those positions. If it is fitted in both positions at the same time, the inverter may be damaged.

- 4) Sink logic type and source logic type
  - The sink logic type is a logic where a signal turns on when a current flows out of the corresponding signal input terminal.

Terminal SD is common to the contact input signals. Terminal SE is common to the open collector output signals.

- The source logic type is a logic where a signal turns on when a current flows into the corresponding signal input terminal. Terminal PC is common to the contact input signals. Terminal SE is common to the open collector output signals.
  - Current flow concerning the RUN signal when sink logic is selected

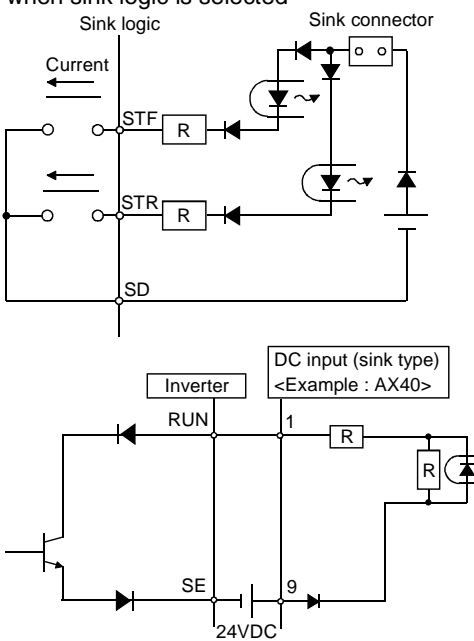

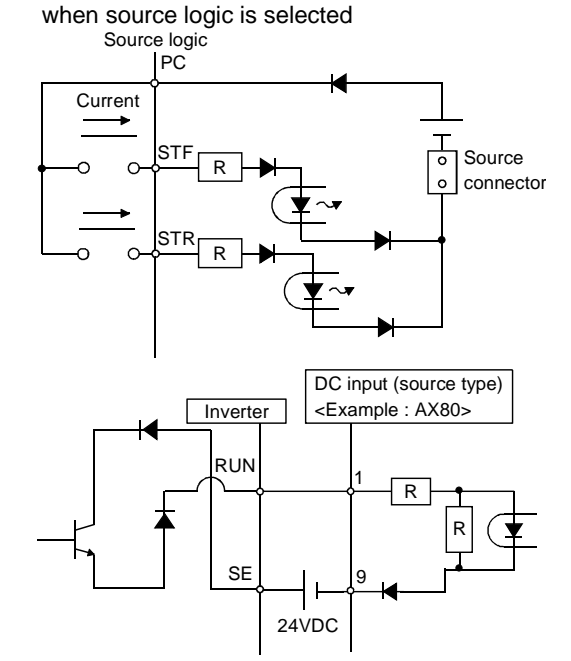

• Current flow concerning the RUN signal

• When using an external power supply for transistor output

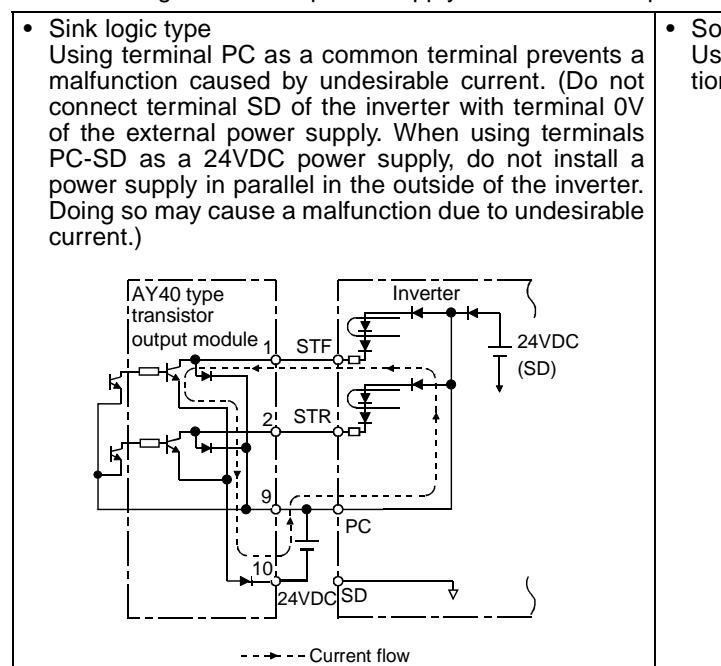

Source logic type Use terminal SD as a common to prevent a malfunction caused by undesirable current.

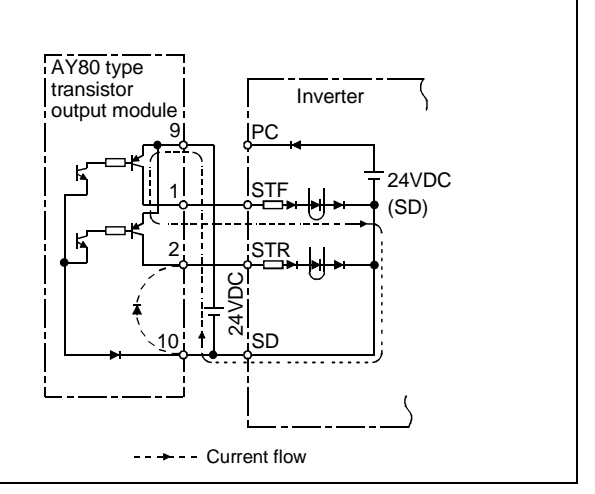

## 2.2.4 Connection to the PU connector

## (1) When connecting the operation panel or parameter unit using a connection cable

## <Recommended connection cable>

- Parameter unit connection cable (FR-CB2) (option) or the following connector and cable available on the market
- Connector : RJ45 connector
  - Example: 5-554720-3 of Tyco Electronics Corporation
- Cable : Cable conforming to EIA568 (e.g. 10BASE-T cable)
  - Example: SGLPEV 0.5mm x 4P(twisted pair cable, 4 pairs) of Mitsubishi Cable Industries, LTD.
- Maximum wiring length : 20m (65.62feet)

## (2) For computer link communication

Using the PU connector, you can perform communication operation from a personal computer etc. By connecting the PU connector to computers such as a personal computer and FA unit with a communication cable, you can run/ monitor the inverter and read/write parameter values using a user program.

Refer to the Instruction Manual (detailed) for details.

- Conforming Standard : EIA Standard RS-485
- Transmission form : Multidrop link system
- Communication speed : Maximum 19200bps
- Overall length : 500m (1640.42feet)

\_\_\_\_ CAUTION \_

Do not connect the PU connector to the computer's LAN board, FAX modem socket or telephone connector. Doing so may damage the inverter due to electrical specification differences.

## 2.2.5 Notes on earthing (grounding)

- Leakage currents flow in the inverter. To prevent an electric shock, the inverter and motor must be earthed (grounded).
- Use the dedicated earth (ground) terminal to earth (ground) the inverter. (Do not use the screw in the case, chassis, etc.)

Connect the earth (ground) cable using a tin-plated\* crimping terminal. Tighten the screw, taking care not to break its threads.

\*Plating should not include zinc.

• Use the largest possible gauge for the earth (ground) cable. The gauge should be equal to or larger than 38mm<sup>2</sup>. The earthing (grounding) point should be as near as possible to the inverter to minimize the earth (ground) cable length.

## 2.3 Precautions for use of the vector inverter

The FR-V500L series is a highly reliable product, but incorrect peripheral circuit making or operation/handling method may shorten the product life or damage the product.

Before starting operation, always recheck the following items.

- (1) Use insulation-sleeved crimping terminals for the power supply and motor cables.
- (2) Power must not be applied to the output terminals (U, V, W) of the inverter. Otherwise the inverter will be damaged.
- (3) After wiring, wire off-cuts must not be left in the inverter. Wire off-cuts can cause an alarm, fault or malfunction. Always keep the inverter clean. When drilling mounting holes in a control box or the like, use care not to allow chips etc. to enter the inverter.
- (4) Wire the cables of the recommended size to make a voltage drop 2% or less. If the wiring distance is long between the inverter and motor, a main circuit cable voltage drop will cause the motor torque to decrease especially at the output of a high frequency. Refer to page 18 for the recommended wire sizes.
- (5) The overall wiring length should be 100m (328.08 feet) maximum. Especially for long distance wiring, the fast-response current restriction function may be reduced or the equipment connected to the secondary side may malfunction or become faulty under the influence of a charging current due to the stray capacity of the wiring. Therefore, note the overall wiring length.
- (6) Electromagnetic wave interference The input/output (main circuit) of the inverter includes harmonic components, which may interfere with the communication devices (such as AM radios) used near the inverter. In this case, install the optional FR-BIF radio noise filter (for use in the input side only) or FR-BLF line noise filter to minimize interference.
- (7) Do not install a power factor correction capacitor, surge suppressor or radio noise filter (FR-BIF option) in the output side of the inverter.

This will cause the inverter to trip or the capacitor and surge suppressor to be damaged. If any of the above devices is installed, immediately remove it. (When the FR-BIF radio noise filter is connected, switching power off during motor operation may result in E. UVT. In this case, connect the radio noise filter in the primary side of the magnetic contactor.)

- (8) When rewiring after operation, switch power off, wait for more than 10 minutes, and then make sure that the voltage is zero using a tester, etc. For some time after power-off, there is a dangerous voltage in the capacitor.
- (9) A short circuit or earth (ground) fault in the inverter output side may damage the inverter modules.
  - Fully check the insulation resistance of the circuit prior to inverter operation since repeated short circuits caused by peripheral circuit inadequacy or an earth (ground) fault caused by wiring inadequacy or reduced motor insulation resistance may damage the inverter modules.
  - Fully check the to-earth (ground) insulation and inter-phase insulation of the inverter secondary side before power-on. Especially for an old motor or use in hostile atmosphere, securely check the motor insulation resistance etc.
- (10) Do not use the inverter power supply side magnetic contactor to start/stop the inverter. Always use the start signal (turn on/off terminals STF, STR-SD) to start/stop the inverter. (Refer to page 15.)
- (11) Do not apply a voltage higher than the permissible voltage to the inverter I/O signal circuits. Application (contact) of a voltage higher than the permissible voltage to the inverter I/O signal circuits or opposite polarity may damage the I/O devices. Especially check the wiring to prevent the speed setting potentiometer from being connected incorrectly to short terminals 10E-5.
- (12) Use of single-phase power supply Do not use single-phase power input.
- (13) Precautions for use of any motor other than the SF-THY and SF-VH
   a)Vector control cannot be exercised without PLG.
   b)Connect the PLG directly to the backlash-free motor shaft.
- (14) Since the rated voltage differs from the commercial power supply voltage, the SF-THY cannot perform commercial power supply-inverter switchover operation.

## **3 RUN AND OPERATION**

## 3.1 Checks prior to test run

#### Installation check

Check that the inverter is installed correctly in a correct place. (Refer to page 14.)

#### Wiring check

Check that wiring is correct. (Refer to page 15.)

## 3.2 Basic operation (Speed setting, run, speed meter adjustment)

## 3.2.1 Setting the speed and running the motor

#### (1) Choosing PU operation mode (operation from the operation panel (FR-DU04-1)) and running at 150r/min

| Operation                                                                                                    | ·              | ——Display——             |
|----------------------------------------------------------------------------------------------------|----------------|-------------------------|
| <ol> <li>Power on → Operation mode check<br/>The external operation mode (EXT) is selected when<br/>switching power on with factory setting.</li> <li>Make sure that the operation command indication "PU" is lit.<br/>If it does not appear, press wore to choose the operation<br/>mode, and press </li> <li>✓ to choose the PU operation mode.<br/>When the desired result is not obtained, set the PU operation<br/>mode in Pr.79.</li> </ol> | ₽ ₽            | FR-DU04.1 CONTROL PAREL |
| <ul> <li>2. Running speed setting<br/>Set the running speed to 150r/min.</li> <li>First, press to choose the speed setting mode.</li> <li>Then, press () to change the setting, and press</li> <li>SET to write the value.</li> </ul>                                                                                                    | ▲ (or) ▼ ⇒     |                         |
| <ul> <li>Start   Press FWD or REV.   The motor starts. The mode is automatically switched to the monitoring mode and the output speed is displayed.  </li> </ul>                                                                                                    | FWD (OT) REV C |                         |
| 4. Stop<br>Press STOP<br>RESET .<br>The motor is decelerated to a stop.                                                                                                    | ⇔              | FR-DU04-1 CONTROL PAREL |

#### REMARKS

- The operation speed can be changed by changing the preset speed during operation following the steps 2 and 3 above.
- For monitor display changes by MODE, refer to page 30.
- To select the PU operation mode in Pr.79 "operation mode selection", set "1" in the parameter. Refer to page 58 for details.

# Basic operation (Speed setting, run, speed meter adjustment)

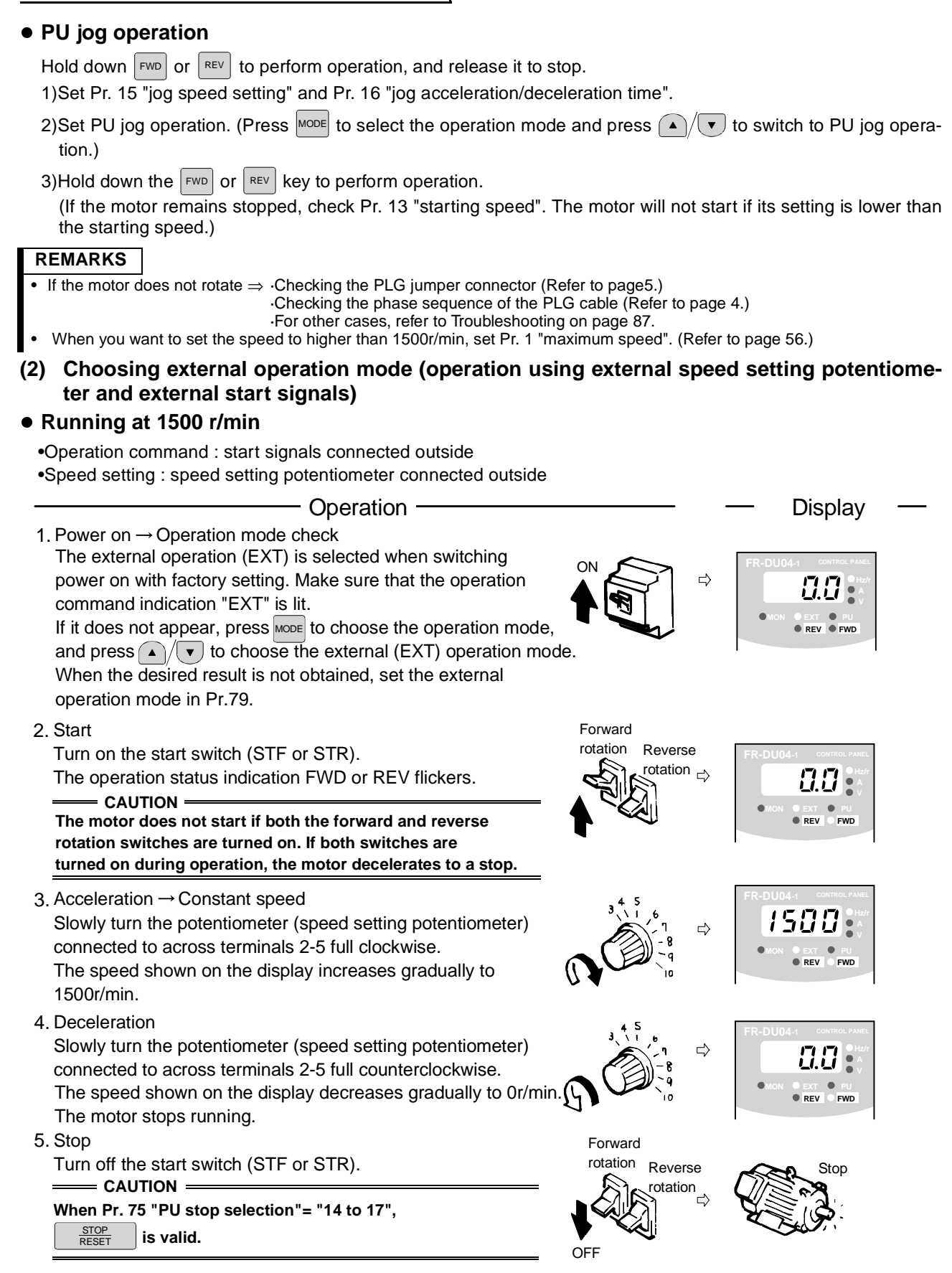

## REMARKS

- The operation speed of the external potentiometer can be adjusted in Pr. 902 and Pr. 903 (bias and gain of the speed setting terminal). (Refer to page 51.)
- For monitor display changes by MODE, refer to page 30.
- To select the external operation mode in Pr. 79 "operation mode selection", set "2" in the parameter. Refer to page 58 for details.

Basic operation (Speed setting, run, speed meter adjustment)

#### • External jog operation

Keep the start switch (STF or STR) on to perform operation, and turn it off to stop.
1)Set Pr. 15 "jog speed setting" and Pr. 16 "jog acceleration/deceleration time".
2)Select the external operation mode.
3)Switch on the jog signal. Keep the start switch (STF or STR) on to perform operation.

Assign the terminal used for the jog signal in any of Pr. 180 to Pr. 183 and Pr. 187

(input terminal function selection). (Refer to page 65.)

- (3) Choosing external/PU combined operation mode 1 (operation using the external start signal and operation panel)
- When setting the start signals from outside inverter (e.g. switches or relays) and the running speed from the operation panel (Pr. 79=3)

•Operation command : start signal connected outside

| <ul> <li>Speed setting :</li> </ul> |  | ▼ | of PU or multi-speed | l command | (multi-speed | command | has | priority) |
|-------------------------------------|--|---|----------------------|-----------|--------------|---------|-----|-----------|
|-------------------------------------|--|---|----------------------|-----------|--------------|---------|-----|-----------|

| For multi-speed | command. | refer to | Pr.4 to | Pr.6 | on page | 54.   |
|-----------------|----------|----------|---------|------|---------|-------|
|                 | •••••••  |          |         |      | 0p~g0   | • • • |

| Operation                                                                                                    |                                                                    | —— Display ——                                                    |
|----------------------------------------------------------------------------------------------------|--------------------------------------------------------------------|------------------------------------------------------------------|
| 1. Power on<br>Switch power on.                                                                                                    |                                                                    |                                                                  |
| <ul> <li>2. Operation mode selection</li> <li>Set "3" in Pr. 79 "operation mode selection".<br/>(Refer to page 58 for details of Pr.79.)</li> <li>The combined operation mode is selected and the operation<br/>status indication "EXT" and "PU" are lit.</li> </ul>                                                                                                    |                                                                    | <b>P. 79 3</b><br>Flicker                                        |
| <ul> <li>3. Start <ul> <li>Turn on the start switch (STF or STR).</li> <li>The operation status indication "FWD" or "REV" is lit.</li> </ul> </li> <li>REMARKS <ul> <li>The motor does not start if both the forward and reverse rotation switches are turned on. If both switches are turned on during operation, the motor decelerates to a stop.</li> <li>Set the speed in the speed setting mode (Refer to page 30.).</li> </ul> </li> </ul> | Forward<br>rotation<br>rotation<br>rotation<br>Reverse<br>rotation | FR-DU04-1 CONTROL PANEL                                          |
| <ul> <li>4. Running speed setting</li> <li>Using ▲/▼ of PU, set the running speed to 150r/min and press SET.</li> <li>The operation command indication FWD or REV is lit.</li> </ul>                                                                                                    | SET REV FWD                                                        | FR-DU04-1 CONTROL PANEL<br>FS CO.D H2/<br>H2/<br>H2/<br>V<br>FWD |
| <ol> <li>Stop<br/>Turn off the start switch (STF or STR).<br/>The motor decelerates to stop.<br/>The operation status indication "FWD" or "REV" is lit.</li> </ol>                                                                                                    | Forward<br>rotation Reverse<br>rotation                            |                                                                  |
|                                                                                                    |                                                                    |                                                                  |

#### stop RESET is valid.

#### REMARKS

When setting the start signal from the PU and speed setting signal from outside inverter, set "4" (combined operation mode 2) in Pr.79 "operation mode selection".

# Basic operation (Speed setting, run, speed meter adjustment)

## 3.2.2 Adjustment (calibration) of speed meter (meter)

**Changing example** At the preset speed of 1500r/min, make adjustment so that the meter (analog meter) deflects to full-scale. Calibrate the DA1 terminal (±10V).(in PU operation mode)

| <ul> <li>POINT</li> <li>Pr. 900 "DA1 terminal calibration" can be read by setting "1" (extended function Pr. 160 "extended function selection".</li> <li>Set Pr. 900 "DA1 terminal calibration".</li> <li>Set any of "1 to 3, 5 to 12, 17, 18, 21, 32 to 34 and 36" in Pr. 54 "DA1 terminal output a signal to the terminal DA1. (Refer to page 61)</li> </ul> | ion parameter enable) in<br>al function selection" to                                   |
|----------------------------------------------------------------------------------------------------|-----------------------------------------------------------------------------------------|
| Operation                                                                                                    | —— Display ——                                                                           |
| 1. Press we to operate the inverter. (It is not necessary to connect a motor.)                                                                                                    |                                                                                         |
| 2. Press MoDE to select the parameter setting mode.                                                                                                    | FR-DU04-1 CONTROL PAREL                                                                 |
| 3. Display the present operation speed by pressing SET to read Pr. 900. ✷                                                                                                    | <u> 1500</u>                                                                            |
| <ul> <li>4. Press or to adjust the meter pointer to a predetermined position. (Depending on the setting, it may take some time until the pointer moves.)</li> </ul>                                                                                                    | (Analog voltage meter)                                                                  |
| <ul> <li><b>REMARKS</b></li> <li>1. Pressing Rev to start reverse rotation operation will move the meter pointer reversely (in the negative direction).</li> <li>2. The terminal DA1 output will also keep displaying the monitor when the inverter stops due to an alarm</li> </ul>                                                                           |                                                                                         |
| 5. Press SET for about 1.5s.<br>This completes the setting.                                                                                                    | <b>ISOO P.900</b><br>Flicker<br>Parameter setting complete!!                            |
| 6. Press stop the inverter.                                                                                                    | . arameter county completen                                                             |
| <ol> <li>CAUTION</li> <li>When the speed meter is connected across terminals DA1-5 to monitor th<br/>minal DA1 is saturated if the maximum output speed reaches or exceeds 1<br/>setting unchanged. Hence, the setting of Pr. 55 "speed monitoring reference<br/>maximum output speed. (Refer to page 61.)</li> </ol>                                          | e speed, the output of ter-<br>I500r/min, with the factory<br>e" must be changed to the |

- 2. Terminal DA2 can be adjusted in Pr. 901
- 3. For operation from the parameter unit (FR-PU04V), refer to the instruction manual of the FR-PU04V.

#### REMARKS

- For monitor display changes by MODE, refer to page 30.
- Calibration can be made also during external operation.

## 3.3 Names and functions of the operation panel

With the operation panel (FR-DU04-1), you can perform operation, set the speed, monitor the operation command display, set parameters, display an error, and copy parameters.

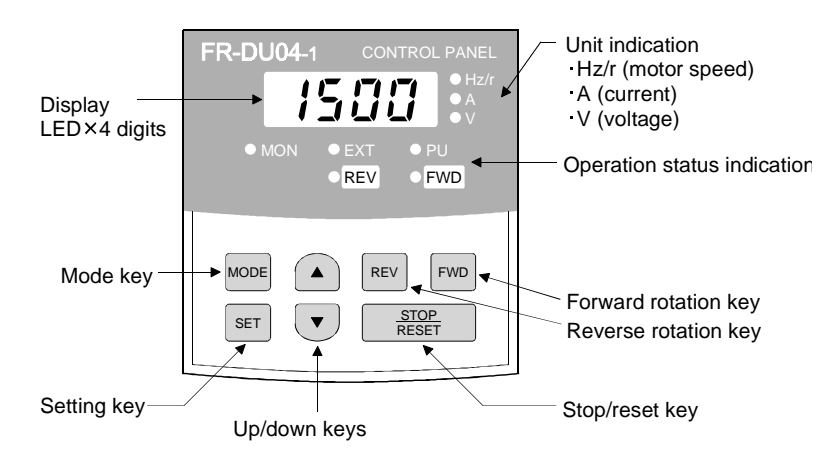

### REMARKS

The ON of the LED is indicated byO, and OFF by●.

#### Key indication

| Кеу           | Description                                                                                                    |
|---------------|----------------------------------------------------------------------------------------------------|
| MODE          | Select the operation mode or setting mode.                                                                                                    |
| SET           | Determine the speed or parameter setting.                                                                                                    |
|               | <ul> <li>Used to increase or decrease the running speed consecutively. Hold down this key to change the speed.</li> <li>Press this key in the setting mode to change the parameter setting consecutively.</li> </ul> |
| FWD           | Forward rotation command key.                                                                                                    |
| REV           | Reverse rotation command key.                                                                                                    |
| STOP<br>RESET | <ul> <li>Used to stop operation.</li> <li>Used to reset the inverter when the protective function (major fault) is activated to stop the output.</li> </ul>                                                          |

#### • Unit indication, operation status indication

| Indication | Description                         |
|------------|-------------------------------------|
| Hz/r       | Lit to indicate the output speed.   |
| A          | Lit to indicate the current.        |
| V          | Lit to indicate the voltage.        |
| MON        | Lit in the monitor display mode.    |
| PU         | Lit in the PU operation mode.       |
| EXT        | Lit in the external operation mode. |
| FWD        | Flickers during forward rotation.   |
| REV        | Flickers during reverse rotation.   |

## 3.3.1 Monitor display changed by pressing Mode

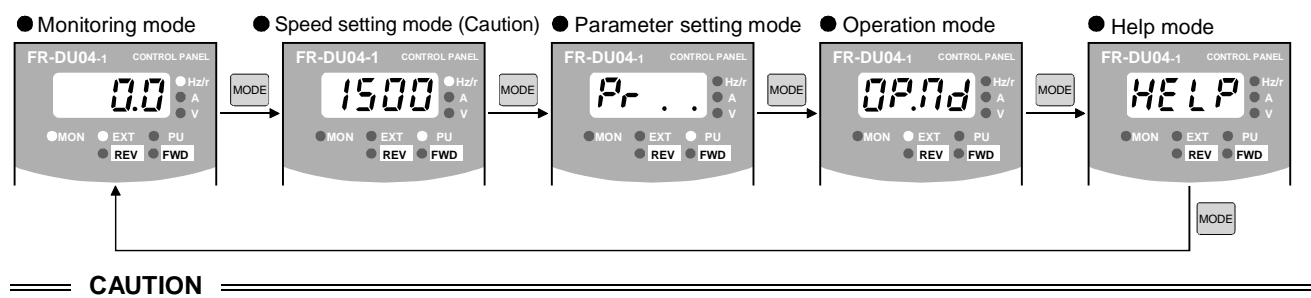

The speed setting mode appears only when the operation mode is the PU operation mode.

## 3.3.2 Monitoring

- Operation command indications in the monitoring mode EXT is lit to indicate external operation.
   PU is lit to indicate PU operation.
   Both EXT and PU are lit to indicate PU/external combined operation.
- The monitor display can also be changed during operation.

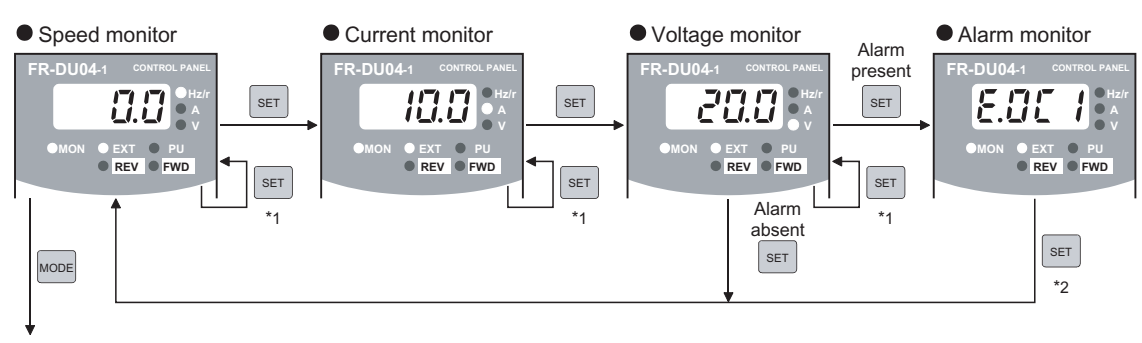

To 3.3.3 Speed setting (Caution 3)

- \_\_\_\_ CAUTION
- 1. Hold down set marked \*1 for more than 1.5s to change the current monitor to the power-on monitor.
- 2. Hold down **SET** marked \*2 for more than 1.5s to display four errors including the latest one.
- 3. In the external operation mode, it shifts to the parameter setting mode.

## 3.3.3 Speed setting

• Used to set the running speed in the PU operation mode.

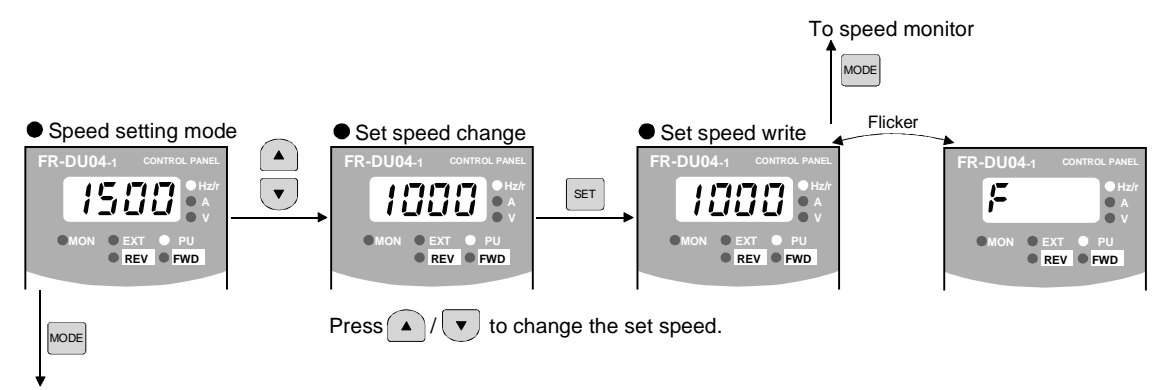

To 3.3.4 Parameter setting method

# 3.3.4 Parameter setting method (Example: Method to enable extended function parameters)

- A parameter value may either be set by updating its parameter number or setting the value digit-by-digit using

   • A parameter value may either be set by updating its parameter number or setting the value digit-by-digit using
- To write the setting, change it and press **SET** for 1.5s.

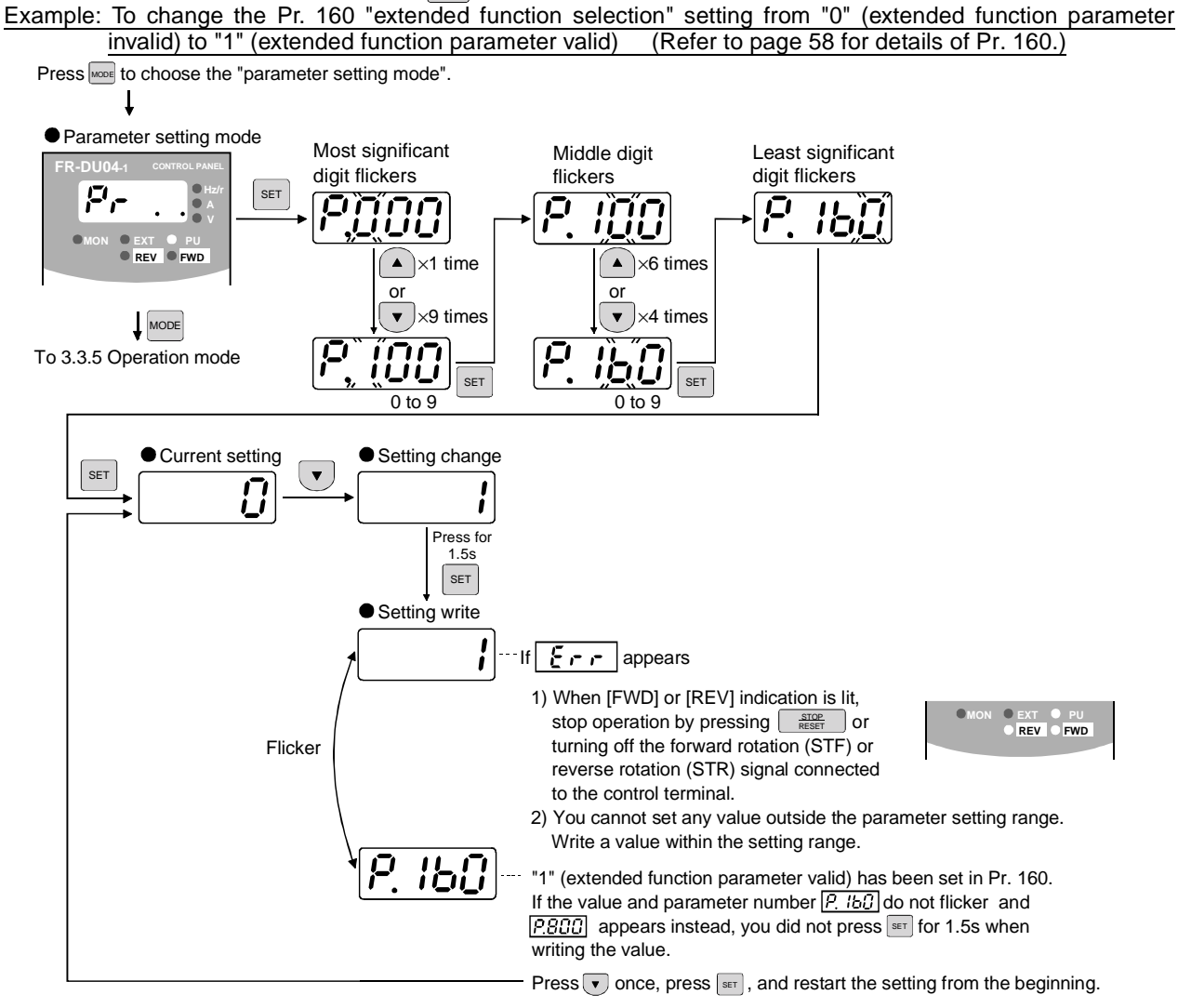

## 3.3.5 Operation mode

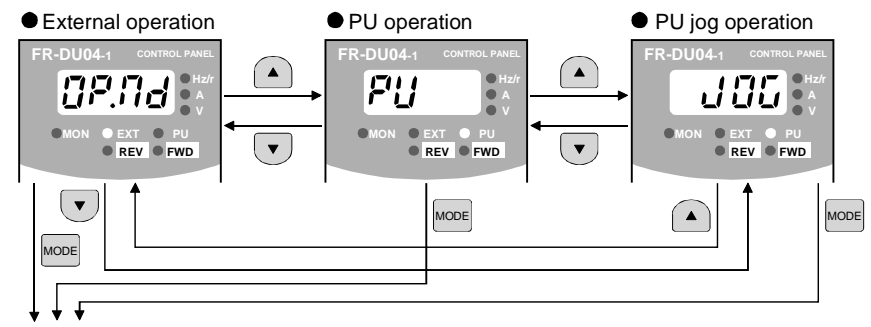

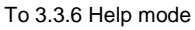

### REMARKS

If one operation mode cannot be switched to another, check the following items.

- External input signals ..... Make sure that the STF and STR signals are off.
- Parameter setting ...... Check the Pr. 79 setting.

When the Pr. 79 "operation mode selection" setting is "0" (factory setting), the inverter is placed in the external operation mode at input power-on. At this time, press end on the operation panel twice and press (press rule when the parameter unit (FR-PU04V) is used) to switch to the PU operation mode. For the other values (1 to 8), the operation mode is limited accordingly.

## Names and functions of the operation panel

## 3.3.6 Help mode

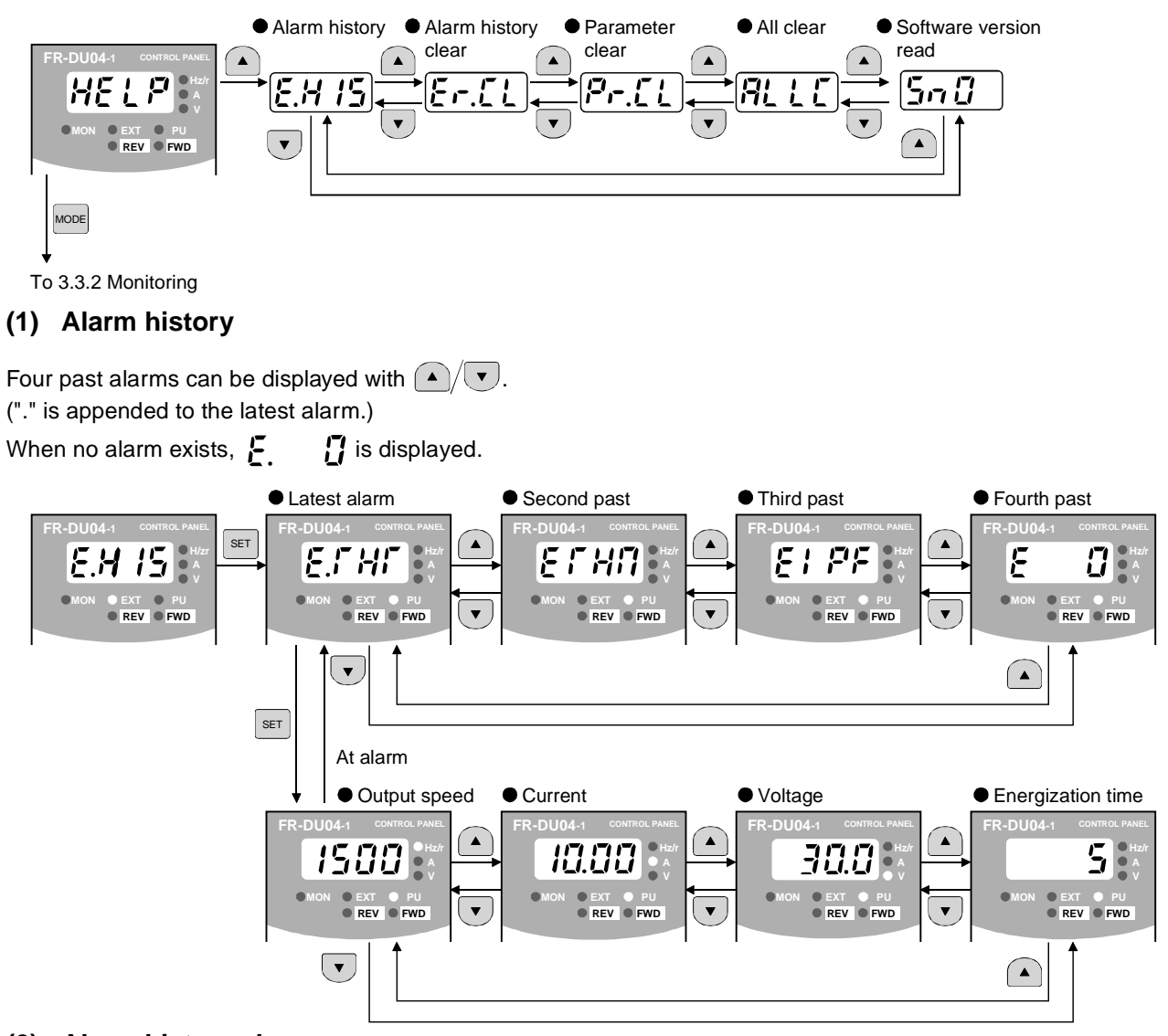

## (2) Alarm history clear

Clears all alarm history.

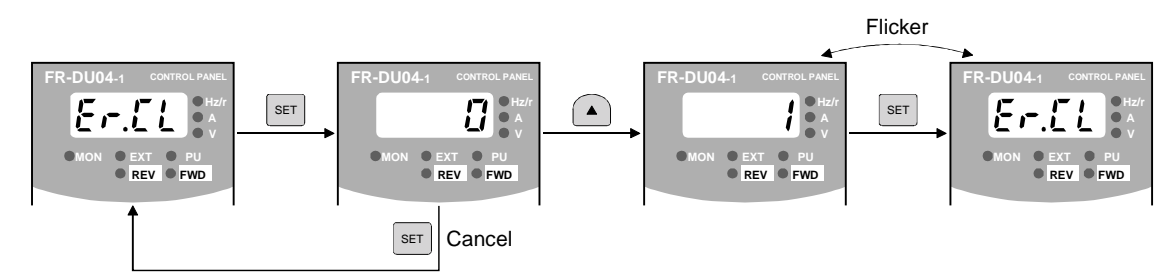

## (3) Parameter clear

Initializes the parameter values to the factory settings. The calibration values are not initialized. (Parameter values are not cleared by setting "1" in Pr. 77 "parameter write disable selection".)

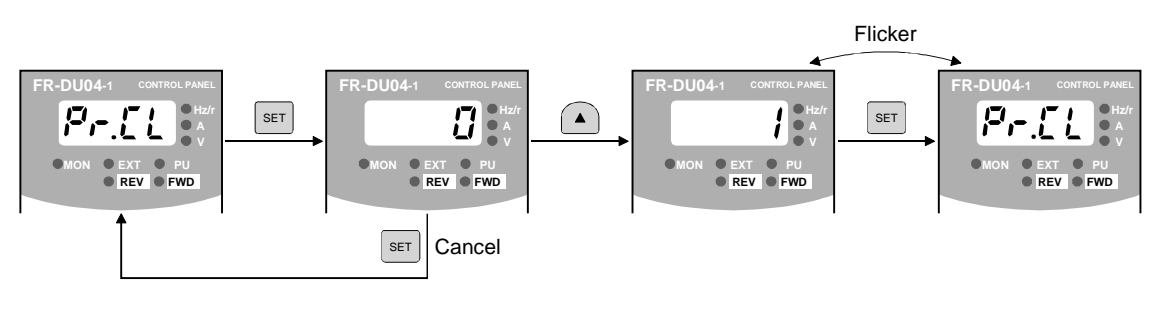

### REMARKS

Pr. 75, Pr. 82, Pr. 90 to Pr. 94, Pr. 96, Pr. 145, Pr. 171, Pr. 180 to Pr. 183, Pr. 187, Pr. 190 to Pr. 192, Pr. 195, Pr.496, Pr.497, Pr.819, Pr. 849, Pr.868, Pr.880, Pr.890 to Pr.892, Pr. 900 to Pr. 905, Pr. 917 to Pr. 920, and Pr. 991 are not initialized.

## (4) All clear

Initializes the parameter values and calibration values to the factory settings. (Parameter values are not cleared by setting "1" in Pr. 77 "parameter write disable selection".)

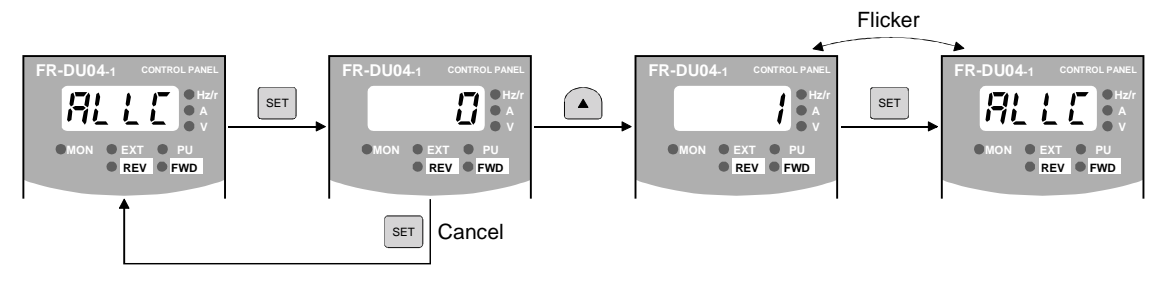

## REMARKS

Pr. 75, Pr. 145, Pr. 171, Pr. 496, Pr. 497 and Pr. 891 are not initialized.
# Names and functions of the operation panel

# 3.3.7 Copy mode

By using the operation panel (FR-DU04-1), the parameter values can be copied to another inverter (only the FR-V500 series).

1) Operation procedure

After reading the parameter values from the copy source inverter, connect the operation panel to the copy destination inverter, and write the parameter values.

After writing the parameter values to the copy destination inverter, always reset the inverter, e.g. switch power off once, before starting operation.

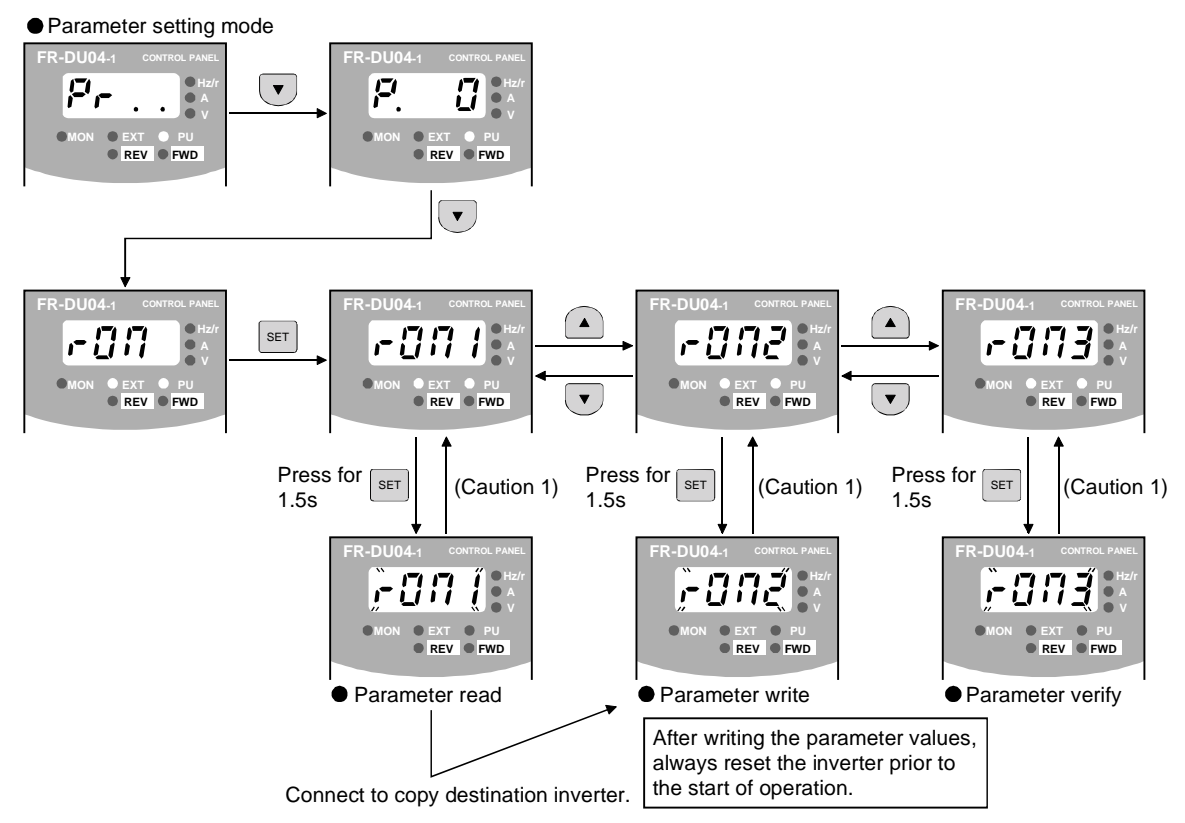

- CAUTION

- 1. While the copy function is being activated, the monitor display flickers. The display returns to the litup state on completion of the copy function.
- 2. If a read error occurs during parameter read, "read error (E.rE1)" is displayed.
- 3. If a write error occurs during parameter write, "write error (E.rE2)" is displayed.
- 4. If a data discrepancy occurs during parameter verify, the corresponding parameter number and "verify error (E.rE3)" are displayed alternately. If the directly preset speed or jog speed setting differs,

"verify error (E.rE3)" flickers. Press SET to ignore this display and continue verify.
5. When the copy destination inverter is not the FR-V500, "model error (E.rE4)" is displayed.

Reference: It is recommended to perform parameter read after completion of parameter setting. (When performing auto tuning, it is recommended to perform read after completion of auto tuning.) When the inverter has been changed, performing parameter write from the operation panel fitted to a new inverter completes parameter setup.

# 4 CONTROL

This inverter can control a motor under speed, torque or position control. (As required, set "1" (extended function parameters valid) in Pr. 160 "extended function selection".)

Refer to page 31 for the setting method of Pr. 160 "extended function selection" and to page 54 for details. (Since the factory setting of Pr. 77 is "0", perform parameter write in the PU mode or during a stop.)

# 4.1 Speed control operation

# 4.1.1 Speed control

Speed control is exercised to match the speed command and actual motor speed. Speed response ....... Maximum 300 rad/s by internal processing is available. The response including analog input singnal will become worse.

# 4.1.2 Operation transition

- Turning on the start signal increases the speed up to the preset speed according to the acceleration time.
- Turning off the start signal decreases the in Pr. 7 speed according to the deceleration time. Speed
   When the speed has decreased down to the Start signal-DC brake operation speed, operation RUN signal-changes to 0 speed control or servo lock. (Refer to Pr. 802 "pre-excitation selection " on page 70.)

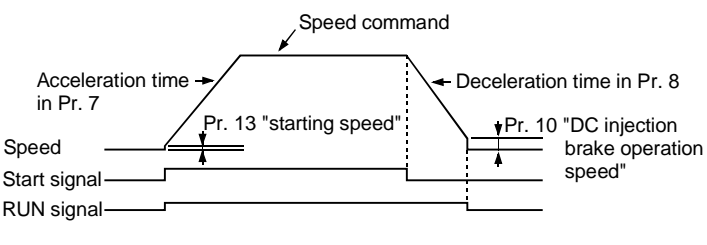

#### REMARKS

- When the RT signal is off, Pr. 7 and Pr. 8 are acceleration time and deceleration time.
- When the RT signal is on, Pr. 44 and Pr. 45 (second acceleration/deceleration/dec
- Pr. 44 and Pr. 45 are valid when the RT signal is on, and Pr. 110 and Pr. 111 (third acceleration/deceleration time) are valid when the X9 signal is on. When both the RT and X9 are on, Pr. 110 and Pr. 111 are valid.

## 4.1.3 Setting procedure

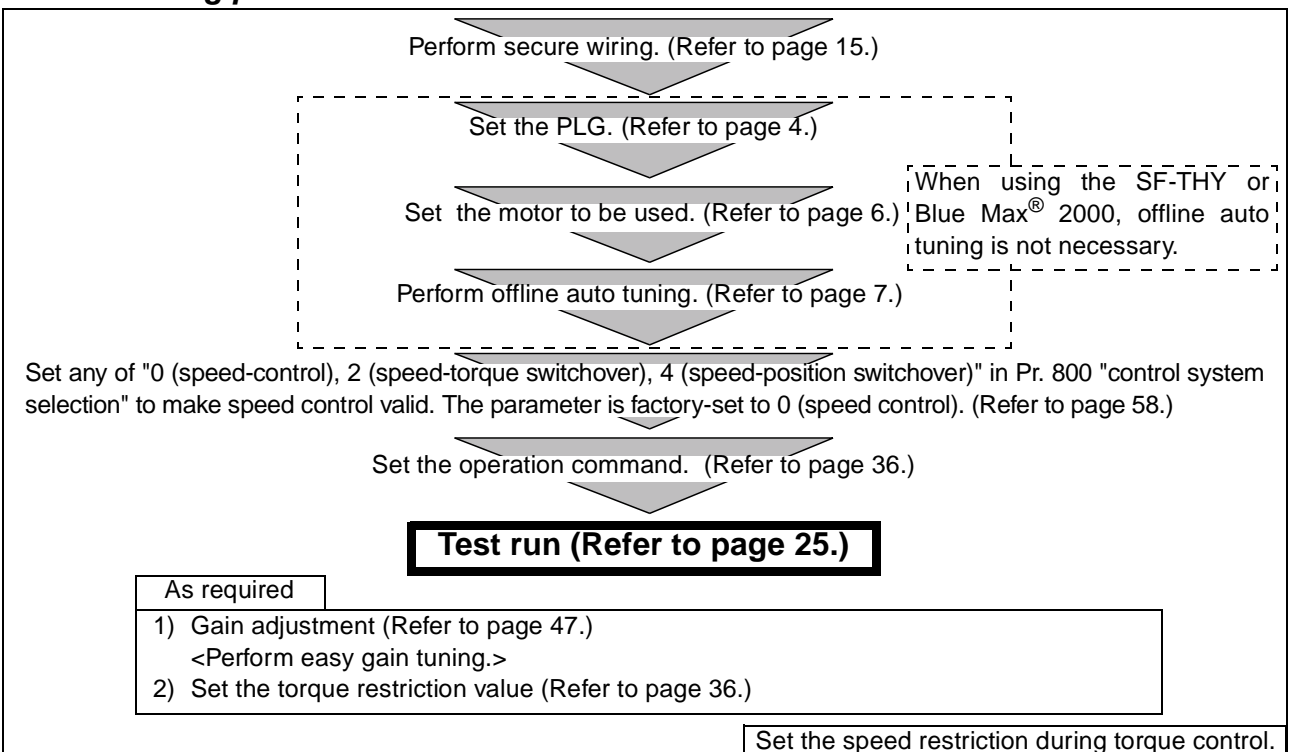

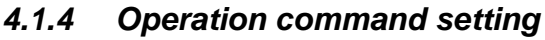

## (1) Forward and reverse rotation commands (terminals STF, STR)

1)Command from the operation panel (FR-DU04-1): Turn on FWD or REV (Refer to page 25.).

2)External command: Turn the forward/reverse rotation command (terminal STF, STR)on. (Refer to page 26.) (Turning both terminals STF and STR on or off will give a stop command.)

### REMARKS

Use Pr. 79 "operation mode" to change the operation mode between operation panel (PU) and external command (EXT). (Refer to page 58.)

#### (2) Speed command

1)Operation panel (FR-DU04-1) speed setting (Refer to page 25.)

#### REMARKS

Use Pr. 79 "operation mode selection" to change the operation mode between operation panel (PU) and external command (EXT). (Refer to page 58.)

2) External analog command (terminal 2 (or terminal 1))

Give a speed command using the analog signal input to terminal 2 (or terminal 1).

### REMARKS

• Set Pr. 73 "speed setting signal" to change between the main speed and override of terminal 2.

( E Refer to the Instruction Manual (detailed)).

- For the adjustment of bias/gain of analog signal, set terminal 2 in Pr. 902 "speed setting No. 2 bias" or Pr. 903 "speed setting No. 2 gain". (Refer to page 51.)
- The function of terminal 1 changes according to the setting of Pr. 868 "terminal 1 function selection". For the factory set function of terminal 1, refer to the Instruction Manual(detailed). The function of this terminal is factory-set to adding auxiliary of the speed setting signal of terminal 2.
- Set the adjustment of bias/gain of terminal 1 in Pr. 902 "speed setting No. 2 bias" or Pr. 903 "speed setting No. 2 gain".

3)Multi-speed commands

The external signals (RH, RM, RL) may also be used to give speed command.

(The terminals are factory-set as follows. DI1 = RH, DI2 = RM, DI3 = RL)

#### REMARKS

- The RH, RM and RL signals are assigned to terminals DI1 to DI4 and STR using Pr. 180 to Pr. 183 and Pr. 187 (input terminal function selection).
- Speed control has the following priority:

maximum setting > Jog >speed jump> minimum setting > 12 bit digital (FR-A5AX) /16 bit digital (FR-V5AH) > multispeed > option high-resolution output (FR-V5AX) > PID control > analog input

= CAUTION :

When the speed command is to be given using the analog command (terminal 2), turn off the external signals (RH, RM, RL). If any of external signals (RH, RM, RL) is on, the multi-speed commands are made valid.

#### 4.1.5 Torque restriction

Select the setting method of output torque restriction during speed control from among the external analog input terminal "3" or "1" (Pr. 868 "No.1 terminal function selection" = "2") or parameter settings using Pr. 810 "torque restriction mode".

Torque restriction is factory-set to exercise by parameter settings, and the restriction level is 150%.

| Parameter | Name                                                         | Factory<br>Setting | Description                                                                                                    |  |
|-----------|--------------------------------------------------------------|--------------------|----------------------------------------------------------------------------------------------------|--|
| 803       | Constant output region<br>torque characteristic<br>selection | 0                  | <ul> <li>0: Motor output is made constant (torque is reduced)</li> <li>1: Torque is made constant<br/>You can select whether the torque restriction in the constant output<br/>region to be constant torque restriction or constant output restriction.<br/>(Refer to page 41.)</li> </ul>                                                                                                    |  |
| 810       | Torque restriction input method selection                    | 0                  | <ul> <li>0: Internal torque restriction (torque restriction by parameter settings) (Refer to page 37)</li> <li>1: External torque restriction (torque restriction using No. 3 and No. 1 (option (FR-V5AX) No. 6 terminal))</li> <li>With the upper limit of torque restriction as set in Pr. 22, Pr. 812, Pr. 813 and Pr. 814, the analog input from the No. 3 terminal input is used as the torque restriction value on the driving side within the Pr. 22 setting range. When regenerative torque restriction is assigned to the No. 1 terminal or option's No. 6 terminal on the regenerative side, the analog input from the No. 6 terminal is used as the torque restriction.</li> </ul> |  |

| Parameter | Name                                    | Factory<br>Setting | Description                                                                                                    |  |  |
|-----------|-----------------------------------------|--------------------|----------------------------------------------------------------------------------------------------|--|--|
| 22        | Torque restriction level                | 150                | Set the torque restriction level in % for speed control or position control so<br>that the output torque does not exceed the predetermined value. (0 to<br>400%)<br>When Pr. 810 = 0, 1st quadrant Pr. 22<br>2nd quadrant Pr. 812<br>3rd quadrant Pr. 813<br>4th quadrant Pr. 814           |  |  |
| 812       | Torque restriction level (regeneration) | 9999               | Set the torque restriction level in % for regeneration. (0 to 400%)<br>Valid for regeneration when Pr. 810 = 0.<br>9999: Restricted to the Pr. 22 value.                                                                                                    |  |  |
| 813       | Torque restriction level (3rd quadrant) | 9999               | Set the torque restriction level in % for 3rd quadrant. (0 to 400%)<br>Valid for reverse rotation driving when Pr. 810 = 0.<br>9999: Restricted to the Pr. 22 value.                                                                                                    |  |  |
| 814       | Torque restriction level (4th quadrant) | 9999               | Set the torque restriction level in % for 4th quadrant. (0 to 400%)<br>Valid for reverse rotation regeneration when Pr. 810 = 0.<br>9999: Restricted to the Pr. 22 value.                                                                                                    |  |  |
| 815       | Torque restriction level 2              | 9999               | When the TL signal is on, the Pr. 815 value is a torque restriction value regardless of Pr. 810.<br>Set the torque restriction level in % for all operations. (0 to 400%) Valid when the TL terminal (torque restriction selection) input is provided. 9999: According to the Pr. 22 value. |  |  |
| 816       | Acceleration torque restriction         | 9999               | Set the torque restriction value for acceleration.<br>9999: Same torque restriction as at constant speed                                                                                                    |  |  |
| 817       | Deceleration torque restriction         | 9999               | Set the torque restriction value for deceleration.<br>9999: Same torque restriction as at constant speed                                                                                                    |  |  |

### (1) Torque restriction level

 When Pr. 810 = 0
 In the factory setting, restriction is made on all quadrants on the Pr. 22 torque restriction level. When you want to set the level on a quadrant basis, change the corresponding parameter value.

#### 2) When Pr. 810 = 1

With the upper limit of torque restriction as set in Pr. 22, the analog input from the No. 3 terminal input is used as the torque restriction value within the Pr. 22 setting range. When the torque restriction function is selected in the regenerative mode with the No. 1 terminal selected, the input from the No. 1 is used as the torque restriction on the regenerative side. (Pr. 868=2)

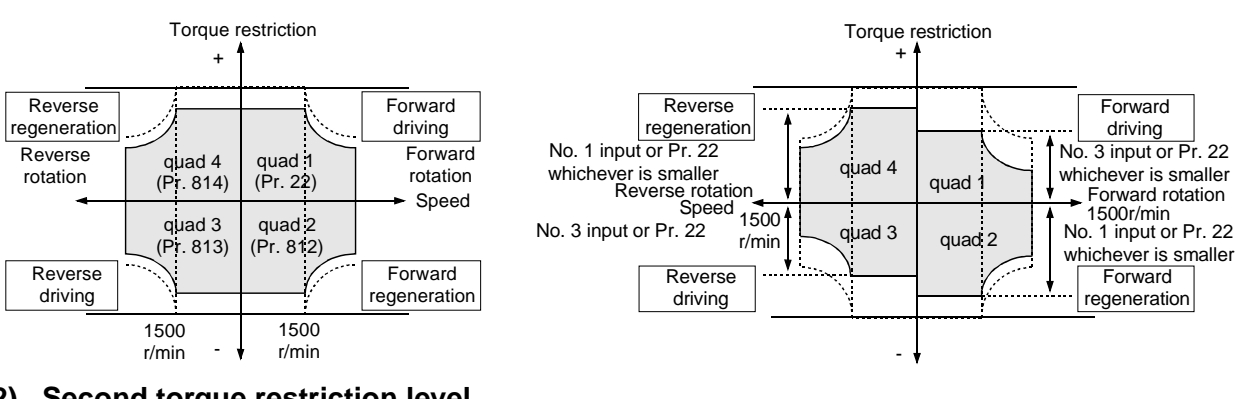

#### (2) Second torque restriction level

• When the TL signal is on, the Pr. 815 value is a torque restriction value regardless of the mode in Pr. 810.

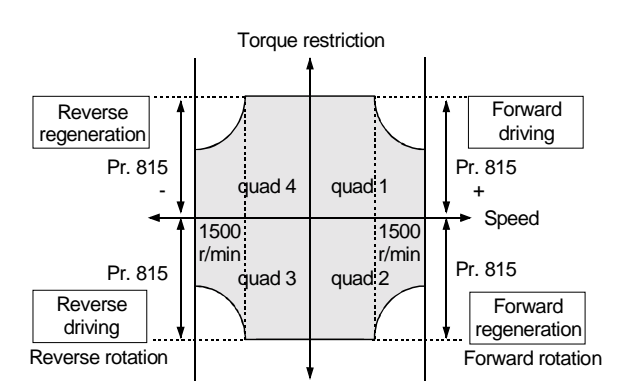

CONTROL

#### Related parameters

TL signal terminal assignment  $\Rightarrow$  Set "26" in any of Pr. 180 to Pr. 183 and Pr. 187 (input terminal function selection). (Refer to page 65)

#### REMARKS

- When an analog signal is used to make external torque restriction, refer to page 51 for calibration of the No. 3 terminal (Pr. 904 "torque command No.3 bias" and Pr. 905 "torque command No.3 gain").
- When an analog signal is used to make regenerative torque restriction from the No. 1 terminal, perform calibration of the No. 1 terminal. (Pr. 919 "No. 1 terminal bias (torque/magnetic flux)", Pr. 920 "No. 1 terminal gain (torque/magnetic flux)") Refer to page 51.

#### (3) Torque restrictions during acceleration and deceleration

You can set torque restrictions during acceleration and deceleration individually.

The following chart shows torque restrictions according to the settings of Pr. 816 "acceleration torque restriction" and Pr. 817 "deceleration torque restriction".

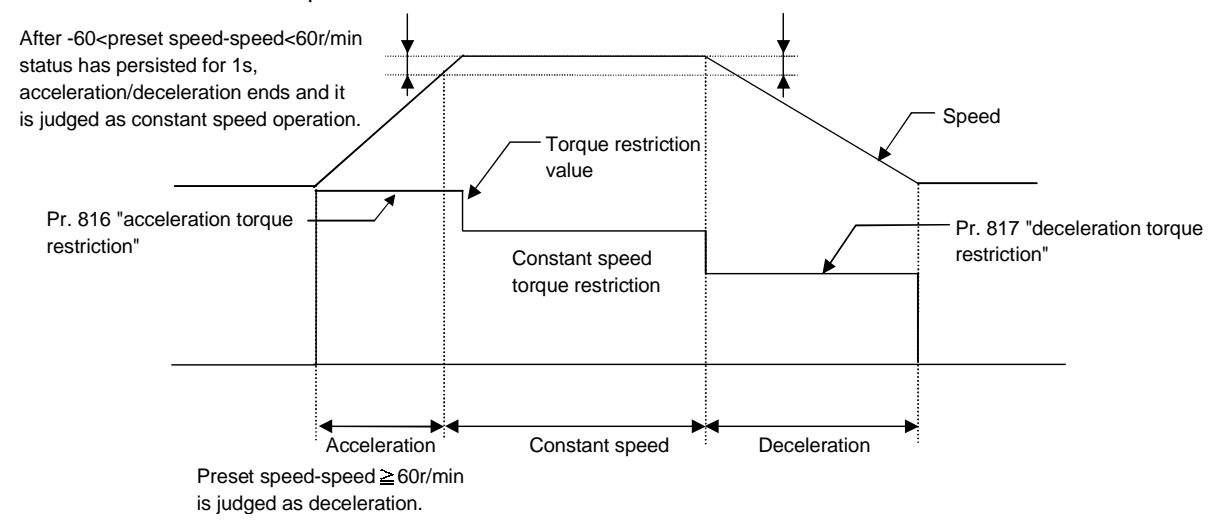

#### 4.1.6 Gain adjustment

As a simple tuning method, the Pr. 819 "easy gain tuning" function is available. (Refer to page 47.)

#### REMARKS

For fine adjustment of gain, refer to the Instruction Manual (detailed))

- Manual gain adjustment (Pr. 820, Pr. 821, Pr. 830, Pr. 831)
- Speed feed forward control and model adaptive speed control are also available.

# 4.2 Torque control operation

### 4.2.1 Torque control

Torque control is exercised to develop torque as set in the torque command. The motor speed becomes constant when the motor output torque and load torque are balanced. For torque control, therefore, the speed is determined by the load.

For torque control, the motor gains speed as the motor output torque becomes greater than the motor load. Here, set the speed restriction value so that the motor speed does not increase too high. The speed restriction value is set in the following method. <u>When speed restriction is not set, the speed restriction value setting is regarded as Or/min</u> to disable torque control.

(Toruque control is disabled under speed restriction. (Speed control is performed.))

### 4.2.2 Operation transition

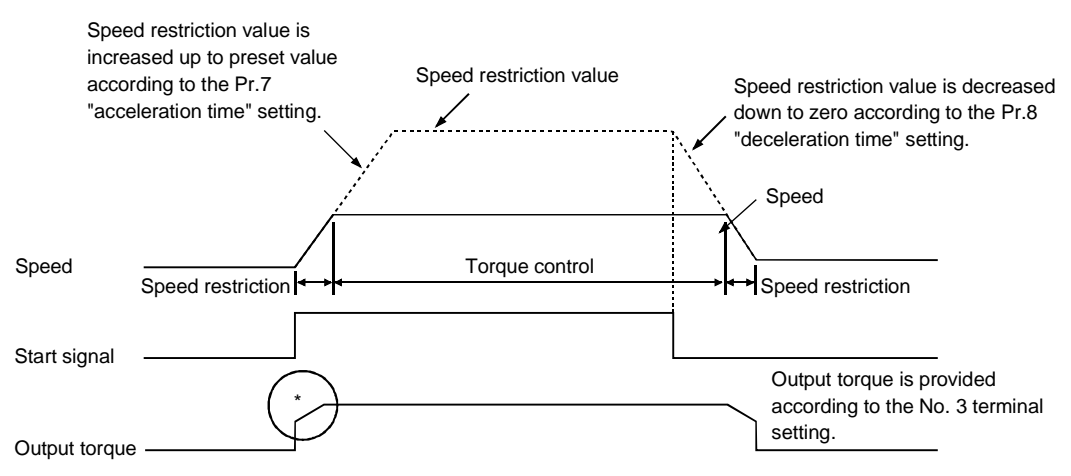

\* Speed control is peformed during speed restriction. (thus, torque according to the command is not developed)

#### REMARKS

When the load is smaller than torque command, the speed increases up to the speed restriction value.

#### • When "0" is set in Pr. 7 or Pr. 8 "acceleration/deceleration time"

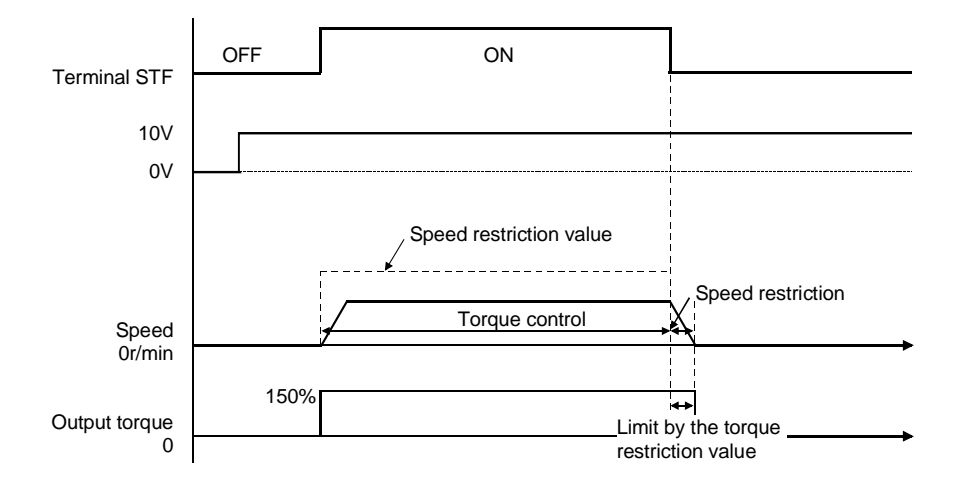

### (1) I/O signals

The following table indicates the operations of the signals.

| Signal            | Т                                  | erminal Name                                     | Remarks                                                           |  |
|-------------------|------------------------------------|--------------------------------------------------|-------------------------------------------------------------------|--|
|                   | External operation STF, STR signal |                                                  | Start and stop are the same as under speed                        |  |
| Start signal      | PU operation                       | Forward or reverse rotation from PU04V or DU04-1 | control. A stop is made when the STF and STR signals are both on. |  |
| Torque command    | As set in the torque c             | ommand right selection parameter.                | Input torque command.                                             |  |
| Speed restriction | As set in the speed re             | estriction selection parameter.                  | Display SL and output OL signal during speed restriction.         |  |

### (2) Operation example (Pr. 804=0)

Torque control is enabled if the actual speed is less than the speed restriction value.

When the actual speed reaches or exceeds the speed restriction value, speed restriction operation starts, torque control is stopped, and speed control (proportional control) starts.

The following shows the operations in response to the analog input command from the No. 3 terminal.

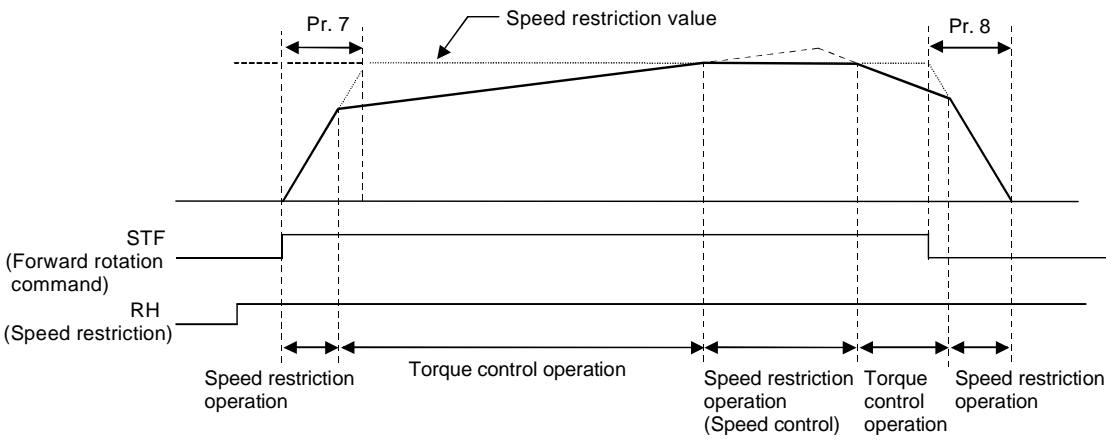

- 1) When STF is turned on, the speed restriction value is increased according to the time set in Pr. 7.
- 2) Torque control operation is performed when the actual speed is less than the speed restriction value.
- 3) When the STF start signal is turned off, the speed restriction value is decreased according to the time set in Pr. 8.
- For torque control, the actual speed becomes constant when the torque command and load torque are balanced.
- 5) The motor torque developing direction is determined by the combination of the torque command input polarity and start signal as indicated in the following table.

| Torque Command Belarity | Torque Developing Direction (Mode)                                                  |                                                                                     |  |  |  |
|-------------------------|-------------------------------------------------------------------------------------|-------------------------------------------------------------------------------------|--|--|--|
|                         | STF signal ON                                                                       | STR signal ON                                                                       |  |  |  |
| Positive torque command | Forward rotation direction (forward rotation driving/reverse rotation regeneration) | Reverse rotation direction (forward rotation regeneration/reverse rotation driving) |  |  |  |
| Negative torque command | Reverse rotation direction (forward rotation regeneration/reverse rotation driving) | Forward rotation direction (forward rotation driving/reverse rotation regeneration) |  |  |  |

#### REMARKS

When speed restriction operation starts, speed control is exercised to enable internal torque restriction (Pr. 22 "torque restriction level) (factory setting). Speed control may not be returned to torque control in this case. Torque restriction be set to external torque restriction (terminals No. 3, No. 1 and No. 6 (option FR-V5AX).

(Refer to Pr. 803 "constant output region torque characteristic selection" (page 36).)

## 4.2.3 Setting procedure

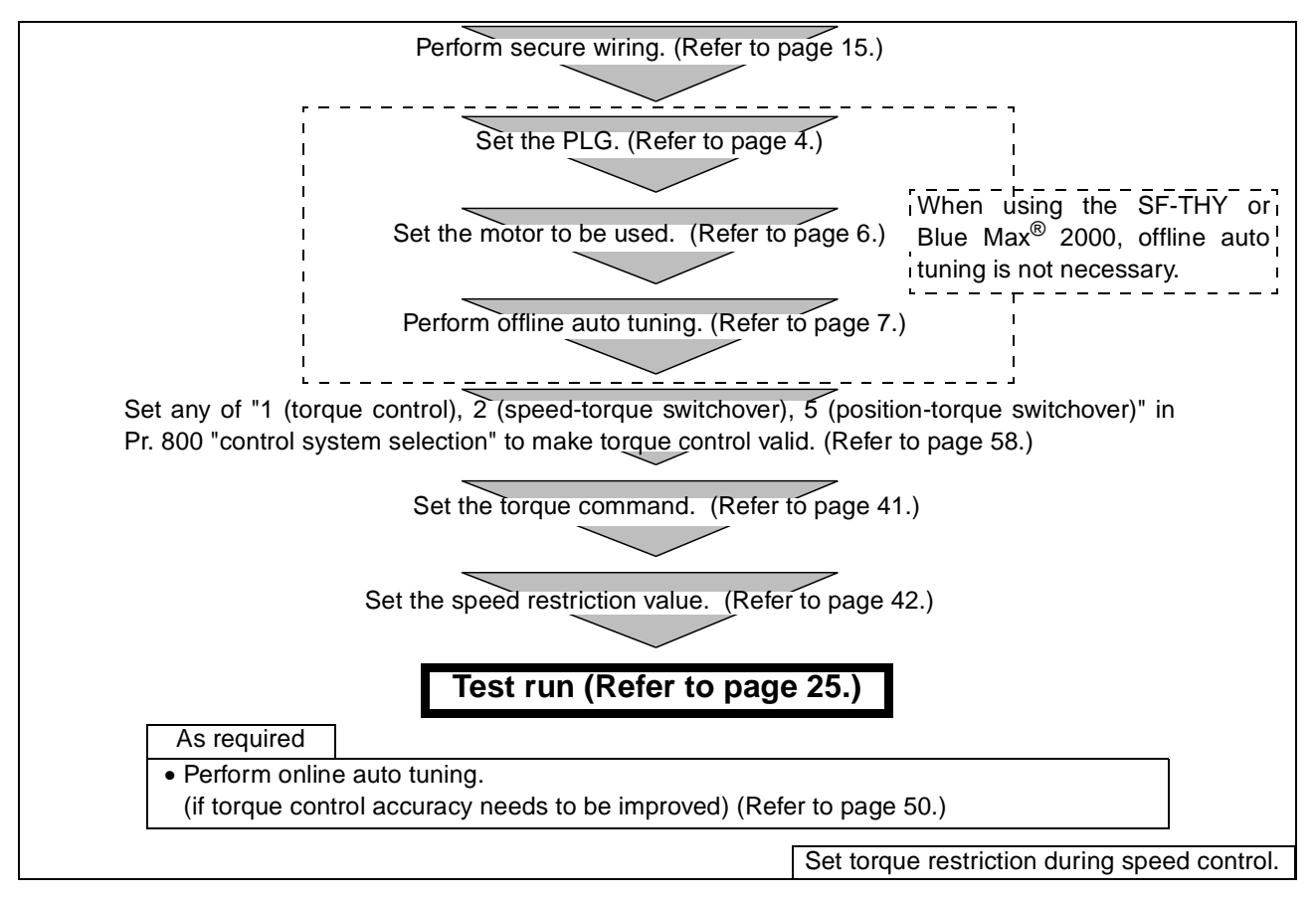

## 4.2.4 Torque command right selection

Using Pr. 804 "torque command right selection", set the method by which the torque command will be given. The torque command is factory set to the torque command connected across terminals 3-5. (This parameter is an extended function parameter. Set "1" in Pr.160 "extended function selecion".)

| Pr. 804 Setting                                      | Description                                            |                                             |  |  |  |
|------------------------------------------------------|--------------------------------------------------------|---------------------------------------------|--|--|--|
| 0<br>(factory setting)                               | Torque command connected across terminals 3-5 (analog) |                                             |  |  |  |
| 1                                                    | Torque command by setting Pr. 805 or Pr. 806 (digital) | Refer to the Instruction Manual (detailed). |  |  |  |
| 2<br>(FR-V5AP) Torque command by pulse train command |                                                        | Fit an option to set these                  |  |  |  |
| 3<br>(FR-A5NC)                                       | Torque command by using CC-Link.                       | instruction manual of                       |  |  |  |
| 4<br>(FR-V5AH, FR-A5AX)                              | Torque command from the option (digital)               | details.                                    |  |  |  |

# 4.2.5 "Torque command setting

Torque command selection

The figure on the right shows how to give the torque command in the constant output region (extended function parameter).

| Parameter | Name                                                            | Factory<br>Setting | Setting<br>Range |
|-----------|-----------------------------------------------------------------|--------------------|------------------|
| 803       | Constant output<br>region torque<br>characteristic<br>selection | 0                  | 0, 1             |

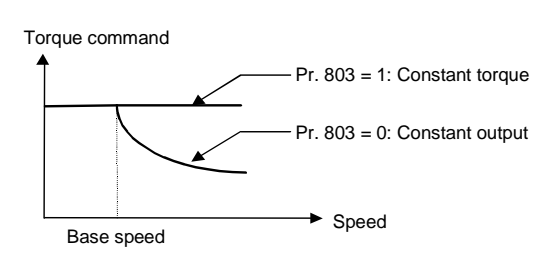

(1) Calibration of torque command No. 3 terminal Refer to the chart on the right for the relationship between torque setting input voltage and output voltage. The torque setting input signal is in proportion to the output torque. Note that the motordeveloped torque varies with the motor temperature.

Use Pr. 904 and Pr. 905 to adjust bias/gain of the No. 3 terminal. (Refer to page 51.)

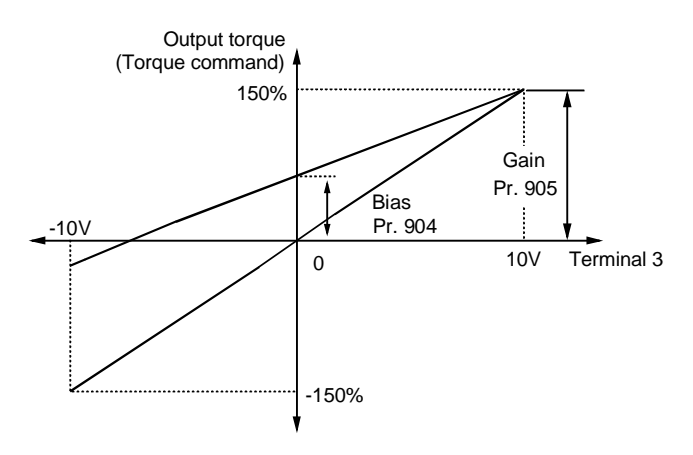

# 4.2.6 Speed restriction

Set the speed restriction value to prevent the motor from over speeding due to a smaller load torque than the torque command value.

| Parameter | Name                           | Factory<br>Setting | Setting Range        |
|-----------|--------------------------------|--------------------|----------------------|
| 807       | Speed restriction selection    | 0                  | 0, 1, 2              |
| 808       | Forward rotation speed control | 1800r/min          | 0 to 3600r/min       |
| 809       | Reverse rotation speed control | 9999               | 0 to 3600r/min, 9999 |

Select the speed restriction input method using Pr. 807.

| Pr. 807 Setting        | Speed Restriction<br>Input Method                                                                                                    | Operation                                                                                                    |  |  |
|------------------------|----------------------------------------------------------------------------------------------------|----------------------------------------------------------------------------------------------------|--|--|
| 0<br>(factory setting) | Same method as speed<br>setting for speed<br>control                                                                                         | <ul> <li>Speed setting from the operation panel</li> <li>External analog command (terminal 1, 2)</li> <li>Multi-speed command</li> <li>Option (FR-V5AX etc.)</li> <li>For both PU and external operations, the speed restriction changes according to the acceleration/deceleration time. (Refer to 43 page)</li> </ul>                                                                                                    |  |  |
| 1                      | Pr. 808 Forward<br>rotation speed control<br>Pr. 809 Reverse<br>rotation speed control                                                       | According to the rotation direction, set the speed restriction in forward and reverse rotation directions individually. When the reverse rotation speed restriction is 9999, the setting is the same as that of the torque restriction in forward rotation direction.                                                                                                    |  |  |
| 2                      | Forward/reverse<br>rotation speed<br>restriction<br>(analog polarity<br>switchover speed<br>restriction)<br>(No. 1 terminal analog<br>input) | The analog voltage of the No. 1 terminal input is used to make speed restriction.<br>For 0 to 10V input, set the forward rotation speed restriction. (The reverse<br>rotation speed restriction is Pr. 1 "maximum speed" .) For -10 to 0V input, set the<br>reverse rotation speed restriction. (The forward rotation speed restriction is Pr. 1<br>"maximum speed".) The maximum speed of both the forward and reverse<br>rotations is Pr. 1 "maximum speed". When No. 1 terminal input is selected, set<br>"5" in Pr. 868 "No. 1 terminal function assignment".<br>Use Pr. 917 or Pr. 918 to calibrate the No. 1 terminal.<br>( Refer to the Instruction Manual (detailed).) |  |  |

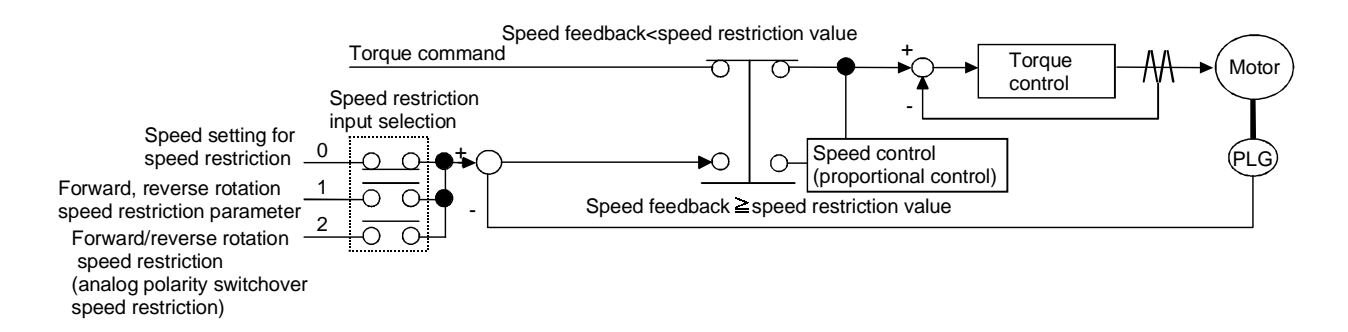

### (1) When Pr. 807 = 0

The speed command value during speed restriction acts as a speed restriction level. At this time, according to the acceleration/deceleration time set in Pr. 7 "acceleration time" and Pr. 8 "deceleration time", the restriction level is increased from 0r/min upon start, and when the start signal turns off, the speed restriction level is decreased from the then speed restriction level to the DC injection brake operation speed in Pr. 10 to a stop. The speed restriction level at this time is shown on the right.

1) External analog speed restriction (terminal 1, 2)

used to give a speed restriction command.

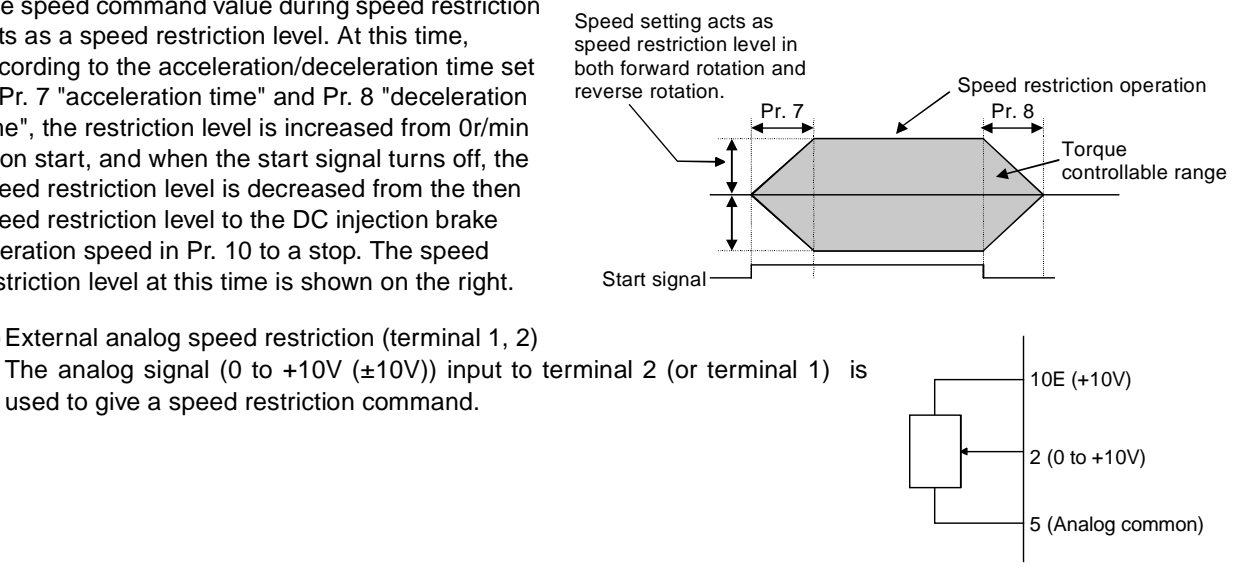

#### REMARKS

Set Pr. 73 "speed setting signal" to change between the main speed and override of terminal 2.

- ( Refer to the Instruction Manual (detailed).)
- If the above speed restriction command is greater than Pr. 1 "maximum speed", the speed restriction value is regarded as the Pr. 1 "maximum speed" value. If the speed restriction command is smaller than Pr. 2 "minimum speed", the speed restriction value is regarded as the Pr. 2 "minimum speed". Similarly when the speed restriction command is smaller than Pr. 13 "starting speed", the speed restriction value is 0r/min.
- Set the speed restriction of terminal 1 using Pr. 868 "No. 1 terminal function selection".

( Refer to the Instruction Manual (detailed).)

2) Speed restriction on multi-speeds

The speed restriction command can also be set for the external signals (RH, RM, RL).

(The terminals are factory-set as follows. DI1 = RH, DI2 = RM, DI3 = RL)

#### REMARKS

The RH, RM and RL signals are assigned to terminals DI1 to DI4 using Pr. 180 to Pr. 183 and Pr. 187 (input terminal function selection).

#### CAUTION

When speed restriction is to be made using the analog command (terminal 2), turn off the external signals (RH, RM, RL). If any of external signals (RH, RM, RL) is on, multi-speed restrictions are made valid.

#### REMARKS

- · Changing the terminal assignment in Pr. 180 to Pr. 183 and Pr. 187 may affect the other functions. Make setting after checking the functions of the corresponding terminals.
- If the value set in Pr. 187 is other than "9999", the external command cannot be used to perform reverse rotation operation. To start reverse rotation, set "9999" (factory setting) in Pr. 187 to make the STR signal of terminal STR valid.
- When the above speed restriction command is greater than the Pr. 1 "maximum speed" value, the speed restriction value is the Pr. 1 "maximum speed" value, and when the speed restriction command is less than the Pr. 2 "minimum speed" value, the speed restriction value is the Pr. 2 "minimum speed" value. When the speed restriction command is less than the Pr. 13 "starting speed" value, the speed restriction value is 0r/min.
- When external speed restriction is to be made using analog, calibrate the No. 2 (No.1) terminal. Refer to Pr. 902 "speed setting No. 2 bias" and Pr. 903 "speed setting No. 2 gain". Refer to Pr. 902 "speed setting No. 2 bias" and Pr. 903 "speed setting No. 2 gain" for the No.1 terminal. (Refer to page 51.)

#### (2) For Pr. 807="1 or 2", refer to the Instruction Manual (detailed).

#### 4.2.7 Optimum speed estimation and torgue control accuracy improvement

To eliminate the temperature drift of torque under torque control, change the Pr. 95 "online auto tuning" setting to "2". (Refer to page 50.)

For torque control, easy gain tuning has no effect.

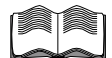

When an unfavorable phenomenon such as torque pulsation occurs or when you want to exhibit the best performance according to the machine, refer to the Instruction Manual (detailed) to perform a manual gain adjustment (Pr.824 to Pr.827).

# 4.3 Position control operation

On this inverter, you can use parameter and pulse inputs to exercise position control.

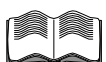

Refer to the Instruction Manual (detailed) for details.

### 4.3.1 Position command from parameter setting

Position control is exercised using the position feed amounts set in Pr. 465 to Pr. 494.

# 4.3.2 Position command from PLC

Position control is exercised by connecting the PLC, such as the MELSEC-Q series PLC positioning module (QD75), and the positioning control option (FR-V5AP) to the inverter.

# 4.4 Control mode switchover timing

Depending on a parameter setting change or whether the MC terminal turns on/off, the control mode switches at the following timing.

| Switchover Pattern | Switchover Operation                                                                                                    |
|--------------------|----------------------------------------------------------------------------------------------------|
| Speed - Torque     | The mode can be changed any time independently of whether the motor is at a stop or running or the DC brake (servo lock) is operating.                                                                                                    |
| Speed - Position   | The mode can be changed when the speed is equal to or lower than the low speed detection level.                                                                                                    |
| Position - Torque  | When the speed is higher than the low speed detection level, changing the MC signal during rotation will not switch the control mode to the other, and as soon as the speed falls to or below Pr. 865 "low speed detection level", the control mode is changed according to the terminal status. |

 $<sup>\</sup>langle \text{Example: Speed} \leftarrow \text{Position, when Pr. 800} = 4 \rangle$ 

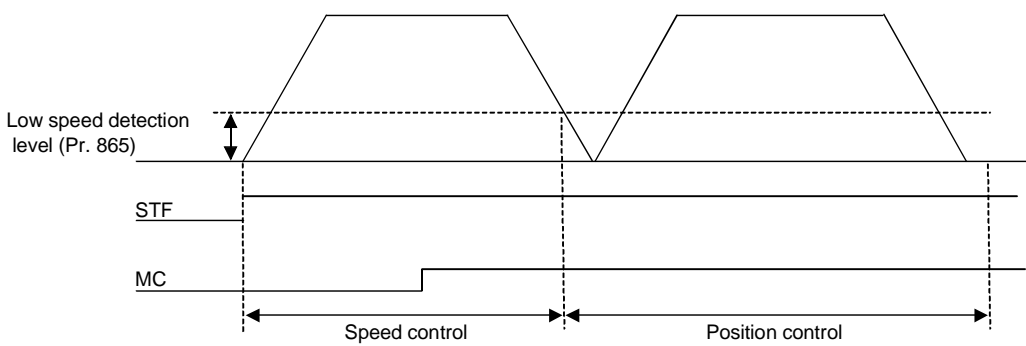

• Terminals and terminal functions changed by control mode switchover The terminal functions vary with the control mode as indicated in the following table.

|                             |                  | Description                    |                   |                                                                   |                     |                                                                              |                                                                                  |  |
|-----------------------------|------------------|--------------------------------|-------------------|-------------------------------------------------------------------|---------------------|------------------------------------------------------------------------------|----------------------------------------------------------------------------------|--|
|                             | Terminal<br>Name | Pr. 800="0"                    | Pr. 800="1"       | Pr. 800="2"                                                       | Pr. 800="3"         | Pr. 800="4"                                                                  | Pr. 800="5"                                                                      |  |
| Classi-<br>fica-<br>tion    |                  | Speed<br>Control               | Torque<br>Control | Speed Con-<br>trol/Torque<br>Control<br>Switchover<br>(MC:ON/OFF) | Position<br>Control | Speed Control/<br>Position Con-<br>trol Switcho-<br>ver(MC<br>signal:ON/OFF) | Position Con-<br>trol/Torque<br>Control<br>Switchover<br>(MC signal: ON<br>/OFF) |  |
|                             | STF              | Forward<br>rotation<br>command | ←                 | ←                                                                 | $\leftarrow$        | ←                                                                            | $\leftarrow$                                                                     |  |
|                             | STR              | Reverse<br>rotation<br>command | ←                 | ←                                                                 | ←                   | ←                                                                            | ←                                                                                |  |
| Contact<br>input<br>signal  | DI1              | Multi-<br>function<br>input 1  | ←                 | ←                                                                 | $\leftarrow$        | ←                                                                            | ←                                                                                |  |
|                             | DI2              | Multi-<br>function<br>input 2  | ←                 | ←                                                                 | ←                   | ←                                                                            | ←                                                                                |  |
|                             | DI3              | Multi-<br>function<br>input 3  | ←                 | ←                                                                 | $\leftarrow$        | ←                                                                            | ←                                                                                |  |
|                             | DI4              | Multi-<br>function<br>input 4  | ←                 | $\leftarrow$                                                      | $\leftarrow$        | ←                                                                            | ←                                                                                |  |
| Contact<br>output           | ABC              | Alarm<br>contact               | $\leftarrow$      | $\leftarrow$                                                      | $\leftarrow$        | $\leftarrow$                                                                 | $\leftarrow$                                                                     |  |
|                             | DO1              | Multi-<br>function<br>output 1 | <i>~</i>          | ←                                                                 | <del>~</del>        | ←                                                                            | <i>←</i>                                                                         |  |
| Open<br>collector<br>output | DO2              | Multi-<br>function<br>output 2 | ←                 | ←                                                                 | $\leftarrow$        | ←                                                                            | ←                                                                                |  |
|                             | DO3              | Multi-<br>function<br>output 3 | <i>~</i>          | <i>←</i>                                                          | <i>~</i>            | ←                                                                            | ←                                                                                |  |

|                          |                  |                                           |                                            | D                                                                 | escription                     |                                                                              |                                                                                  |
|--------------------------|------------------|-------------------------------------------|--------------------------------------------|-------------------------------------------------------------------|--------------------------------|------------------------------------------------------------------------------|----------------------------------------------------------------------------------|
|                          |                  | Pr. 800="0"                               | Pr. 800="1"                                | Pr. 800="2"                                                       | Pr. 800="3"                    | Pr. 800="4"                                                                  | Pr. 800="5"                                                                      |
| Classi-<br>fica-<br>tion | Terminal<br>Name | Speed<br>Control                          | Torque<br>Control                          | Speed Con-<br>trol/Torque<br>Control<br>Switchover<br>(MC:ON/OFF) | Position<br>Control            | Speed Control/<br>Position Con-<br>trol Switcho-<br>ver(MC<br>signal:ON/OFF) | Position Con-<br>trol/Torque<br>Control<br>Switchover<br>(MC signal: ON<br>/OFF) |
|                          | 2                | Speed<br>command<br>input                 | Speed<br>restriction<br>input              | Speed<br>command/<br>speed<br>restriction                         | Invalid                        | Speed Command /<br>invalid                                                   | Invalid/speed restriction                                                        |
| Analog<br>input          | 1*               | Speed<br>command<br>auxiliary<br>input    | Speed<br>restriction<br>auxiliary<br>input | Speed<br>command/<br>speed<br>restriction                         | Invalid                        | Speed Command /<br>invalid                                                   | Invalid/speed<br>restriction                                                     |
|                          | 3                | Torque<br>restriction<br>input            | Torque<br>command<br>input                 | Torque<br>restriction/<br>torque<br>command                       | Torque<br>restriction<br>input | ←                                                                            | Torque<br>restriction/torque<br>command                                          |
| Analog<br>output         | DA1              | Multi-<br>function<br>monitor<br>output 1 | ←                                          | ←                                                                 | ←                              | ←                                                                            | ←                                                                                |
|                          | DA2              | Multi-<br>function<br>monitor<br>output 2 | ←                                          | ←                                                                 | ←                              | ←                                                                            | ←                                                                                |

\*: Assumes that the Pr. 868 value is the factory setting.

#### **Related parameters**

• DI1 to DI4, STR terminal function selection ⇒ Pr. 180 to Pr. 183, Pr. 187 (input terminal function selection). (Refer to page 65.)

• DO1 to DO3, ABC terminal function selection ⇒ Pr. 190 to Pr. 192, Pr. 195 (output terminal function selection). (Refer to page 65.)

No. 1 terminal function selection ⇒ Pr. 868 "No. 1 terminal function assignment" ( Refer to the Instruction Manual (detailed).)
No. 1, 2, 3 terminal bias/gain adjustment ⇒ Pr. 902 to Pr. 905, Pr. 917, Pr. 918 (bias/gain adjustment) (Refer to page 51.)

• DA1, DA2 terminal function selection ⇒ Pr. 54, Pr. 158 (DA1, DA2 function selection) (Refer to page 61 (DA1) and page 64 (DA2).) • DA1, DA2 terminal calibration ⇒ Pr. 900, Pr. 901 (DA1, DA2 terminal calibration) (Refer to page 28.)

• MC signal terminal assignment => Set "26" to any of DI1 to DI4 and STR using any of Pr. 180 to Pr. 183 and Pr. 187 (input terminal function selection). (Refer to page 65.)

• Control system selection  $\Rightarrow$  Pr. 800 (Refer to page 58.)

# 4.5 Easy gain tuning

The ratio of the load inertia to the motor inertia (load inertia moment ratio) is estimated in real time from the torque command and speed during motor operation to automatically set the optimum gains for speed control/ position control from that ratio and response level setting.

#### 4.5.1 Parameter

| Parameter | Name                                       | Factory<br>Setting | Setting Range | Remarks                                                                                                    |
|-----------|--------------------------------------------|--------------------|---------------|----------------------------------------------------------------------------------------------------|
| 818       | Easy gain tuning<br>response level setting | 2                  | 1 to 15       | Set the response level.<br>1: Slow response to 15: Fast response                                                                                    |
| 819       | Easy gain tuning selection                 | 0                  | 0, 1, 2       | <ul><li>0: No tuning</li><li>1: With load estimation, with gain calculation</li><li>2: Manual load input (Pr. 880), with gain calculation</li></ul> |

### 4.5.2 Easy gain tuning execution procedure

#### (1) Setting the response level in Pr. 818 "easy gain tuning response level setting"

Refer to the diagram on the right and set the response level.

Increasing the value will improve trackability to the command, but too high value will generate vibration. The relationship between the setting and response level are shown on the right.

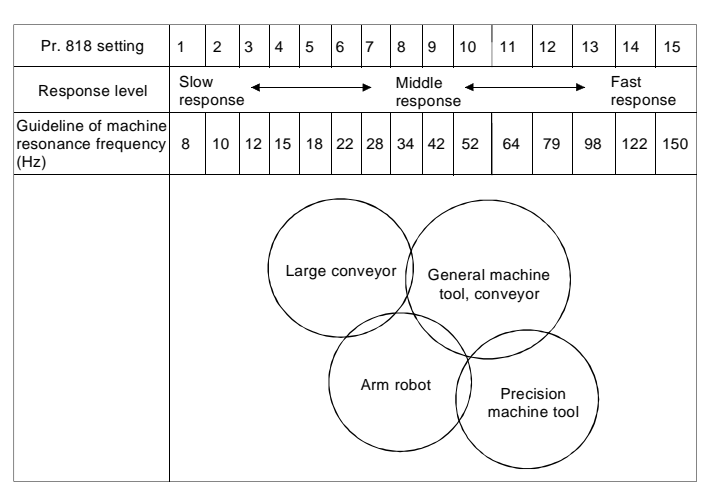

#### (2) Setting easy gain tuning enable in Pr. 819 "easy gain tuning selection"

| Pr. 819 Setting   | Description                                                                                                    |
|-------------------|----------------------------------------------------------------------------------------------------|
| 0                 | Easy gain tuning is invalid.                                                                                                    |
| (factory setting) | • None of the load inertia ratio, position control gain and speed control gain values are updated.                                                                                                    |
| 1                 | <ul> <li>Easy gain tuning is valid.</li> <li>Each control gain is automatically set from the load inertia ratio estimated during acceleration/ deceleration operation and the Pr. 818 "easy gain tuning response level setting" value.</li> <li>Pr. 880 "load inertia ratio" is used as the initial value of the load inertia ratio for tuning. Estimated value is set in Pr. 880 during tuning.</li> </ul> |
| 2                 | • Used when the load inertia ratio cannot be estimated well due to load disturbance and such or when the load inertia ratio is known in advance, for example. At this time, the load inertia ratio is not estimated and each control gain is automatically set from the Pr. 880 "load inertia ratio" setting (factory setting: 7) and Pr. 818 "easy gain tuning response level setting" value.              |

### (3) Start signal

Press FWD or REV to estimate the load inertia ratio or calculate gain any time. (The operation command for external operation is the STF or STR signal.)

#### REMARKS

When "1 or 2" is set in Pr. 819 "easy gain tuning selection" and then returned to "0", tuning results which are automatically set in each parameter remain unchanged.

## 4.5.3 Precautions for easy gain tuning

#### (1) Checking the Pr. 800 "control system selection" value

Easy gain tuning is valid <u>only for the speed control/position control mode under PLG vector control.</u> It is invalid for torque control and V/F control.

| Pr. 800 Setting | Drive System | Control Mode               | Easy Gain Tuning                                                       |
|-----------------|--------------|----------------------------|------------------------------------------------------------------------|
| 0               |              | Speed control              | Valid                                                                  |
| 1               |              | Torque control             | Invalid                                                                |
| 2               |              | Speed-torque switchover    | When speed is selected: Valid<br>When torque is selected: (Invalid)    |
| 3               |              | Position control           | Valid                                                                  |
| 4               |              | Speed-position switchover  | Valid                                                                  |
| 5               |              | Position-torque switchover | When position is selected: Valid<br>When torque is selected: (Invalid) |
| 20              | V/F control  | Speed control              | (Invalid)                                                              |

#### (2) Load inertia ratio estimation restriction conditions

When "1" is set in Pr. 819 "easy gain tuning selection", the load inertia ratio may not be estimated well, e.g. it takes a long time for estimation, if the following conditions are not satisfied.

- Time taken for acceleration/deceleration to reach 1500r/min is 5s or less.
- Speed is 150r/min or more.
- Acceleration/deceleration torque is 10% or more of the rated torque.
- Abrupt disturbance is not applied during acceleration/deceleration.
- Load inertia ratio is about 30 times or less.

# 4.5.4 Automatically set parameters by easy gain tuning

| Parameter | Name                           | Factory Setting | Setting Range     | Remarks                                                                                                    |
|-----------|--------------------------------|-----------------|-------------------|----------------------------------------------------------------------------------------------------|
| 422       | Position loop gain             | 1               | 0 to 150          | Valid during position control (1/s)                                                                                                    |
| 820       | Speed control P gain 1         | 60%             | 0 to 1000%        | 100%:200rad/s                                                                                                    |
| 821       | Speed control integration time | 0.333s          | 0 to 10s          |                                                                                                    |
| 828       | Model speed control gain       | 60%             | 0 to 1000%        | Valid during model adaptive control                                                                                                    |
| 880       | Load inertia ratio             | 7               | 0, 1 to 200 times | Setting value when easy gain tuning<br>load estimation is performed<br>Inertia ratio with load only<br>(Refer to the table below for the<br>inertia reference.) |

#### REMARKS 1

Operation when the first or second function is selected

Load inertia estimation and gain calculation are performed only when the RT terminal is off. The gain calculated is also reflected only on these parameters. When the RT terminal is on, both the inertia estimation value and gain remain unchanged from the previous values.

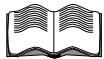

When some adjustments are required after executing easy gain tuning due to disturbance and such, perform fine adjustment (adjustment of Pr. 820, Pr. 821) by manual input. (Set "0" (without gain tuning) in Pr. 819 "easy gain tuning".)

If the fast responsiveness to the speed command is desired, consider exercising speed feed forward control or model adaptive speed control. Refer to the Instruction Manual (detailed) for details.

#### 4.5.5 Easy gain tuning-related parameter operation

Refer to the following table for the parameter/gain read/write operation using Pr. 819 "easy gain tuning selection".

|                                                                                       |       | Pr. 819=0                  | Pr. 819=1                                                                                                    | Pr. 819=2                                                                                                    |
|---------------------------------------------------------------------------------------|-------|----------------------------|----------------------------------------------------------------------------------------------------|----------------------------------------------------------------------------------------------------|
|                                                                                       |       | Without tun-               | With inertia estimation, with gain                                                                                                    | Inertia as set in Pr. 880, with gain                                                                                                    |
|                                                                                       |       | ing                        | calculation                                                                                                    | calculation                                                                                                    |
|                                                                                       | Read  | Setting is<br>displayed.   | Inertia estimation result is<br>displayed from the RAM.                                                                                                    | Setting is displayed.                                                                                                    |
| Pr. 880 "load inertia"                                                                | Write | Setting can be changed.    | Load inertia estimation result is written. (Write is enabled only during a stop.)                                                                                                    | Setting can be changed.                                                                                                    |
| Timing of writing load<br>inertia ratio and control<br>gains into E <sup>2</sup> PROM | _     | Not written                | <ul> <li>Every hour after power-on</li> <li>When the Pr. 819 setting is<br/>changed to other than "1".</li> <li>When the vector control mode is<br/>changed to other drive systems<br/>due to the Pr. 800 "control system<br/>selection" setting change.</li> </ul> | When the Pr. 819 setting is changed<br>to "2"<br>When Pr. 880 "load ineritia ratio" or<br>Pr. 818 "easy gain tuning response<br>level setting" is changed |
| Control gains                                                                         | Read  | Settings are<br>displayed. | Gain calculation results (RAM) are displayed.                                                                                                    | Settings are displayed.                                                                                                    |
| Pr. 828, Pr. 422)                                                                     | Write | Settings can be changed.   | Write disabled (operation error)                                                                                                    | Write disabled (operation error)                                                                                                    |
| - CAUTION                                                                             |       |                            |                                                                                                    |                                                                                                    |

RAM data is erased when the power is not supplied or the inverter is reset.

# 4.6 Online auto tuning

Excellent torque accuracy is provided by temperature compensation even if the secondary resistance value of the motor varies with the rise in the motor temperature.

### 4.6.1 Parameters

• For the motor with PLG, set "2" in Pr. 95 "online auto tuning selection".

| Parameter | Name                         | Factory Setting | Setting Range | Remarks                                                                                                    |
|-----------|------------------------------|-----------------|---------------|----------------------------------------------------------------------------------------------------|
| 95        | Online auto tuning selection | 0               | 0, 1, 2       | <ul><li>0: No online auto tuning</li><li>1: Start-time tuning (at start-up)</li><li>2: Adaptive magnetic flux observer (normal)</li></ul> |

# 4.6.2 Pr. 95="1" (start-time tuning)

The current at a start is detected to compensate for the secondary resistance of the motor so that excellent characteristics are provided regardless of the change in value of the secondary resistance of the motor with the rise of the motor temperature.

CAUTION

- 1. Perform offline auto tuning in the mode with rotation before performing start-time tuning of the online auto tuning.
  - For offline auto tuning, refer to page 7.
- 2. For using start-time tuning in vertical lift applications, examine the utilization of a brake sequence for the brake opening timing at a start. Though the tuning ends in about a maximum of 500ms after a start, torque is not provided fully during that period. Therefore, note that there may be a possibility of gravity drop.

# 4.6.3 *Pr.* 95 = "2" (normal tuning)/adaptive magnetic flux observer

This function is effective for torque accuracy improvement when using the motor with PLG.

The current flowing in the motor and the inverter output voltage are used to estimate/observe the magnetic flux in the motor.

The magnetic flux of the motor is always detected with high accuracy so that excellent characteristics are provided regardless of the change in the temperature of the secondary resistance.

Set "2" when exercising PLG vector control.

#### 

- 1. If any other manufacturer's motor is used, perform offline auto tuning (Pr. 96="101") with motor alone to run the motor before performing online auto tuning. (The motor with inertia load can be connected.)
- 2. For the SF-THY, SF-VH, SF-LHA (with PLG) or SF-LHCA (with PLG) Blue Max<sup>®</sup> 2000 (NA version), it is not necessary to perform offline auto tuning to select adaptive magnetic flux observer. (Note that it is necessary to perform offline auto tuning (non-rotation mode) for the wiring length resistance to be reflected on the control when the wiring length is long (30m (98.43feet) or longer as reference).) For offline auto tuning, refer to page 7.

#### REMARKS

- 1. Online auto tuning of the start-time tuning does not operate if the MRS is input, if the preset speed is less than the starting speed (Pr. 13), or if the starting conditions of the inverter are not satisfied, e.g. inverter error.
- 2. Online auto tuning of the start-time tuning does not operate during deceleration or at a restart during DC brake operation.
- 3. Invalid for jog operation.
- 4. The RUN signal is not output during online auto tuning of the start-time tuning. The RUN signal turns on at a start.
- 5. If the period from an inverter stop to a restart is within 4s, online auto tuning of the start-time tuning is performed but the tuning results are not reflected.
- 6. Automatic restart after instantaneous power failure overrides when automatic restart after instantaneous power failure is selected.
- 7. Zero current detection and output current detection are valid during online auto tuning.

# 4.7 Biases and gains of speed setting terminals (Pr. 902 to Pr. 905, Pr. 917 to Pr. 920)

Adjust the biases and gains of the speed setting No. 2, torque command No. 3 and multi-function No. 1 terminals.

The "bias" and "gain" functions are designed to adjust the relationship between the 0 to 10V input signal, which is externally input for the setting of output speed, torque or magnetic flux.

| Parameter | Name                                          | Factory Setting |                                  | Settin   | Remarks        |               |
|-----------|-----------------------------------------------|-----------------|----------------------------------|----------|----------------|---------------|
| 902       | Speed setting No. 2 bias                      | 0V              | 0r/min                           | 0 to 10V | 0 to 3600r/min |               |
| 903       | Speed setting No. 2 gain                      | 10V             | Japanese<br>version<br>1500r/min | 0 to 10V | 0 to 3600r/min |               |
|           |                                               |                 | NA version<br>1800r/min          |          |                |               |
| 904       | Torque command No. 3<br>bias                  | 0V              | 0%                               | 0 to 10V | 0 to 400%      |               |
| 905       | Torque command No. 3 gain                     | 10V             | 150%                             | 0 to 10V | 0 to 400%      |               |
| 917       | No. 1 terminal bias<br>(speed)                | 0V              | 0r/min                           | 0 to 10V | 0 to 3600r/min | Extended mode |
| 918       | No. 1 terminal gain                           | 10V             | Japanese<br>version<br>1500r/min | 0 to 10V | 0 to 3600r/min |               |
|           | (speed)                                       |                 | NA version<br>1800r/min          |          |                |               |
| 919       | No. 1 terminal bias<br>(torque/magnetic flux) | 0V              | 0%                               | 0 to 10V | 0 to 400%      |               |
| 920       | No. 1 terminal gain<br>(torque/magnetic flux) | 10V             | 150%                             | 0 to 10V | 0 to 400%      |               |

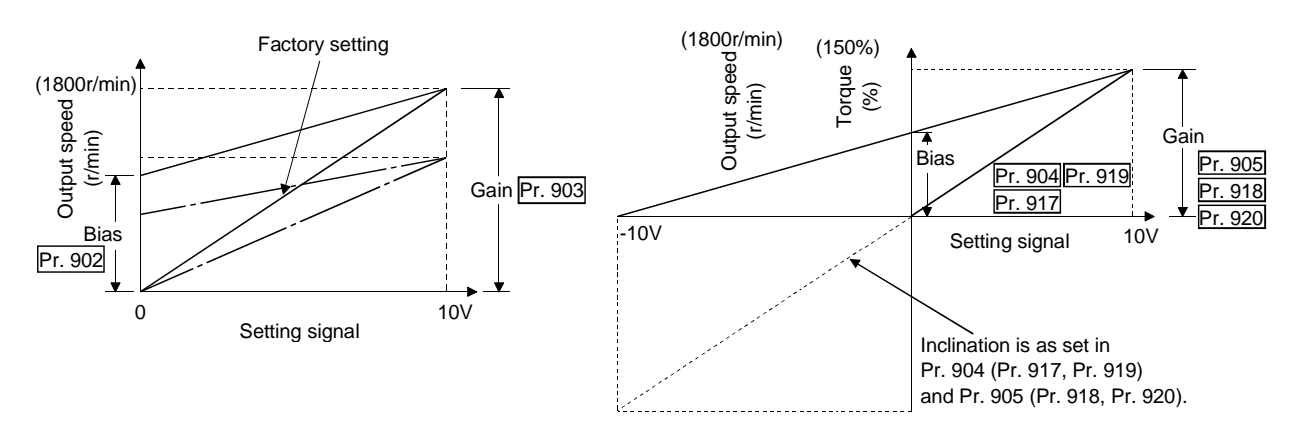

#### CAUTION

Torque command bias and gain can not be set by applying an external negative setting signal to the torque command No. 3 or No. 1 terminal.

# Biases and gains of speed setting terminals (Pr. 902 to Pr. 905, Pr. 917 to Pr. 920) \

# <Setting>

There are the following three methods to adjust the speed setting voltage bias and gain.

- 1) Method to adjust any point by application of a voltage to across terminals 2(1)(3) 5
- 2) Method to adjust any point without application of a voltage to across terminals 2(1)(3) 5
- 3) Method that does not adjust the bias voltage
- (Example) Pr. 903 "speed setting No. 2 gain"

# (Pr. 902 to Pr. 920 can be adjusted in the similar manner.)

<Adjustment procedure> Using the speed setting signal from the operation panel (FR-DU04-1) to make speed setting

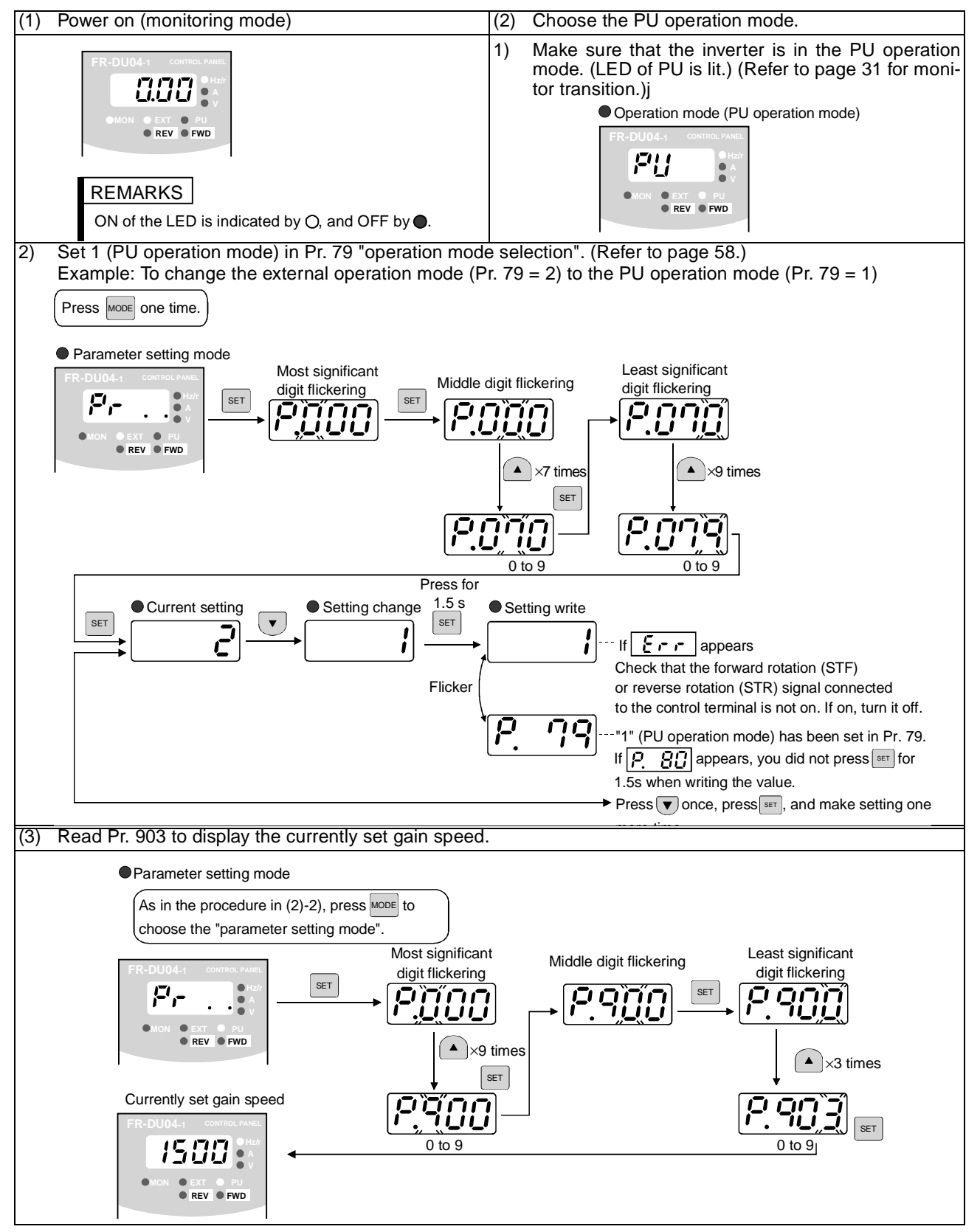

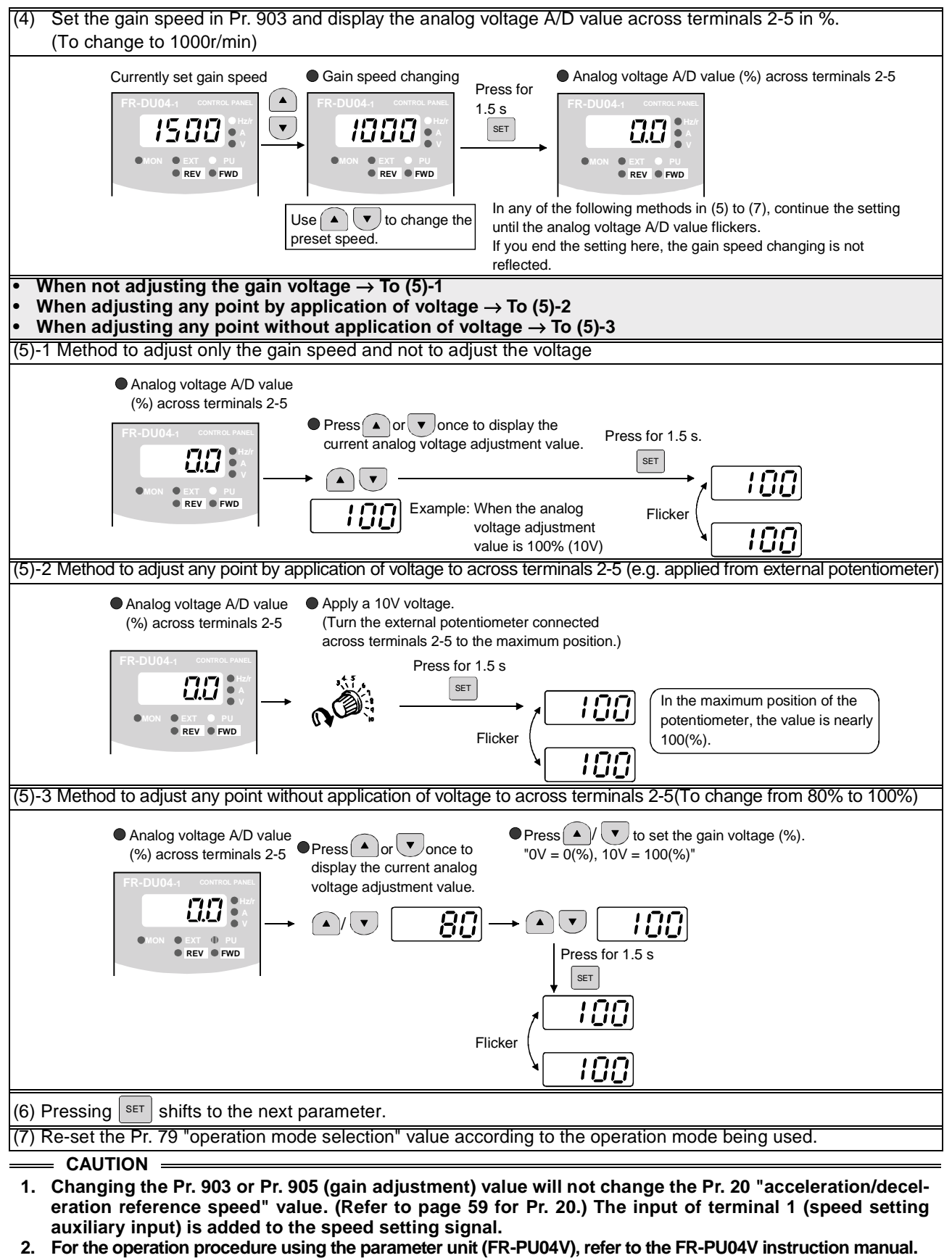

3. When applying voltage for calibration, the difference of the set input voltage of bias and gain should be 5% or more. If the difference is 5% or less, a setting error will occur.

# 

Take care when setting any value other than "0" as the bias speed at 0V. Even if a speed command is not given, merely turning on the start signal will start the motor at the preset speed.

# **5 PARAMETERS**

# 5.1 Function list (Simple mode parameters)

# 5.1.1 Simple mode parameter list (Japanese version)

| Function                           | arameter | Name                                          | Setting<br>Range         | Minimum<br>Setting<br>Increments | Factory Setting | Reference<br>Page | Customer<br>Setting | At-a-glance Guide to Functions • O: Usable function • x: Unusable function • '. Functions that can be used for parameter-set position feed forward function |                   |                     |
|------------------------------------|----------|-----------------------------------------------|--------------------------|----------------------------------|-----------------|-------------------|---------------------|----------------------------------------------------------------------------------------------------|-------------------|---------------------|
|                                    | -        |                                               |                          |                                  |                 |                   |                     | Speed<br>control                                                                                                    | Torque<br>control | Position<br>control |
|                                    | 1        | Maximum speed                                 | 0 to 3600r/min           | 1r/min                           | 1500r/min       | 56                |                     | 0                                                                                                    | 0                 | 0                   |
|                                    | 2        | Minimum speed                                 | 0 to 3600r/min           | 1r/min                           | 0r/min          | 56                |                     | 0                                                                                                    | 0                 | ×                   |
| S                                  | 4        | Multi-speed setting<br>(high speed)           | 0 to 3600r/min           | 1r/min                           | 1500r/min       | 56                |                     | 0                                                                                                    | 0                 | <b>x</b> *          |
| functior                           | 5        | Multi-speed setting<br>(middle speed)         | 0 to 3600r/min           | 1r/min                           | 750r/min        | 56                |                     | ο                                                                                                    | 0                 | <b>x</b> *          |
| Basic                              | 6        | Multi-speed setting<br>(low speed)            | 0 to 3600r/min           | 1r/min                           | 150r/min        | 56                |                     | 0                                                                                                    | 0                 | <b>x</b> *          |
|                                    | 7        | Acceleration time                             | 0 to 3600s/<br>0 to 360s | 0.1s/0.01s                       | 15s             | 56                |                     | 0                                                                                                    | 0                 | ×*                  |
|                                    | 8        | Deceleration time                             | 0 to 3600s/<br>0 to 360s | 0.1s/0.01s                       | 15s             | 56                |                     | 0                                                                                                    | 0                 | ×*                  |
| selection<br>tions                 | 77       | Parameter write disable selection             | 0,1,2                    | 1                                | 0               | 57                |                     | о                                                                                                    | 0                 | 0                   |
| Operation                          | 79       | Operation mode selection                      | 0 to 4,6 to 8            | 1                                | 0               | 58                |                     | о                                                                                                    | 0                 | 0                   |
| Auto<br>tuning                     | 95       | Online auto tuning<br>selection               | 0,1,2                    | 1                                | 0               | 50                |                     | ο                                                                                                    | 0                 | 0                   |
| Additional<br>function             | 160      | Extended function selection                   | 0,1                      | 1                                | 0               | 58                |                     | 0                                                                                                    | 0                 | 0                   |
| Operation<br>selection<br>function | 800      | Control system selection                      | 0 to 5, 20               | 1                                | 0               | 58                |                     | о                                                                                                    | ο                 | 0                   |
| ontrol<br>/stem<br>ictions         | 818      | Easy gain tuning<br>response level<br>setting | 1 to 15                  | 1                                | 2               | 47                |                     | 0                                                                                                    | ×                 | 0                   |
| tu ⊗ C                             | 819      | Easy gain tuning<br>selection                 | 0,1,2                    | 1                                | 0               | 47                |                     | 0                                                                                                    | ×                 | 0                   |

### REMARKS

By setting "1" in Pr. 160 "extended function selection", the extended function parameters are made valid. (Refer to page 58).

| unction                            | arameter | Name                                          | Setting<br>Range                                    | Minimum<br>Setting<br>Increments | Factory Setting                  | Reference<br>Page | Customer<br>Setting | At-a-glance Guide to Functions <ul> <li>O:Usable function</li> <li>x: Unusable function</li> <li>*: Functions that can be used for parameter-set position feed forward function</li> </ul> |                |            |
|------------------------------------|----------|-----------------------------------------------|-----------------------------------------------------|----------------------------------|----------------------------------|-------------------|---------------------|----------------------------------------------------------------------------------------------------|----------------|------------|
|                                    | ä        |                                               |                                                     |                                  |                                  |                   |                     | Sneed                                                                                                    | Vector Control | Position   |
|                                    |          |                                               |                                                     |                                  |                                  |                   |                     | control                                                                                                    | control        | control    |
|                                    | 1        | Maximum speed                                 | 0 to 3600r/min                                      | 1r/min                           | 1800r/min                        | 56                |                     | 0                                                                                                    | 0              | 0          |
|                                    | 2        | Minimum speed                                 | 0 to 3600r/min                                      | 1r/min                           | 0r/min                           | 56                |                     | 0                                                                                                    | 0              | ×          |
|                                    | 4        | Multi-speed setting<br>(high speed)           | 0 to 3600r/min                                      | 1r/min                           | 1800r/min                        | 56                |                     | 0                                                                                                    | 0              | <b>x</b> * |
| ctions                             | 5        | Multi-speed setting<br>(middle speed)         | 0 to 3600r/min                                      | 1r/min                           | 750r/min                         | 56                |                     | ο                                                                                                    | о              | <b>x</b> * |
| asic fune                          | 6        | Multi-speed setting<br>(low speed)            | 0 to 3600r/min                                      | 1r/min                           | 150r/min                         | 56                |                     | 0                                                                                                    | 0              | <b>x</b> * |
| B                                  | 7        | Acceleration time                             | 0 to 3600s/<br>0 to 360s                            | 0.1s/0.01s                       | 15s                              | 56                |                     | 0                                                                                                    | 0              | ×*         |
|                                    | 8        | Deceleration time                             | 0 to 3600s/<br>0 to 360s                            | 0.1s/0.01s                       | 15s                              | 56                |                     | 0                                                                                                    | 0              | ×*         |
|                                    | 9        | Electronic thermal<br>O/L relay               | 0 to 3600A                                          | 0.1A                             | Rated inverter<br>output current | 56                |                     | 0                                                                                                    | ο              | 0          |
| ection                             | 71       | Applied motor                                 | 0,3 to 8,10, 13<br>to 18, 20, 23,<br>24, 30, 33, 34 | 1                                | 0                                | 57                |                     | 0                                                                                                    | 0              | 0          |
| tion sele<br>unctions              | 77       | Parameter write<br>disable selection          | 0,1,2                                               | 1                                | 0                                | 57                |                     | 0                                                                                                    | 0              | 0          |
| Opera<br>f                         | 79       | Operation mode selection                      | 0 to 4,6 to 8                                       | 1                                | 0                                | 58                |                     | 0                                                                                                    | 0              | 0          |
| -                                  | 80       | Motor capacity                                | 0 to 3600kW                                         | 0.1kW                            | Inverter capacity                | 7                 |                     | 0                                                                                                    | 0              | 0          |
| stants                             | 81       | Number of motor poles                         | 2,4,6                                               | 1                                | 4                                | 7                 |                     | 0                                                                                                    | 0              | 0          |
| otor con                           | 83       | Rated motor<br>voltage                        | 0 to 1000V                                          | 0.1V                             | 200V/400V                        | 7                 |                     | 0                                                                                                    | 0              | 0          |
| Ň                                  | 84       | Rated motor<br>frequency                      | 20 to 200Hz                                         | 0.01Hz                           | 60Hz                             | 7                 |                     | 0                                                                                                    | 0              | 0          |
| uning                              | 95       | Online auto tuning<br>selection               | 0,1,2                                               | 1                                | 0                                | 51                |                     | ο                                                                                                    | 0              | 0          |
| Auto t                             | 96       | Auto tuning setting/<br>status                | 0,1,101                                             | 1                                | 0                                | 7                 |                     | 0                                                                                                    | ο              | 0          |
| Additional<br>function             | 160      | Extended function selection                   | 0,1                                                 | 1                                | 0                                | 58                |                     | о                                                                                                    | о              | 0          |
| Operation<br>selection<br>function | 800      | Control system selection                      | 0 to 5, 20                                          | 1                                | 0                                | 58                |                     | 0                                                                                                    | 0              | 0          |
| ontrol<br>'stem<br>ctions          | 818      | Easy gain tuning<br>response level<br>setting | 1 to 15                                             | 1                                | 2                                | 48                |                     | o                                                                                                    | ×              | ο          |
| fun<br>fun                         | 819      | Easy gain tuning<br>selection                 | 0,1,2                                               | 1                                | 0                                | 48                |                     | 0                                                                                                    | ×              | 0          |

# 5.1.2 Simple mode parameter list (NA version)

# REMARKS

By setting "1" in Pr. 160 "extended function selection", the extended function parameters are made valid. (Refer to page 58).

# Function list (Simple mode parameters)

# 5.1.3 Explanation of simple mode parameters

Refer to the separately available Instruction Manual (detailed) for details.

Pr. 1 "maximum speed", Pr. 2 "minimum speed"
You can clamp the upper and lower limits of the output speed.

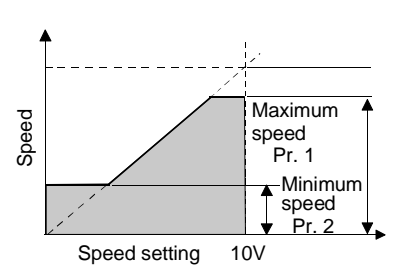

# 

∧ Note that when you have set the minimum speed, merely turning on the start signal will start the motor at the preset speed, without the input of the speed command, according to the acceleration time setting.

Pr. 7 "acceleration time", Pr. 8 "deceleration time"

• The time taken to reach the Pr. 20 acceleration/ deceleration reference speed (factory-set to 1500r/ min <1800r/min : NA>) from 0r/min is set as the acceleration time, and the time taken to reach 0r/min from the Pr. 20 (factory-set to 1500r/min <1800r/min : NA>) speed is set as the deceleration time.

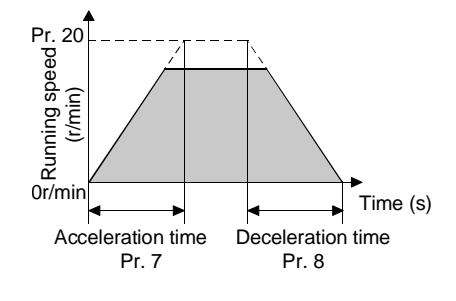

Pr. 4 "multi-speed setting (high speed)" Pr. 5 "multi-speed setting (middle speed)" Pr. 6 "multi-speed setting (low speed)"

 You can select any speed (RH, RM, RL) by simply switching the external contact signal.

|              | RH  | RM  | RL  |
|--------------|-----|-----|-----|
| High speed   | ON  | OFF | OFF |
| Middle speed | OFF | ON  | OFF |
| Low speed    | OFF | OFF | ON  |

- You can also set each speed to any value within the range of 0 to 3600r/min during inverter operation.
- Using the extended function, you can set up to 15 speeds.

Refer to the Instruction Manual (detailed) for the setting method.

Pr. 9 "electronic thermal O/L relay" (Japanese version : Extended function parameter)

- You can set a current value for protection of the motor from overheat.
- Normally set the rated motor current to 50Hz.
- If the rated current of 50Hz is not printed on the plate, set the value obtained from multiplying the rated current of 60Hz by 1.1.
- Setting "0" in Pr. 9 disables electronic thermal O/L relay (motor protective function). (Protective function of the inverter output transistor is activated.)

#### Pr. 71 "applied motor" (Japanese version : Extended function parameter)

#### • Refer to the following table and set this parameter according to the motor used.

| Setting | Motor                                                                                                    | Control Constants                                   |  |  |
|---------|----------------------------------------------------------------------------------------------------|-----------------------------------------------------|--|--|
| 0       | Mitsubishi standard motor (SF-LHA)                                                                                                    | Inverter internal constants                         |  |  |
| 3       |                                                                                                    | Offline auto tuning                                 |  |  |
| 4       |                                                                                                    | Offline auto tuning data utilization                |  |  |
| 5       | Other menufacturer's motor                                                                                                    | Star connection direct input                        |  |  |
| 6       |                                                                                                    | Delta connection direct input                       |  |  |
| 7       |                                                                                                    | Star connection direct input + offline auto tuning  |  |  |
| 8       |                                                                                                    | Delta connection direct input + offline auto tuning |  |  |
| 10      | Japanese version<br>Mitsubishi constant-torque motor (SF-LHCA)<br>NA version<br>Marathon constant-torque motor (Blue Max <sup>®</sup> 2000) | Inverter internal constants                         |  |  |
| 13      |                                                                                                    | Offline auto tuning                                 |  |  |
| 14      |                                                                                                    | Offline auto tuning data utilization                |  |  |
| 15      | Other manufacturer's motor                                                                                                    | Star connection direct input                        |  |  |
| 16      |                                                                                                    | Delta connection direct input                       |  |  |
| 17      |                                                                                                    | Star connection direct input + offline auto tuning  |  |  |
| 18      |                                                                                                    | Delta connection direct input + offline auto tuning |  |  |
| 20      |                                                                                                    | Inverter internal constants                         |  |  |
| 23      | SF-VH                                                                                                    | Offline auto tuning                                 |  |  |
| 24      |                                                                                                    | Offline auto tuning data utilization                |  |  |
| 30      |                                                                                                    | Inverter internal constants                         |  |  |
| 33      | SF-THY                                                                                                    | Offline auto tuning                                 |  |  |
| 34      |                                                                                                    | Offline auto tuning data utilization                |  |  |

#### Pr. 77 "parameter write disable selection"

• You can select whether write to various parameters can be performed or not. Use this function to prevent parameter values from being rewritten by misoperation.

| Setting | Description                                                                                                    |
|---------|----------------------------------------------------------------------------------------------------|
| 0       | Parameter write can be performed. (Write is enabled only during a stop in the PU operation mode.)                        |
| 1       | Parameter write cannot be performed. (Write to Pr. 22, Pr. 75, Pr. 77 and Pr. 79 "operation mode selection" is enabled.) |
| 2       | Write during operation is enabled.                                                                                       |

#### REMARKS

Parameters below are write-enabled during operation even when Pr. 77="0".
Pr. 4 to Pr. 6, Pr. 22, Pr. 24 to Pr. 27, Pr. 52 to Pr. 56, Pr. 75, Pr. 77, Pr. 129, Pr. 130, Pr. 133, Pr. 134, Pr. 158, Pr. 160, Pr. 232 to Pr. 240, Pr. 496, Pr. 497, Pr. 805, Pr. 806, Pr. 806, Pr. 900, Pr. 901 and Pr. 990.

Parameters below are write-enabled even when Pr. 77="1".
 Pr. 22, Pr. 75, Pr. 77 and Pr. 79

Parameters below are write-disabled during operation even when Pr. 77="2".
Pr. 60, Pr. 71, Pr. 72, Pr. 79, Pr. 80 to Pr. 84, Pr. 90 to Pr. 96, Pr. 180 to Pr. 183, Pr. 187, Pr. 190 to Pr. 192, Pr. 195, Pr. 450, Pr. 451, Pr. 453, Pr. 454, Pr. 800, Pr. 819, Pr. 849, Pr. 851, Pr. 852 Pr. 859 and Pr. 868

#### Pr. 79 "operation mode selection"

The inverter operation mode can be changed as desired between operation using external signals (external operation), operation from the PU (FR-DU04-1/FR-PU04V), combined operation of PU operation and external operation (external/PU combined operation), and computer link operation (when the FR-A5NR option is used).

| Pr. 79 Setting |                                                                                                 | Function                                                                                                    |                                           |  |  |  |
|----------------|-------------------------------------------------------------------------------------------------|----------------------------------------------------------------------------------------------------|-------------------------------------------|--|--|--|
| 0              | At power-on, the<br>Operation can be                                                            | At power-on, the inverter is in the external operation mode.<br>Operation can be performed by switching between PU and external operation. |                                           |  |  |  |
| 1              | PU operation mo                                                                                 | de                                                                                                    |                                           |  |  |  |
| 2              | External operation                                                                              | n mode                                                                                                    |                                           |  |  |  |
|                |                                                                                                 | Speed command                                                                                                    | Start command                             |  |  |  |
|                | External/PU                                                                                     | Set from the PU (FR-DU04-1/FR-PU04V)                                                                                                    |                                           |  |  |  |
| 3              | combined operation mode 1                                                                       | (direct setting,                                                                                                    | External signal input (terminal STF, STR) |  |  |  |
|                |                                                                                                 | Speed command                                                                                                    | Start command                             |  |  |  |
| 4              | External/PU<br>combined                                                                         | External signal input (terminal 2, 1, jog,                                                                                                 | Input from the PU (FR-DU04-1/FR-PU04V)    |  |  |  |
|                | operation mode 2                                                                                | multi-speed selection)                                                                                                    | (start command using FWD, REV)            |  |  |  |
|                | Switch-over mod                                                                                 | e                                                                                                    |                                           |  |  |  |
| 6              | Switch-over between PU operation, external operation, and computer link operation (when the FR- |                                                                                                    |                                           |  |  |  |
|                | A5NR or any oth                                                                                 | er communication option is used) can be                                                                                                    | done while running.                       |  |  |  |
| 7              | External operation                                                                              | n mode (PU operation interlock)                                                                                                    | a (autout atop during automal an aratica) |  |  |  |
| /              | X12 signal ON                                                                                   | May be switched to PU operation mod                                                                                                    | e (output stop during external operation) |  |  |  |
|                | A 12 Signal OFF Switching to FO operation mode inhibited                                        |                                                                                                    |                                           |  |  |  |
| 8              | X16 signal ON                                                                                   | Switched to external operation mode                                                                                                    |                                           |  |  |  |
| 0              | X16 signal OFF.                                                                                 | Switched to PU operation mode                                                                                                    |                                           |  |  |  |
| L              | , v                                                                                             | 1                                                                                                    |                                           |  |  |  |

• Refer to the Instruction Manual (detailed) for details.

#### Pr. 80 "motor capacity", Pr. 81 "number of motor poles", Pr. 83 "rated motor voltage", Pr. 84 "rated motor frequency", Pr. 96 "auto tuning setting/status" (Japanese version : Extended function parameter)

• Refer to page 7 for details.

#### Pr. 95 "online auto tuning selection"

Refer to page 50 for details.

#### Pr. 160 "extended function display selection"

• Set this parameter to display/set the extended function parameters.

| Setting | Description                                    |
|---------|------------------------------------------------|
| 0       | Only the simple mode parameters are displayed. |
| 1       | All parameters are displayed.                  |

#### REMARKS

Refer to page 59 for the parameters (extended function parameters) available when "1" is set in Pr. 160 "extended function display selection".

#### Pr. 800 "control system selection"

Select the inverter control system such as speed control, torque control or position control.

| Setting                | Drive System       | Control Method                                | Remarks                                           |
|------------------------|--------------------|-----------------------------------------------|---------------------------------------------------|
| 0<br>(factory setting) |                    | Speed control                                 | Factory setting                                   |
| 1                      |                    | Torque control                                | —                                                 |
| 2                      |                    | Speed control-torque control                  | MC ON: Torque control                             |
| 3                      | PLG vector control | Position control                              | MC OFF. Speed control                             |
| 5                      | _                  |                                               |                                                   |
| 4                      |                    | Speed control-position control switchover     | MC ON: Position control<br>MC OFF: Speed control  |
| 5                      |                    | Position control-torque control<br>switchover | MC ON: Torque control<br>MC OFF: Position control |
| 20                     | V/F control        | Speed control                                 |                                                   |

#### Related parameters

MC signal terminal assignment  $\Rightarrow$  Set "26" in any of Pr. 180 to Pr. 183 and Pr. 187 (input terminal function selection). (Refer to page 65.)

## REMARKS

Set the control system selection of the second motor in Pr. 451 "second motor control method selection". Refer to the Instruction Manual (detailed) for details.

#### Pr. 818 "easy gain tuning response level setting", Pr. 819 "easy gain tuning"

• Refer to page 47 for details.

#### 54 for the function list of simple mode parameters.

The extended function parameters are made valid by setting "1" in Pr. 160 "extended function selection". (

| Function    | Parameter | Name                                                  | Outline                                                                                                    | Factory<br>Setting<br>(NA ver-<br>sion)       | Cus-<br>tomer<br>Set-<br>ting | At-a-glar<br>O: U<br>×: Un<br>* : Functi<br>for parame<br>Ve<br>Speed<br>control | At-a-glance Guide to Func-<br>tions<br>O: Usable function<br>×: Unusable function<br>* : Functions that can be used<br>for parameter-set position con-<br>trol<br>Vector Control<br>Speed Torque Position<br>control control control |            |  |  |
|-------------|-----------|-------------------------------------------------------|----------------------------------------------------------------------------------------------------|-----------------------------------------------|-------------------------------|----------------------------------------------------------------------------------|----------------------------------------------------------------------------------------------------|------------|--|--|
|             | 0         | Torque boost                                          | Made valid for V/F control.                                                                                                    | 1%                                            |                               | x                                                                                | x                                                                                                    | x          |  |  |
|             | 1         | (manual)<br>Maximum speed                             | 0 to 30%                                                                                                    | 1500r/min                                     |                               | 0                                                                                | 0                                                                                                    | 0          |  |  |
|             | 2         | Minimum speed                                         | 0 to 3600r/min                                                                                                    | (1800r/min)<br>0r/min                         |                               | 0                                                                                | 0                                                                                                    | v<br>v     |  |  |
|             | 2         | Base frequency                                        | Made valid for V/F control.                                                                                                    | 60Hz                                          |                               | ×                                                                                | ×                                                                                                    | ×          |  |  |
| suc         | 4         | Multi-speed setting                                   | 20 to 200Hz<br>0 to 3600r/min                                                                                                    | 1500r/min                                     |                               | 0                                                                                | 0                                                                                                    | ^<br>×*    |  |  |
| c functio   | 5         | (nign speed)<br>Multi-speed setting<br>(middle speed) | 0 to 3600r/min                                                                                                    | (1800r/min)<br>750r/min                       |                               | 0                                                                                | 0                                                                                                    | ×*         |  |  |
| Basi        | 6         | Multi-speed setting                                   | 0 to 3600r/min                                                                                                    | 150r/min                                      |                               | 0                                                                                | 0                                                                                                    | ×*         |  |  |
|             | 7         | Acceleration time                                     | 0 to 3600s/ 0 to 360s                                                                                                    | 15s                                           |                               | 0                                                                                | 0                                                                                                    | ×*         |  |  |
|             | 8         | Deceleration time                                     | 0 to 3600s/ 0 to 360s                                                                                                    | 15s                                           |                               | 0                                                                                | 0                                                                                                    | ×*         |  |  |
|             | 9         | Electronic thermal<br>O/L relay                       | 0 to 3600A                                                                                                    | 0A<br>(Rated<br>inverter out-<br>put current) |                               | 0                                                                                | 0                                                                                                    | 0          |  |  |
| s           | 10        | DC injection brake<br>operation speed                 | Set the stopping accuracy of positioning operation or the like according to the load by                                                                                                    | 15r/min                                       |                               | 0                                                                                | 0                                                                                                    | ×          |  |  |
| 1 functions | 11        | DC injection brake operation time                     | adjusting the speed (0 to 1500r/min, 9999), time (0 to 0.5s) and voltage (0 to 30%) that<br>are used to operate the braking torque at a motor stop for V/F control. (For vector<br>control, these functions follow provide registrations calculated at the speed in Pro- | 0.5s                                          |                               | 0                                                                                | 0                                                                                                    | ×          |  |  |
| eration f   | 12        | DC injection brake<br>voltage                         | 10.)                                                                                                    | 1%                                            |                               | ×                                                                                | ×                                                                                                    | ×          |  |  |
| rd ope      | 13        | Starting speed                                        | Set the speed at a start.<br>0 to 1500r/min                                                                                                    | 15r/min                                       |                               | 0                                                                                | 0                                                                                                    | ×          |  |  |
| anda        | 15        | Jog speed setting                                     | Speed command (0 to 1500r/min) and acceleration/deceleration inclination (0 to 3600s/                                                                                                    | 150r/min                                      |                               | 0                                                                                | 0                                                                                                    | ×          |  |  |
| St          | 16        | Jog acceleration/<br>deceleration time                | 0 to 360s) for jog operation.                                                                                                    | 0.5s                                          |                               | 0                                                                                | 0                                                                                                    | ×          |  |  |
|             | 17        | MRS input selection                                   | 0: Turning MRS on stops output, 2: Turning MRS off stops output                                                                                                    | 0                                             |                               | ο                                                                                | 0                                                                                                    | 0          |  |  |
|             | 19        | Base frequency voltage                                | Made valid for V/F control. Represents the magnitude of the output voltage at the base<br>frequency (Pr. 3).<br>8888: 95% of power supply voltage<br>9999: Same as power supply voltage<br>0 to 1000V, 8888, 9999                                                        | 9999                                          |                               | ×                                                                                | ×                                                                                                    | ×          |  |  |
| SL          | 20        | Acceleration/<br>deceleration<br>reference speed      | Represents the speed to be referenced to increase or decrease the speed from or to 0r/<br>min in the time preset as the acceleration (Pr. 7) or deceleration time (Pr. 8).<br>1 to 3600r/min                                                                             | 1500r/min<br>(1800r/min)                      |                               | 0                                                                                | 0                                                                                                    | <b>X</b> * |  |  |
| in function | 21        | Acceleration/<br>deceleration time<br>increments      | 0: 0.1s increments, 1: 0.01s increments                                                                                                    | 0                                             |                               | 0                                                                                | 0                                                                                                    | <b>X</b> * |  |  |
| selectic    | 22        | Torque restriction<br>level                           | You can set the level of torque restriction.<br>0 to 400%                                                                                                    | 150%                                          |                               | 0                                                                                | ×                                                                                                    | 0          |  |  |
| sration \$  | 24        | Multi-speed setting<br>(speed 4)                      | By setting a value other than "9999", set speeds 4 to 7.<br>ON/OFF of the contact signals (RH, RM, RL signals) are combined to change the<br>running speed in stages.                                                                                                    | 9999                                          |                               | ο                                                                                | ο                                                                                                    | ×*         |  |  |
| Ope         | 25        | Multi-speed setting<br>(speed 5)                      | RH RM RL<br>Stood 4 OEE ON ON                                                                                                    | 9999                                          |                               | 0                                                                                | 0                                                                                                    | X*         |  |  |
|             | 26        | Multi-speed setting<br>(speed 6)                      | Speed 5 ON OFF ON<br>Speed 6 ON OFF                                                                                                    | 9999                                          |                               | 0                                                                                | 0                                                                                                    | X*         |  |  |
|             | 27        | Multi-speed setting (speed 7)                         | 0 to 3600r/min 9999                                                                                                    | 9999                                          |                               | о                                                                                | о                                                                                                    | ×*         |  |  |
|             | 28        | Multi-speed input                                     | The multiple speeds can be increased or overridden for compensation.<br>0: Without compensation<br>4: Without compensation                                                                                                    | 0                                             |                               | 0                                                                                | 0                                                                                                    | ×          |  |  |
|             |           |                                                       | 1: with compensation                                                                                                    |                                               |                               |                                                                                  |                                                                                                    |            |  |  |

| Function          | Parameter | Name                                         | Outline                                                                                                    | Factory<br>Setting<br>(NA ver-<br>sion) | Cus-<br>tomer<br>Set-<br>ting | At-a-glar<br>O: U<br>×: Un<br>* : Functi<br>for param<br>Ve<br>Speed<br>control | nce Guide<br>tions<br>Isable fun<br>usable fun<br>ons that ca<br>eter-set pos<br>trol<br>ector Cont<br>Torque<br>control | to Func-<br>ction<br>nction<br>n be used<br>sition con-<br>rol<br>Position<br>control |
|-------------------|-----------|----------------------------------------------|----------------------------------------------------------------------------------------------------|-----------------------------------------|-------------------------------|---------------------------------------------------------------------------------|----------------------------------------------------------------------------------------------------|---------------------------------------------------------------------------------------|
| s                 | 29        | Acceleration/<br>deceleration pattern        | Determines the frequency changing pattern for acceleration/deceleration.<br>0: Linear acceleration/deceleration<br>1: S-pattern acceleration/deceleration A<br>2: S-pattern acceleration/deceleration B<br>3: Backlash compensation acceleration/deceleration<br>4: S-pattern acceleration/deceleration C                                                                                                    | 0                                       |                               | 0                                                                               | 0                                                                                                    | ×                                                                                     |
| ion function      | 30        | Regenerative function selection              | Set when using the MT-BUS, MT-HC or MT-RC option for frequent start/stop operation.<br>0: Internal brake resistor, brake unit<br>1: Brake resistor (MT-BUS), power return converter (MT-RC)<br>2: High power factor converter (MT-HC)                                                                                                    | 0                                       |                               | ο                                                                               | 0                                                                                                    | ο                                                                                     |
| elect             | 31        | Speed jump 1A                                |                                                                                                    | 9999                                    |                               | 0                                                                               | 0                                                                                                    | ×                                                                                     |
| n se              | 32        | Speed jump 1B                                |                                                                                                    | 9999                                    |                               | 0                                                                               | 0                                                                                                    | ×                                                                                     |
| ratio             | 33        | Speed jump 2A                                | Set the speed ranges you want to avoid during constant-speed operation to avoid                                                                                                    | 9999                                    |                               | 0                                                                               | 0                                                                                                    | ×                                                                                     |
| ope               | 34        | Speed jump 2B                                | 0 to 3600r/min, 9999                                                                                                    | 9999                                    |                               | 0                                                                               | 0                                                                                                    | ×                                                                                     |
|                   | 35        | Speed jump 3A                                |                                                                                                    | 9999                                    |                               | 0                                                                               | 0                                                                                                    | ×                                                                                     |
|                   | 36        | Speed jump 3B                                |                                                                                                    | 9999                                    |                               | 0                                                                               | 0                                                                                                    | ×                                                                                     |
|                   | 37        | Speed display                                | You can set the speed as a machine speed.<br>0, 1 to 9998                                                                                                    | 0                                       |                               | 0                                                                               | 0                                                                                                    | 0                                                                                     |
| minal             | 41        | Up-to-speed<br>sensitivity                   | You can adjust the output signal on/off range when the output speed reaches the running speed. 0 to 100\%                                                                                                    | 10%                                     |                               | 0                                                                               | ×                                                                                                    | ×                                                                                     |
| tter              | 42        | Speed detection                              | You can adjust the speed detected.<br>0 to 3600r/min                                                                                                    | 300r/min                                |                               | 0                                                                               | 0                                                                                                    | 0                                                                                     |
| Outpu             | 43        | Speed detection for reverse rotation         | You can change the speed detection level for forward or reverse rotation in vertical lift, transfer and other applications. 0 to 3600r/min, 9999                                                                                                    | 9999                                    |                               | 0                                                                               | 0                                                                                                    | 0                                                                                     |
| unctions          | 44        | Second<br>acceleration/<br>deceleration time | Second function of the acceleration/deceleration time set in Pr. 7, Pr. 8.<br>0 to 3600s/0 to 360s                                                                                                    | 5s                                      |                               | 0                                                                               | 0                                                                                                    | X*                                                                                    |
| Second            | 45        | Second deceleration time                     | Second function of the deceleration time set in Pr. 8.<br>0 to 3600s/0 to 360s, 9999                                                                                                    | 9999                                    |                               | ο                                                                               | ο                                                                                                    | X*                                                                                    |
| Output terminal   | 50        | Second speed<br>detection                    | Set the speed at which the FB2 signal is output.<br>0 to 3600r/min                                                                                                    | 750r/min                                |                               | o                                                                               | 0                                                                                                    | o                                                                                     |
| Jisplay functions | 52        | DU/PU main<br>display data<br>selection      | You can select the DU/PU main display data.<br>0, 100: Speed, output current, output voltage, alarm display<br>5: Preset speed<br>6: Output frequency<br>7: Motor torque<br>8: Converter output voltage<br>9: Regenerative brake duty<br>10: Electronic thermal relay load factor<br>11: Output current peak value<br>12: Converter output voltage peak value<br>17: Load meter<br>18: Motor exciting current<br>19: Position pulse<br>20: Curnulative energization time<br>23: Actual operation time<br>24: Motor load factor<br>32: Torque command<br>33: Torque current command<br>34: Motor output<br>35: Feedback pulse<br>38: Trace status | 0                                       |                               | 0                                                                               | 0                                                                                                    | 0                                                                                     |
|                   | 53        | PU level display<br>data selection           | You can select the PU level display data.<br>0: No monitor<br>1: Speed<br>2: Output current<br>3: Output voltage<br>5: Preset speed<br>6: Output frequency<br>7: Motor torque<br>8: Converter output voltage<br>9: Regenerative brake duty<br>10: Electronic thermal relay load factor<br>11: Output current peak value<br>12: Converter output voltage peak value<br>17: Load meter<br>18: Motor excertion current                                                                                                    | 1                                       |                               | 0                                                                               | 0                                                                                                    | ο                                                                                     |

| Function            | Parameter | Name                                  | Outline                                                                                                    | Factory<br>Setting<br>(NA ver-<br>sion) | Cus-<br>tomer<br>Set-<br>ting | At-a-glar<br>O: U<br>×: Un<br>* : Functi<br>for parame<br>Ve<br>Speed | nce Guide<br>tions<br>sable fundusable fundusable fundusable<br>usable fundusable fundusable<br>trol strol<br>ctor Contin<br>Torque | to Func-<br>ction<br>nction<br>n be used<br>sition con-<br>rol<br>Position |
|---------------------|-----------|---------------------------------------|----------------------------------------------------------------------------------------------------|-----------------------------------------|-------------------------------|-----------------------------------------------------------------------|----------------------------------------------------------------------------------------------------|----------------------------------------------------------------------------|
|                     |           |                                       | You can select the monitor output DA1 data.                                                                                                    |                                         |                               | control                                                               | control                                                                                                    | control                                                                    |
| Display functions   | 54        | DA1 terminal<br>function selection    | 1: Speed<br>2: Output current<br>3: Output voltage<br>5: Preset speed<br>6: Output frequency<br>7: Motor torque<br>8: Converter output voltage<br>9: Regenerative brake duty<br>10: Electronic thermal relay load factor<br>11: Output current peak value<br>12: Converter output voltage peak value<br>17: Load meter<br>18: Motor exciting current<br>21: Reference output<br>32: Torque command<br>33: Torque current command<br>34: Motor output<br>36: Torque monitor (driving/regenerative polarity switching) | 1                                       |                               | 0                                                                     | 0                                                                                                    | 0                                                                          |
|                     | 55        | Speed monitoring<br>reference         | You can set the reference value of speed monitoring.<br>0 to 3600r/min                                                                                                    | 1800r/min                               |                               | ο                                                                     | 0                                                                                                    | 0                                                                          |
|                     | 56        | Current monitoring reference          | You can set the reference value of current monitoring.<br>0 to 3600A                                                                                                    | Rated<br>inverter out-<br>put current   |                               | 0                                                                     | 0                                                                                                    | о                                                                          |
| start               | 57        | Restart coasting<br>time              | When power is restored after an instantaneous power failure, you can start the inverter<br>without stopping the motor (in a coasting status). When this time (Pr. 57) elapses after<br>power was restored the inverter begins to restart                                                                                                    | 9999                                    |                               | 0                                                                     | 0                                                                                                    | ×                                                                          |
| Automatic re-       | 58        | Restart cushion<br>time               | When you set "9999,", the inverter will not restart. Generally, you may set "0", but you<br>can adjust the time (0, 0.1 to 30s, 9999) according to the load magnitude.<br>When the restart coasting time (Pr. 57) elapses, the output voltage is risen gradually.<br>Set this cushion time (Pr. 58) (0 to 60s).<br>Normally, you can perform operation with the factory settings, but you can adjust them<br>according to the load magnitude. Pr. 58 is valid only during V/F control.                               | 1.0s                                    |                               | ×                                                                     | ×                                                                                                    | ×                                                                          |
| Additional function | 59        | Remote setting<br>function selection  | You can make remote setting of the speed when the operation panel is located away<br>from the control box.<br>0: None<br>1: With remote setting function, with frequency setting storage function<br>2: With remote setting function, without frequency setting storage function<br>3: With remote setting function, without frequency setting storage function<br>(Turning STF/STR off clears remote setting)                                                                                                    | 0                                       |                               | 0                                                                     | 0                                                                                                    | ×                                                                          |
|                     | 60        | Intelligent mode<br>selection         | Set when using the brake sequence control.<br>0: Normal operation mode<br>7: Brake sequence mode<br>(With mechanical brake opening completion signal input)<br>8: Brake sequence mode<br>(Without mechanical brake opening completion signal input)                                                                                                    | 0                                       |                               | 0                                                                     | ×                                                                                                    | ×                                                                          |
| election functions  | 65        | Retry selection                       | You can select alarms for a retry to be made when the protective function is activated.<br>0:E.OC1 to 3, E.OV1 to 3, E.THM, E.THT, E.IPF, E.UVT, E.BF, E.GF, E.OHT, E.OLT,<br>E.OPT, E.OP1 to 3, E.PE, E.OS, E.OSD, E.OD, E.MB1 to 7<br>1:E.OC1 to 3<br>2:E.OV1 to 3<br>3:E.OC1 to 3, E.OV1 to 3<br>4:E.OC1 to 3, E.OV1 to 3<br>4:E.OC1 to 3, E.OV1 to 3, E.IPF, E.UVT, E.BF, E.GF, E.OLT, E.OPT, E.OP1 to 3, E.PE,<br>E.OS, E.OSD, E.OD, E. MB1 to 7<br>5:E.OC1, E.OC3                                              | 0                                       |                               | 0                                                                     | 0                                                                                                    | ×                                                                          |
| Operation s         | 67        | Number of retries at alarm occurrence | You can set the number of retries to be made when the protective function is activated.<br>0: Retry not made.<br>1 to 10: Without alarm output during retry operation<br>101 to 110: With alarm output during retry operation                                                                                                    | 0                                       |                               | 0                                                                     | 0                                                                                                    | ×                                                                          |
|                     | 68        | Retry waiting time                    | You can set the waiting time from activation of the protective function to a retry.<br>0 to 10s                                                                                                    | 1s                                      |                               | 0                                                                     | 0                                                                                                    | ×                                                                          |
|                     | 69        | Retry count display<br>erasure        | You can display the cumulative number of successful restarts made by retries when the protective function was activated.<br>0                                                                                                    | 0                                       |                               | 0                                                                     | 0                                                                                                    | ×                                                                          |
|                     | 70        | Special<br>regenerative brake<br>duty | Set to increase the regenerative brake duty when the MT-BU5, MT-RC option is used. 0 to 10%                                                                                                    | 0%                                      |                               | о                                                                     | о                                                                                                    | о                                                                          |

L

| Function                     | Parameter | Name                                                                  |                                                                         |                                                                                                 |                                                                                                    | Out                                                                                 | tline                                                                                                    |                                                                                                    | Factory<br>Setting<br>(NA ver-<br>sion) | Cus-<br>tomer<br>Set-<br>ting | At-a-glar<br>O: U<br>×: Un<br>* : Functi<br>for param | nce Guide<br>tions<br>Isable fun<br>usable fur<br>ons that ca<br>eter-set pos<br>trol<br>ector Cont | to Func-<br>ction<br>nction<br>n be used<br>sition con-<br>rol |
|------------------------------|-----------|-----------------------------------------------------------------------|-------------------------------------------------------------------------|-------------------------------------------------------------------------------------------------|----------------------------------------------------------------------------------------------------|-------------------------------------------------------------------------------------|----------------------------------------------------------------------------------------------------|----------------------------------------------------------------------------------------------------|-----------------------------------------|-------------------------------|-------------------------------------------------------|----------------------------------------------------------------------------------------------------|----------------------------------------------------------------|
|                              |           |                                                                       |                                                                         |                                                                                                 |                                                                                                    |                                                                                     |                                                                                                    |                                                                                                    |                                         |                               | Speed<br>control                                      | Torque<br>control                                                                                   | Position<br>control                                            |
|                              | 71        | Applied motor                                                         | 0,3 to 8,10                                                             | , 13 to 18                                                                                      | , 20, 23, 24                                                                                                  | , 30, 33, 34                                                                        |                                                                                                    |                                                                                                    | 0                                       |                               | 0                                                     | 0                                                                                                   | 0                                                              |
|                              | 72        | PWM frequency                                                         | You can ch                                                              | nange the                                                                                       | motor soun                                                                                                    | ıd                                                                                  |                                                                                                    |                                                                                                    | 1                                       |                               | 0                                                     | 0                                                                                                   | 0                                                              |
|                              |           | selection                                                             | You can se                                                              | et the inpu                                                                                     | it specificati                                                                                                | ons of term                                                                         | inals 1 and 2 and w                                                                                                    | hether to use the                                                                                            |                                         |                               |                                                       |                                                                                                    |                                                                |
|                              |           |                                                                       | override fu                                                             | nction or                                                                                       | not.                                                                                                    |                                                                                     |                                                                                                    | +                                                                                                    |                                         |                               |                                                       |                                                                                                    |                                                                |
|                              |           |                                                                       | Pr. 73                                                                  | Control                                                                                         | Fun                                                                                                    | ction<br>Polarity                                                                   | Terminal 1                                                                                                    | Terminal 2                                                                                                   |                                         |                               |                                                       |                                                                                                    |                                                                |
|                              |           |                                                                       | octang                                                                  | Mode                                                                                            | Override                                                                                                    | reversible                                                                          |                                                                                                    | (0 (0 100)                                                                                                   |                                         |                               |                                                       |                                                                                                    |                                                                |
|                              |           |                                                                       | 0                                                                       |                                                                                                 | ×                                                                                                    | ×                                                                                   | Addition auxiliary<br>Speed command                                                                                       | Main speed setting                                                                                           |                                         |                               |                                                       |                                                                                                    |                                                                |
|                              |           |                                                                       | 4                                                                       | Speed                                                                                           | 0 <sup>*2</sup>                                                                                               | ×                                                                                   | Main speed setting                                                                                                    | override signal                                                                                              |                                         |                               |                                                       |                                                                                                    |                                                                |
|                              |           |                                                                       | 10                                                                      | control                                                                                         | ×                                                                                                    | 0                                                                                   | Addition auxiliary<br>Speed command                                                                                       | Main speed setting                                                                                           |                                         |                               |                                                       |                                                                                                    |                                                                |
|                              |           |                                                                       | 14                                                                      |                                                                                                 | 0 <sup>*2</sup>                                                                                               | 0                                                                                   | Main speed setting                                                                                                    | g Override signal                                                                                            |                                         |                               |                                                       |                                                                                                    |                                                                |
|                              | 73        | Speed setting                                                         | 0                                                                       |                                                                                                 | ×                                                                                                    | ×                                                                                   | Addition auxiliary<br>Speed restriction                                                                                   | Speed restriction                                                                                            | 0                                       |                               | 0                                                     | 0                                                                                                   | ×                                                              |
|                              |           | signai                                                                | 4                                                                       | Torque                                                                                          | O*4                                                                                                    | ×                                                                                   | Speed restriction                                                                                                    | Override signal                                                                                              |                                         |                               |                                                       |                                                                                                    |                                                                |
|                              |           |                                                                       | 10                                                                      | control                                                                                         | ×                                                                                                    | ×                                                                                   | Addition auxiliary<br>Speed restriction                                                                                   | Speed restriction                                                                                            |                                         |                               |                                                       |                                                                                                    |                                                                |
|                              |           |                                                                       | 14                                                                      |                                                                                                 | O*4                                                                                                    | ×                                                                                   | Speed restriction                                                                                                    | Override signal                                                                                              | 41                                      |                               |                                                       |                                                                                                    |                                                                |
|                              |           |                                                                       | 0, 4, 10,<br>14                                                         | Position<br>control                                                                             | No functior                                                                                                   | ı                                                                                   | No function                                                                                                    | No function                                                                                                  |                                         |                               |                                                       |                                                                                                    |                                                                |
| Deration selection functions |           |                                                                       | *1 The va<br>setting<br>*2 When of<br>termina<br>*3 When of<br>2 acts a | lue of tern<br>signal of<br>override h<br>al 2 acts a<br>"30" or "3<br>override h<br>as the ove | minal 1 (spe<br>terminal 2.<br>has been se<br>as the overri<br>1" is set in F<br>has been sel<br>erride signa | eed setting a<br>lected, term<br>de signal (5<br>Pr. 128, term<br>ected, term<br>I. | auxiliary input) is ad<br>ninal 1 acts as the m<br>i0 to 150% at 0 to 1<br>ninal 2 acts as the P<br>ninal 1 acts as speed | ded to the main speed<br>ain speed setting and<br>DV).<br>ID set point function.<br>restriction and terminal | al<br>U                                 |                               |                                                       |                                                                                                    |                                                                |
|                              |           |                                                                       | You can se<br>stop function                                             | elect the re<br>on.                                                                             | eset input a                                                                                                  | cceptance,                                                                          | disconnected PU de                                                                                                    | tection function and PU                                                                                      |                                         |                               |                                                       |                                                                                                    |                                                                |
| õ                            |           |                                                                       | Pr. 75<br>Sotting                                                       | Re                                                                                              | set Selecti                                                                                                   | on                                                                                  | Disconnected                                                                                                    | PU Stop                                                                                                    |                                         |                               |                                                       |                                                                                                    |                                                                |
|                              |           |                                                                       | 0 R                                                                     | leset input                                                                                     | is always en                                                                                                  | abled.                                                                              | If the PU is                                                                                                    | Selection                                                                                                    |                                         |                               |                                                       |                                                                                                    |                                                                |
|                              |           |                                                                       | 1 R                                                                     | Reset input                                                                                     | t is enabled o                                                                                                | only when<br>s activated                                                            | disconnected,<br>operation will be                                                                                        | Pressing STOP<br>RESET                                                                                       |                                         |                               |                                                       |                                                                                                    |                                                                |
|                              |           | Reset selection/<br>disconnected PU<br>detection/PU stop<br>selection | 2 R                                                                     | Reset inpu                                                                                      | t is always                                                                                                   | enabled.                                                                            | When the PU is t                                                                                                    | decelerates the motor<br>o a stop only in the                                                                |                                         |                               |                                                       |                                                                                                    |                                                                |
|                              | 75        |                                                                       | 3 Reset inp                                                             | Reset input is enabled of the protective function is                                            | only when                                                                                                    | disconnected, the<br>inverter output is                                             | PU operation mode.                                                                                                    | 14                                                                                                    |                                         | 0                             | 0                                                     | 0                                                                                                   |                                                                |
|                              |           |                                                                       | 14 R                                                                    | Reset inpu                                                                                      | t is always                                                                                                   | enabled.                                                                            | shut off.<br>If the PU is                                                                                                 |                                                                                                    |                                         |                               |                                                       |                                                                                                    |                                                                |
|                              |           |                                                                       | 15 R                                                                    | Reset input                                                                                     | t is enabled                                                                                                  | only when                                                                           | disconnected,<br>operation will be                                                                                        | Pressing Stop                                                                                                |                                         |                               |                                                       |                                                                                                    |                                                                |
|                              |           |                                                                       | 16 R                                                                    | ne protecti                                                                                     | ve function i                                                                                                 | s activated.                                                                        | continued.                                                                                                    | o a stop in any of the                                                                                       |                                         |                               |                                                       |                                                                                                    |                                                                |
|                              |           |                                                                       |                                                                         | Reset input                                                                                     | t is enabled                                                                                                  | only when                                                                           | disconnected, the                                                                                                    | communication                                                                                                |                                         |                               |                                                       |                                                                                                    |                                                                |
|                              |           |                                                                       | 17 th                                                                   | ne protecti                                                                                     | ve function i                                                                                                 | s activated.                                                                        | shut off.                                                                                                    | operation modes.                                                                                             |                                         |                               |                                                       |                                                                                                    |                                                                |
|                              | 77        | Parameter write                                                       | 0,1,2                                                                   |                                                                                                 |                                                                                                    |                                                                                     |                                                                                                    |                                                                                                    | 0                                       |                               | 0                                                     | 0                                                                                                   | 0                                                              |
|                              |           |                                                                       | You can pr                                                              | event any                                                                                       | reverse rot                                                                                                   | ation fault re                                                                      | esulting from the mi                                                                                                    | s-input of the start                                                                                         |                                         |                               |                                                       |                                                                                                    |                                                                |
|                              | 78        | Reverse rotation<br>prevention selection                              | signal.<br>0: Both for                                                  | ward rota                                                                                       | tion and rev                                                                                                  | erse rotatio                                                                        | n enabled, 1: Rever                                                                                                    | se rotation disabled, 2:                                                                                     | 0                                       |                               | 0                                                     | 0                                                                                                   | 0                                                              |
|                              | 79        | Operation mode selection                                              | 0 to 4,6 to                                                             | 8                                                                                               | abied                                                                                                    |                                                                                     |                                                                                                    |                                                                                                    | 0                                       |                               | 0                                                     | 0                                                                                                   | 0                                                              |
|                              | 80        | Motor capacity                                                        | 0 to 3600k                                                              | W                                                                                               |                                                                                                    |                                                                                     |                                                                                                    |                                                                                                    | Inverter<br>capacity                    |                               | 0                                                     | 0                                                                                                   | 0                                                              |
|                              | 81        | Number of motor                                                       | 2,4,6                                                                   |                                                                                                 |                                                                                                    |                                                                                     |                                                                                                    |                                                                                                    | 4                                       |                               | 0                                                     | 0                                                                                                   | 0                                                              |
|                              | 82        | Motor excitation                                                      | Used for tu                                                             | uning data                                                                                      | utilization                                                                                                   | or direct inp                                                                       | ut.                                                                                                    |                                                                                                    | 9999                                    |                               | 0                                                     | 0                                                                                                   | 0                                                              |
|                              |           | current)                                                              |                                                                         |                                                                                                 |                                                                                                    |                                                                                     |                                                                                                    |                                                                                                    |                                         |                               |                                                       |                                                                                                    |                                                                |
| its                          | 83        | Rated motor voltage                                                   | 0 to 1000V                                                              | /                                                                                               |                                                                                                    |                                                                                     |                                                                                                    |                                                                                                    | 200V/400V                               |                               | 0                                                     | 0                                                                                                   | 0                                                              |
| nstar                        | 84        | frequency                                                             | 20 to 200H                                                              | lz                                                                                              |                                                                                                    |                                                                                     |                                                                                                    |                                                                                                    | 60Hz                                    |                               | 0                                                     | 0                                                                                                   | 0                                                              |
| or co.                       | 90        | Motor constant R1                                                     |                                                                         |                                                                                                 |                                                                                                    |                                                                                     |                                                                                                    |                                                                                                    | 9999                                    |                               | 0                                                     | 0                                                                                                   | 0                                                              |
| Mot                          | 91        | Motor constant R2                                                     |                                                                         |                                                                                                 |                                                                                                    |                                                                                     |                                                                                                    |                                                                                                    | 9999                                    |                               | 0                                                     | 0                                                                                                   | 0                                                              |
|                              | 92        | Motor constant L1                                                     | Used for tu                                                             | ining data                                                                                      | utilization of                                                                                                | or direct inp                                                                       | ut.                                                                                                    |                                                                                                    | 9999                                    |                               | 0                                                     | 0                                                                                                   | 0                                                              |
| · · ·                        | 93        | Notor constant L2                                                     |                                                                         | ļ                                                                                               |                                                                                                    |                                                                                     |                                                                                                    |                                                                                                    |                                         |                               | 0                                                     | 0                                                                                                   | 0                                                              |
|                              | 94        | Online auto tuning                                                    |                                                                         |                                                                                                 |                                                                                                    |                                                                                     |                                                                                                    |                                                                                                    | 3333                                    |                               |                                                       |                                                                                                    |                                                                |
|                              | 95        | selection                                                             | 0,1,2                                                                   |                                                                                                 |                                                                                                    |                                                                                     |                                                                                                    |                                                                                                    | 0                                       |                               | 0                                                     | 0                                                                                                   | 0                                                              |
|                              | 96        | status                                                                | 0,1,101                                                                 |                                                                                                 |                                                                                                    |                                                                                     |                                                                                                    |                                                                                                    | 0                                       |                               | 0                                                     | 0                                                                                                   | 0                                                              |

| Function                     | Parameter | Name                                       | Outline                                                                                                    | Factory<br>Setting<br>(NA ver-<br>sion) | Cus-<br>tomer<br>Set-<br>ting | At-a-glar<br>O: U<br>×: Un<br>* : Functi<br>for parame | nce Guide<br>tions<br>sable fun<br>usable fun<br>ons that ca<br>eter-set pos<br>trol | to Func-<br>ction<br>nction<br>n be used<br>sition con- |
|------------------------------|-----------|--------------------------------------------|----------------------------------------------------------------------------------------------------|-----------------------------------------|-------------------------------|--------------------------------------------------------|--------------------------------------------------------------------------------------|---------------------------------------------------------|
|                              |           |                                            |                                                                                                    |                                         |                               | Speed                                                  | Torque                                                                               | Position                                                |
| ctions                       | 110       | Third acceleration/<br>deceleration time   | Third function of acceleration/deceleration time set in Pr. 7, Pr. 8<br>0 to 3600/0 to 360s                                                                                                    | 5s                                      |                               | O                                                      | O                                                                                    | control<br>X*                                           |
| Third fun                    | 111       | Third deceleration time                    | Third function of deceleration time set in Pr. 8<br>0 to 3600/0 to 360s, 9999                                                                                                    | 9999                                    |                               | о                                                      | о                                                                                    | X*                                                      |
| Output terminal<br>functions | 116       | Third speed<br>detection                   | Set the speed at which the FB3 signal is output.<br>0 to 3600r/min                                                                                                    | 1500r/min<br>(1800r/min)                |                               | 0                                                      | 0                                                                                    | 0                                                       |
|                              | 117       | Station number                             | Station number setting for performing communication operation from the PU connector using a computer link.<br>0 to 31: Specify the station number of the inverter.                                                                                                    | 0                                       |                               | 0                                                      | 0                                                                                    | 0                                                       |
|                              | 118       | Communication speed                        | 48:4800bps<br>96:9600bps<br>192:19200bps                                                                                                    | 192                                     |                               | 0                                                      | 0                                                                                    | 0                                                       |
|                              | 119       | Stop bit length/data<br>length             | 0: Stop bit length 1 bit/data length 8<br>1: Stop bit length 2 bits/data length 8<br>10: Stop bit length 1 bit/data length 7<br>11: Stop bit length 2 bits/data length 7                                                                                                    | 1                                       |                               | 0                                                      | ο                                                                                    | ο                                                       |
| ctions                       | 120       | Parity check<br>presence/absence           | 0: None<br>1: With odd parity check<br>2: With even parity check                                                                                                    | 2                                       |                               | 0                                                      | ο                                                                                    | о                                                       |
| ation fun                    | 121       | Number of<br>communication<br>retries      | Set the permissible number of retries at data receive error occurrence. When you set "9999", the inverter will not make an alarm stop if a communication error occurs.<br>0 to 10, 9999                                                                                                    | 1                                       |                               | 0                                                      | ο                                                                                    | ο                                                       |
| Communio                     | 122       | Communication check time interval          | Set the communication check time interval. If communication continues for longer than<br>the set time, the inverter will come to an alarm stop.<br>0: No communication<br>0.1 to 999.8s: Communication check time interval<br>9999: Check stop<br>When making communication, set any value other than 0 as the communication check<br>time interval. | 0<br>(9999)                             |                               | 0                                                      | o                                                                                    | o                                                       |
|                              | 123       | Waiting time setting                       | Set the waiting time between data transmission to the inverter and response.<br>0 to 150ms<br>9999: Make setting using communication data.                                                                                                    | 9999                                    |                               | 0                                                      | 0                                                                                    | 0                                                       |
|                              | 124       | CR, LF presence/<br>absence selection      | 0: Without CR/LF, 1: With CR/without LF, 2: With CR/LF<br>CAUTION<br>After setting the parameter, make a reset. The setting is reflected after the reset is made. (Pr. 117 to Pr. 120, Pr. 123, Pr. 124)                                                                                                    | 1                                       |                               | 0                                                      | o                                                                                    | o                                                       |
|                              | 128       | PID action selection                       | Select the action of PID control.<br>10, 11, 30, 31                                                                                                    | 10                                      |                               | 0                                                      | ×                                                                                    | ×                                                       |
|                              | 129       | PID proportional<br>band                   | Set the proportional band for PID control.<br>0.1 to 1000%, 9999                                                                                                    | 100%                                    |                               | 0                                                      | ×                                                                                    | ×                                                       |
| 2                            | 130       | PID integral time                          | Set the integral time for PID control.<br>0.1 to 3600s, 9999                                                                                                    | 1s                                      |                               | 0                                                      | ×                                                                                    | ×                                                       |
| 0 cont                       | 131       | Upper limit                                | Set the upper limit value for PID control.<br>0 to 100%, 9999                                                                                                    | 9999                                    |                               | 0                                                      | ×                                                                                    | ×                                                       |
| P                            | 132       | Lower limit                                | Set the lower limit value for PID control.<br>0 to 100%, 9999                                                                                                    | 9999                                    |                               | 0                                                      | ×                                                                                    | ×                                                       |
|                              | 133       | PID action set point<br>for PU operation   | Set the PID action set point value for PU operation.<br>0 to 100%                                                                                                    | 0%                                      |                               | 0                                                      | ×                                                                                    | ×                                                       |
|                              | 134       | PID differential time                      | Set the PID differential time for PID control.<br>0.01 to 10s, 9999                                                                                                    | 9999                                    |                               | 0                                                      | ×                                                                                    | ×                                                       |
|                              | 140       | Backlash<br>acceleration<br>stopping speed |                                                                                                    | 30r/min                                 |                               | 0                                                      | 0                                                                                    | ×                                                       |
| dash                         | 141       | Backlash<br>acceleration<br>stopping time  | Used for measures against the backlash of reduction gear, etc.<br>Acceleration stopping speed (0 to 3600r/min)<br>Acceleration stopping time (0 to 360s)                                                                                                    | 0.5s                                    |                               | 0                                                      | ο                                                                                    | ×                                                       |
| Back                         | 142       | Backlash<br>deceleration<br>stopping speed | Deceleration stopping speed (0 to 3600r/min)<br>Deceleration stopping time (0 to 360s)                                                                                                    | 30r/min                                 |                               | ο                                                      | ο                                                                                    | ×                                                       |
|                              | 143       | Backlash<br>deceleration<br>stopping time  |                                                                                                    | 0.5s                                    |                               | 0                                                      | 0                                                                                    | ×                                                       |
| unctions                     | 144       | Speed setting<br>switchover                | Set the number of motor poles when displaying the motor speed.<br>When Pr. 37 = 0<br>0, 2, 4, 6, 8, 10                                                                                                    | 0                                       |                               | 0                                                      | 0                                                                                    | 0                                                       |
| Display f                    | 145       | Parameter for the op                       | tion (FR-PU04V)                                                                                                    |                                         |                               |                                                        |                                                                                      |                                                         |

L

| Function | Parameter | Name                             |                                                 |                                                          | Outline                                                                                                    |                                                                                                    | Factory<br>Setting<br>(NA ver-<br>sion) | Cus-<br>tomer<br>Set-<br>ting | At-a-glance Guide to Func-<br>tions<br>O: Usable function<br>X: Unusable function<br>* : Functions that can be used<br>for parameter-set position con-<br>trol<br>Vector Control<br>Speed Torque Position |                   |                     |  |
|----------|-----------|----------------------------------|-------------------------------------------------|----------------------------------------------------------|----------------------------------------------------------------------------------------------------|----------------------------------------------------------------------------------------------------|-----------------------------------------|-------------------------------|----------------------------------------------------------------------------------------------------|-------------------|---------------------|--|
|          |           |                                  |                                                 |                                                          |                                                                                                    |                                                                                                    |                                         |                               | Speed<br>control                                                                                                    | Torque<br>control | Position<br>control |  |
| _        | 150       | Output current detection level   | Set when                                        | n outputting                                             | the output current detection                                                                                                    | signal.                                                                                                    | 150%                                    |                               | 0                                                                                                    | 0                 | 0                   |  |
| letectio | 151       | Output current<br>detection time | 0 to 200<br>0 to 10s                            | % (Pr. 150)<br>(Pr. 151)                                 |                                                                                                    |                                                                                                    | 0                                       |                               | 0                                                                                                    | 0                 | 0                   |  |
| irrent c | 152       | Zero current<br>detection level  | Set when                                        | outputting                                               | the zero current detection si                                                                                                    | gnal.                                                                                                    | 5.0%                                    |                               | 0                                                                                                    | 0                 | 0                   |  |
| õ        | 153       | Zero current<br>detection time   | 0 to 1s (I                                      | 0% (Pl. 152<br>Pr. 153)                                  | ;)                                                                                                    |                                                                                                    | 0.5s                                    |                               | 0                                                                                                    | 0                 | 0                   |  |
|          |           |                                  | You can<br>response<br>if stall pro<br>sudden f | make settir<br>current re<br>evention is<br>luctuation o | ig to prevent the inverter from<br>striction from being activated<br>activated by an overcurrent<br>of load, ON-OFF of the runnin<br>Fast-Response Current<br>Restriction | an overcurrent trip (prevent the fast<br>and/or set the OL signal output dela<br>ran excessive current flows due to<br>inverter output side or the like. | <br>У                                   |                               |                                                                                                    |                   |                     |  |
|          |           |                                  |                                                 | Setting                                                  | O: Activated<br>•: Not activated                                                                                                    | • : Operation continued<br>• : Operation not continued                                                                                                   |                                         |                               |                                                                                                    |                   |                     |  |
|          |           |                                  |                                                 | 0                                                        | 0                                                                                                    | 0                                                                                                    |                                         |                               |                                                                                                    |                   |                     |  |
|          |           |                                  |                                                 | 2                                                        | 0                                                                                                    | 0                                                                                                    |                                         |                               |                                                                                                    |                   |                     |  |
|          |           |                                  | _                                               | 3 4                                                      | 0                                                                                                    | 0                                                                                                    |                                         |                               |                                                                                                    |                   |                     |  |
|          |           |                                  |                                                 | 5                                                        | •                                                                                                    | 0                                                                                                    |                                         |                               |                                                                                                    |                   |                     |  |
|          |           |                                  |                                                 | 6<br>7                                                   | •                                                                                                    | 0                                                                                                    |                                         |                               |                                                                                                    |                   |                     |  |
|          |           |                                  |                                                 | 8                                                        | Ō                                                                                                    | ō                                                                                                    |                                         |                               |                                                                                                    |                   |                     |  |
|          |           |                                  |                                                 | 9                                                        | •                                                                                                    | 0                                                                                                    |                                         |                               |                                                                                                    |                   | 0                   |  |
|          |           |                                  |                                                 | 11                                                       | ĕ                                                                                                    | 0                                                                                                    |                                         |                               |                                                                                                    |                   |                     |  |
|          |           |                                  |                                                 | 12                                                       | 0                                                                                                    | 0                                                                                                    |                                         |                               |                                                                                                    |                   |                     |  |
|          |           | Ctoll provention                 | _                                               | 13                                                       | 0                                                                                                    | 0                                                                                                    |                                         |                               |                                                                                                    |                   |                     |  |
| ions     | 156       | Stall prevention                 |                                                 | 15                                                       | ě                                                                                                    | Ő                                                                                                    | 1                                       |                               | 0                                                                                                    | 0                 |                     |  |
| nnct     |           | operation selection              |                                                 | 16                                                       | 0                                                                                                    | •                                                                                                    |                                         |                               |                                                                                                    |                   |                     |  |
| ı) qr    |           |                                  | -                                               | 17                                                       | •                                                                                                    | •                                                                                                    |                                         |                               |                                                                                                    |                   |                     |  |
| Ñ        |           |                                  |                                                 | 19                                                       | ě                                                                                                    | •                                                                                                    |                                         |                               |                                                                                                    |                   |                     |  |
|          |           |                                  |                                                 | 20                                                       | 0                                                                                                    | •                                                                                                    |                                         |                               |                                                                                                    |                   |                     |  |
|          |           |                                  |                                                 | 21                                                       | •                                                                                                    | •                                                                                                    |                                         |                               |                                                                                                    |                   |                     |  |
|          |           |                                  |                                                 | 22                                                       | •                                                                                                    | •                                                                                                    |                                         |                               |                                                                                                    |                   |                     |  |
|          |           |                                  |                                                 | 24                                                       | 0                                                                                                    | •                                                                                                    |                                         |                               |                                                                                                    |                   |                     |  |
|          |           |                                  |                                                 | 25                                                       | •                                                                                                    | •                                                                                                    |                                         |                               |                                                                                                    |                   |                     |  |
|          |           |                                  | _                                               | 26                                                       | 0                                                                                                    | •                                                                                                    |                                         |                               |                                                                                                    |                   |                     |  |
|          |           |                                  |                                                 | 28                                                       | 0                                                                                                    | •                                                                                                    |                                         |                               |                                                                                                    |                   |                     |  |
|          | 1         |                                  |                                                 | 29                                                       | •                                                                                                    | •                                                                                                    |                                         |                               |                                                                                                    |                   |                     |  |
|          | 1         |                                  | $  \vdash$                                      | 30                                                       | 0                                                                                                    |                                                                                                    |                                         |                               |                                                                                                    |                   |                     |  |
|          | 1         |                                  |                                                 | Driving                                                  | <u> </u>                                                                                                    | 0                                                                                                    |                                         |                               |                                                                                                    |                   |                     |  |
|          | 1         |                                  | 10                                              | 0 Regener-                                               | •                                                                                                    | 0                                                                                                    |                                         |                               |                                                                                                    |                   |                     |  |
|          |           |                                  |                                                 | Driving                                                  | •                                                                                                    | 0                                                                                                    |                                         |                               |                                                                                                    |                   |                     |  |
|          |           |                                  | 10                                              | Regener-<br>ation                                        | •                                                                                                    | 0                                                                                                    |                                         |                               |                                                                                                    |                   |                     |  |
|          | 157       | OL signal output<br>timer        | Set whet<br>preset pe<br>0 to 25s               | her to outp<br>eriod of tim<br>9999                      | ut the overload alarm signal (<br>e when an overload status ha                                                                                                    | OL signal) immediately or after a<br>is occurred.                                                                                                    | 0                                       |                               | 0                                                                                                    | 0                 | 0                   |  |
|          | 1         |                                  | Select th                                       | e monitor o                                              | output DA2 data.                                                                                                    |                                                                                                    | 1                                       |                               |                                                                                                    |                   |                     |  |
|          |           |                                  | 1: Speed<br>2: Outpu<br>3: Outpu                | t current<br>t voltage                                   |                                                                                                    |                                                                                                    |                                         |                               |                                                                                                    |                   |                     |  |
|          | 1         |                                  | 5: Prese<br>6: Outpu                            | t frequency                                              | ,                                                                                                    |                                                                                                    |                                         |                               |                                                                                                    |                   |                     |  |
|          |           |                                  | 7: Motor                                        | torque                                                   | voltago                                                                                                    |                                                                                                    |                                         |                               |                                                                                                    |                   |                     |  |
| suo      |           | DA2 terminal                     | 9: Reger                                        | erative bra                                              | ke duty                                                                                                    |                                                                                                    |                                         |                               |                                                                                                    |                   |                     |  |
| Incti    | 158       | function selection               | 10: Elect                                       | ronic therm                                              | nal relay load factor                                                                                                    |                                                                                                    | 1                                       |                               | 0                                                                                                    | 0                 | 0                   |  |
| ay fu    | 1         |                                  | 12: Conv                                        | erter outpu                                              | it voltage peak value                                                                                                    |                                                                                                    |                                         |                               |                                                                                                    |                   |                     |  |
| isplé    | 1         |                                  | 17: Load                                        | meter                                                    | current                                                                                                    |                                                                                                    |                                         |                               |                                                                                                    |                   |                     |  |
|          | 1         |                                  | 21: Refe                                        | rence outp                                               | ut                                                                                                    |                                                                                                    |                                         |                               |                                                                                                    |                   |                     |  |
|          | 1         |                                  | 32: Torqu                                       | le comman                                                | d                                                                                                    |                                                                                                    |                                         |                               |                                                                                                    |                   |                     |  |
|          | 1         |                                  | 34: Moto                                        | r output                                                 |                                                                                                    |                                                                                                    |                                         |                               |                                                                                                    |                   |                     |  |
|          | <u> </u>  |                                  | 36: Torqu                                       | ue monitor                                               | (driving/regenerative polarity                                                                                                    | switching)                                                                                                    |                                         |                               |                                                                                                    |                   |                     |  |
|          | 160       | Extended function<br>selection   | 0,1                                             |                                                          |                                                                                                    |                                                                                                    | 0                                       |                               | 0                                                                                                    | 0                 | 0                   |  |

| Function                 | Parameter | Name                                                                   | Outline                                                                                                    | Factory<br>Setting<br>(NA ver-<br>sion) | Cus-<br>tomer<br>Set-<br>ting | At-a-glar<br>O: U<br>×: Un<br>* : Functi<br>for parame | nce Guide<br>tions<br>sable fund<br>usable fund<br>usable fund<br>usable fund<br>usable fund<br>usable fund<br>usable fund<br>trol | to Func-<br>ction<br>action<br>n be used<br>sition con- |
|--------------------------|-----------|------------------------------------------------------------------------|----------------------------------------------------------------------------------------------------|-----------------------------------------|-------------------------------|--------------------------------------------------------|----------------------------------------------------------------------------------------------------|---------------------------------------------------------|
|                          |           |                                                                        |                                                                                                    |                                         |                               | Ve<br>Speed                                            | ctor Cont<br>Torque                                                                                                    | rol<br>Position                                         |
| art after<br>wer failure | 162       | Automatic restart<br>after instantaneous<br>power failure<br>selection | Valid during V/F control<br>You can select the method for automatic restart after instantaneous power failure.<br>0: With speed search<br>1: Without speed search<br>10: Speed search initiated per start                                                                                                    | 0                                       |                               | x                                                      | control<br>×                                                                                                    | control<br>×                                            |
| ic rest                  | 163       | First cushion time<br>for restart                                      |                                                                                                    | 0s                                      |                               | ×                                                      | ×                                                                                                    | ×                                                       |
| Automat                  | 164       | First cushion<br>voltage for restart                                   | Set the first cushion time for restart (0 to 20s), first cushion voltage for restart (0 to 100%) and restart current restriction level (0 to 200%) when a slight overload status have accurate the interaction restriction proved to a current in the state tables accurate the state tables accurate the state tables accurate the state tables accurate tables accurate tabl | 0%                                      |                               | ×                                                      | ×                                                                                                    | ×                                                       |
| /<br>inst                | 165       | 165 Restart current restriction level                                  |                                                                                                    | 150%                                    |                               | ×                                                      | ×                                                                                                    | ×                                                       |
| ance<br>1s               | 168       |                                                                        |                                                                                                    |                                         | I                             |                                                        |                                                                                                    |                                                         |
| Mainter<br>unctio        | 169       | Maker setting param                                                    | eters. Do not make setting.                                                                                                    |                                         |                               |                                                        |                                                                                                    |                                                         |
| Initial I<br>monitor f   | 171       | Actual operation hour meter clear                                      | You can clear the actual operation hour meter.                                                                                                    | 0                                       |                               | ο                                                      | ο                                                                                                    | 0                                                       |
|                          | 180       | DI1 terminal<br>function selection                                     | You can select the following input signals.<br>0: RL (multi-speed low-speed operation command) → Pr. 180 factory setting<br>1: RM (multi-speed middle-speed operation command) → Pr. 181 factory setting<br>2: RH (multi-speed high-speed operation command) → Pr. 182 factory setting<br>3: RT (second function selection) → Pr. 183 factory setting<br>5: JOG (jog operation selection)<br>8: REX (multi-speed 15 speed speed selection)                                                                                                    | 0                                       |                               | 0                                                      | 0                                                                                                    | 0                                                       |
| assignment functions     | 181       | DI2 terminal<br>function selection                                     | 5: JOG (jog operation selection)<br>8: REX (multi-speed 15 speeds selection)<br>9: X9 (third function selection)<br>10: X10 (MT-HC connection (inverter run enable signal))<br>11: X11 (MT-HC connection (instantaneous power failure detection)                                                                                                    | 1                                       |                               | 0                                                      | 0                                                                                                    | 0                                                       |
|                          | 182       | DI3 terminal<br>function selection                                     | <ul> <li>12: X12 (PU operation external interlock)</li> <li>14: X14 (PID control valid)</li> <li>15: BRI (brake release completion signal)</li> <li>16: X16 (PU operation-external operation switching)</li> <li>20: X20 (c-pattern acceleration/deceleration C switching terminal)</li> </ul>                                                                                                    | 2                                       |                               | 0                                                      | 0                                                                                                    | 0                                                       |
| Terminal                 | 183       | DI4 terminal<br>function selection                                     | 22: X22 (orientation command)<br>23: LX (pre-excitation/servo on)<br>24:MRS(output stop)<br>25: STOP (start self-holding selection)<br>26: MC (control mode switching)<br>27: TL (forgue controling adjoction)                                                                                                    | 3                                       |                               | 0                                                      | 0                                                                                                    | 0                                                       |
|                          | 187       | STR terminal<br>function selection                                     | 21: Yt2 (torque bias selection /)         42: X42 (torque bias selection 2)         43: X43 (torque bias selection 2)         44: X44 (P control selection (P/Pl control switching))         9999: No function (STR when set in Pr. 187)                                                                                                    |                                         |                               | 0                                                      | 0                                                                                                    | 0                                                       |
|                          | 190       | DO1 terminal<br>function selection                                     | You can select the following output signals.<br>0 (positive logic) $\rightarrow$ Pr. 190 factory setting, 100 (negative logic): RUN (inverter running)<br>1 (positive logic) $\rightarrow$ Pr. 191 factory setting, 101 (negative logic): SU (up to speed)<br>2 (positive logic) $\rightarrow$ Pr. 192 factory setting, 102 (negative logic): IPF (instantaneous<br>power failure or undervoltage)<br>3 (positive logic), 103 (negative logic) : OL (overload alarm)<br>4 (positive logic), 104 (negative logic) : FU (second output speed detection)<br>5 (positive logic), 106 (negative logic) : FU3 (third output speed detection)<br>6 (positive logic), 106 (negative logic) : FU3 (third output speed detection)                                                                                                    | 0                                       |                               | 0                                                      | 0                                                                                                    | 0                                                       |
| ment functions           | 191       | DO2 terminal<br>function selection                                     | (positive logic), 106 (negative logic)       : FU3 (third output speed detection)         (positive logic), 107 (negative logic)       : RBP (regenerative brake prealarm)         (positive logic), 108 (negative logic)       : THP (electronic thermal alarm prealarm)         (positive logic), 101 (negative logic)       : THP (electronic thermal alarm prealarm)         (positive logic), 110 (negative logic)       : PU (PU operation mode)         (positive logic), 111 (negative logic)       : Y12 (output current detection)         (positive logic), 113 (negative logic)       : Y13 (zero current detection)         (positive logic), 113 (negative logic)       : EDN (PID lower limit)         5 (positive logic), 115 (negative logic)       : EDP (PID lowper limit)         6 (positive logic), 116 (negative logic)       : RL (PID forward/reverse rotation output)         10 (positive logic), 120 (negative logic)       : CDP (PID upper limit)                                                                                                    | 1                                       |                               | 0                                                      | 0                                                                                                    | 0                                                       |
| Terminal assig           | 192       | DO3 terminal<br>function selection                                     | <ul> <li>27 (positive logic), 127 (negative logic) : OR4 (orientation completion)</li> <li>30 (positive logic), 130 (negative logic) : Y30 (forward rotation output)</li> <li>31 (positive logic), 131 (negative logic) : Y31 (reverse rotation output)</li> <li>32 (positive logic), 132 (negative logic) : Y32 (regenerative status output)</li> <li>33 (positive logic), 133 (negative logic) : RY2 (operation ready 2)</li> <li>34 (positive logic), 134 (negative logic) : LS (low speed output)</li> <li>35 (positive logic), 136 (negative logic) : Y36 (in-position)</li> <li>36 (positive logic), 136 (negative logic) : Y36 (in-position)</li> <li>37 (positive logic), 137 (negative logic) : MT (maintenance timer output)</li> <li>40 (positive logic), 137 (negative logic) : Was (in-position)</li> </ul>                                                                                                    | 2                                       |                               | 0                                                      | 0                                                                                                    | 0                                                       |
|                          | 195       | A,B,C terminal<br>function selection                                   | 7 (positive logic), 137 (negative logic)): MT (maintenance timer output)<br>0 (positive logic), 140 (negative logic): Y40:(trace status)<br>1 (positive logic), 141 (negative logic): FB (speed detection)<br>2 (positive logic), 142 (negative logic): FB2 (second speed detection)<br>3 (positive logic), 143 (negative logic): FB2 (shird speed detection)<br>4 (positive logic), 143 (negative logic): RUN2 (second inveter operating)<br>6 (positive logic), 196 (negative logic): REM (remote output)<br>17 (positive logic), 198 (negative logic): LF (minor fault output 2)<br>18 (positive logic), 198 (negative logic): LF (minor fault output)<br>19 (positive logic) → Pr. 195 factory setting, 199 (negative logic): ABC (alarm output)<br>1999: No function                                                                                                    | 99                                      |                               | 0                                                      | 0                                                                                                    | 0                                                       |

L

| Function                        | Parameter | Name                                                   | Outline                                                                                                    | Factory<br>Setting<br>(NA ver-<br>sion) | Cus-<br>tomer<br>Set-<br>ting | At-a-glar<br>O: U<br>×: Un<br>* : Functi<br>for param | nce Guide<br>tions<br>sable fun<br>usable fun<br>ons that ca<br>eter-set pos<br>trol | to Func-<br>ction<br>nction<br>n be used<br>sition con- |
|---------------------------------|-----------|--------------------------------------------------------|----------------------------------------------------------------------------------------------------|-----------------------------------------|-------------------------------|-------------------------------------------------------|--------------------------------------------------------------------------------------|---------------------------------------------------------|
|                                 |           |                                                        |                                                                                                    |                                         |                               | Speed<br>control                                      | Torque<br>control                                                                    | Position<br>control                                     |
|                                 | 232       | Multi-speed setting<br>(speed 8)                       | By setting any value other than "9999", set speeds 8 to 15.                                                                                                    | 9999                                    |                               | 0                                                     | ο                                                                                    | X*                                                      |
|                                 | 233       | Multi-speed setting<br>(speed 9)                       | OFF combination of the contact signals (RH, RM, RL, REX signals).                                                                                                    | 9999                                    |                               | 0                                                     | 0                                                                                    | X*                                                      |
| ation                           | 234       | Multi-speed setting<br>(speed 10)                      | RH         RM         RL         REX           Speed 8         OFF         OFF         OFF         ON                                                                                                    | 9999                                    |                               | 0                                                     | 0                                                                                    | X*                                                      |
| ed opera                        | 235       | Multi-speed setting<br>(speed 11)                      | Speed 9         OFF         ON         ON           Speed 10         OFF         ON         OFF         ON                                                                                                    | 9999                                    |                               | 0                                                     | 0                                                                                    | ×*                                                      |
| ulti-spee                       | 236       | Multi-speed setting<br>(speed 12)                      | Speed 11 OFF ON ON ON<br>Speed 12 ON OFF OFF ON                                                                                                    | 9999                                    |                               | 0                                                     | 0                                                                                    | ×*                                                      |
| ML                              | 237       | (speed 13)                                             | Speed 13 ON OFF ON ON<br>Speed 14 ON ON OFF ON                                                                                                    | 9999                                    |                               | 0                                                     | 0                                                                                    | <b>X</b> *                                              |
|                                 | 238       | Multi-speed setting<br>(speed 14)                      | Speed 15 ON ON ON ON                                                                                                    | 9999                                    |                               | 0                                                     | 0                                                                                    | <b>X</b> *                                              |
|                                 | 239       | (speed 15)                                             | 0 to 3600r/min, 9999                                                                                                    | 9999                                    |                               | 0                                                     | 0                                                                                    | <b>X</b> *                                              |
| Sub functions                   | 240       | Soft-PWM setting                                       | To card select to exercise soft-PWM control and winning winning hole. When soft-PWM control is made valid, you can change the metallic tone of motor sound into an unoffending complex tone. Surge voltage is suppressed in the long wiring mode regardless of the wiring length between the inverter and motor. (When operating a 400V motor with wiring length of 40m or more, select long wiring mode.) 0: Soft-PWM control invalid, long wiring mode invalid 1: Soft-PWM control valid, long wiring mode invalid 10: Soft-PWM control valid, long wiring mode valid (carrier frequency is 2.25Hz *) 11: Soft-PWM control valid, long wiring mode valid (carrier frequency is 2.25Hz *) *The Pr.72 "PWM frequency selection" setting is made invalid. | 10                                      |                               | o                                                     | 0                                                                                    | 0                                                       |
|                                 | 244       | Cooling fan<br>operation selection                     | You can control the operation of the cooling fan built in the inverter.<br>0: The fan is always operated at power-on of the inverter.<br>1: The fan is always on while the inverter is running. During a stop, the inverter status is<br>monitored and the fan switches on-off according to the temperature.                                                                                                    | 0                                       |                               | 0                                                     | 0                                                                                    | 0                                                       |
| Stop selection<br>function      | 250       | Stop selection                                         | Set to allow the motor to be coasted to a stop by turning off the start command during V/F or speed control.<br>0 to 100s: Coasting to stop<br>9999: Deceleration to stop                                                                                                    | 9999                                    |                               | ο                                                     | 0                                                                                    | ×                                                       |
| Operation selection<br>function | 251       | Output phase failure protection selection              | You can disable the output phase failure function that stops the inverter output if one of<br>the inverter output side (load side) three phases (U, V, W) opens.<br>0: Without output phase failure protection<br>1: With output phase failure protection                                                                                                    | 1                                       |                               | 0                                                     | ο                                                                                    | 0                                                       |
| itional<br>ctions               | 252       | Override bias                                          | When you selected the override in Pr. 73, you can adjust the override bias (0 to 200%)                                                                                                    | 50%                                     |                               | 0                                                     | 0                                                                                    | ×                                                       |
| Add<br>func                     | 253       | Override gain                                          | and override gain (0 to 200%).                                                                                                    | 150%                                    |                               | 0                                                     | 0                                                                                    | ×                                                       |
|                                 | 261       | Power failure stop selection                           | You can select the stopping method at a power failure.<br>0: Coasting to stop, inverter output shutoff<br>1: Inverter is decelerated to a stop.                                                                                                    | 0                                       |                               | ο                                                     | ο                                                                                    | ×                                                       |
| ctions                          | 262       | Subtracted speed<br>at deceleration start              | 0 to 600r/min                                                                                                    | 90r/min                                 |                               | 0                                                     | 0                                                                                    | ×                                                       |
| top fun                         | 263       | Subtraction starting speed                             | 0 to 3600r/min, 9999                                                                                                    | 1500r/min<br>(1800r/min)                |                               | 0                                                     | 0                                                                                    | ×                                                       |
| ailure s                        | 264       | Power-failure<br>deceleration time 1                   | 0 to 3600/0 to 360s                                                                                                    | 5s                                      |                               | 0                                                     | 0                                                                                    | ×                                                       |
| ower f                          | 265       | Power-failure<br>deceleration time 2                   | 0 to 3600/0 to 360s, 9999                                                                                                    | 9999                                    |                               | 0                                                     | 0                                                                                    | ×                                                       |
|                                 | 266       | Power-failure<br>deceleration time<br>switchover speed | 0 to 3600r/min                                                                                                    | 1500r/min<br>(1800r/min)                |                               | ο                                                     | ο                                                                                    | ×                                                       |
| 1                               | 278       | Brake opening speed                                    |                                                                                                    | 20r/min                                 |                               | 0                                                     | ×                                                                                    | ×                                                       |
|                                 | 279       | Brake opening<br>current                               |                                                                                                    | 130%                                    |                               | 0                                                     | ×                                                                                    | ×                                                       |
|                                 | 280       | Brake opening<br>current detection time                | Set when outputting the operation timing signal of the mechanical brake in vertical lift applications. (When speed control (invalid for V/F control) is selected)                                                                                                    | 0.3s                                    |                               | 0                                                     | ×                                                                                    | ×                                                       |
| aouant                          | 281       | Brake operation time at start                          | 0 to 900r/min (Pr. 278)<br>0 to 200% (Pr. 279)<br>0 to 25 (Pr. 280)                                                                                                    | 0.3s                                    |                               | 0                                                     | ×                                                                                    | ×                                                       |
| e se                            | 282       | Brake operation speed                                  | 0 to 5s (Pr. 281)                                                                                                    | 25r/min                                 |                               | 0                                                     | ×                                                                                    | ×                                                       |
| Brak                            | 283       | brake operation<br>time at stop                        | 0 to 55 (Pr. 283)<br>0, 1 (Pr. 284)                                                                                                    | 0.3s                                    |                               | 0                                                     | ×                                                                                    | ×                                                       |
|                                 | 284       | detection function<br>selection                        | U W 2001/11111, 2222 (P1. 202)                                                                                                    | 0                                       |                               | 0                                                     | ×                                                                                    | ×                                                       |
| 1                               | 285       | Overspeed<br>detection speed                           |                                                                                                    | 9999                                    |                               | 0                                                     | ×                                                                                    | ×                                                       |

| Function                   | Parameter | Name                                          | Outline                                                                                                    | Factory<br>Setting<br>(NA ver-<br>sion) | Cus-<br>tomer<br>Set-<br>ting | At-a-glar<br>O: U<br>×: Un<br>* : Functi<br>for parame<br>Ve<br>Speed | nce Guide<br>tions<br>sable fund<br>usable fur<br>ons that ca<br>eter-set pos<br>trol<br>ctor Contri<br>Torque | to Func-<br>ction<br>n be used<br>sition con-<br>rol<br>Position |
|----------------------------|-----------|-----------------------------------------------|----------------------------------------------------------------------------------------------------|-----------------------------------------|-------------------------------|-----------------------------------------------------------------------|----------------------------------------------------------------------------------------------------|------------------------------------------------------------------|
|                            |           |                                               |                                                                                                    |                                         |                               | control                                                               | control                                                                                                    | control                                                          |
|                            | 286       | Droop gain                                    | Set when providing a drooping characteristic for the speed in proportion to the load<br>torque.                                                                                                    | 0%                                      |                               | 0                                                                     | ×                                                                                                    | ×                                                                |
| d                          | 287       | Droop filter<br>constant                      | 0 to 100% (Pr. 286)<br>0.00 to 1.00s (Pr. 287)<br>(Pr. 288)                                                                                                    | 0.3s                                    |                               | 0                                                                     | ×                                                                                                    | ×                                                                |
| Droc                       | 288       | Droop function<br>activation selection        | <ol> <li>Without droop operation during acceleration/deceleration</li> <li>Without droop operation during acceleration/deceleration (Speed command after<br/>droop is zero limited)</li> <li>With droop operation during acceleration/deceleration (Speed command after droop<br/>is not zero limited)</li> </ol>                                                                                                    | 0                                       |                               | 0                                                                     | ×                                                                                                    | ×                                                                |
| Additional<br>function     | 342       | E <sup>2</sup> PROM write<br>presence/absence | 0:E <sup>2</sup> PROM<br>1:RAM                                                                                                    | 0                                       |                               | ο                                                                     | ο                                                                                                    | ο                                                                |
|                            | 350       | Stop position command selection               | For the stop position command, either the internal stop position command or the<br>external stop position command using external signals may be selected.<br>0:Internal stop position command<br>1:External stop position command (6 bit data when the FR-V5AX is fitted )<br>2:External stop position command (12 bit data when the FR-A5AX is fitted )<br>3:External stop position command (16 bit data when the FR-V5AH is fitted )<br>9999:Orientation control invalid | 9999                                    |                               | 0                                                                     | ×                                                                                                    | ×                                                                |
|                            | 351       | Orientation<br>switchover speed               | Decrease the motor speed to the set value during the orientation command is valid. 0 to 1000r/min                                                                                                    | 200r/min                                |                               | 0                                                                     | ×                                                                                                    | ×                                                                |
| tion                       | 356       | Internal stop<br>position command             | When "0" is set in Pr. 350 "stop position command selection", the internal position<br>command is activated and the setting value of Pr. 356 becomes a stop position.<br>0 to 16383                                                                                                    | 0                                       |                               | ο                                                                     | ×                                                                                                    | ×                                                                |
| rienta                     | 357       | In-position zone                              | Set the in-position zone at a stop of the orientation.<br>0 to 8192                                                                                                    | 11                                      |                               | 0                                                                     | ×                                                                                                    | ×                                                                |
| 0                          | 360       | External position command selection           | <ul> <li>When "1" is set in Pr. 350 "stop position command selection", the external position command is activated and the setting value of Pr. 360 becomes a stop position.</li> <li>0: External position command invalid</li> <li>1: 4096 per rotation with the FR-A5AX, 64 per rotation with the FR-V5AX</li> <li>2 to 127: The external stop position command may be used to set up to 128 stop positions at regular intervals.</li> </ul>                              | 0                                       |                               | 0                                                                     | ×                                                                                                    | ×                                                                |
|                            | 361       | Position shift                                | The stop position is a position obtained by adding the setting value of Pr. 361 to the<br>position command. You can make fine adjustments to a stop position.<br>0 to 16383                                                                                                    | 0                                       |                               | 0                                                                     | ×                                                                                                    | ×                                                                |
|                            | 362       | Orientation position loop gain                | Adjust at a stop of the orientation<br>0.1 to 100                                                                                                    | 10                                      |                               | 0                                                                     | ×                                                                                                    | ×                                                                |
| Control system<br>function | 374       | Overspeed<br>detection level                  | Overspeed occurs if the motor speed exceeds the preset speed.<br>0 to 4200r/min                                                                                                    | 4200<br>r/min                           |                               | 0                                                                     | 0                                                                                                    | ο                                                                |
|                            | 380       | Acceleration<br>S-pattern 1                   |                                                                                                    | 0%                                      |                               | 0                                                                     | 0                                                                                                    | ×                                                                |
| ern C                      | 381       | Deceleration<br>S-pattern 1                   | You can set X20 in any of Pr. 180 to 183 and Pr. 187, and set an S pattern by turning it on/off.                                                                                                    | 0%                                      |                               | 0                                                                     | 0                                                                                                    | ×                                                                |
| S-patt                     | 382       | Acceleration<br>S-pattern 2                   | Set an S pattern in Pr. 380 to Pr. 383.<br>0 to 50%                                                                                                    | 0%                                      |                               | 0                                                                     | 0                                                                                                    | ×                                                                |
|                            | 383       | Deceleration<br>S-pattern 2                   |                                                                                                    | 0%                                      |                               | 0                                                                     | 0                                                                                                    | ×                                                                |
|                            | 393       | Orientation selection                         | 0,1,2,10,11,12                                                                                                    | 0                                       |                               | 0                                                                     | ×                                                                                                    | ×                                                                |
| uo                         | 396       | Orientation speed gain (P term)               | 0 to 1000                                                                                                    | 60                                      |                               | 0                                                                     | ×                                                                                                    | ×                                                                |
| rientati                   | 397       | Orientation speed<br>integral time            | 0 to 20.0s                                                                                                    | 0.333                                   |                               | 0                                                                     | ×                                                                                                    | ×                                                                |
| Ō                          | 398       | Orientation speed gain (D term)               | 0 to 100.0%                                                                                                    | 1                                       |                               | 0                                                                     | ×                                                                                                    | ×                                                                |
|                            | 399       | Orientation deceleration ratio                | 0 to 1000                                                                                                    | 20                                      |                               | 0                                                                     | ×                                                                                                    | ×                                                                |

| Function | Parameter | Name                                                               | Outline                                                                                                    | Factory<br>Setting<br>(NA ver-<br>sion) | Cus-<br>tomer<br>Set-<br>ting | At-a-glar<br>O: U<br>x: Uni<br>* : Functii<br>for paramo<br>Ve<br>Speed<br>control | nce Guide<br>tions<br>sable fund<br>usable fund<br>usable fund<br>ons that ca<br>eter-set pos<br>trol<br>ctor Conti<br>Torque<br>control | to Func-<br>ction<br>n be used<br>sition con-<br>rol<br>Position<br>control |
|----------|-----------|--------------------------------------------------------------------|----------------------------------------------------------------------------------------------------|-----------------------------------------|-------------------------------|------------------------------------------------------------------------------------|----------------------------------------------------------------------------------------------------|-----------------------------------------------------------------------------|
|          |           | De sitis a servera d                                               | Select the position command right for position control.                                                                                  |                                         |                               |                                                                                    |                                                                                                    |                                                                             |
|          | 419       | Position command<br>right selection                                | 0, 1<br>0: Conditional position feed function by contact input<br>1: Position command by pulse train input (when the FR-V5AP is fitted). | 0                                       |                               | ×                                                                                  | ×                                                                                                    | 0                                                                           |
|          | 420       | Command pulse<br>scaling factor<br>numerator                       | Set the electronic gear. Pr. 420 is a numerator and Pr. 421 is a denominator.                                                            | 1                                       |                               | ×                                                                                  | ×                                                                                                    | ο                                                                           |
|          | 421       | Command pulse<br>scaling factor<br>denominator                     | 0 to 32767                                                                                                    | 1                                       |                               | ×                                                                                  | ×                                                                                                    | 0                                                                           |
| 10       | 422       | Position loop gain                                                 | Set the gain of the position loop.<br>0 to 150s <sup>-1</sup>                                                                            | 25s <sup>-1</sup>                       |                               | ×                                                                                  | ×                                                                                                    | 0                                                                           |
| e contro | 423       | Position feed<br>forward gain                                      | Function to cancel a delay caused by the droop pulses of the deviation counter.<br>0 to 100%                                             | 0%                                      |                               | ×                                                                                  | ×                                                                                                    | 0                                                                           |
| Torque   | 424       | Position command<br>acceleration/<br>deceleration time<br>constant | Used when rotation has become unsmooth at a large electronic gear ratio (about 10 times or more) and low speed.<br>0 to 50s              | 0s                                      |                               | ×                                                                                  | ×                                                                                                    | 0                                                                           |
|          | 425       | Position feed<br>forward command<br>filter                         | Enters the primary delay filter in response to the feed forward command.<br>0 to 5s                                                      | 0s                                      |                               | ×                                                                                  | ×                                                                                                    | 0                                                                           |
|          | 426       | In-position width                                                  | The in-position signal turns on when the droop pulses become less than the setting.<br>0 to 32767 pulses                                 | 100 pulses                              |                               | ×                                                                                  | ×                                                                                                    | 0                                                                           |
|          | 427       | Excessive level<br>error                                           | An error becomes excessive when the droop pulses exceed the setting.<br>0 to 400K pulses, 9999                                           | 40K pulses                              |                               | ×                                                                                  | ×                                                                                                    | 0                                                                           |
|          | 430       | Pulse monitor<br>selection                                         | 0 to 5, 9999                                                                                                    | 9999                                    |                               | ×                                                                                  | ×                                                                                                    | 0                                                                           |
|          | 450       | Second applied<br>motor                                            | 0, 10, 30, 9999                                                                                                    | 9999                                    |                               | 0                                                                                  | 0                                                                                                    | 0                                                                           |
| notor    | 451       | Second motor<br>control method<br>selection                        | Select the method of controlling the second motor.<br>20, 9999                                                                           | 9999                                    |                               | 0                                                                                  | 0                                                                                                    | 0                                                                           |
| scond r  | 452       | Second electronic thermal O/L relay                                | Set the electronic thermal relay value of the second motor.<br>0 to 3600A, 9999                                                          | 9999                                    |                               | 0                                                                                  | 0                                                                                                    | 0                                                                           |
| Sec      | 453       | Second motor<br>capacity                                           | Set the capacity of the second motor.<br>0 to 3600kW                                                                                     | Inverter capacity                       |                               | 0                                                                                  | 0                                                                                                    | 0                                                                           |
|          | 454       | Number of second motor poles                                       | Set the number of poles of the second motor.<br>2, 4, 6                                                                                  | 4                                       |                               | 0                                                                                  | 0                                                                                                    | 0                                                                           |

| Function         | Parameter | Name                                                         | Outline                                                                                                    |                                       |     |     |     |     |                                |   | Factory<br>Setting<br>(NA ver-<br>sion) | Cus-<br>tomer<br>Set-<br>ting | At-a-glance Guide to Func-<br>tions<br>O: Usable function<br>x: Unusable function<br>* : Functions that can be used<br>for parameter-set position con-<br>trol<br>Vector Control |          |   |
|------------------|-----------|--------------------------------------------------------------|----------------------------------------------------------------------------------------------------|---------------------------------------|-----|-----|-----|-----|--------------------------------|---|-----------------------------------------|-------------------------------|----------------------------------------------------------------------------------------------------|----------|---|
|                  |           |                                                              |                                                                                                    |                                       |     |     |     |     |                                |   | Speed                                   |                               | Torque                                                                                                    | Position |   |
|                  | 464       | Digital position<br>control sudden stop<br>deceleration time | Set the time until the inverter stops when the forward rotation (reverse rotation) command is turned off with the position feed forward function.<br>0 to 360.0s |                                       |     |     |     |     |                                |   | 0                                       |                               | ×                                                                                                    | ×        | O |
| Position control | 465       | First position feed<br>amount lower 4 digits                 | Parameters for setting position feed data for parameter-based position control.                                                                                  |                                       |     |     |     |     |                                | 0 |                                         | ×                             | ×                                                                                                    | 0        |   |
|                  | 466       | First position feed amount upper 4 digits                    | No.                                                                                                    | No. Setting Selection Method Position |     |     |     |     |                                |   |                                         |                               | ×                                                                                                    | ×        | 0 |
|                  | 467       | Second position feed amount lower 4 digits                   | 465                                                                                                    | 0 to 9999                             | OFF | ON  | OFF | OFF | High speed,                    |   | 0                                       |                               | ×                                                                                                    | ×        | 0 |
|                  | 468       | Second position feed<br>amount upper 4 digits                | 466                                                                                                    | 0 to 9999<br>0 to 9999                | OFF | OFF | ON  | OFF | Middle<br>speed                |   | 0                                       |                               | ×                                                                                                    | ×        | 0 |
|                  | 469       | Third position feed<br>amount lower 4 digits                 | 468<br>469                                                                                                    | 0 to 9999<br>0 to 9999                | 0   | 0   | 0.1 | 011 | Pr. 5<br>Low speed,            |   | 0                                       |                               | ×                                                                                                    | ×        | 0 |
|                  | 470       | Third position feed<br>amount upper 4 digits                 | 470<br>471                                                                                                    | 0 to 9999<br>0 to 9999                | OFF | OFF |     |     | Pr. 6<br>Speed 4,              |   | 0                                       |                               | ×                                                                                                    | ×        | 0 |
|                  | 471       | Fourth position feed amount lower 4 digits                   | 472<br>473                                                                                                    | 0 to 9999<br>0 to 9999                | OFF |     | OFF |     | Pr. 24<br>Speed 5,             |   | 0                                       |                               | ×                                                                                                    | ×        | 0 |
|                  | 472       | Fourth position feed<br>amount upper 4 digits                | 474<br>475                                                                                                    | 0 to 9999<br>0 to 9999                | OFF |     |     | OFF | Pr. 25<br>Speed 6,             |   | 0                                       |                               | ×                                                                                                    | ×        | 0 |
|                  | 473       | Fifth position feed<br>amount lower 4 digits                 | 476<br>477                                                                                                    | 0 to 9999<br>0 to 9999                | OFF | ON  | ON  | ON  | Pr. 26<br>Speed 7,             |   | 0                                       |                               | ×                                                                                                    | ×        | 0 |
|                  | 474       | Fifth position feed<br>amount upper 4 digits                 | 478<br>479                                                                                                    | 0 to 9999<br>0 to 9999                | ON  | OFF | OFF | OFF | Pr. 27<br>Speed 8,             |   | 0                                       |                               | ×                                                                                                    | ×        | 0 |
|                  | 475       | Sixth position feed<br>amount lower 4 digits                 | 480                                                                                                    | 0 to 9999<br>0 to 9999                | ON  | OFF | OFF | ON  | Pr. 232<br>Speed 9,<br>Pr. 232 |   | 0                                       |                               | ×                                                                                                    | ×        | 0 |
|                  | 476       | Sixth position feed<br>amount upper 4 digits                 | 482                                                                                                    | 0 to 9999                             | ON  | OFF | ON  | OFF | Speed 10,<br>Pr 234            |   | 0                                       |                               | ×                                                                                                    | ×        | 0 |
|                  | 477       | Seventh position feed amount lower 4 digits                  | 485                                                                                                    | 0 to 9999                             | ON  | OFF | ON  | ON  | Speed 11,<br>Pr 235            |   | 0                                       |                               | ×                                                                                                    | ×        | 0 |
|                  | 478       | Seventh position feed amount upper 4 digits                  | 487                                                                                                    | 0 to 9999<br>0 to 9999                | ON  | ON  | OFF | OFF | Speed 12,<br>Pr. 236           |   | 0                                       |                               | ×                                                                                                    | ×        | 0 |
|                  | 479       | Eighth position feed<br>amount lower 4 digits                | 489                                                                                                    | 0 to 9999<br>0 to 9999                | ON  | ON  | OFF | ON  | Speed 13,<br>Pr. 237           |   | 0                                       |                               | ×                                                                                                    | ×        | 0 |
|                  | 480       | Eighth position feed<br>amount upper 4 digits                | 491<br>492                                                                                                    | 0 to 9999<br>0 to 9999                | ON  | ON  | ON  | OFF | Speed 14,<br>Pr. 238           |   | 0                                       |                               | ×                                                                                                    | ×        | 0 |
|                  | 481       | Ninth position feed                                          | 493<br>494                                                                                                    | 0 to 9999<br>0 to 9999                | ON  | ON  | ON  | ON  | Speed 15,<br>Pr. 239           |   | 0                                       |                               | ×                                                                                                    | ×        | 0 |
|                  | 482       | Ninth position feed                                          |                                                                                                    |                                       |     |     |     |     |                                |   | 0                                       |                               | ×                                                                                                    | ×        | 0 |
|                  | 483       | Tenth position feed                                          |                                                                                                    |                                       |     |     |     |     |                                |   | 0                                       |                               | ×                                                                                                    | ×        | 0 |
|                  | 484       | Tenth position feed<br>amount upper 4 digits                 |                                                                                                    |                                       |     |     |     |     |                                |   | 0                                       |                               | ×                                                                                                    | ×        | 0 |
|                  | 485       | Eleventh position feed amount lower 4                        |                                                                                                    |                                       |     |     |     |     |                                |   | 0                                       |                               | ×                                                                                                    | ×        | 0 |
|                  |           | digits<br>Eleventh position                                  |                                                                                                    |                                       |     |     |     |     |                                |   |                                         |                               |                                                                                                    |          |   |
|                  | 486       | feed amount upper 4 digits                                   |                                                                                                    |                                       |     |     |     |     |                                |   | 0                                       |                               | ×                                                                                                    | ×        | 0 |
|                  | 487       | Twelfth position feed amount lower 4 digits                  |                                                                                                    |                                       |     |     |     |     |                                |   | 0                                       |                               | ×                                                                                                    | ×        | 0 |
|                  | 488       | Twelfth position feed<br>amount upper 4 digits               |                                                                                                    |                                       |     |     |     |     |                                |   | 0                                       |                               | ×                                                                                                    | ×        | 0 |
|                  | 489       | Thirteenth position<br>feed amount lower 4<br>digits         |                                                                                                    |                                       |     |     |     |     |                                |   | 0                                       |                               | ×                                                                                                    | ×        | ο |
|                  | 490       | Thirteenth position<br>feed amount upper 4<br>digits         |                                                                                                    |                                       |     |     |     |     |                                |   | 0                                       |                               | ×                                                                                                    | ×        | 0 |
|                  | 491       | Fourteenth position<br>feed amount lower 4<br>digits         |                                                                                                    |                                       |     |     |     |     |                                |   | 0                                       |                               | ×                                                                                                    | ×        | 0 |
|                  | 492       | Fourteenth position feed amount upper 4 digits               |                                                                                                    |                                       |     |     |     |     |                                |   | 0                                       |                               | ×                                                                                                    | ×        | 0 |
|                  | 493       | Fifteenth position feed amount lower 4 digits                |                                                                                                    |                                       |     |     |     |     |                                |   | 0                                       |                               | ×                                                                                                    | ×        | 0 |
|                  | 494       | Fifteenth position<br>feed amount upper 4<br>digits          |                                                                                                    |                                       |     |     |     |     |                                |   | 0                                       |                               | ×                                                                                                    | ×        | 0 |
| Function           | Parameter | Name                                                            | Outline                                                                                                    | Factory<br>Setting<br>(NA ver-<br>sion) | Cus-<br>tomer<br>Set-<br>ting | At-a-glance Guide to Func-<br>tions<br>O: Usable function<br>x: Unusable function<br>* : Functions that can be used<br>for parameter-set position con-<br>trol<br>Vector Control |                   |                     |  |
|--------------------|-----------|-----------------------------------------------------------------|----------------------------------------------------------------------------------------------------|-----------------------------------------|-------------------------------|----------------------------------------------------------------------------------------------------|-------------------|---------------------|--|
|                    |           |                                                                 |                                                                                                    |                                         |                               | Speed<br>control                                                                                                    | Torque<br>control | Position<br>control |  |
| output             | 495       | Remote output selection                                         | You can turn on/off the inverter output.<br>0: Non-latch<br>1: Latch                                                                                                    | 0                                       |                               | ο                                                                                                    | 0                 | ο                   |  |
| note               | 496       | Remote output data 1                                            | You can set the output signal data of the inverter.                                                                                                    | 0                                       |                               | 0                                                                                                    | 0                 | 0                   |  |
| Re                 | 497       | Remote output data 2                                            | 0 to 4095                                                                                                    | 0                                       |                               | 0                                                                                                    | 0                 | 0                   |  |
| Sub function       | 591       | Start holding time                                              | You can set the output speed hold at the start speed (at V/F control)<br>0 to 10s, 9999                                                                                                    | 9999                                    |                               | ο                                                                                                    | ×                 | ×                   |  |
|                    | 800       | Control system<br>selection                                     | 0 to 5, 20                                                                                                    | 0                                       |                               | 0                                                                                                    | ο                 | 0                   |  |
|                    | 801       | Torque characteristic selection                                 | You can select the torque characteristic when choosing the motor provided with PLG.<br>0: Cycle<br>1: Continuous                                                                                                    | 1                                       |                               | ο                                                                                                    | 0                 | 0                   |  |
|                    | 802       | Pre-excitation selection                                        | You can select zero speed control or servo lock when the LX signal turns on at a stop.<br>0: Zero speed control<br>1: Servo lock                                                                                                    | 0                                       |                               | ο                                                                                                    | ×                 | 0                   |  |
| s                  | 803       | Constant output<br>region torque<br>characteristic<br>selection | You can select how to provide a torque command in the constant output region.<br>0: Constant output reference<br>1: Constant torque reference                                                                                                    | 0                                       |                               | o                                                                                                    | 0                 | o                   |  |
| selection functior | 804       | Torque command right selection                                  | Select the torque command right.<br>0: No. 3 terminal analog input<br>1: Digital input from parameter (Pr. 805, Pr. 806)<br>2: Pulse train command input (when the FR-V5AP is fitted)<br>3: Input from CC-Link (when the FR-A5NC is fitted)<br>4: Digital input from option (when the FR-V5AH or FR-A5AX is fitted) | 0                                       |                               | ×                                                                                                    | 0                 | ×                   |  |
| ration s           | 805       | Torque command<br>value (RAM)                                   | You can set the torque command value in the parameter. (RAM) 600 to 1400%                                                                                                    | 1000%                                   |                               | ×                                                                                                    | 0                 | ×                   |  |
| Ope                | 806       | Torque command<br>value<br>(RAM, E <sup>2</sup> PROM)           | You can set the torque command value in the parameter. ( RAM, E <sup>2</sup> PROM) 600 to 1400%                                                                                                    | ×                                       | ο                             | ×                                                                                                    |                   |                     |  |
|                    | 807       | Speed restriction selection                                     | You can select the speed restriction command input for torque control.<br>0: Same as speed setting for speed control<br>1: Control restrictions for individual rotation directions<br>2: No. 1 terminal analog input                                                                                                | ×                                       | 0                             | ×                                                                                                    |                   |                     |  |
|                    | 808       | Forward rotation speed restriction                              | Set the speed restriction in forward rotation direction individually according to the rotation direction.<br>0 to 3600r/min                                                                                                    | 1500r/min<br>(1800r/min)                |                               | ×                                                                                                    | 0                 | ×                   |  |
|                    | 809       | Reverse rotation speed restriction                              | Set the speed restriction in reverse rotation direction individually according to the rotation direction.<br>0 to 3600r/min, 9999                                                                                                    | 9999                                    |                               | ×                                                                                                    | 0                 | ×                   |  |
|                    | 810       | Torque restriction<br>input method<br>selection                 | Set whether to make torque restriction using internal parameter values or analog voltage. (0: Internal, 1: External)                                                                                                    | 0                                       |                               | ο                                                                                                    | ×                 | ο                   |  |
|                    | 812       | Torque restriction<br>level (regeneration)                      | 0 to 400%, 9999                                                                                                    | 9999                                    |                               | 0                                                                                                    | ×                 | 0                   |  |
|                    | 813       | Torque restriction<br>level (3rd quadrant)                      | 0 to 400%, 9999                                                                                                    | 9999                                    |                               | 0                                                                                                    | ×                 | 0                   |  |
|                    | 814       | Torque restriction<br>level (4th quadrant)                      | 0 to 400%, 9999                                                                                                    | 9999                                    |                               | 0                                                                                                    | ×                 | 0                   |  |
|                    | 815       | Torque restriction<br>level 2                                   | Second function of the torque restriction level. Made valid when the RT terminal is on. 0 to 400%, 9999                                                                                                    | 9999                                    |                               | 0                                                                                                    | ×                 | 0                   |  |
|                    | 816       | Acceleration torque restriction                                 | Set the torque restriction value during acceleration.<br>0 to 400%, 9999                                                                                                    | 9999                                    |                               | 0                                                                                                    | ×                 | 0                   |  |
| tions              | 817       | Deceleration torque restriction                                 | Set the torque restriction value during deceleration.<br>0 to 400%, 9999                                                                                                    | 9999                                    |                               | 0                                                                                                    | ×                 | 0                   |  |
| m func             | 818       | Easy gain tuning<br>response level setting                      | 1 to 15                                                                                                    | 2                                       |                               | 0                                                                                                    | ×                 | 0                   |  |
| l syste            | 819       | Easy gain tuning<br>selection                                   | 0,1,2                                                                                                    | 0                                       |                               | 0                                                                                                    | ×                 | 0                   |  |
| Contro             | 820       | Speed control P gain 1                                          | Set the proportional gain for speed control. (Increasing the value improves track ability<br>in response to a speed command change and reduces speed variation with<br>disturbance.)<br>0 to 1000%                                                                                                    |                                         | 0                             | ×                                                                                                    | 0                 |                     |  |
|                    | 821       | Speed control<br>integral time 1                                | Set the integral time during speed control. (Decrease the value to shorten the time taken for returning to the original speed if speed variation with disturbance occurs.) 0 to 20s                                                                                                    | 0.333s                                  |                               | ο                                                                                                    | ×                 | 0                   |  |
|                    | 822       | Speed setting filter 1                                          | Set the primary delay filter for the analog voltage-based speed setting.<br>0 to 5s                                                                                                    | 0s                                      |                               | 0                                                                                                    | 0                 | ×                   |  |
|                    | 823       | Speed detection filter 1                                        | Set the primary delay filter for the speed feedback.<br>0 to 0.1s                                                                                                    | 0.001s                                  |                               | 0                                                                                                    | 0                 | 0                   |  |
|                    | 824       | Torque control P gain 1                                         | Set the proportional gain for the current control of the q and d axes. (Increasing the value improves track ability in response to a current command change and reduces current variation with disturbance.)<br>0 to 200%                                                                                           | 100%                                    |                               | 0                                                                                                    | 0                 | 0                   |  |
|                    | 825       | Torque control<br>integral time 1                               | set the integral time tor the current control of the q and d axes. (Decreasing the value shortens the time taken to return to the original torque if current variation with disturbance occurs.)<br>0 to 500ms                                                                                                    | 5ms                                     |                               | 0                                                                                                    | 0                 | 0                   |  |

| Function     | Parameter | Name                                   | Outline                                                                                                    | Factory<br>Setting<br>(NA ver-<br>sion) | Cus-<br>tomer<br>Set-<br>ting | At-a-glance Guide to Func-<br>tions<br>O: Usable function<br>×: Unusable function<br>* : Functions that can be used<br>for parameter-set position con-<br>trol<br>Vector Control |        |          |
|--------------|-----------|----------------------------------------|----------------------------------------------------------------------------------------------------|-----------------------------------------|-------------------------------|----------------------------------------------------------------------------------------------------|--------|----------|
|              |           |                                        |                                                                                                    |                                         |                               | Speed                                                                                                    | Torque | Position |
|              | 826       | Torque setting filter<br>1             | Set the primary delay filter for the analog voltage (No. 3 terminal)-based torque command value. (Also valid for the torque restriction from the No. 3 terminal during speed control.) 0 to 5s                                   | 0s                                      |                               | 0                                                                                                    | 0      | 0        |
|              | 827       | Torque detection filter<br>1           | Set the primary delay filter for the current feedback.<br>0 to 0.1s                                                                                                    | 0s                                      |                               | 0                                                                                                    | 0      | 0        |
|              | 828       | Model speed<br>control gain            | 0 to 1000%                                                                                                    | 60%                                     |                               | 0                                                                                                    | ×      | 0        |
| tions        | 830       | Speed control P gain<br>2              | Second function of Pr. 820 (valid when RT terminal is on)<br>0 to 1000%, 9999                                                                                                    | 9999                                    |                               | 0                                                                                                    | ×      | 0        |
| n func       | 831       | Speed control<br>integral time 2       | Second function of Pr. 821 (valid when RT terminal is on)<br>0 to 20s, 9999                                                                                                    | 9999                                    |                               | 0                                                                                                    | ×      | 0        |
| systen       | 832       | Speed setting filter<br>2              | Second function of Pr. 822 (valid when RT terminal is on)<br>0 to 5s, 9999                                                                                                    | 9999                                    |                               | 0                                                                                                    | 0      | ×        |
| Control      | 833       | Speed detection filter 2               | Second function of Pr. 823 (valid when RT terminal is on)<br>0 to 0.1s, 9999                                                                                                    | 9999                                    |                               | 0                                                                                                    | 0      | 0        |
| 0            | 834       | Torque control P gain<br>2             | Second function of Pr. 824 (valid when RT terminal is on)<br>0 to 200%, 9999                                                                                                    | 9999                                    |                               | 0                                                                                                    | 0      | 0        |
|              | 835       | Torque control<br>integral time 2      | Second function of Pr. 825 (valid when RT terminal is on)<br>0 to 500ms, 9999                                                                                                    | 9999                                    |                               | 0                                                                                                    | 0      | 0        |
|              | 836       | Torque setting filter<br>2             | Second function of Pr. 826 (valid when RT terminal is on)<br>0 to 5s, 9999                                                                                                    | 9999                                    |                               | 0                                                                                                    | 0      | 0        |
|              | 837       | Torque detection<br>filter 2           | Second function of Pr. 827 (valid when RT terminal is on)<br>0 to 0.1s, 9999                                                                                                    | 9999                                    |                               | 0                                                                                                    | 0      | 0        |
|              | 840       | Torque bias selection                  | The torque bias function is designed to quicken the rise of torque at a motor start. You can set the then output torque using the parameters or analog signals.<br>0: 3 internal parameters, 1 to 3: External analog input, 9999 | 9999                                    |                               | 0                                                                                                    | ×      | ×        |
|              | 841       | Torque bias 1                          | Set the torque bias values when you chose internal parameter-based torque bias selection. Assign X42 (torque bias selection 1) and X43 (torque bias selection 2) to the                                                          | 9999                                    |                               | 0                                                                                                    | ×      | ×        |
|              | 842       | Torque bias 2                          | input terminals.<br>600 to 1400%                                                                                                    | 9999                                    |                               | 0                                                                                                    | ×      | ×        |
|              | 843       | Torque bias 3                          | 1) Pr. 841 when X42 is on and X43 is off, 2) Pr. 842 when X42 is off and X43 is on, 3) Pr. 843 when X42 is on and X43 is on                                                                                                    | 9999                                    |                               | 0                                                                                                    | ×      | ×        |
| oiases       | 844       | Torque bias filter                     | You can slow the rise of torque for the torque command. A primary delay filer time constant.<br>0 to 5s, 9999                                                                                                    | 9999                                    |                               | 0                                                                                                    | ×      | ×        |
| orque l      | 845       | Torque bias<br>operation time          | Set the time until the set torque of the torque bias amount is generated.<br>0 to 5s, 9999                                                                                                    | 9999                                    |                               | 0                                                                                                    | ×      | ×        |
|              | 846       | Torque bias<br>balance<br>compensation | Set the torque balance with the balance weight.<br>0 to 10V, 9999                                                                                                    | 9999                                    |                               | 0                                                                                                    | ×      | ×        |
|              | 847       | Fall-time torque<br>bias No. 3 bias    | When you set 1 or 2 in Pr. 840, set the bias value of the torque bias at the time of fall from the load input from the No. 3 terminal.<br>0 to 400%, 9999                                                                        | 9999                                    |                               | 0                                                                                                    | ×      | ×        |
|              | 848       | Fall-time torque<br>bias No. 3 gain    | When you set 1 or 2 in Pr. 840, set the gain value of the torque bias at the time of fall from the load input from the No. 3 terminal. 0 to 400%, 9999                                                                           | 9999                                    |                               | 0                                                                                                    | ×      | ×        |
|              | 849       | Analog input off set<br>adjustment     | When speed command by analog input is set, create the range where the motor<br>remains stop to prevent malfunction at very low speed.<br>0 to 200%                                                                               | 100%                                    |                               |                                                                                                    |        |          |
|              | 851       | Number of PLG                          | Set the number of pulses of the PLG.<br>0 to 4096                                                                                                    | 2048<br>(1024)                          |                               | 0                                                                                                    | 0      | 0        |
|              |           | puises                                 | Set the rotation direction of the PLG.                                                                                                    | (1021)                                  |                               |                                                                                                    |        |          |
|              |           |                                        | Pr. 852 Setting Relationship between the motor and PLG                                                                                                    |                                         |                               |                                                                                                    |        |          |
| al functions | 852       | 52 PLG rotation<br>direction           | 0 PLG CW<br>PLG Forward rotation is clockwise rotation<br>when viewed from A.                                                                                                    | 1                                       |                               | o                                                                                                    | 0      | 0        |
| Additior     |           |                                        | 1<br>(Factory setting)     PLG     CCW       Forward rotation is counterclockwise rotation<br>when viewed from A.                                                                                                    |                                         |                               |                                                                                                    |        |          |
|              | 854       | Excitation ratio                       | Set the excitation ratio under no load.                                                                                                    | 100%                                    |                               | 0                                                                                                    | 0      | 0        |
|              | 859       | Torque current                         | Use for utilization of the tuning data or direct input.                                                                                                    | 9999                                    |                               | 0                                                                                                    | 0      | 0        |
|              | 862       | Notch filter<br>frequency              | You can use the machine resonance speed to make this setting to reduce the response level of the machine resonance frequency band, avoiding machine resonance.<br>0 to 60                                                        | 0                                       |                               | 0                                                                                                    | ×      | 0        |

L

| Function               | Parameter | Name                                                                       |                                                                          |                                                                                                    | Outline                                                                                                 |                                                     | Factory<br>Setting<br>(NA ver-<br>sion) | Cus-<br>tomer<br>Set-<br>ting | At-a-glance Guide to Func-<br>tions<br>O: Usable function<br>x: Unusable function<br>* : Functions that can be used<br>for parameter-set position con-<br>trol<br>Vector Control |        |          |
|------------------------|-----------|----------------------------------------------------------------------------|--------------------------------------------------------------------------|----------------------------------------------------------------------------------------------------|----------------------------------------------------------------------------------------------------|-----------------------------------------------------|-----------------------------------------|-------------------------------|----------------------------------------------------------------------------------------------------|--------|----------|
|                        |           |                                                                            |                                                                          |                                                                                                    |                                                                                                    |                                                     |                                         |                               | Speed                                                                                                    | Torque | Position |
| tions                  | 863       | Notch filter depth                                                         | Set the dep<br>lowered.<br>0 to 3                                        | th at which the gain of th                                                                                                    | e machine resonance fre                                                                                 | quency set in Pr. 862 is                            | 0                                       |                               | 0                                                                                                    | ×      | 0        |
| anal func              | 864       | Torque detection                                                           | You can ma<br>value.<br>0 to 400%                                        | ke setting to output a sig                                                                                                    | nal if the motor torque ex                                                                              | ceeds the predetermined                             | 150%                                    |                               | о                                                                                                    | 0      | 0        |
| Additio                | 865       | Low speed detection                                                        | You can ma<br>low speed.<br>0 to 3600r/r                                 | ke setting to output a sig<br>nin                                                                                                    | nal if the speed has falle                                                                              | n to or below the preset                            | 45r/min                                 |                               | 0                                                                                                    | 0      | 0        |
| nctions                | 866       | Torque monitoring reference                                                | Set the refe<br>other analog<br>0 to 400%                                | rence for the motor torqu<br>g output).                                                                                                    | e or load meter torque m                                                                                | onitoring output (DA1 or                            | 150%                                    |                               | 0                                                                                                    | 0      | 0        |
| Display fu             | 867       | DA1 output filter                                                          | Set the prin<br>0 to 5s                                                  | nary delay filter for the DA                                                                                                    | A1 analog output.                                                                                       |                                                     | 0.05s                                   |                               | ο                                                                                                    | 0      | ο        |
| _                      |           |                                                                            | You can cha                                                              | ange the setting of the m                                                                                                    |                                                                                                    |                                                     |                                         |                               |                                                                                                    |        |          |
| suc                    |           |                                                                            | Setting                                                                  | Speed Control                                                                                                    | Torque Control                                                                                          | Position Control                                    |                                         |                               |                                                                                                    |        |          |
| Inctio                 |           |                                                                            | 0                                                                        | Speed setting auxiliary                                                                                                    | Speed restriction<br>auxiliary                                                                          | No function                                         |                                         |                               |                                                                                                    |        |          |
| ent fu                 |           |                                                                            | 1                                                                        | Magnetic flux command                                                                                                    | Magnetic flux command                                                                                   | Magnetic flux command                               |                                         |                               |                                                                                                    |        |          |
| hme                    | 868       | 68 No. 1 terminal function selection                                       | 2                                                                        | Regenerative torque<br>restriction                                                                                                    | No function                                                                                             | Regenerative torque<br>restriction                  | 0                                       |                               | 0                                                                                                    | ο      | 0        |
| erminal assiç          |           |                                                                            | 5                                                                        | No function                                                                                                    | Forward/reverse rota-<br>tion speed restriction<br>(analog polarity<br>switchover speed<br>restriction) | No function                                         |                                         |                               |                                                                                                    |        |          |
| Ψ                      |           |                                                                            | 9999                                                                     | No function                                                                                                    | No function                                                                                             | No function                                         |                                         |                               |                                                                                                    |        |          |
|                        | 970       | Speed deviation                                                            | If the differe                                                           | ence between speed com                                                                                                    | mand value and speed e                                                                                  | xceeds the setting of the                           | 0000                                    |                               | 0                                                                                                    | ~      | ~        |
|                        | 0/0       | level                                                                      | speed devia<br>(Pr. 871), sp                                             | ation level (Pr. 870) for lor<br>beed deviation excessive                                                                                       | nger than the setting of th<br>"E.OSD" is displayed an                                                  | ne speed deviation time<br>d the motor stops.       | 3333                                    |                               | Ŭ                                                                                                    | ^      | ^        |
| suo                    |           |                                                                            | 0 to 1500r/r                                                             | nin, 9999                                                                                                    |                                                                                                    |                                                     |                                         |                               |                                                                                                    |        |          |
| uncti                  | 871       | Speed deviation                                                            | CAUTION                                                                  |                                                                                                    |                                                                                                    |                                                     |                                         |                               | 0                                                                                                    | ×      | ×        |
| ive fi                 | 071       | time                                                                       | Use this<br>indepen                                                      | function when a differe<br>dent of torque control.                                                                                              | ence in speed will const                                                                                | itute a hindrance. It is                            | 123                                     |                               | _                                                                                                    |        |          |
| otect                  |           |                                                                            | 0 to 100s                                                                |                                                                                                    |                                                                                                    |                                                     |                                         |                               |                                                                                                    |        |          |
| - A                    | 873       | Speed restriction                                                          | 0 to 3600r/r                                                             | nin                                                                                                    |                                                                                                    |                                                     | 600r/min                                |                               | ×                                                                                                    | 0      | ×        |
|                        | 874       | OLT level setting                                                          | Set the load                                                             | level of the motor at whi                                                                                                    | ich OLT alarm.                                                                                          |                                                     | 150%                                    |                               | 0                                                                                                    | ×      | 0        |
| action                 | 875       | Fault definition                                                           | You can cla<br>make settin<br>deceleration                               | ssify faults into a minor fa<br>g to select between immo<br>n to stop.<br>te outout shutoff                                                     | ault and major faults acc<br>ediate output shutoff and                                                  | ording to the alarms, and output shutoff after      | 0                                       |                               | 0                                                                                                    | 0      | ×        |
| ation sele<br>unctions |           |                                                                            | 1: Output sh<br>and THM                                                  | Thinkediate output shuton     Output shuton     Output shutoff after deceleration to stop (Immediate output shutoff other than OHT     and THM) |                                                                                                    |                                                     |                                         |                               |                                                                                                    |        |          |
| Opera                  | 876       | Thermal relay<br>protector input                                           | relay etc. to<br>0: None<br>1: Thermal                                   | terminal OH to provide r<br>relay input available                                                                                               | notor protection against                                                                                | overheat.                                           | 1<br>(0)                                |                               | о                                                                                                    | ο      | ο        |
| ctions                 | 877       | Speed feed forward<br>control/model<br>adaptive speed<br>control selection | Select spee<br>a speed cor<br>control (that<br>individually)<br>control) | ed feed forward control (w<br>mmand change (during ar<br>t can adjust speed track a<br>l. (0: No selection, 1: Spe                              | 0                                                                                                    |                                                     | o                                       | ×                             | 0                                                                                                    |        |          |
| stem fun               | 878       | Speed feed forward filter                                                  | Set the prim<br>command a<br>0 to 1s                                     | nary delay filter for the sp<br>and load inertia ratio.                                                                                         | eed feed forward result c                                                                               | alculated using the speed                           | 0s                                      |                               | ο                                                                                                    | ×      | 0        |
| trol sy                | 879       | Speed feed forward torque restriction                                      | Restricts the 0 to 400%                                                  | estricts the maximum value of the speed feed forward torque. to 400%                                                                            |                                                                                                    |                                                     |                                         |                               | 0                                                                                                    | ×      | 0        |
| Con                    | 880       | Load inertia ratio                                                         | Set the load                                                             | et the load inertia ratio. Inertia ratio found by easy gain turning. 0, 1 to 200 times                                                          |                                                                                                    |                                                     |                                         |                               | 0                                                                                                    | ×      | 0        |
|                        | 881       | Speed feed forward gain                                                    | Set the feed<br>0 to 1000%                                               | d forward calculation resu                                                                                                    | ılt as a gain.                                                                                          |                                                     | 0%                                      |                               | 0                                                                                                    | ×      | 0        |
| e ce                   | 890       | Maintenance output setting time                                            | When cumu<br>elapsed the                                                 | lative operation time of the time set in Pr. 890 "Mair                                                                                          | he inverter Pr. 891 "Main<br>htenance output setting ti                                                 | enance output timer" has<br>me", maintenance output | 9999                                    |                               | 0                                                                                                    | 0      | 0        |
| intenan<br>inction:    | 891       | Maintenance output<br>timer                                                | [MT] is disp<br>capacitor life<br>Pr.890:0 to                            | layed. Set "0" in Pr. 892 to<br>e is reached, for example<br>9998, 9999: No setting                                                             | o turn the MT display off.<br>e.)                                                                       | (Used for warning that the                          | 0                                       |                               | 0                                                                                                    | 0      | 0        |
| Mai                    | 892       | Maintenance output<br>signal clear                                         | Pr.891:0 to<br>Pr.892:0                                                  | 9998                                                                                                    |                                                                                                    |                                                     | 0                                       |                               | 0                                                                                                    | 0      | 0        |

| Function              | Parameter | Name                                                                                                    | Outline                                                                                                    | Factory<br>Setting<br>(NA ver-<br>sion) | Cus-<br>tomer<br>Set-<br>ting | At-a-glance Guide to Func-<br>tions<br>O: Usable function<br>X: Unusable function<br>* : Functions that can be used<br>for parameter-set position con-<br>trol |                   |                            |
|-----------------------|-----------|----------------------------------------------------------------------------------------------------|----------------------------------------------------------------------------------------------------|-----------------------------------------|-------------------------------|----------------------------------------------------------------------------------------------------|-------------------|----------------------------|
|                       |           |                                                                                                    |                                                                                                    |                                         |                               | Ve<br>Speed<br>control                                                                                                    | Torque<br>control | rol<br>Position<br>control |
|                       | 900       | DA1 terminal<br>calibration                                                                                                    | For calibration of external meter                                                                                                    |                                         |                               | 0                                                                                                    | 0                 | 0                          |
|                       | 901       | DA2 terminal<br>calibration                                                                                                    | For calibration of external meter                                                                                                    |                                         |                               | 0                                                                                                    | 0                 | 0                          |
|                       | 902       | Speed setting No.2<br>bias                                                                                                    | You can set the magnitude of the output in response to the speed setting signal (0-<br>10VDC) as desired.<br>0 to 10V, 0 to 3600r/min                          | 0V, 0r/min                              |                               | 0                                                                                                    | 0                 | о                          |
|                       | 903       | Speed setting No.2 gain                                                                                                    | You can set the magnitude of the output in response to the speed setting signal (0-<br>10VDC) as desired.<br>0 to 10V, 0 to 3600r/min                          | 10V,<br>1500r/min<br>(1800r/min)        |                               | 0                                                                                                    | 0                 | 0                          |
| unctions              | 904       | Torque command<br>No.3 bias                                                                                                    | You can set the magnitude of the output in response to the torque setting signal (0±10VDC) as desired.<br>0 to 10V, 0 to 400%                                  | 0V, 0%                                  |                               | 0                                                                                                    | 0                 | 0                          |
| bration fu            | 905       | Torque command<br>No.3 gain                                                                                                    | You can set the magnitude of the output in response to the torque setting signal (0±10VDC) as desired.<br>0 to 10V, 0 to 400%                                  | 10V, 150%                               |                               | 0                                                                                                    | 0                 | 0                          |
| Cali                  | 917       | No. 1 terminal bias<br>(Speed)                                                                                                    | You can set the magnitude of the output in response to the No. 1 terminal analog setting                                                                       | 0V,<br>0r/min                           |                               | ο                                                                                                    | 0                 | ο                          |
|                       | 918       | No. 1 terminal gain<br>(Speed)                                                                                                    | signal (0±10VDC) as desired.<br>0 to 10V, 0 to 3600r/min                                                                                                    | 10V,<br>1500r/min<br>(1800r/min)        |                               | ο                                                                                                    | ο                 | ο                          |
|                       | 919       | No. 1 terminal bias<br>(torque/magnetic<br>flux)                                                                                                    | You can set the magnitude of output (torque/magnetic flux) in response to the No.1 terminal analog set signal (DC0 $\pm 10$ V) as desired. 0 to 10V, 0 to 400% | 0V, 0%                                  |                               | ο                                                                                                    | 0                 | ο                          |
|                       | 920       | No. 1 terminal gain<br>(torque/magnetic<br>flux)                                                                                                    | You can set the magnitude of output (torque/magnetic flux) in response to the No.1 terminal analog set signal (DC0 $\pm 10$ V) as desired. 0 to 10V, 0 to 400% | 10V, 150%                               |                               | ο                                                                                                    | 0                 | ο                          |
| dditional<br>inctions | 990       | 990 Buzzer control<br>5 You can control the "beep" sound produced when any key of the parameter unit is<br>5 pressed.<br>5 Without sound<br>1: With sound |                                                                                                    | 1                                       |                               | ο                                                                                                    | 0                 | ο                          |
| Ψ                     | 991       | Parameter for the op                                                                                                    | tion (FR-PU04V)                                                                                                    |                                         |                               |                                                                                                    |                   | •                          |

L

## 6 ERRORS AND PROTECTIVE FUNCTIONS

## 6.1 Errors (Alarms)

If any fault has occurred in the inverter, the corresponding protective function is activated to bring the inverter to an alarm stop and automatically give the corresponding error (alarm) indication on the PU display.

If the fault does not correspond to any of the following errors or if you have any other problem, please contact your sales representative or distributor.

- When the alarm output signal holding protective function is activated, opening the magnetic contactor (MC) provided on the inverter's power supply side will cause the control power of the inverter to be lost and the alarm output not to be held.
- When the alarm display protective function is activated, the operation panel display section is changed automatically.
- When the resetting method protective function is activated, the inverter output stop status is held, and the inverter cannot restart unless it is reset. To reset, switch power off once, then on again, or turn on the RES signal for more than 0.1s.

If the RES signal is kept on, "Err." appears (flickers) to indicate that the inverter is in a reset status.

When any protective function is activated, take the corresponding corrective action, then reset the inverter, and resume operation.

#### 6.1.1 Major faults

When the protective function is activated, the inverter output is shut off and an alarm is output.

| Operation Panel<br>Indication | E.OC1                                                                                                    | 1 30.3 | FR-PU04V | OC During Acc |  |  |
|-------------------------------|----------------------------------------------------------------------------------------------------|--------|----------|---------------|--|--|
| Name                          | Overcurrent shut-off during acceleration (*1)                                                                                                    |        |          |               |  |  |
| Description                   | When the inverter output current reaches or exceeds approximately 200% of the rated inverter current during acceleration, the protective circuit is activated to stop the inverter output. |        |          |               |  |  |
| Check point                   | Check for sudden acceleration.     Check for long descending acceleration time of lift applications     Check for output short circuit.                                                    |        |          |               |  |  |
| Corrective action             | Decrease the acceleration time.                                                                                                    |        |          |               |  |  |

| Operation Panel<br>Indication                                                                                                    | E.OC2                                                             | 5 30.3                                          | FR-PU04V | Stedy Spd OV |  |  |  |
|----------------------------------------------------------------------------------------------------|-------------------------------------------------------------------|-------------------------------------------------|----------|--------------|--|--|--|
| Name                                                                                                    | Overcurrent s                                                     | Overcurrent shut-off during constant speed (*1) |          |              |  |  |  |
| Description         When the inverter output current reaches or exceeds approximately 200% of the rated current during constant speed operation, the protective circuit is activated to stop the in output. |                                                                   |                                                 |          |              |  |  |  |
| Check point                                                                                                    | Check for sudden load change.     Check for output short circuit. |                                                 |          |              |  |  |  |
| Corrective action                                                                                                    | Keep load sta                                                     | ble.                                            |          |              |  |  |  |

\*1: E. OC3 appears if the overcurrent shutoff occurs during positioning.

| Operation Panel<br>Indication                                                                                 | E.OC3                                                                                                    | E.OC 3 | FR-PU04V | OC During Dec |  |  |
|----------------------------------------------------------------------------------------------------|----------------------------------------------------------------------------------------------------|--------|----------|---------------|--|--|
| Name                                                                                                    | Overcurrent shut-off during deceleration                                                                                                    |        |          |               |  |  |
| Description                                                                                                   | When the inverter output current reaches or exceeds approximately 200% of the rated inverter current during deceleration (other than acceleration or constant speed), the protective circuit is activated to stop the inverter output. |        |          |               |  |  |
| Check point                                                                                                   | <ul> <li>Check point</li> <li>Check for sudden speed reduction.</li> <li>Check for output short circuit.</li> <li>Check for too fast operation of the motor's mechanical brake.</li> </ul>                                             |        |          |               |  |  |
| Corrective action         • Increase the deceleration time.           • Check the mechanical brake operation. |                                                                                                    |        |          |               |  |  |

Errors (Alarms)

| Operation Panel<br>Indication                                                                                                    | E.OV1                                                                                                    | E.Du I                                                     | FR-PU04V        | OV During Acc                       |  |  |
|----------------------------------------------------------------------------------------------------|----------------------------------------------------------------------------------------------------|------------------------------------------------------------|-----------------|-------------------------------------|--|--|
| Name                                                                                                    | Regenerative                                                                                                    | Regenerative overvoltage shut-off during acceleration (*2) |                 |                                     |  |  |
| Description                                                                                                    | If regenerative energy causes the inverter's internal main circuit DC voltage to reach or exceed the specified value, the protective circuit is activated to stop the inverter output. It may also be activated by a surge voltage generated in the power supply system. |                                                            |                 |                                     |  |  |
| Check point                                                                                                    | Check for too                                                                                                    | slow acceleration.(i.e.                                    | during descendi | ing acceleration with lifting load) |  |  |
| Corrective action         • Decrease the acceleration time.           • Use the brake unit or power regeneration converter (MT-RC) as required. |                                                                                                    |                                                            |                 |                                     |  |  |

| Operation Panel<br>Indication                                                                                                    | E.OV2                                                        | 5.0 <i>02</i>                    | FR-PU04V         | Stedy Spd OV         |  |  |
|----------------------------------------------------------------------------------------------------|--------------------------------------------------------------|----------------------------------|------------------|----------------------|--|--|
| Name                                                                                                    | Regenerative overvoltage shut-off during constant speed (*2) |                                  |                  |                      |  |  |
| Description         If regenerative energy causes the inverter's internal main circuit DC voltage to reach or exceed specified value, the protective circuit is activated to stop the inverter output. It may also be act by a surge voltage generated in the power supply system. |                                                              |                                  |                  |                      |  |  |
| Check point                                                                                                    | Check for sudden load change.                                |                                  |                  |                      |  |  |
| Corrective action                                                                                                    | <ul> <li>Keep load st</li> <li>Use the brake</li> </ul>      | able.<br>ke unit or power regene | ration converter | (MT-RC) as required. |  |  |

\*2: E. OV3 appears if the over voltage shutoff occurs during positioning.

| Operation Panel<br>Indication                                                                                                    | E.OV3                                                                                                    | E.Ou 3               | FR-PU04V | OV During Dec |  |  |
|----------------------------------------------------------------------------------------------------|----------------------------------------------------------------------------------------------------|----------------------|----------|---------------|--|--|
| Name                                                                                                    | Regenerative overvoltage shut-off during deceleration or stop                                                                                                    |                      |          |               |  |  |
| Description                                                                                                    | If regenerative energy causes the inverter's internal main circuit DC voltage to reach or exceed the specified value, the protective circuit is activated to stop the inverter output. It may also be activated by a surge voltage generated in the power supply system. |                      |          |               |  |  |
| Check point                                                                                                    | Check for sud                                                                                                    | den speed reduction. |          |               |  |  |
| <ul> <li>Corrective action</li> <li>Increase the deceleration time.<br/>(Set the deceleration time that meets the inertia moment of the load)</li> <li>Decrease the braking duty.</li> <li>Use the brake unit or power regeneration converter (MT-RC) as required.</li> </ul> |                                                                                                    |                      |          |               |  |  |

| Operation Panel<br>Indication | E.THM                                                                                 | E.F H N                                                                                                    | FR-PU04V                                                                             | Motor Overload                                                                                                    |  |  |
|-------------------------------|---------------------------------------------------------------------------------------|----------------------------------------------------------------------------------------------------|--------------------------------------------------------------------------------------|----------------------------------------------------------------------------------------------------|--|--|
| Name                          | Motor overload shut-off (electronic thermal relay) (*3)                               |                                                                                                    |                                                                                      |                                                                                                    |  |  |
| Description                   | The electronic<br>cooling capab<br>motor or two of<br>since such mo<br>Protection aga | thermal relay built in the<br>ility during low-speed of<br>or more motors during \<br>otor(s) cannot be protect<br>ainst burnout due to mo | e inverter deter<br>peration to stop<br>//F control, prov<br>ted.<br>tor temperature | cts motor overheat due to overload or reduced<br>the inverter output. When running a multi-pole<br>vide a thermal relay in the inverter output side<br>a rise |  |  |
| Check point                   | Check the mo                                                                          | tor for use under overlo                                                                                                    | ad.                                                                                  |                                                                                                    |  |  |
| Corrective action             | <ul><li>Reduce the</li><li>For a constant</li></ul>                                   | load weight.<br>nt-torque motor, set the                                                                                                   | e constant-torqu                                                                     | e motor in Pr. 71 "applied motor".                                                                                                    |  |  |

| Operation Panel<br>Indication | E.THT                                                                  | E.F. H.F                                                                                                    | FR-PU04V                                                                 | Inv. Overload                                                                                                    |  |
|-------------------------------|------------------------------------------------------------------------|----------------------------------------------------------------------------------------------------|--------------------------------------------------------------------------|----------------------------------------------------------------------------------------------------|--|
| Name                          | Inverter overload shut-off (electronic thermal relay) (*3)             |                                                                                                    |                                                                          |                                                                                                    |  |
| Description                   | If a current no<br>occur (200% o<br>to stop the inv<br>Protection of o | It less than 150% of the<br>or less), inverse-time cha<br>rerter output in order to<br>output transistors agains | rated output cu<br>aracteristics cau<br>protect the outp<br>st overheat. | irrent flows and overcurrent shut-off does not<br>use the electronic thermal relay to be activated<br>but transistors. |  |
| Check point                   | Check the motor for use under overload.                                |                                                                                                    |                                                                          |                                                                                                    |  |
| Corrective action             | Reduce the lo                                                          | ad weight.                                                                                                    |                                                                          |                                                                                                    |  |

\*3. Resetting the inverter initializes the internal heat integrating data of the electronic thermal relay.

| Operation Panel<br>Indication | E.IPF                                                                                                    | EJ PF                                                                                    | FR-PU04V                                        | Inst. Pwr. Loss                                |  |  |
|-------------------------------|----------------------------------------------------------------------------------------------------|------------------------------------------------------------------------------------------|-------------------------------------------------|------------------------------------------------|--|--|
| Name                          | Instantaneous                                                                                                    | s power failure protectio                                                                | n (*4)                                          |                                                |  |  |
| Description                   | If a power failure occurs for longer than 15ms (this also applies to inverter input shut-off), the instantaneous power failure protective function is activated to stop the inverter output in order to prevent the control circuit from malfunctioning. At this time, the alarm warning output contacts open (across terminals B-C) and close (across terminals A-C). If a power failure persists for longer than 100ms, the alarm warning output is not provided, and the inverter restarts if the start signal is on upon power restoration. (The inverter continues operating if an instantaneous power failure is within 15ms.) |                                                                                          |                                                 |                                                |  |  |
| Check point                   | Find the cause of instantaneous power failure occurrence.                                                                                                    |                                                                                          |                                                 |                                                |  |  |
| Corrective action             | <ul> <li>Remedy the</li> <li>Prepare a base</li> <li>Set the function (Refer to page)</li> </ul>                                                                                                    | instantaneous power fa<br>ackup power supply for<br>tion of automatic restart<br>ge 61.) | ailure.<br>instantaneous p<br>t after instantan | power failure.<br>eous power failure (Pr. 57). |  |  |

\*4: When an instantaneous power failure occurs, the alarm display and alarm output are not provided, but the inverter performs protective operation to prevent a fault from occurring in itself. In some operating status (load magnitude, acceleration/deceleration time setting, etc.), overcurrent or other protection may be activated upon power restoration.

| Operation Panel<br>Indication | E.UVT                                                                                                    | E.Uuf                                        | FR-PU04V                            | Under Voltage            |  |  |
|-------------------------------|----------------------------------------------------------------------------------------------------|----------------------------------------------|-------------------------------------|--------------------------|--|--|
| Name                          | Undervoltage                                                                                                    | protection                                   |                                     |                          |  |  |
| Description                   | If the power supply voltage of the inverter reduces, the control circuit will not perform normal functions. In addition, the motor torque will be insufficient and/or heat generation will increase. To prevent this, if the power supply voltage reduces below about 150V (300V for the 400V class), this function stops the inverter output.<br>When a jumper is not connected across P-P1, the undervoltage protective function is activated. |                                              |                                     |                          |  |  |
| Check point                   | <ul> <li>Check for start of large-capacity motor.</li> <li>Check that a jumper or DC reactor is connected across terminals P-P1.</li> </ul>                                                                                                    |                                              |                                     |                          |  |  |
| Corrective action             | <ul> <li>Check the p</li> <li>Connect a juice</li> </ul>                                                                                                    | ower supply system equinper or DC reactor ac | uipment such as<br>ross terminals F | s power supply.<br>P-P1. |  |  |

| Operation Panel<br>Indication | E.FIN                                                                                                    | n 13.3 | FR-PU04V | H/Sink O/Temp |  |  |
|-------------------------------|----------------------------------------------------------------------------------------------------|--------|----------|---------------|--|--|
| Name                          | Fin overheat                                                                                                    |        |          |               |  |  |
| Description                   | If the heatsink overheats, the temperature sensor is actuated to stop the inverter output.                                                        |        |          |               |  |  |
| Check point                   | <ul> <li>Check for too high ambient temperature.</li> <li>Check for heatsink clogging.</li> <li>Check that the cooling fan is stopped.</li> </ul> |        |          |               |  |  |
| Corrective action             | Set the ambient temperature to within the specifications.     Replace the cooling fan.                                                            |        |          |               |  |  |

| Operation Panel<br>Indication | E.GF                                                                 | 8.G.F                                                                                                    | FR-PU04V | Ground Fault |  |  |  |
|-------------------------------|----------------------------------------------------------------------|----------------------------------------------------------------------------------------------------|----------|--------------|--|--|--|
| Name                          | Output side ea                                                       | Output side earth (ground) fault overcurrent protection                                                                                                    |          |              |  |  |  |
| Description                   | This function s (ground) fault                                       | This function stops the inverter output if an earth (ground) fault overcurrent flows due to an earth (ground) fault that occurred in the inverter's output (load) side. |          |              |  |  |  |
| Check point                   | Check for an earth (ground) fault in the motor and connection cable. |                                                                                                    |          |              |  |  |  |
| Corrective action             | Remedy the earth (ground) fault portion.                             |                                                                                                    |          |              |  |  |  |

| Operation Panel<br>Indication | E.OHT                                                                                                    | E.OHF | FR-PU04V | OH Fault |  |  |
|-------------------------------|----------------------------------------------------------------------------------------------------|-------|----------|----------|--|--|
| Name                          | External thermal relay operation                                                                                                    |       |          |          |  |  |
| Description                   | If the external thermal relay provided for motor overheat protection, or the internally mounted temperature relay in the motor, etc. switches on (contacts open), the inverter output is stopped. If the relay contacts are reset automatically, the inverter will not restart unless it is reset. |       |          |          |  |  |
| Check point                   | Check for motor overheating.                                                                                                    |       |          |          |  |  |
| Corrective action             | Reduce the load and operating duty.                                                                                                    |       |          |          |  |  |

| Ī                                                                                                    | Operation Panel<br>Indication | E.OLT                                                                                                    | E.OL F | FR-PU04V | Stll Prev STP (OL shown during stall prevention operation)                          |  |  |  |
|----------------------------------------------------------------------------------------------------|-------------------------------|----------------------------------------------------------------------------------------------------|--------|----------|-------------------------------------------------------------------------------------|--|--|--|
| Ī                                                                                                    | Name                          | Motor overload                                                                                                    |        |          |                                                                                     |  |  |  |
|                                                                                                    | Description                   | For V/F control, the stall prevention function is activated if the current flow in the motor exceeds 150% (factory setting) of the inverter rated current, an alarm stop is made if the status that the output frequency is lowered at 0Hz persists for 3s.<br>For speed/position control, if the torque restriction is activated under high load, the motor stalls to the speed less than the low speed detection (Pr. 865) value, and an alarm stop is made if the status that the output torque is more than the OLT level setting (Pr. 874) value persists for 3s.<br>This function is not activated for torque control. |        |          |                                                                                     |  |  |  |
|                                                                                                    | Check point                   | <ul> <li>Check the motor for use under overload.</li> <li>Check that the low speed detection (Pr. 865) and OLT level setting (Pr. 874) values are correct.<br/>(Check the stall prevention operation level (Pr. 22) setting if V/F control is exercised.)</li> </ul>                                                                                                    |        |          |                                                                                     |  |  |  |
| <ul> <li>Corrective action</li> <li>Change the stall prevention operation level (<br/>• Reduce the load weight.         • Change the stall prevention operation level (<br/>setting (Pr. 874) values.         (Check the stall prevention operation level ())     </li> </ul> |                               |                                                                                                    |        |          | , low speed detection (Pr. 865) and OLT level setting if V/F control is exercised.) |  |  |  |

| Operation Panel<br>Indication | E.OPT                                                                                                    | E.0PF | FR-PU04V | Option Fault |  |  |
|-------------------------------|----------------------------------------------------------------------------------------------------|-------|----------|--------------|--|--|
| Name                          | Option alarm                                                                                                    |       |          |              |  |  |
| Description                   | Stops the inverter output when two or more communication options are mounted. (*5)<br>When the high power factor converter (MT-HC) or power regeneration converter (MT-RC) is<br>connected, this alarm appears if an AC power supply is connected to the R, S, T terminals<br>accidentally.                                                                                                   |       |          |              |  |  |
| Check point                   | <ul> <li>Check that the number of communication options mounted is one.</li> <li>When the high power factor converter (MT-HC) or power regeneration converter (MT-RC) is connected, check that an AC power supply is not connected to the R, S, T terminals.</li> <li>When the parameter set is for the option use, the option is not fitted nor connected securely.</li> </ul>               |       |          |              |  |  |
| Corrective action             | <ul> <li>Mount only one communication option.</li> <li>Check the Pr. 30 setting and wiring.</li> <li>Check the Pr. 419 and Pr. 804 settings.</li> <li>When the high power factor converter (MT-HC) or power regeneration converter (MT-RC) is connected, connecting an AC power supply to the R, S, T terminals may damage the inverter. Please contact your sales representative.</li> </ul> |       |          |              |  |  |

\*5:The FR-A5NR (relay output/computer link) allows one more communication option to be fitted. In this case, only relay output is usable and computer link is unusable.

| Operation Panel<br>Indication | E.OP1 to<br>OP3                                                                                                    | E.021 to<br>023           | FR-PU04V        | Option slot alarm 1 to 3 |  |  |  |
|-------------------------------|----------------------------------------------------------------------------------------------------|---------------------------|-----------------|--------------------------|--|--|--|
| Name                          | Option slot ala                                                                                                    | rm (1 to 3 indicate the c | option slot num | bers.)                   |  |  |  |
| Description                   | Stops the inverter output if a functional alarm (e.g. communication line error of the communication option or contact fault of the plug-in option other than the communication option) occurs in the plug-in option fitted to the corresponding slot.                                                                       |                           |                 |                          |  |  |  |
| Check point                   | <ul> <li>Check for a wrong option function setting and operation.</li> <li>Check that the plug-in option is plugged into the connector securely.</li> <li>Check for an open communication cable.</li> <li>Check that the termination resistor is fitted properly.</li> <li>Check that the option card is normal.</li> </ul> |                           |                 |                          |  |  |  |
| Corrective action             | Check the option function setting, etc.     Connect the plug-in option securely.                                                                                                    |                           |                 |                          |  |  |  |

| Operation Panel<br>Indication | E. 1 to<br>E. 3                                                                                                    | E. 1 to<br>E. 3                                                                                                    | FR-PU04V         | Fault 1 to Fault 3 |  |  |
|-------------------------------|----------------------------------------------------------------------------------------------------|----------------------------------------------------------------------------------------------------|------------------|--------------------|--|--|
| Name                          | Option alarm                                                                                                    |                                                                                                    |                  |                    |  |  |
| Description                   | Stops the inve<br>communicatio                                                                                            | Stops the inverter output if a contact fault or the like of the connector between the inverter and communication option occurs. |                  |                    |  |  |
| Check point                   | Check that the communication option is plugged into the connector securely.<br>(1 to 3 indicate the option slot numbers.) |                                                                                                    |                  |                    |  |  |
| Corrective action             | <ul> <li>Connect the</li> <li>Please containing</li> </ul>                                                                | plug-in option secure<br>act your sales represe                                                                                 | ly.<br>entative. |                    |  |  |

Errors (Alarms)

| Operation Panel<br>Indication | E.PE                                                                                                    | Ε. | PE | FR-PU04V | Corrupt Memry |  |
|-------------------------------|----------------------------------------------------------------------------------------------------|----|----|----------|---------------|--|
| Name                          | Parameter storage device alarm                                                                                                    |    |    |          |               |  |
| Description                   | Appears when an error occurred in the stored parameters. (E <sup>2</sup> PROM fault)                                                                                                    |    |    |          |               |  |
| Check point                   | Check for too many number of parameter write times.                                                                                                    |    |    |          |               |  |
| Corrective action             | <ul> <li>Please contact your sales representative.</li> <li>When performing parameter write frequently for communication purposes, set "1" in Pr. 342 to<br/>enable RAM write. Note that powering off returns the inverter to the status before RAM write.</li> </ul> |    |    |          |               |  |

| Operation Panel<br>Indication | E.PUE                                                                                                    | <i>8.908</i> | FR-PU04V | PU Leave Out |  |  |
|-------------------------------|----------------------------------------------------------------------------------------------------|--------------|----------|--------------|--|--|
| Name                          | PU disconned                                                                                                    | tion         |          |              |  |  |
| Description                   | This function stops the inverter output if communication between the inverter and PU is suspended,<br>e.g. the operation panel or parameter unit is disconnected, when "2", "3", "16" or "17" was set in Pr.<br>75 "reset selection/disconnected PU detection/PU stop selection". This function stops the inverter<br>output if the number of successive communication errors is greater than the permissible number of<br>retries when the Pr. 121 value is other than "9999" for RS-485 communication from the PU<br>connector. This function also stops the inverter output if communication is broken for the period of<br>time set in Pr. 122. |              |          |              |  |  |
| Check point                   | Check for loose fitting of the FR-DU04-1 or FR-PU04V.     Check the Pr. 75 setting.                                                                                                    |              |          |              |  |  |
| Corrective action             | Fit the FR-DU04-1 or FR-PU04V securely.                                                                                                    |              |          |              |  |  |

| Operation Panel<br>Indication | E.RET                                                             | E.r. E.f.                                                                                                    | FR-PU04V | Retry No Over |  |  |
|-------------------------------|-------------------------------------------------------------------|----------------------------------------------------------------------------------------------------|----------|---------------|--|--|
| Name                          | Retry count excess                                                |                                                                                                    |          |               |  |  |
| Description                   | If operation ca<br>inverter outpu                                 | If operation cannot be resumed properly within the number of retries set, this function stops the inverter output. |          |               |  |  |
| Check point                   | Find the cause of alarm occurrence.                               |                                                                                                    |          |               |  |  |
| Corrective action             | Eliminate the cause of the error preceding this error indication. |                                                                                                    |          |               |  |  |

| Operation Panel<br>Indication | E.LF                                                                                                    | E.L.F                                                                                                    | FR-PU04V        | ELF                 |  |  |  |  |
|-------------------------------|----------------------------------------------------------------------------------------------------|----------------------------------------------------------------------------------------------------|-----------------|---------------------|--|--|--|--|
| Name                          | Output phase                                                                                                    | Output phase failure protection                                                                                               |                 |                     |  |  |  |  |
| Description                   | This function side (load side                                                                                                    | This function stops the inverter output if one of the three phases (U, V, W) on the inverter's output side (load side) opens. |                 |                     |  |  |  |  |
| Check point                   | <ul><li>Check the wiring (Check the motor for a fault.)</li><li>Check that the capacity of the motor used is not smaller than that of the inverter.</li></ul> |                                                                                                    |                 |                     |  |  |  |  |
| Corrective action             | <ul> <li>Wire the cat</li> <li>Check the P</li> </ul>                                                                                                    | les properly.<br>r. 251 "output phase fai                                                                                     | lure protection | selection" setting. |  |  |  |  |

| Operation Panel<br>Indication | E.CPU          | E.C P U                                                                          | FR-PU04V | CPU Fault |  |  |  |
|-------------------------------|----------------|----------------------------------------------------------------------------------|----------|-----------|--|--|--|
| Name                          | CPU error      | CPU error                                                                        |          |           |  |  |  |
| Description                   | Stops the inve | Stops the inverter output if the communication error of the built-in CPU occurs. |          |           |  |  |  |
| Check point                   | —              |                                                                                  |          |           |  |  |  |
| Corrective action             | Please contac  | Please contact your sales representative.                                        |          |           |  |  |  |

| Operation Panel<br>Indication | E. 6                                                | ε.                                                                                                    | 6 | FR-PU04V | Fault 6 |  |  |
|-------------------------------|-----------------------------------------------------|----------------------------------------------------------------------------------------------------|---|----------|---------|--|--|
|                               | E. 7                                                | ε.                                                                                                    | ٦ |          | Fault 7 |  |  |
| Name                          | CPU error                                           | CPU error                                                                                                    |   |          |         |  |  |
| Description                   | If the arithmet<br>predetermined<br>determines it a | If the arithmetic operation of the peripheral circuit of the built-in CPU does not end within the predetermined period or if an error exists in the receive data of the built-in CPU, the inverter self-determines it as an alarm and stops the output. |   |          |         |  |  |
| Check point                   | -                                                   |                                                                                                    |   |          |         |  |  |
| Corrective action             | Please contac                                       | Please contact your sales representative.                                                                                                    |   |          |         |  |  |

| Operation Panel<br>Indication | E.P24                                                                                                    | 6.824                                            | FR-PU04V       | E.P24 |  |  |  |
|-------------------------------|----------------------------------------------------------------------------------------------------|--------------------------------------------------|----------------|-------|--|--|--|
| Name                          | 24VDC power                                                                                                    | output short circuit                             |                |       |  |  |  |
| Description                   | <ul> <li>When the 24VDC power output from the PC terminal is shorted, this function shuts off the power output.</li> <li>At this time, all external contact inputs switch off. The inverter cannot be reset by entering the RES signal. To reset it, use the operation panel or switch power off, then on again.</li> <li>When the 24VDC power for encoder is shorted, this function shuts off the power output.</li> </ul> |                                                  |                |       |  |  |  |
| Check point                   | <ul> <li>Check for a short circuit in the PC terminal output.</li> <li>Check for wrong wiring.</li> <li>Check for a loose connector. Check that the cables are short-circuited.</li> </ul>                                                                                                    |                                                  |                |       |  |  |  |
| Corrective action             | <ul> <li>Remedy the</li> <li>Connect the</li> </ul>                                                                                                    | short circuit portion.<br>cables securely. Chang | ge the cables. |       |  |  |  |

| Operation Panel<br>Indication | E.P12                                                 | 51 9.3                                                                                 | FR-PU04V      | E.P12 |  |  |  |
|-------------------------------|-------------------------------------------------------|----------------------------------------------------------------------------------------|---------------|-------|--|--|--|
| Name                          | 12VDC power                                           | 12VDC power output short circuit                                                       |               |       |  |  |  |
| Description                   | When the 12V                                          | When the 12VDC power for encoder is shorted, this function shuts off the power output. |               |       |  |  |  |
| Check point                   | Check for wr                                          | Check for wrong wiring.                                                                |               |       |  |  |  |
|                               | Check for a loose connector. Check for an open cable. |                                                                                        |               |       |  |  |  |
| Corrective action             | Connect the c                                         | ables securely. Chang                                                                  | e the cables. |       |  |  |  |

| Operation Panel<br>Indication | E.CTE                                                                                                    | 373.3                                  | FR-PU04V     | _ |  |  |  |
|-------------------------------|----------------------------------------------------------------------------------------------------|----------------------------------------|--------------|---|--|--|--|
| Name                          | Operation par                                                                                                    | nel power supply short of              | circuit      |   |  |  |  |
| Description                   | When the operation panel power supply (P5S of the PU connector) is shorted, this function shuts<br>off the power output. At this time, the operation panel (parameter unit) cannot be used and RS-485<br>communication from the PU connector cannot be made. To reset, enter the RES signal or switch<br>power off, then on again.<br>When the 5VDC power for encoder is shorted, this function shuts off the power output. |                                        |              |   |  |  |  |
| Check point                   | <ul> <li>Check for a short circuit in the PU connector cable. Check for a loose connector.</li> <li>Check that cables are short-circuited.</li> <li>Check for wrong wiring.</li> </ul>                                                                                                    |                                        |              |   |  |  |  |
| Corrective action             | <ul> <li>Check the P</li> <li>Connect the</li> </ul>                                                                                                    | U and cable.<br>cable securely. Change | e the cable. |   |  |  |  |

| Operation Panel<br>Indication | E.MB1 to 7                                                                                  | <b>ЕЛЬІ</b> to <b>Л</b>                                                                                                    | FR-PU04V | - |  |  |  |  |  |
|-------------------------------|---------------------------------------------------------------------------------------------|----------------------------------------------------------------------------------------------------|----------|---|--|--|--|--|--|
| Name                          | Brake sequen                                                                                | Brake sequence error                                                                                                    |          |   |  |  |  |  |  |
| Description                   | <ul> <li>The inverter<br/>function (Pr.</li> <li>If (detection<br/>inverter outp</li> </ul> | <ul> <li>The inverter output is stopped when a sequence error occurs during use of the brake sequence function (Pr. 278 to Pr. 285).</li> <li>If (detection frequency) - (output frequency) &gt; Pr. 285 under vector control, E.MB1 occurs and the inverter output is stopped.</li> </ul> |          |   |  |  |  |  |  |
| Check point                   | Find the cause of alarm occurrence.                                                         |                                                                                                    |          |   |  |  |  |  |  |
| Corrective action             | Check the set parameters and perform wiring properly.                                       |                                                                                                    |          |   |  |  |  |  |  |

Errors (Alarms)

| Operation Panel<br>Indication | E.OS                                                                                                    | Ε.                                                                                                    | 05 | FR-PU04V | Overspeed occurrence |  |  |
|-------------------------------|----------------------------------------------------------------------------------------------------|----------------------------------------------------------------------------------------------------|----|----------|----------------------|--|--|
| Name                          | Overspeed or                                                                                                    | Overspeed occurrence                                                                                              |    |          |                      |  |  |
| Description                   | Indicates that                                                                                                    | Indicates that the motor speed has exceeded the overspeed setting level.                                          |    |          |                      |  |  |
| Check point                   | <ul> <li>Check that the Pr. 374 "overspeed detection level" value is correct.</li> <li>Check that the number of PLG pulses differ from the actual number of PLG pulses.</li> </ul> |                                                                                                    |    |          |                      |  |  |
| Corrective action             | <ul> <li>Set the Pr. 3</li> <li>Set the correl</li> </ul>                                                                                                    | Set the Pr. 374 "overspeed detection level" value correctly.     Set the correct number of PLG pulses in Pr. 851. |    |          |                      |  |  |

| Operation Panel<br>Indication | E.OSD                                                                                                    | E.05d                            | FR-PU04V | Excessive speed deflection |  |  |  |  |  |  |
|-------------------------------|----------------------------------------------------------------------------------------------------|----------------------------------|----------|----------------------------|--|--|--|--|--|--|
| Name                          | Speed deviati                                                                                                    | Speed deviation excess detection |          |                            |  |  |  |  |  |  |
| Description                   | Stops the inverter output if the motor speed is increased or decreased under the influence of the load etc. during vector control and cannot be controlled in accordance with the speed command value.                                                     |                                  |          |                            |  |  |  |  |  |  |
| Check point                   | <ul> <li>Check that the Pr. 870 "speed deviation level" and Pr. 871 "speed deviation time" values are correct.</li> <li>Check for sudden load change.</li> <li>Check that the number of PLG pulses differ from the actual number of PLG pulses.</li> </ul> |                                  |          |                            |  |  |  |  |  |  |
| Corrective action             | <ul> <li>Set the Pr. 870 "speed deviation level" and Pr. 871 "speed deviation time" values correctly.</li> <li>Keep load stable.</li> <li>Set the correct number of PLG pulses in Pr. 851.</li> </ul>                                                      |                                  |          |                            |  |  |  |  |  |  |

| Operation Panel<br>Indication | E.ECT                                                                                                    | 733.3                                                    | FR-PU04V | No encoder signal |  |  |  |  |  |
|-------------------------------|----------------------------------------------------------------------------------------------------|----------------------------------------------------------|----------|-------------------|--|--|--|--|--|
| Name                          | Open cable de                                                                                                    | Open cable detection                                     |          |                   |  |  |  |  |  |
| Description                   | Stops the inve                                                                                                    | Stops the inverter output if the PLG signal is shut off. |          |                   |  |  |  |  |  |
| Check point                   | <ul> <li>Check for an open cable of the PLG signal.</li> <li>Check that the PLG specifications are correct.</li> <li>Check for a loose connector.</li> <li>Check that the jumper connector of the rear of the control terminal is correctly set.</li> </ul> |                                                          |          |                   |  |  |  |  |  |
| Corrective action             | <ul> <li>Remedy the open cable.</li> <li>Use the PLG that meets the specifications.</li> <li>Make connection securely.</li> <li>Set the jumper connector of the rear of the control terminal correctly. (Refer to page 5.)</li> </ul>                       |                                                          |          |                   |  |  |  |  |  |

| Operation Panel<br>Indication | E.OD                                                                                                    | ε.    | Ûd | FR-PU04V | Excessive position error |  |
|-------------------------------|----------------------------------------------------------------------------------------------------|-------|----|----------|--------------------------|--|
| Name                          | Position error                                                                                                    | large |    |          |                          |  |
| Description                   | Indicates that the difference between the position command and position feedback exceeded the reference.                                                                                                    |       |    |          |                          |  |
| Check point                   | <ul> <li>Check that the position detecting encoder mounting orientation matches the parameter.</li> <li>Check that the load is not large.</li> <li>Check that the Pr. 427 "error excess level" and Pr. 851 "number of PLG pulses" values are correct.</li> </ul> |       |    |          |                          |  |
| Corrective action             | <ul> <li>Check the parameters.</li> <li>Reduce the load weight.</li> <li>Set the Pr. 427 "error excess level" and Pr. 851 "number of PLG pulses" values correctly.</li> </ul>                                                                                    |       |    |          |                          |  |

| Operation Panel<br>Indication | E.ECA                                                                                                    | 8.868                 | FR-PU04V      | No encoder A signal |  |  |
|-------------------------------|----------------------------------------------------------------------------------------------------|-----------------------|---------------|---------------------|--|--|
| Name                          | Orientation er                                                                                                    | ncoder no-signal      |               |                     |  |  |
| Description                   | The encoder                                                                                                    | pulse for the FR-V5AM | or FR-A5AP is | not input.          |  |  |
| Check point                   | <ul> <li>Check that the FR-V5AM or FR-A5AP is connected correctly.</li> <li>Check for a loose connector.</li> <li>Check for an open cable.</li> <li>Check for a detector fault.</li> </ul> |                       |               |                     |  |  |
| Corrective action             | Make connection securely.     Change the cable.     Replace the detector.                                                                                                    |                       |               |                     |  |  |

| Operation Panel<br>Indication | E.EP                                                                                                    | E.EP                                                                                                    | FR-PU04V                    | E.EP |  |  |  |  |
|-------------------------------|----------------------------------------------------------------------------------------------------|----------------------------------------------------------------------------------------------------|-----------------------------|------|--|--|--|--|
| Name                          | Encoder mis-                                                                                                    | wiring detection                                                                                                    |                             |      |  |  |  |  |
| Description                   | The rotation of the PLG during                                                                                                    | The rotation command of the inverter differs from the actual motor rotation direction detected from the PLG during offline auto tuning. |                             |      |  |  |  |  |
| Check point                   | <ul> <li>Check for m</li> <li>Check for with the second second se</li></ul> | <ul> <li>Check for mis-wiring of the PLG cable.</li> <li>Check for wrong setting of Pr. 852 "PLG rotation direction".</li> </ul>        |                             |      |  |  |  |  |
| Corrective action             | <ul><li>Perform con</li><li>Change the</li></ul>                                                                                                    | nection and wiring secu<br>Pr. 852 "PLG rotation d                                                                                      | urely.<br>lirection" value. |      |  |  |  |  |

| Operation Panel<br>Indication | E.15                                                                | <i>E. 1</i> 5                                                                 | FR-PU04                               | Fault 15                                                                                       |  |  |  |  |
|-------------------------------|---------------------------------------------------------------------|-------------------------------------------------------------------------------|---------------------------------------|------------------------------------------------------------------------------------------------|--|--|--|--|
| Name                          | Main circuit er                                                     | Main circuit error                                                            |                                       |                                                                                                |  |  |  |  |
| Description                   | Brake unit coo<br>overcurrent, c<br>supply error.<br>Refer to the n | bling fin overheat, DC fu<br>ooling fan power supply<br>ext page for details. | ise blown, conti<br>v error, capacito | rol board ambient temperature error, output<br>r overcurrent, cooling fin overheat, gate power |  |  |  |  |
| Check point                   | Refer next tab                                                      | Refer next table.                                                             |                                       |                                                                                                |  |  |  |  |
| Corrective action             | Please contac                                                       | ct your sales representa                                                      | tive.                                 |                                                                                                |  |  |  |  |

| Operation Panel<br>Display |                                               | Check Point                                                                                                    | Remedy                                                                                                    |
|----------------------------|-----------------------------------------------|----------------------------------------------------------------------------------------------------|----------------------------------------------------------------------------------------------------|
|                            | Brake unit cooling fin overheating            | Is the usage frequency of the brake<br>unit appropriate?<br>Are the cooling fins clogged?<br>Is there any error in the inverter unit<br>cooling fan?                                                                                                    | Reduce the load GD <sup>2</sup> . Reduce the<br>braking frequency.<br>Clean the cooling fins.<br>Replace the cooling fan.                                                                                                    |
|                            | DC fuse blown                                 | Is the DC circuit short circuited?                                                                                                    | Repair the short-circuited section, and replace the DC fuse.                                                                                                    |
|                            | Control board<br>ambient<br>temperature error | Is there an error in the cooling fan?<br>Is the ambient temperature too<br>high?                                                                                                    | Replace the cooling fan.<br>Keep the ambient temperature<br>within the specifications                                                                                                    |
| E.15                       | Output over current                           | Is there an output short circuit or<br>ground fault? (Check the motor<br>winding and insulation resistance.)<br>Was rapid acceleration attempted?<br>Did the load fluctuate suddenly?<br>Was rapid deceleration attempted?<br>Were the motor's mechanical<br>brakes applied too quickly? | Repair the output short circuit and<br>ground fault. (Repair or replace the<br>motor.)<br>Lengthen the deceleration time.<br>Eliminate the sudden fluctuate in<br>the load.<br>Lengthen the deceleration time.<br>Investigate the braking operation. |
|                            | Cooling fan power<br>supply error             | Is the cooling fan's power supply<br>output short circuited?<br>Is the cooling fan's power supply<br>abnormal?<br>Is the fuse blown?                                                                                                    | Repair the short-circuited section.<br>Replace the cooling fan power<br>supply.<br>Replace the fuse.                                                                                                    |
|                            | Capacitor<br>overcurrent                      | Is the DC circuit short circuited?<br>Is there an output short circuit or<br>ground fault? (Check the motor<br>winding and insulation resistance.)                                                                                                    | Repair the short-circuited section,<br>and replace the DC fuse.<br>Repair the output short circuit and<br>ground fault. (Repair or replace the<br>motor.)                                                                                            |
|                            | Cooling fin overheat                          | Is there an error in the cooling fan?<br>Are the cooling fins clogged?<br>Is the ambient temperature too<br>high?                                                                                                    | Replace the cooling fan.<br>Clean the cooling fins.<br>Keep the ambient temperature<br>within the specifications.                                                                                                    |
|                            | Gate power supply error                       | Is the gate output short circuited?<br>Is there an error in the control<br>power supply board?                                                                                                    | Repair the short-circuited section.<br>Replace the control power supply<br>board.                                                                                                    |

• When the protective function is activated, take proper corrective action, reset the inverter, then resume operation.

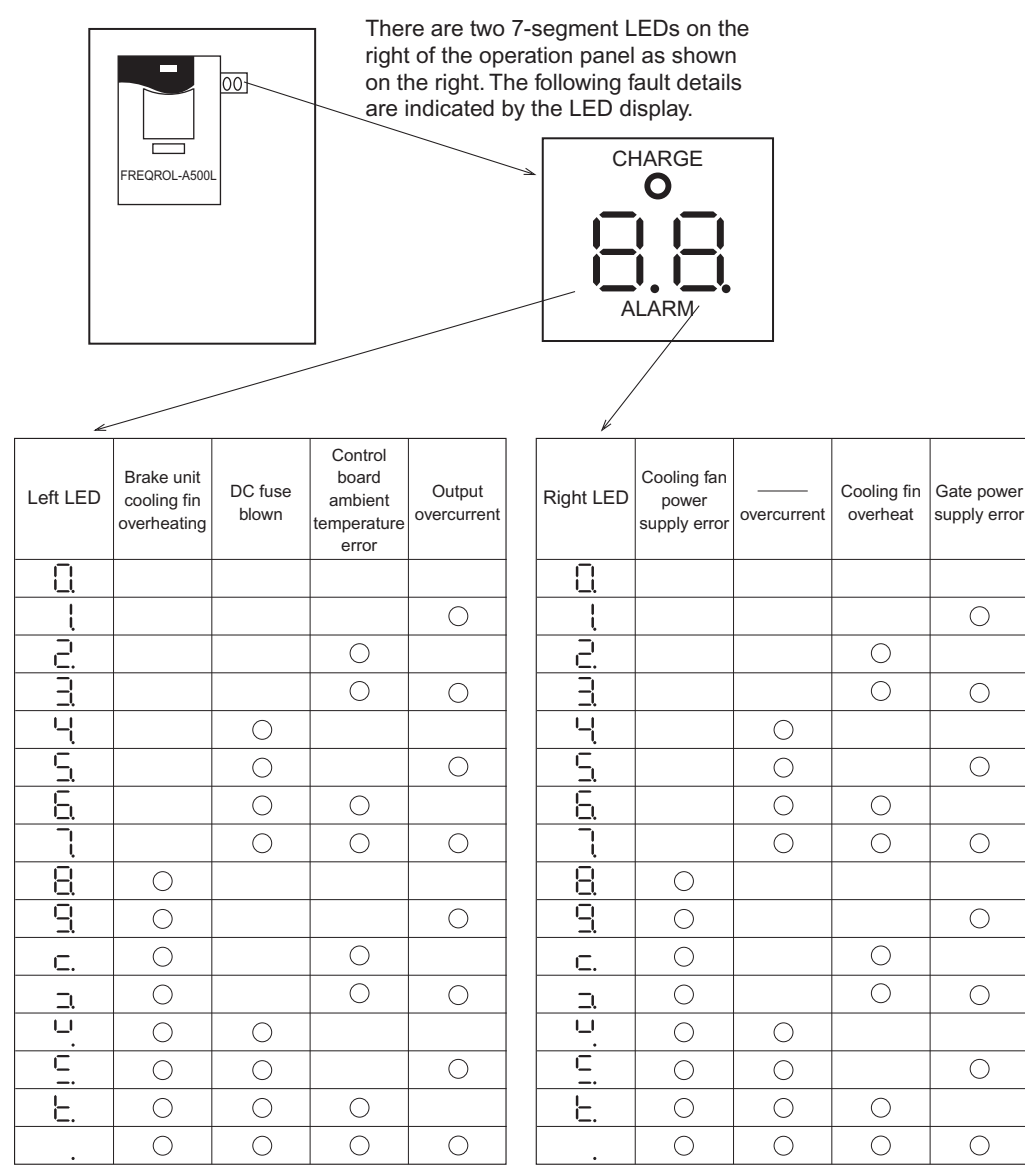

 $\bigcirc$ 

 $\bigcirc$ 

 $\bigcirc$ 

 $\bigcirc$ 

 $\bigcirc$ 

 $\bigcirc$ 

 $\bigcirc$ 

 $\bigcirc$ 

Main circuit error [E, 15] details

For example, if the display is  $\ \ \Box$ , the DC fuse blown, \_\_\_\_\_ overcurrent and gate power supply \* errors have occurred.

| Name                                    | Details                                                                                                    |
|-----------------------------------------|----------------------------------------------------------------------------------------------------|
| Brake unit cooling fin overheating      | The inverter output will stop if the brake unit's cooling fin temperature rises above the specified value.       |
| DC fuse blown                           | The inverter output will stop if the DC fuse blows.                                                              |
| Control board ambient temperature error | The inverter output will stop if the ambient temperature of the control board rises above the specified value.   |
| Output overcurrent                      | The inverter output will stop if the inverter's output current flows above the specified value.                  |
| Cooling fan power supply error          | The inverter output will stop if the cooling fan's power drops below the specified value.                        |
| Capacitor overcurrent                   | The inverter will stop if a current exceeding the specified value flows to the main circuit smoothing capacitor. |
| Cooling fin overheat                    | The inverter output will stop if the cooling fin's temperature rises above the specified value.                  |
| Gate power supply error                 | The inverter output will stop if the gate power supply voltage drops below the specified value.                  |

#### 6.1.2 Warnings

When the protective function is activated, the output is not shut off.

| Operation Panel<br>Indication                                                                  | OL                                                                                                    | 8L                                                                                                    | FR-PU04V                                                                                     | OL                                                                                     |  |  |  |  |
|------------------------------------------------------------------------------------------------|----------------------------------------------------------------------------------------------------|----------------------------------------------------------------------------------------------------|----------------------------------------------------------------------------------------------|----------------------------------------------------------------------------------------|--|--|--|--|
| Name                                                                                           | Stall prevention                                                                                          | on (overcurrent)                                                                                              |                                                                                              |                                                                                        |  |  |  |  |
|                                                                                                | V/F control                                                                                               | Output if the inverter c (Refer to page 36.).                                                                 | Output if the inverter output current exceeds torque restriction level. (Refer to page 36.). |                                                                                        |  |  |  |  |
| Description         Speed<br>control         • Output if torque restriction level is exceeded. |                                                                                                    |                                                                                                    | kceeded.                                                                                     |                                                                                        |  |  |  |  |
|                                                                                                | Position<br>control                                                                                       | Output if the PLG setting is wrong.                                                                           |                                                                                              |                                                                                        |  |  |  |  |
| Check point                                                                                    | <ul> <li>Check the m</li> <li>The acceleration boost" setting</li> <li>Check that the correct.</li> </ul> | notor for use under over<br>ation/deceleration time i<br>ig is not higher than req<br>he Pr. 851 "number of F | load.<br>may vary during<br>uired.<br>PLG pulses" and                                        | y V/F control. Check that the Pr. 0 "torque                                            |  |  |  |  |
| Corrective action                                                                              | <ul> <li>Increase the</li> <li>Check for the</li> </ul>                                                   | e operation level using to<br>e Pr. 851 "number of Pl                                                         | orque restrictior<br>G pulses" and                                                           | n level (analog input or parameter input).<br>Pr. 852 "PLG rotation direction" values. |  |  |  |  |

\*5: Torque restriction level can be set using Pr. 22 "torque restriction level" as desired. (150% with the factory setting)

| 1                             |                                                                 |                                                                              |                                                        |                                                                                                    |  |  |  |  |
|-------------------------------|-----------------------------------------------------------------|------------------------------------------------------------------------------|--------------------------------------------------------|----------------------------------------------------------------------------------------------------|--|--|--|--|
| Operation Panel               | ol                                                              | _!                                                                           | FR-PU04V                                               | ol                                                                                                    |  |  |  |  |
| Indication                    | 02                                                              |                                                                              | 11110041                                               |                                                                                                    |  |  |  |  |
| Name                          | Stall prevention                                                | tion (overvoltage)                                                           |                                                        |                                                                                                    |  |  |  |  |
| Description                   | During<br>deceleration                                          | If the regenerative energy capability, this function off. As soon as the reg | ergy of the moto<br>stops the decr<br>generative energ | or becomes excessive to exceed the brake<br>ease in frequency to prevent overvoltage shut-<br>gy has reduced, deceleration resumes. |  |  |  |  |
| Check point                   | Check for sud                                                   | den speed reduction.                                                         |                                                        |                                                                                                    |  |  |  |  |
| Corrective action             | The decelerat                                                   | ion time may change.                                                         |                                                        |                                                                                                    |  |  |  |  |
| corrective action             | Increase the deceleration time using Pr. 8 "deceleration time". |                                                                              |                                                        |                                                                                                    |  |  |  |  |
|                               |                                                                 |                                                                              | _                                                      |                                                                                                    |  |  |  |  |
| Operation Panel<br>Indication | PS                                                              | ρs                                                                           | FR-PU04V                                               | PS                                                                                                    |  |  |  |  |
| Name                          | PU stop                                                         |                                                                              |                                                        |                                                                                                    |  |  |  |  |
| Description                   | Appears wher<br>PU04V) durin<br>selection" set                  | n a stop was made by p<br>g operation in the exteri<br>ting.                 | ressing of the on all operation m                      | operation panel <u>RESET</u> or parameter unit (FR-<br>ode with the Pr. 75 "reset selection/PU stop                                 |  |  |  |  |
| Check point                   | Check for a st                                                  | top made by pressing                                                         | STOP<br>RESET Of th                                    | ne operation panel during external operation.                                                                                       |  |  |  |  |
| Corrective action             | Refer to page                                                   | 85.                                                                          |                                                        |                                                                                                    |  |  |  |  |

Errors (Alarms)

| Operation Panel      | PP                                                                                                    | _L                              |                   | DB                                            |  |  |  |  |  |  |
|----------------------|----------------------------------------------------------------------------------------------------|---------------------------------|-------------------|-----------------------------------------------|--|--|--|--|--|--|
| Indication           | KD                                                                                                    | ro                              | FK-F004V          | KB                                            |  |  |  |  |  |  |
| Name                 | Regenerative                                                                                                    | brake prealarm                  | •                 |                                               |  |  |  |  |  |  |
|                      | Appears if the                                                                                                    | regenerative brake dut          | y reaches or ex   | ceeds 85% of the Pr. 70 "special regenerative |  |  |  |  |  |  |
| Description          | brake duty" va                                                                                                    | alue. If the regenerative       | brake duty read   | ches 100%, a regenerative overvoltage         |  |  |  |  |  |  |
|                      | (E. OV_) occu                                                                                                    | Irs.                            |                   |                                               |  |  |  |  |  |  |
|                      | <ul> <li>Check that the Pr. 30 "regenerative function selection" and Pr. 70 "special regenerative brake</li> </ul>                                                                                                    |                                 |                   |                                               |  |  |  |  |  |  |
| Спеск роіпт          | Check point • Check that the Pr. 30 "regenerative function selection" and Pr. 70 "special regenerative bra<br>duty" values are correct.                                                                                                    |                                 |                   |                                               |  |  |  |  |  |  |
|                      | duly values                                                                                                    | Increase the deceleration time. |                   |                                               |  |  |  |  |  |  |
| Corrective action    | Chock the P                                                                                                    | r 30 "regenerative func         | tion coloction"   | and Pr. 70 "special regenerative brake duty"  |  |  |  |  |  |  |
| Corrective action    | values                                                                                                    | 1. 50 regenerative func         |                   | and FI. 70 special regenerative brake duty    |  |  |  |  |  |  |
|                      | Valaco.                                                                                                    |                                 | -                 |                                               |  |  |  |  |  |  |
| Operation Panel      | тн                                                                                                    | ГIJ                             | FR-PU04V          | тн                                            |  |  |  |  |  |  |
| Indication           |                                                                                                    | 1 17                            |                   | •••                                           |  |  |  |  |  |  |
| Name                 | Electronic the                                                                                                    | rmal relay prealarm             |                   |                                               |  |  |  |  |  |  |
| Description          | Appears if the                                                                                                    | integrating value of the        | electronic ther   | mal relay reaches or exceeds 85% of the       |  |  |  |  |  |  |
|                      | preset level. If it reaches 100% of the preset level, a motor overload shutoff (E. THM) occurs.                                                                                                    |                                 |                   |                                               |  |  |  |  |  |  |
| Check point          | Check for larg                                                                                                    | e load or sudden accele         | eration.          |                                               |  |  |  |  |  |  |
| Corrective action    | Reduce the lo                                                                                                    | ad weight or the numbe          | er of operation t | imes.                                         |  |  |  |  |  |  |
| Operation Panel      |                                                                                                    | 00                              |                   |                                               |  |  |  |  |  |  |
| Indication           |                                                                                                    | iii                             | FR-P004V          |                                               |  |  |  |  |  |  |
| Name                 | Maintenance                                                                                                    | signal output                   | u                 |                                               |  |  |  |  |  |  |
| Description          | Indicates that                                                                                                    | the cumulative operatio         | n time of the in  | verter has reached a given time.              |  |  |  |  |  |  |
| Check point          | Check that Pr.                                                                                                    | . 890 "maintenance out          | out setting time  | has been set. (A short time has been set.)    |  |  |  |  |  |  |
| Corrective action    | After checking                                                                                                    | the energization time,          | write "0" to Pr.  | 892 "maintenance output signal clear".        |  |  |  |  |  |  |
|                      | 1                                                                                                    |                                 | 1                 |                                               |  |  |  |  |  |  |
| Operation Panel      | SL                                                                                                    | S!                              | FR-PU04V          | SL                                            |  |  |  |  |  |  |
| Indication           |                                                                                                    |                                 | l                 |                                               |  |  |  |  |  |  |
| Name                 | Speed limit in                                                                                                    | dication (speed restriction     | on)               |                                               |  |  |  |  |  |  |
| Description          | Output if the s                                                                                                    | speed restriction level is      | exceeded duri     | ng torque control.                            |  |  |  |  |  |  |
| Check point          | Check that the second second sec | he torque command is r          | not larger than i | required.                                     |  |  |  |  |  |  |
| O a mark the section | Check that the second second sec | he speed restriction leve       | el is not low.    |                                               |  |  |  |  |  |  |
| Corrective action    | Decrease the                                                                                                    | torque restriction. Incre       | ase the speed     | restriction level.                            |  |  |  |  |  |  |
| Operation Panel      |                                                                                                    |                                 |                   |                                               |  |  |  |  |  |  |
| Indication           | Err.                                                                                                    |                                 | 2                 | rr.                                           |  |  |  |  |  |  |
|                      | 1                                                                                                    |                                 |                   | •                                             |  |  |  |  |  |  |

| Indication        | Err.                                                                                                    | i crr                                                                                                    |
|-------------------|----------------------------------------------------------------------------------------------------|----------------------------------------------------------------------------------------------------|
| Description       | This alarm ap<br>• The RES sig<br>• You attempte<br>• You attempte<br>• You attempte<br>• The PU and<br>• You attempte<br>• You attempte<br>been set to o | pears if:<br>gnal is on;<br>ed to make parameter setting in the external operation mode;<br>ed to change the operation mode during operation;<br>ed to set any parameter value outside its setting range;<br>inverter cannot make normal communication;<br>ed to make parameter setting during operation (when signal STF or STR is on); or<br>ed to make parameter setting when Pr. 77 "parameter write disable selection" has<br>disable parameter write. |
| Corrective action | Perform run a                                                                                                    | nd operation securely.                                                                                                    |

| 6.1  | .3 How to recover from PU stop error (PS)                                                                    |
|------|----------------------------------------------------------------------------------------------------|
| (1)  | Restarting method when stop was made by pressing RESET from operation panel                                  |
|      | (Method of restarting from $P5$ indication)                                                                  |
| 1)   | After the motor has decelerated to a stop, turn off the STF or STR signal.                                   |
| 2)   | Press Mode twice* to display <b>[] P.I.d</b> .                                                               |
|      | = CAUTION                                                                                                    |
| W    | hen Pr. 79 = 3, press $\overline{MODE}$ three times to display $F'U$ . Then press $\frown$ to proceed to 3). |
|      |                                                                                                    |
| (*Fo | or monitor screen) Refer to page 30 for details of the monitor display provided by pressing Mode.            |
| 3)   | Press SET.                                                                                                   |

/

4) Turn on the STF or STR signal.

#### REMARKS

- When you provide a reset input (RES) during operation, the inverter that is being reset shuts off the output and resets the internal heat integrating value of the electronic thermal relay and the number of retries, and the motor coasts.
- The Pr. 75 value can be set any time. This value does not return to the initial value if parameter (all) clear is executed.
- When the motor is stopped from the PU, PS and  $\square$  are displayed alternately. An alarm output is not provided.

### (2) Restarting method when stop was made by pressing $\begin{bmatrix} STOP \\ RESET \end{bmatrix}$ from PU

After the motor has decelerated 1) Speed to a stop, turn off the STF or STR signal. Time EXT 2) Press EXT Operation panel STOP STF ON .....(Recovery from |PS|) (STR) OFF Turn on the STF or STR signal. 3) Example of stop and restart during external operation

Alternatively, you can make a restart by making a power-on reset or resetting the inverter using the reset terminal of the inverter.

#### REMARKS

- When you provide a reset input (RES) during operation, the inverter that is being reset shuts off the output and resets the data of the electronic thermal relay, and the motor coasts.
- To make a restart, confirm that the PU is connected and then reset the inverter.
- The Pr. 75 value can be set any time. This value does not return to the initial value if parameter (all) clear is executed.
- When the motor is stopped from the PU, PS is displayed. An alarm output is not provided.
- Since PS is not an inverter error, the inverter can not be reset with STOP RESET.

## 

▲ Do not reset the inverter with the start signal input. Doing so will start the inverter immediately after it has recovered from the error, causing hazard.

Errors (Alarms)

## 6.2 Correspondences between digital and actual characters

There are the following correspondences between the actual alphanumeric characters and the digital characters displayed on the operation panel.

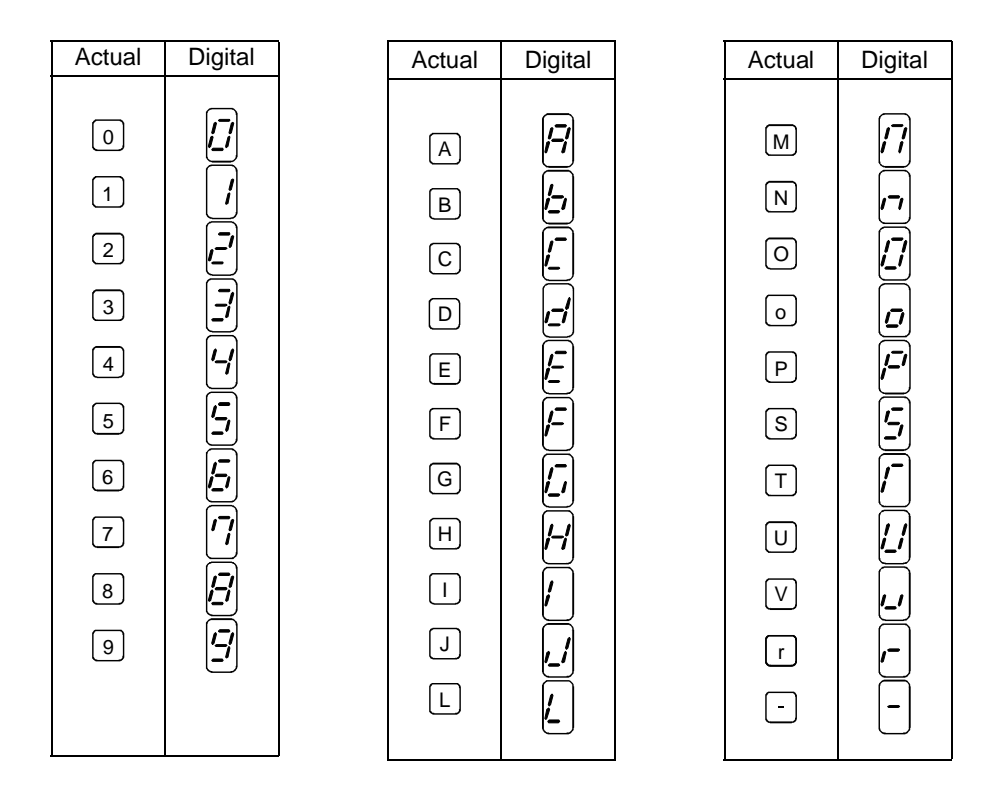

### 6.3 Resetting the inverter

The inverter can be reset by performing any of the following operations. Note that the electronic thermal relay's internal heat integrating value and the number of retries are cleared (erased) by resetting the inverter. It takes about 1s for reset.

Operation 1: Using the operation panel, press STOP RESET to reset the inverter.

(Enabled only when the inverter protective function (major fault) is activated. (Refer to page 74 for major faults.))

Operation 2: Switch power off once, then switch it on again.

Operation 3: Turn on the reset signal (RES) for more than 0.1s.

## 6.4 Troubleshooting

#### POINT

If you have made various checks and still cannot find the cause of an error, we recommend you to initialize the parameter values (to the factory settings) once, then set necessary parameter values again, and check them. (Refer to page 33 for parameter all clear.)

| 6.4.1 | Motor generates abnormal noise         8 | 7 |
|-------|------------------------------------------|---|
| 6.4.2 | Motor does not rotate                    | 8 |
| (1)   | Vector control                           | 8 |
| (2)   | V/F control                              | 0 |
| 6.4.3 | Motor generates heat abnormally          | 1 |
| 6.4.4 | Motor hunts                              | 2 |
| (1)   | Speed control                            | 2 |
| 6.4.5 | Machine operates unstably                | 3 |
| (1)   | Speed control                            | 3 |
| 6.4.6 | Speed command does not match motor speed | 4 |
| (1)   | Speed control                            | 4 |
| 6.4.7 | Motor rotates but speed does not change  | 5 |
| (1)   | Speed control                            | 5 |
| 6.4.8 | Torque control is not exercised normally | 6 |
| (1)   | Torque control                           | 6 |

#### 6.4.1 Motor generates abnormal noise

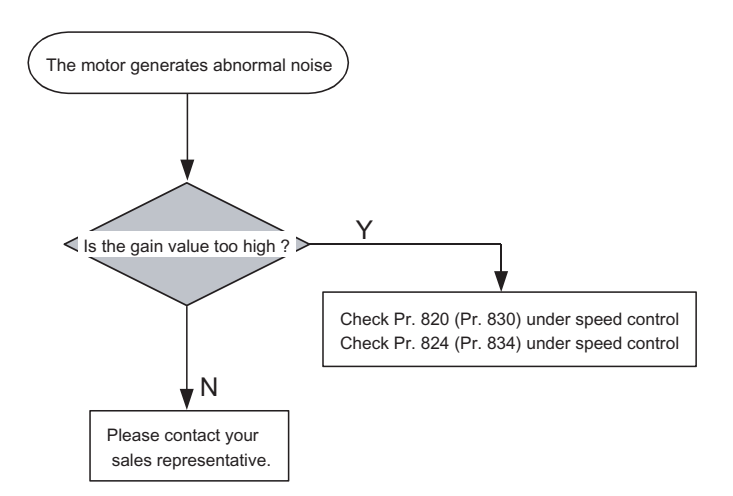

#### 6.4.2 Motor does not rotate

#### (1) Vector control

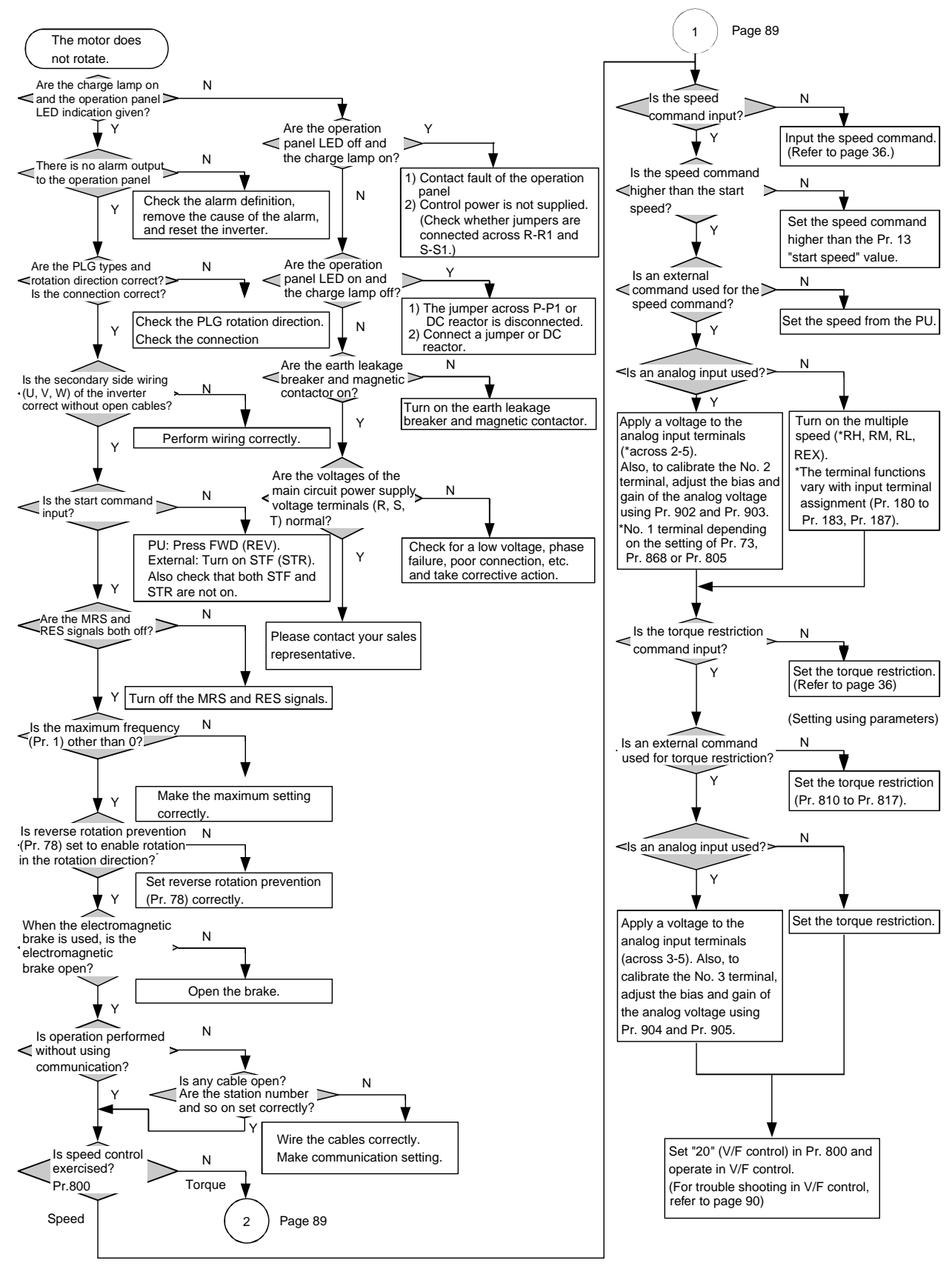

Troubleshooting

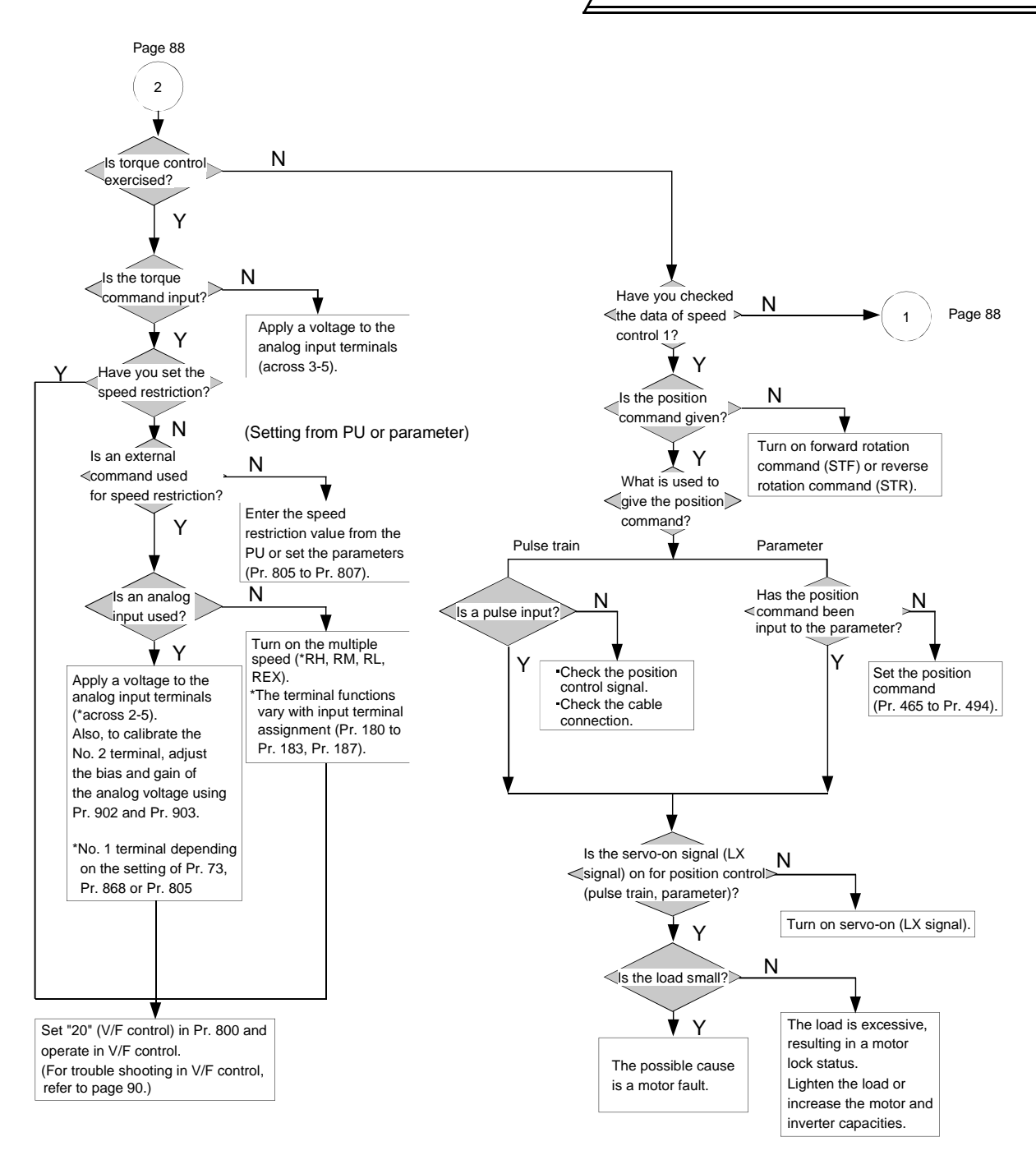

#### (2) V/F control

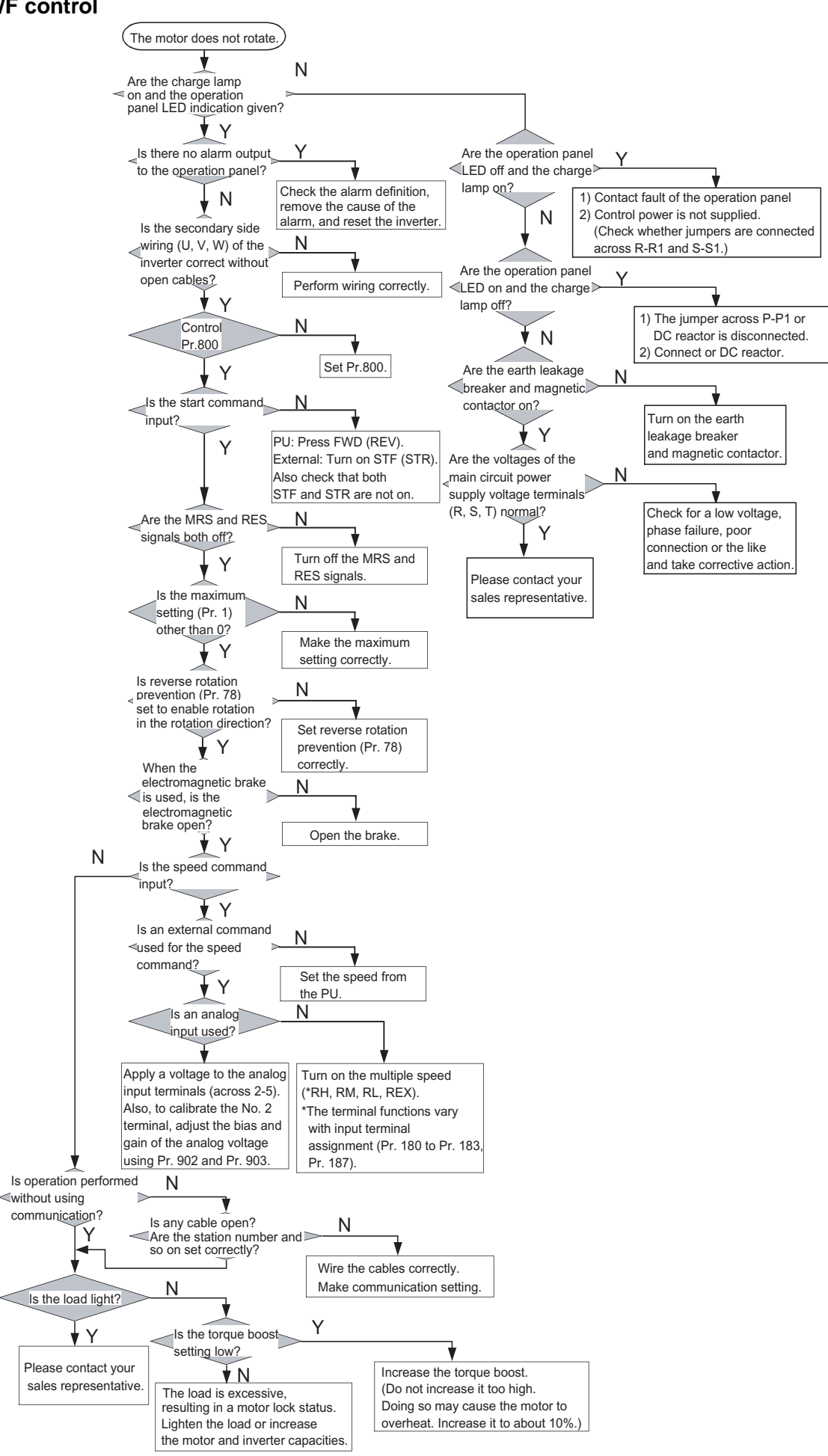

#### 6.4.3 Motor generates heat abnormally

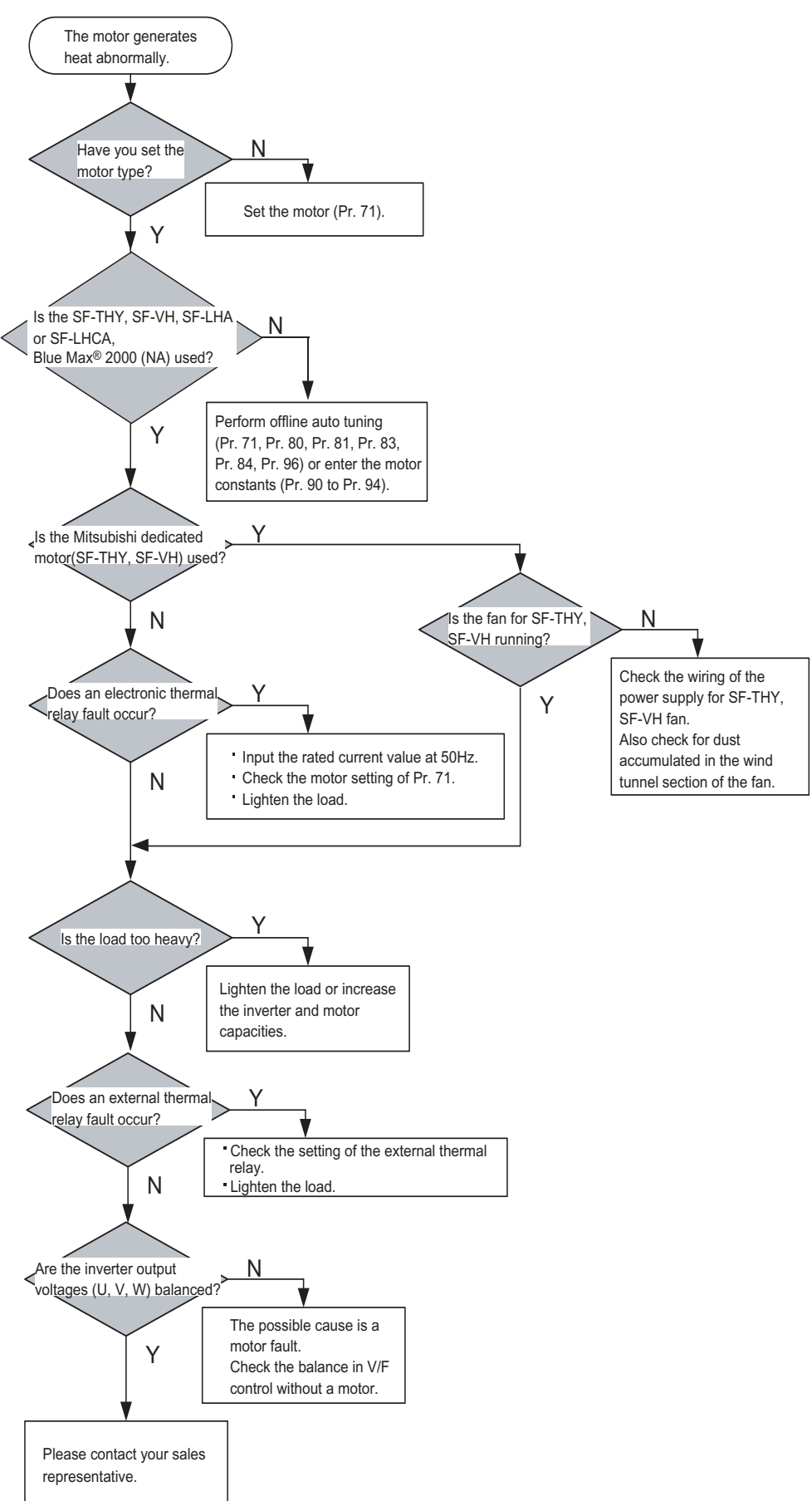

EDDADS AND DDATEATIVE ELINATIONS

#### 6.4.4 Motor hunts

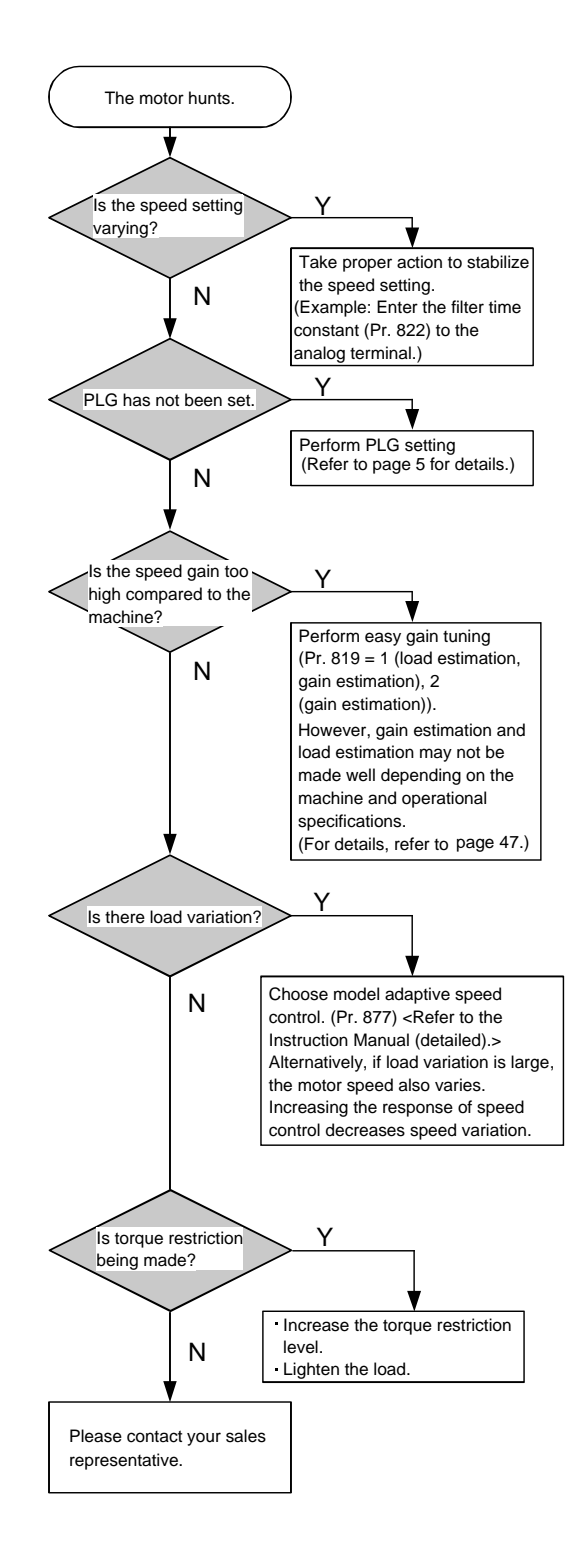

#### 6.4.5 Machine operates unstably

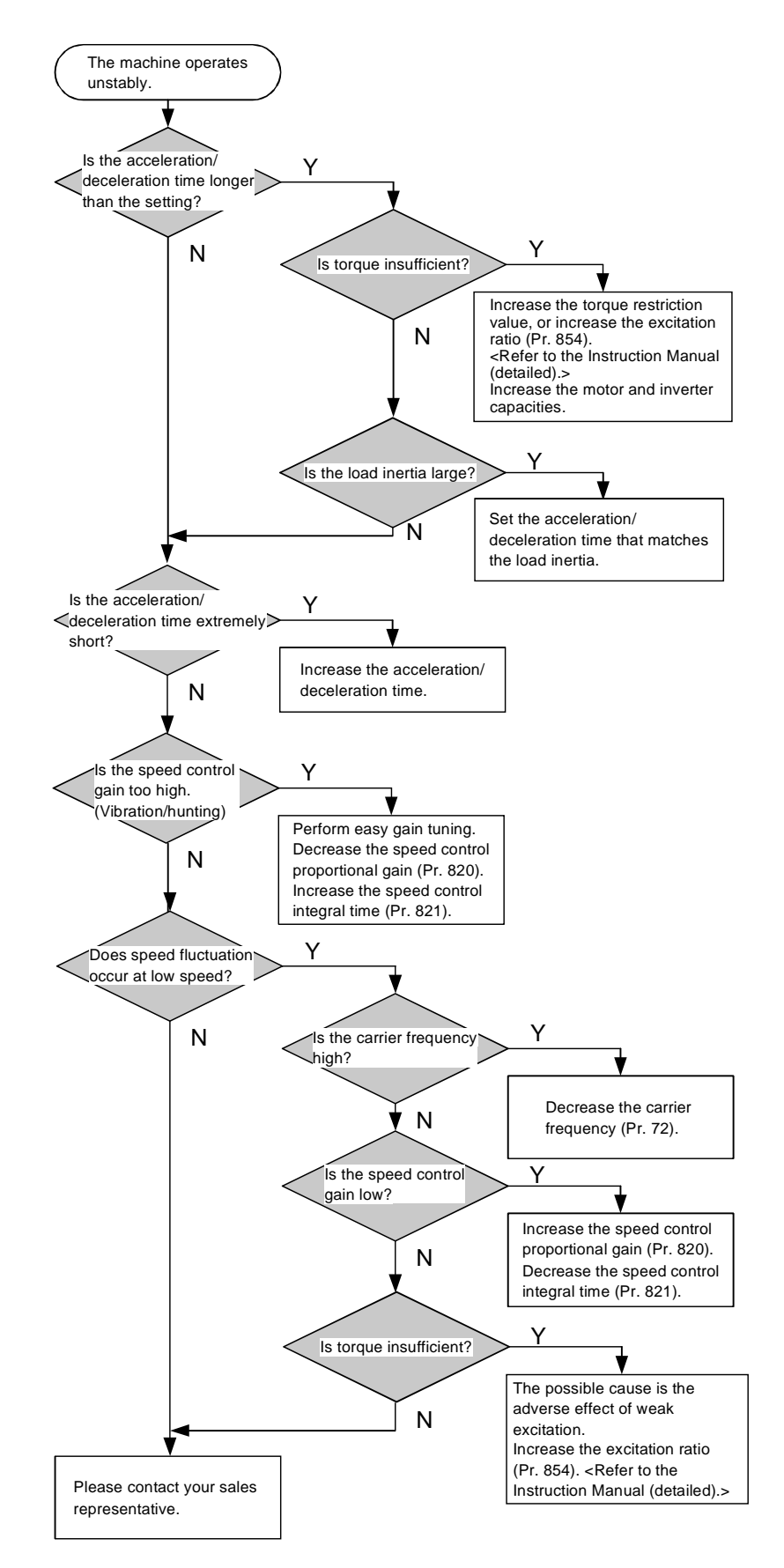

#### 6.4.6 Speed command does not match motor speed

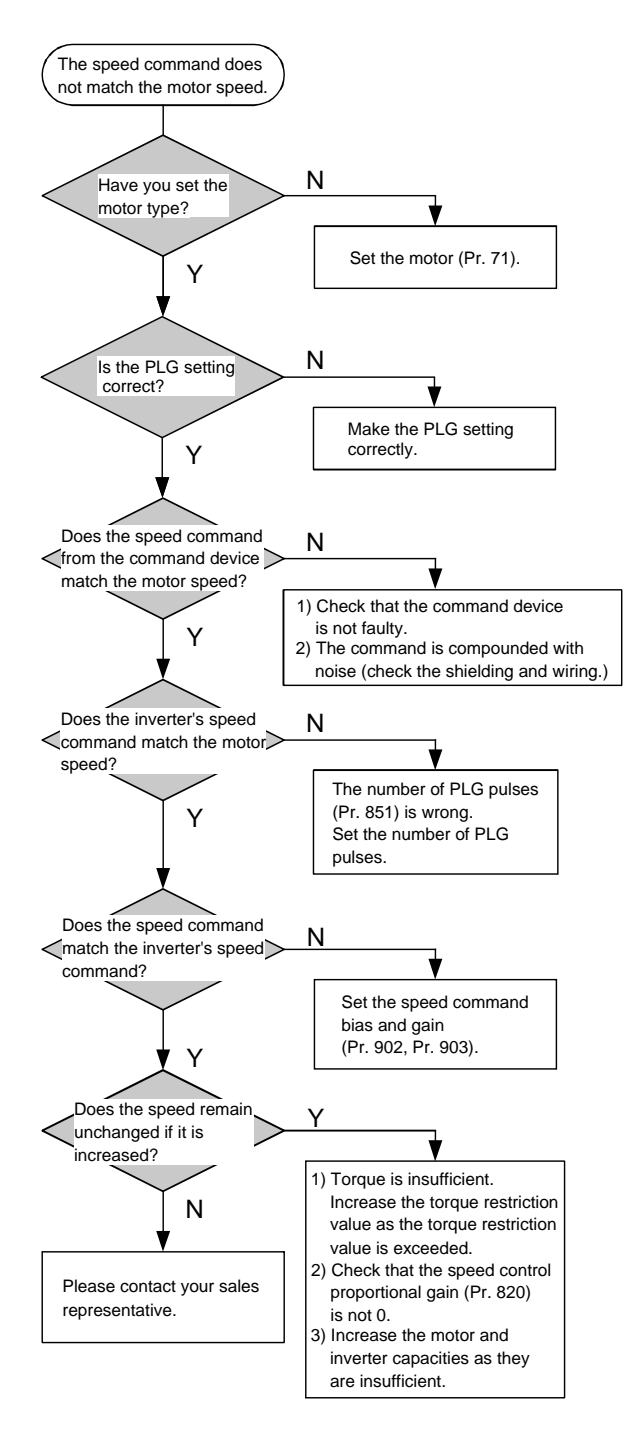

### 6.4.7 Motor rotates but speed does not change

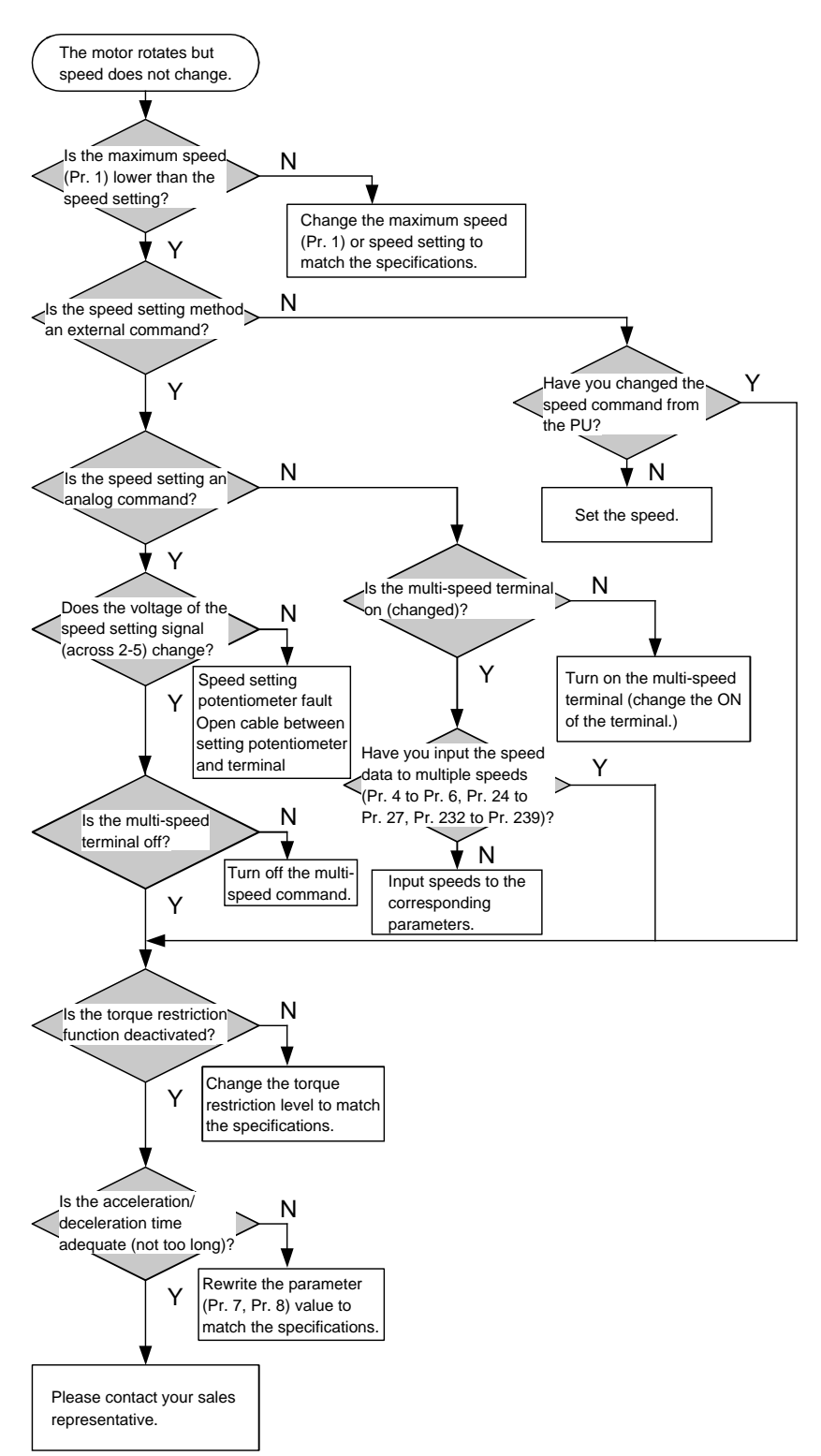

6.4.8 Torque control is not exercised normally

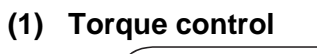

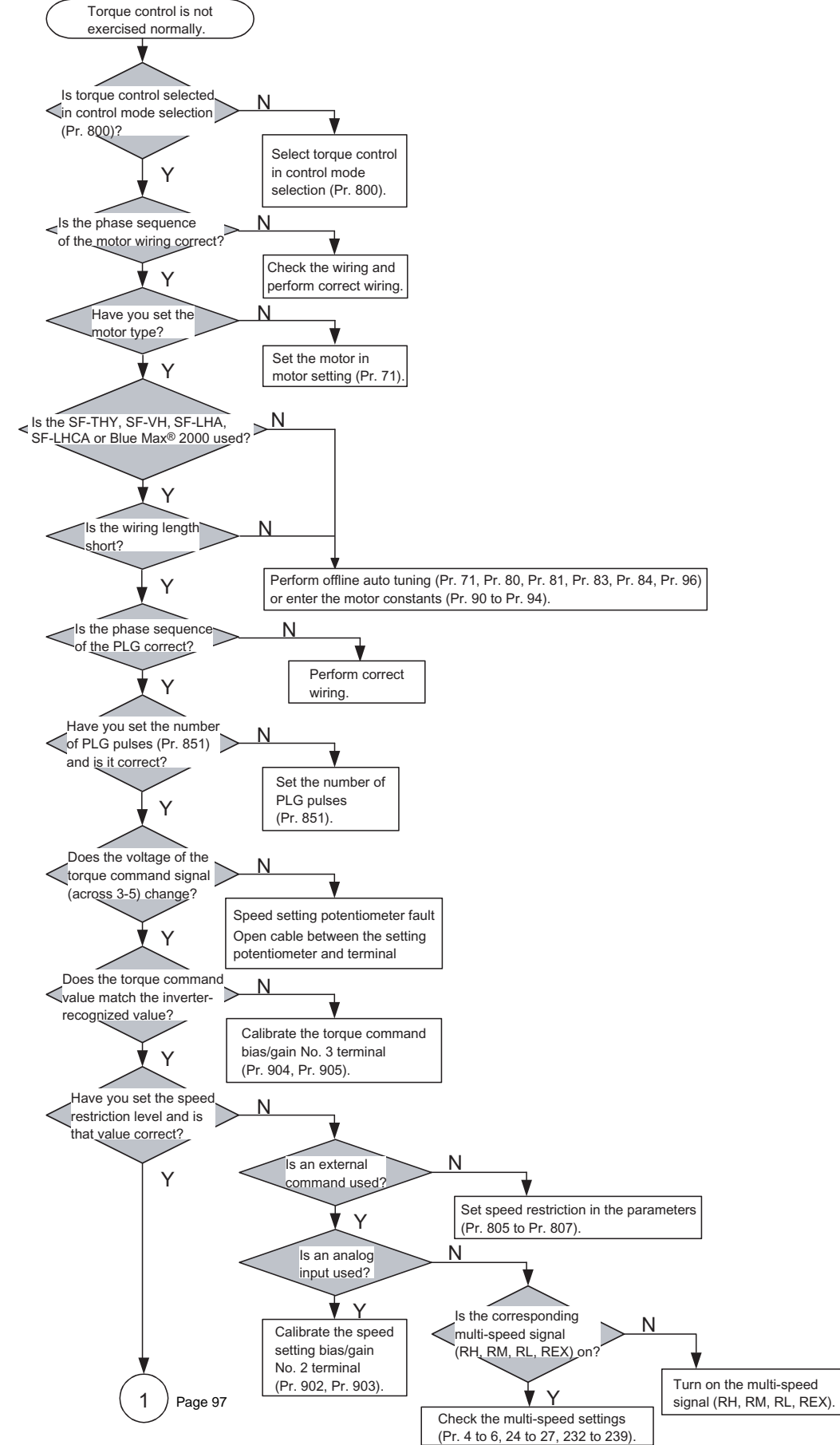

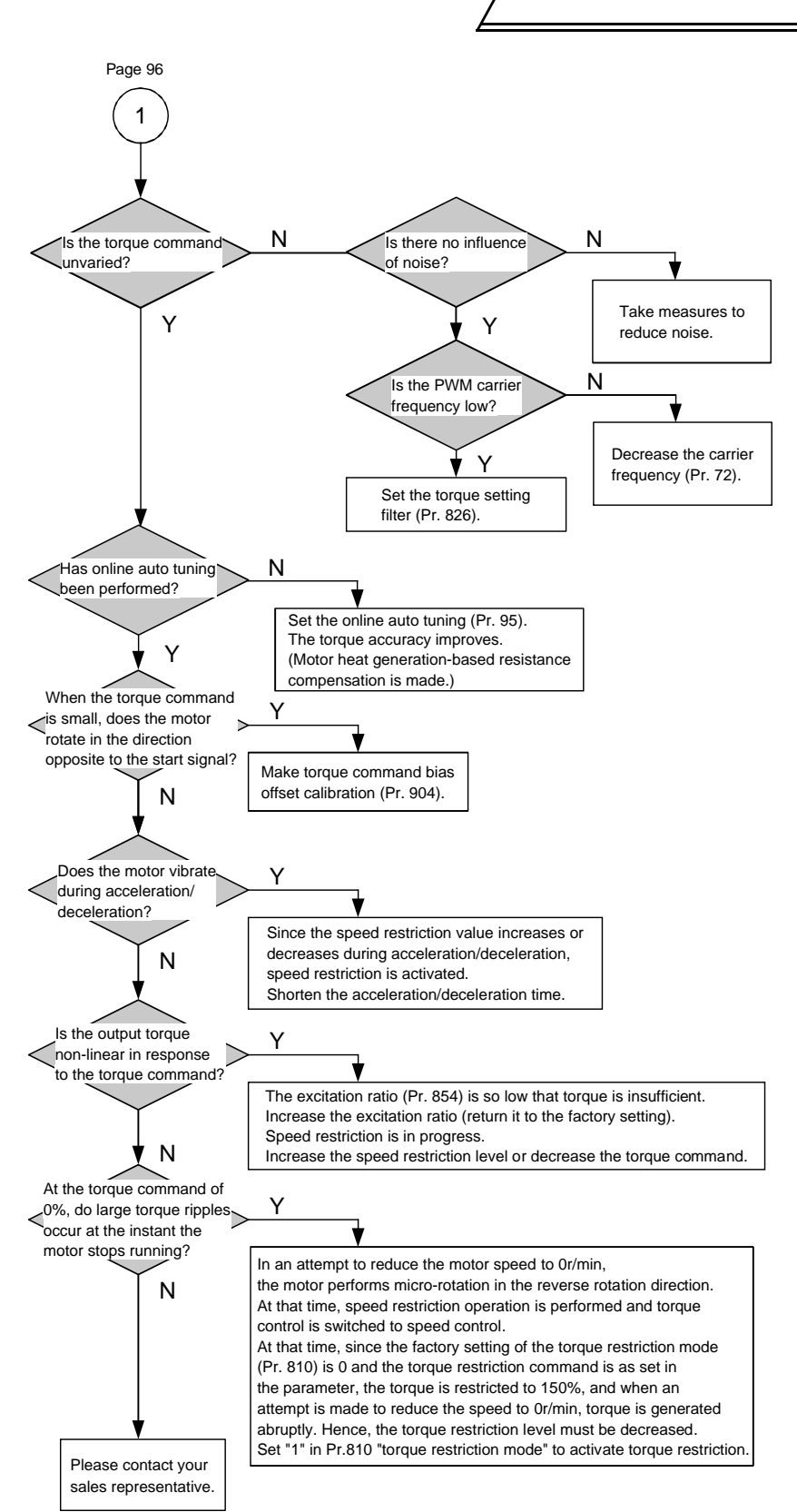

## 6.5 Precautions for maintenance and inspection

#### 6.5.1 Precautions for maintenance and inspection

The inverter is a static unit mainly consisting of semiconductor devices. Daily inspection must be performed to prevent any fault from occurring due to the adverse effects of the operating environment, such as temperature, humidity, dust, dirt and vibration, changes in the parts with time, service life, and other factors.

#### • Precautions for maintenance and inspection

For some short time after the power is switched off, a high voltage remains in the smoothing capacitor. When accessing the inverter for inspection, switch power off, wait for more than 10 minutes, and then make sure that the voltage across the main circuit terminals P-N of the inverter is not more than 30VDC using a tester, etc.

#### 6.5.2 Check items

#### (1) Daily inspection

Basically, check for the following faults during operation.

- 1) Motor operation fault
- 2) Improper installation environment
- 3) Cooling system fault
- 4) Unusual vibration and noise
- 5) Unusual overheat and discoloration

During operation, check the inverter input voltages using a tester.

#### (2) Cleaning

Always run the inverter in a clean status.

When cleaning the inverter, gently wipe dirty areas with a soft cloth immersed in neutral detergent or ethanol.

Do not use solvent, such as acetone, benzene, toluene and alcohol, as they will cause the inverter surface paint to peel off.

#### 6.5.3 Periodic inspection

Check the areas inaccessible during operation and requiring periodic inspection. For periodic inspection, consult us.

- Cooling system fault
   Tightening check and retightening
   Tightening check and retightening
   The screws and bolts may become loose due to vibration, temperature changes, etc. Check and tighten them. Tighten them according to the specified tightening torque. (Refer to page 18.)
- 3) Check the conductors and insulating materials for corrosion and damage.
- 4) Measure insulation resistance.
- 5) Check and change the cooling fan and relay.

#### 6.5.4 Insulation resistance test using megger

- 1) Before performing the insulation resistance test on the external circuit, disconnect the cables from all terminals of the inverter so that the test voltage is not applied to the inverter.
- 2) For the continuity test of the control circuit, use a tester (high resistance range) and do not use the megger or buzzer.
- 3) For the inverter, conduct the insulation resistance test on the main circuit only as shown below and do not perform the test on the control circuit. (Use a 500VDC megger.)

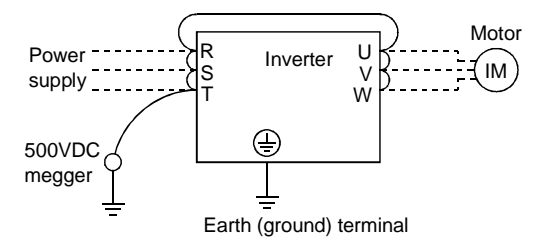

### 6.5.5 Pressure test

Do not conduct a pressure test. Deterioration may occur.

## 6.5.6 Daily and periodic inspection

|                                               |                            |                                                                                                    | In       | terv   | al      |                                                                                                    |                                                                                                    |                                                        | Š        |
|-----------------------------------------------|----------------------------|----------------------------------------------------------------------------------------------------|----------|--------|---------|----------------------------------------------------------------------------------------------------|----------------------------------------------------------------------------------------------------|--------------------------------------------------------|----------|
| Area of                                       | Inspection                 |                                                                                                    | Periodic |        | odic*   |                                                                                                    | Only and an                                                                                                    |                                                        | ck<br>ck |
| Inspection                                    | ltem                       | Description                                                                                                    | Daily    | 1 year | 2 years | Method                                                                                                    | Criterion                                                                                                    | Instrument                                             | Custor   |
| General                                       | Surrounding<br>environment | Check ambient<br>temperature, humidity,<br>dust, dirt, etc.                                                                                                    | 0        |        |         | Measure 5cm (1.97<br>inches) away from the<br>inverter.<br>(Refer to page 14.)                                                                                                    | Ambient<br>temperature: -10°C<br>to +50°C (14°F to<br>122°F), non-<br>freezing.<br>Ambient humidity:<br>90% or less, non-<br>condensing.              | Thermometer,<br>hygrometer,<br>recorder                |          |
|                                               | Overall unit               | Check for unusual<br>vibration and noise.                                                                                                    | 0        |        |         | Visual and auditory checks.                                                                                                    | No fault.                                                                                                    |                                                        |          |
|                                               | Power supply<br>voltage    | Check that the main<br>circuit voltages are<br>normal.                                                                                                    | 0        |        |         | Measure voltages<br>across the inverter<br>terminal block R, S and<br>T phases.                                                                                                    | Within permissible<br>AC (DC) voltage<br>fluctuation (refer to<br>page 104)                                                                           | Tester, digital<br>multi meter                         |          |
|                                               | General                    | <ol> <li>Check with megger<br/>(across main circuit<br/>terminals and earth<br/>(ground) terminal).</li> <li>Check for loose<br/>screws and bolts.</li> <li>Check for overheat<br/>traces on the parts.</li> <li>Clean.</li> </ol>              |          | 000    | 0       | <ol> <li>Disconnect all cables<br/>from the inverter and<br/>measure across<br/>terminals R, S, T, U,<br/>V, W and earth<br/>terminal with<br/>megger.</li> <li>Retighten.</li> <li>Visual check.</li> </ol> | (1) 5MΩ or more.<br>(2), (3) No fault.                                                                                                    | 500VDC<br>class megger                                 |          |
| Main circuit                                  | Conductors,<br>cables      | <ol> <li>Check conductors<br/>for distortion.</li> <li>Check cable<br/>sheaths for<br/>breakage.</li> </ol>                                                                                                    |          | 0      |         | (1), (2) Visual check.                                                                                                    | (1), (2) No fault.                                                                                                    |                                                        |          |
|                                               | Terminal block             | Check for damage.                                                                                                    |          | 0      |         | Visual check                                                                                                    | No fault                                                                                                    |                                                        |          |
|                                               | Relay                      | <ol> <li>(1) Check for chatter<br/>during operation.</li> <li>(2) Check for rough<br/>surface on contacts.</li> </ol>                                                                                                    |          | 0 0    |         | (1) Auditory check.<br>(2) Visual check.                                                                                                    | (1), (2) No fault.                                                                                                    |                                                        |          |
|                                               | Resistor                   | <ol> <li>Check for crack in<br/>resistor insulation.</li> <li>Check for open<br/>cable.</li> </ol>                                                                                                    |          | 0 0    |         | <ol> <li>Visual check.<br/>Cement resistance,<br/>wire-wound resistor.</li> <li>Disconnect one end<br/>and measure with<br/>tester.</li> </ol>                                                               | (1) No fault.<br>(2) Indication                                                                                                    |                                                        |          |
| Control cir-<br>cuit<br>Protective<br>circuit | Operation<br>check         | <ol> <li>Check balance of<br/>output voltages<br/>across phases with<br/>the inverter<br/>operated alone.</li> <li>Perform sequence<br/>protective operation<br/>test to ensure no<br/>fault in protective<br/>and display circuits.</li> </ol> |          | 0 0    |         | <ol> <li>Measure voltages<br/>across the inverter<br/>output terminals U-<br/>V-W.</li> <li>Simulatively short or<br/>open the protective<br/>circuit output<br/>terminals of the<br/>inverter.</li> </ol>   | <ol> <li>Phase-to-phase<br/>voltage balance<br/>within 4V (8V) for<br/>200V (400V).</li> <li>Fault must occur<br/>because of<br/>sequence.</li> </ol> | Digital multi<br>meter,<br>rectifier type<br>voltmeter |          |
| Cooling<br>system                             | Cooling fan                | <ol> <li>(1) Check for unusual<br/>vibration and noise.</li> <li>(2) Check for loose<br/>connection.</li> </ol>                                                                                                    | 0<br>0   | 0      | 0       | <ol> <li>(1) Turn by hand with<br/>power off.</li> <li>(2) Visual check.</li> </ol>                                                                                                    | No unusual vibration and noise.                                                                                                    |                                                        |          |

## Precautions for maintenance and inspection

|                       |                          |                                                                                                    | Interval  |        | al      |                                                                                                    |                                                        |                             | r's          |
|-----------------------|--------------------------|----------------------------------------------------------------------------------------------------|-----------|--------|---------|----------------------------------------------------------------------------------------------------|--------------------------------------------------------|-----------------------------|--------------|
| Area of<br>Inspection | Inspection               | Description                                                                                                 | Periodic* |        | dic*    | Mathad                                                                                                    | Critorian                                              | Instrument                  | me<br>sck    |
|                       | İtem                     | Description                                                                                                 | Daily     | 1 year | 2 years | Method                                                                                                    | Criterion                                              | Instrument                  | Custo<br>che |
| Dicolor               | Display                  | (1) Check for LED lamp<br>blown.<br>(2) Clean.                                                              | 0         | 0      |         | <ol> <li>Lamps indicate<br/>indicator lamps on<br/>panel.</li> <li>Clean with rag.</li> </ol>                                       | (1) Check that lamps are lit.                          |                             |              |
| Display               | Meter                    | Check that reading is normal.                                                                               | 0         |        |         | Check the readings of the meters on the panel.                                                                                      | Must satisfy<br>specified and<br>management<br>values. | Voltmeter,<br>ammeter, etc. |              |
| Motor                 | General                  | <ol> <li>(1) Check for unusual<br/>vibration and noise.</li> <li>(2) Check for unusual<br/>odor.</li> </ol> | 0<br>0    |        |         | <ol> <li>Auditory, sensory,<br/>visual checks.</li> <li>Check for unusual<br/>odor due to<br/>overheat, damage,<br/>etc.</li> </ol> | (1), (2) No fault.                                     |                             |              |
|                       | Insulation<br>resistance | Check with megger<br>(across terminals and<br>earth (ground)<br>terminal).                                  |           |        | 0       | Disconnect cables from<br>U, V, W (including motor<br>cables).                                                                      | $5 M\Omega$ or more.                                   | 500V megger                 |              |

\* Values in parentheses indicate those for 400V class.

\*Consult us for periodic inspection.

#### 6.5.7 Replacement of parts

The inverter consists of many electronic parts such as semiconductor devices.

The following parts may deteriorate with age because of their structures or physical characteristics, leading to reduced performance or fault of the inverter. For preventive maintenance, the parts must be replaced periodically.

#### Replacement Parts of the Inverter

| Part Name                                       | Standard Replacement Interval | Description                           |
|-------------------------------------------------|-------------------------------|---------------------------------------|
| Cooling fan                                     | 5 years                       | Change (as required)                  |
| Smoothing capacitor in main circuit             | 5 years                       | Change (as required)                  |
| Smoothing capacitor on control board            | 5 years                       | Change the board (as required)        |
| Smoothing capacitor on cooling fan power supply | 5 years                       | Change the power supply (as required) |
| Relays                                          |                               | Change as required                    |

#### — CAUTION =

For parts replacement, consult the nearest Mitsubishi FA Center.

### (1) Cooling fan

The cooling fan is used to cool heat-generating parts such as the main circuit semiconductors. The life of the cooling fan bearing is usually 40,000 to 50,000 hours. Hence, the cooling fan must be replaced every 5 years if the inverter is run continuously. When unusual noise and/or vibration is noticed during inspection, the cooling fan must be replaced immediately.

#### Removal

- 1) Turn the four knurled knobs fixing the cooling fan installation plate counterclockwise. (The knobs can be turned easily using a coin, etc.)
- 2) Lift the installation plate and cooling fan slightly, and disconnect the fan connectors.
- 3) Remove the fan with the installation plate.
- 4) Remove the four screws fixing the cooling fan to the installation plate.

#### Reinstallation

1) After confirming the orientation of the fan, reinstall the fan so that the arrow on the left of "AIR FLOW" faces up.

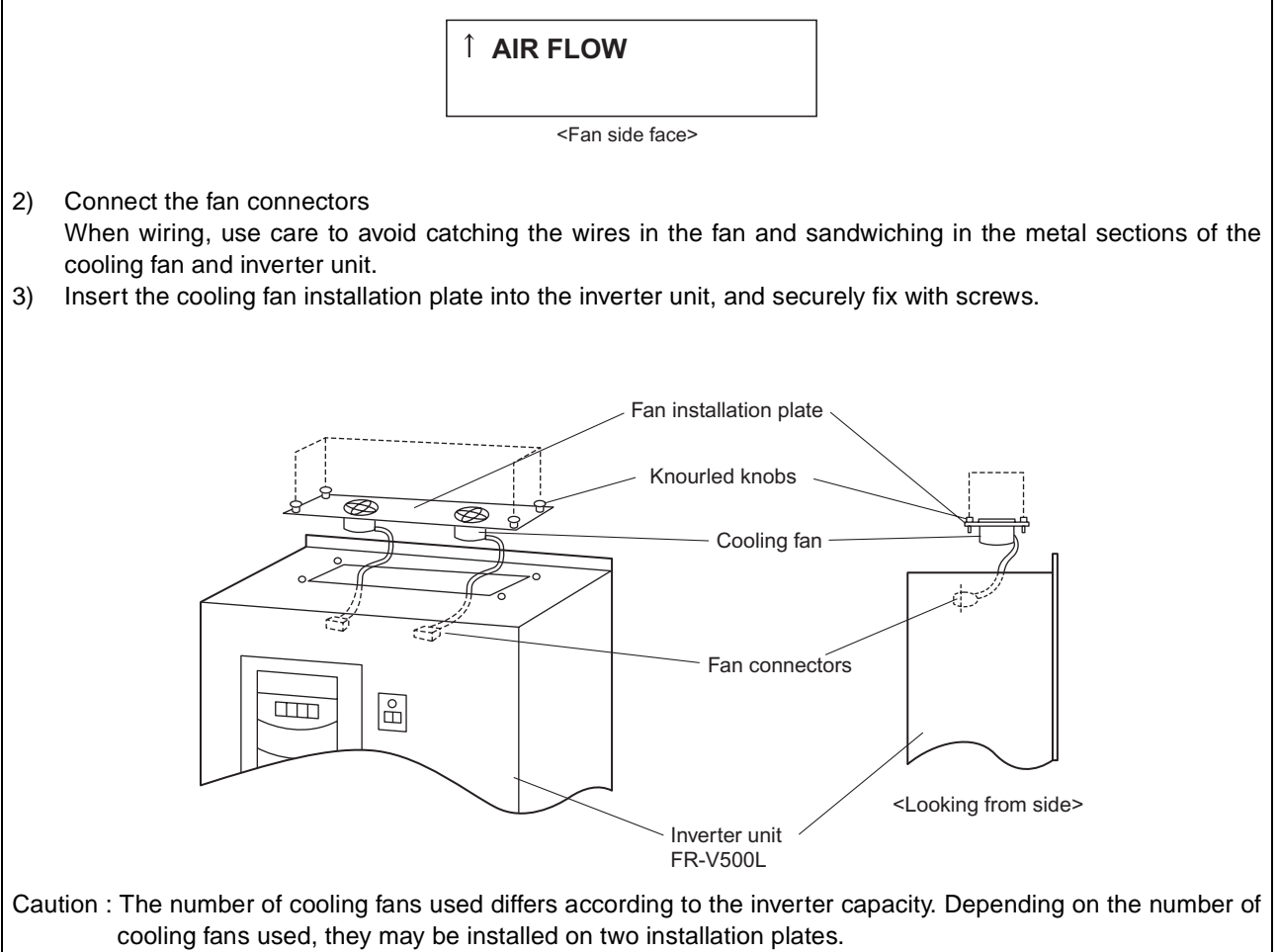

#### (2) Smoothing capacitors

A large-capacity aluminum electrolytic capacitor is used for smoothing the DC in the main circuit, and an aluminum electrolytic capacitor is also used for stabilizing the control power in the control circuit. Their characteristics are adversely affected by ripple current, etc. When the inverter is operated in an ordinary, air-conditioned environment, change the capacitors about every 5 years. When 5 years have elapsed, the capacitors will deteriorate more rapidly. Check the capacitors at least every year (less than six months if their life will be expired soon).

Check the following :

- 1) Case (side faces and bottom face for expansion)
- 2) Sealing plate (for remarkable warping and extreme cracks)
- 3) Explosion-proof valve (for excessive valve expansion and operation)
- 4) Appearance, external cracks, discoloration, leakage. When the measured capacitance of the capacitor has reduced below 90% of the rating, change the capacitor.

#### (3) Relays

To prevent a contact fault, etc., relays must be changed according to the number of accumulative switching times (switching life).

See the following table for the inverter parts replacement guide. lamps and other short-life parts must also be changed during periodic inspection.

#### 6.5.8 Measurement of main circuit voltages, currents and powers

Measurement of voltages and currents

Since the voltages and currents on the inverter power supply and output sides include harmonics, measurement data depends on the instruments used and circuits measured.

When instruments for commercial frequency are used for measurement, measure the following circuits with the instruments given on the next page.

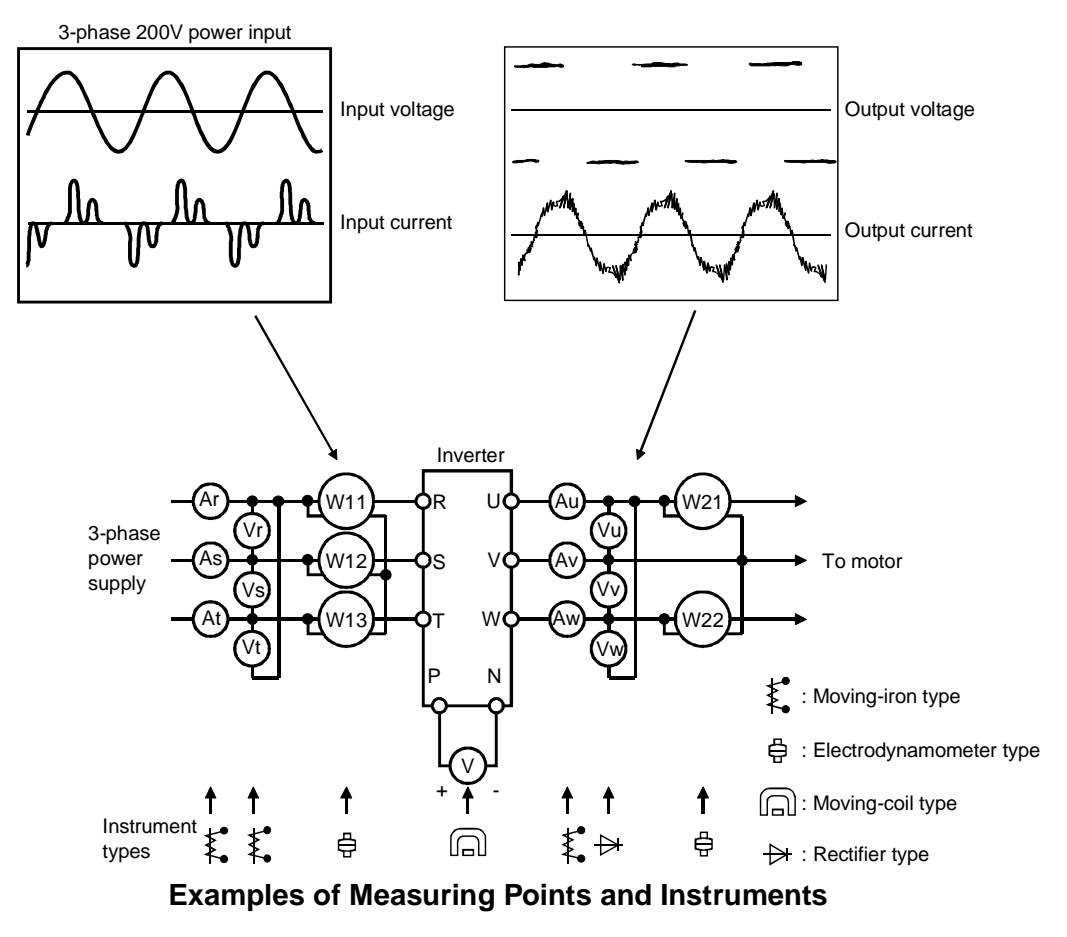

— CAUTION

Use an FFT to measure the output voltage accurately.

A tester or general measuring instrument cannot measure accurately.

#### **Measuring Points and Instruments**

| Item                                     | Measuring<br>Point                                                                                                    | Measuring Instrument                                                            | Remarks (Reference Measureme                                                                                                    | nt Value)          |  |  |  |
|------------------------------------------|----------------------------------------------------------------------------------------------------|---------------------------------------------------------------------------------|----------------------------------------------------------------------------------------------------|--------------------|--|--|--|
| Power supply<br>voltage<br>V1            | Across R-S, S-T<br>and T-R                                                                                                    | Moving-iron type AC voltmeter                                                   | Within permissible commercial power supply Advised to the voltage fluctuation (Refer to page 104)                                             |                    |  |  |  |
| Power supply side<br>current<br>I1       | R, S and T line currents                                                                                                    | Moving-iron type AC ammeter                                                     |                                                                                                    |                    |  |  |  |
| Power supply side<br>power<br>P1         | At R, S and T,<br>and across R-S,<br>S-T and T-R                                                                                                    | Electrodynamic type single-<br>phase wattmeter                                  | P1=W11+W12+W13 (3-wattmeter method)                                                                                                    |                    |  |  |  |
| Power supply side<br>power factor<br>Pf1 | Calculate after measuring power supply voltage, power supply side current and power supply side power.<br>$Pf1 = \frac{P_1}{\sqrt{3}V_1 \times I_1} \times 100\%$ |                                                                                 |                                                                                                    |                    |  |  |  |
| Output side voltage<br>V2                | Across U-V, V-<br>W and W-U                                                                                                    | Rectifier type AC voltmeter<br>(Caution 1)<br>(Moving-iron type cannot measure) | Difference between the phases is within ±1% of the maximum output voltage.                                                                    |                    |  |  |  |
| Output side current<br>I2                | U, V and W line<br>currents                                                                                                    | Moving-iron type AC ammeter (Caution 2)                                         | Difference between the phases is 10% or lower of the rated inverter current.                                                                  |                    |  |  |  |
| Output side power<br>P2                  | At U, V and W,<br>and across U-V<br>and V-W                                                                                                    | Electrodynamic type single-<br>phase wattmeter                                  | P2=W21+W22<br>2-wattmeter method (or 3-wattmeter method)                                                                                      |                    |  |  |  |
| Output side power<br>factor<br>Pf2       | ower Calculate in similar manner to power supply side power factor.<br>$Pf_{2} = \frac{P_{2}}{\sqrt{3}V_{2} \times I_{2}} \times 100\%$                           |                                                                                 |                                                                                                    |                    |  |  |  |
| Converter output                         | Across P-N Moving-coil type<br>(such as tester) Inverter LED display is lit. 1.35×V1                                                                              |                                                                                 |                                                                                                    |                    |  |  |  |
| Speed setting signal                     | Across 2(+)-5                                                                                                    |                                                                                 | 0 to 10VDC                                                                                                    |                    |  |  |  |
| (Torque setting                          | Across 1(+)-5                                                                                                    |                                                                                 | 0 to ±10VDC                                                                                                    |                    |  |  |  |
| signal)                                  | Across 3(+)-5                                                                                                    |                                                                                 | 0 to ±10VDC                                                                                                    | "5" is<br>common.  |  |  |  |
| Frequency setting power supply           | Across 10E(+)-5                                                                                                    | Moving-coil type                                                                | 10VDC                                                                                                    |                    |  |  |  |
| Speed meter signal                       | Across DA1(+)-5                                                                                                    | (Tester and such may be used) (Internal resistance: $50k\Omega$ or              | ±10VDC at maximum speed<br>(without speed meter)                                                                                              |                    |  |  |  |
|                                          | Across DA2(+)-5                                                                                                    | larger)                                                                         | Approx. 10VDC at maximum speed (without speed meter)                                                                                          |                    |  |  |  |
| Start signal<br>Select signal            | Across STF,<br>STR, DI1, DI2,<br>DI3, DI4(+)-SD                                                                                                    |                                                                                 | When open<br>20 to 30VDC<br>ON voltage: 1V or less                                                                                            | "SD" is<br>common. |  |  |  |
| Alarm signal                             | Across A-C<br>Across B-C                                                                                                    | Moving-coil type<br>(such as tester)                                            | Continuity check<br><normal> <abnormal><br/>Across A-C: Discontinuity Continuity<br/>Across B-C: Continuity Discontinuity</abnormal></normal> |                    |  |  |  |

#### — CAUTION =

1. Use an FFT to measure the output voltage accurately. A tester or general measuring instrument cannot measure accurately.

#### **SPECIFICATIONS** 7

#### **Model specifications** 7.1

#### • 200V class (for use with the Mitsubishi dedicated motor [SF-THY (1500r/min series)])

|        | Type FR-V520L-IIIK-NA                                   |                                            |                            | 75K                                               |  |  |  |
|--------|---------------------------------------------------------|--------------------------------------------|----------------------------|---------------------------------------------------|--|--|--|
|        | Applicable motor capacity (kW (HP))                     |                                            |                            | 75 (100)                                          |  |  |  |
|        | output                                                  | Rated capacity (kVA) (Caution 1)           |                            | 114                                               |  |  |  |
|        |                                                         | Rated current (A)                          |                            | 330                                               |  |  |  |
|        |                                                         | Overload                                   | current rating (Caution 2) | 150%60s, 200%0.5s (inverse-time characteristics.) |  |  |  |
| -      | 0                                                       | Voltage                                    |                            | Three-phase 200 to 230V 50/60Hz                   |  |  |  |
| rte    | supply                                                  | Rated input AC voltage, frequency          |                            | Three-phase 200 to 230V 50/60Hz                   |  |  |  |
| ve     |                                                         | Permissible AC voltage fluctuation         |                            | 170 to 253V 50/60Hz                               |  |  |  |
| 드      |                                                         | Permissik                                  | ble frequency fluctuation  | ±5%                                               |  |  |  |
|        | Power                                                   | Power supply capacity (kVA)<br>(Caution 4) |                            | 330                                               |  |  |  |
|        | Pro                                                     | tective str                                | ucture (JEM 1030)          | Open type (IP00)                                  |  |  |  |
|        | Cooling system                                          |                                            |                            | Forced air cooling                                |  |  |  |
|        | Approx. mass (kg(lb))                                   |                                            |                            | 77                                                |  |  |  |
|        | Motor type                                              |                                            |                            | SF-THY                                            |  |  |  |
| σ      | Rated output (kW (HP))                                  |                                            |                            | 75                                                |  |  |  |
| ate    | Rated torque (N·m)                                      |                                            |                            | 477                                               |  |  |  |
| ü      | Maximum torque 150% 60s (N·m)                           |                                            |                            | 715                                               |  |  |  |
| ы<br>Б | Rated speed (r/min)                                     |                                            |                            | 1500                                              |  |  |  |
| ġ ġ    | Maximum speed (r/min)                                   |                                            |                            | 2400                                              |  |  |  |
| is E   | Frame No.                                               |                                            |                            | 250MD                                             |  |  |  |
| duč    | Inertia moment J (X10 <sup>-4</sup> kg m <sup>2</sup> ) |                                            |                            | 1.1                                               |  |  |  |
| /lit:  |                                                         |                                            |                            | 90dB                                              |  |  |  |
| <      | Cooling fan Input (W)                                   |                                            | Voltage                    | Three-phase 200V/50Hz, 200V/60Hz, 220V/60Hz       |  |  |  |
|        |                                                         |                                            | Input (W)                  | 750                                               |  |  |  |

#### CAUTION

1. The rated output capacity indicated assumes that the output voltage is 200V.

2. The overload current rating indicated in % is the ratio of the overload current to the rated output current of the inverter. For repeated duty, allow time for the inverter and motor to return to or below the temperatures under 100% load.

The short-time rating is 5s. 3.

The power supply capacity varies with the value of the power supply side inverter impedance (including those of the input reactor and cables). 4.

If the motor is one rank lower in capacity than the inverter, it can be used by setting Pr. 80 "motor capacity" and Pr. 81 "number of motor poles". Other manufacturers' motors and special motors can be used by performing online auto tuning. The power supply fluctuation range is 200V ±10%. 5.

6.

#### • 400V class (for use with the Mitsubishi dedicated motor [SF-THV (1500r/min series)]

|          | Type FR-V540L-[][]K-NA                              |                                                         | 75K                 | 90K           | 110K                                              | 132K      | 160K           | 200K          | 250K           |           |           |
|----------|-----------------------------------------------------|---------------------------------------------------------|---------------------|---------------|---------------------------------------------------|-----------|----------------|---------------|----------------|-----------|-----------|
|          | App                                                 | Applicable motor capacity (kW (HP))                     |                     |               | 75 (100)                                          | 90 (125)  | 110 (150)      | 132 (200)     | 160 (250)      | 220 (300) | 250 (350) |
|          |                                                     | Rated cap                                               | oacity (kVA) (      | Caution 1)    | 114                                               | 135       | 166            | 187           | 229            | 288       | 350       |
|          | bu                                                  | Rated cur                                               | rent (A)            |               | 165                                               | 195       | 240            | 270           | 330            | 415       | 505       |
|          | ğ                                                   | Overload                                                | current ratin       | g (Caution 2) | 150%60s, 200%0.5s (inverse-time characteristics.) |           |                |               |                |           |           |
| <b>_</b> | 0                                                   | Voltage                                                 |                     |               | Three-phase 380 to 480V 50/60Hz                   |           |                |               |                |           |           |
| rte      | ٥ly                                                 | Rated inp                                               | ut AC voltage       | e, frequency  | Three-phase 380 to 480V 50/60Hz                   |           |                |               |                |           |           |
| Inve     | dr                                                  | Permissib                                               | ole AC voltage      | e fluctuation | 323 to 528V 50/60Hz                               |           |                |               |                |           |           |
|          | IS.                                                 | Permissib                                               | ole frequency       | fluctuation   | ±5%                                               |           |                |               |                |           |           |
|          | Powel                                               | Power sup<br>(Caution 4                                 | pply capacity<br>4) | / (kVA)       | 114                                               | 135       | 166            | 187           | 229            | 288       | 350       |
|          | Protective structure (JEM 1030)                     |                                                         | Open type (IP00)    |               |                                                   |           |                |               |                |           |           |
|          | Cooling system                                      |                                                         | Forced air cooling  |               |                                                   |           |                |               |                |           |           |
|          | Approx. mass (kg (lbs))                             |                                                         | 75 (165) 120 (265)  |               | (265)                                             | 220 (485) | 235 (518)      |               |                |           |           |
|          | Motor type                                          |                                                         | SF-THY              |               |                                                   |           |                |               |                |           |           |
| ţ        | Rate                                                | Rated output (kW (HP))                                  |                     |               | 75                                                | 90        | 110            | 132           | 160            | 200       | 250       |
| ê        | Rated torque (N(m)<br>Maximum torque 150% 60s (N·m) |                                                         | 477                 | 572           | 700                                               | 840       | 1018           | 1273          | 1591           |           |           |
| p        |                                                     |                                                         | 715                 | 858           | 1050                                              | 1260      | 1527           | 1909          | 2386           |           |           |
| ate      | Rate                                                | Rated speed (r/min)                                     |                     | 1500          |                                                   |           |                |               |                |           |           |
| dic      | Мах                                                 | Maximum speed (r/min)                                   |                     |               | 2400                                              | 2400 1800 |                |               |                |           |           |
| shi de   | Frai                                                | Frame No.                                               |                     | 250MD         | 250MD                                             | 280MD     | 280MD          | 280MD         | 280L           | 315H      |           |
|          | Iner                                                | Inertia moment J (X10 <sup>-4</sup> kg m <sup>2</sup> ) |                     | 1.1           | 1.7                                               | 2.3       | 2.3            | 4.0           | 3.8            | 5.0       |           |
| bis      |                                                     |                                                         |                     |               | 90dB 95dB                                         |           |                |               |                |           |           |
| ns       |                                                     |                                                         | Voltage             |               |                                                   | T         | nree-phase 200 | V/50Hz, 200V/ | 60Hz, 220V/60H | Ηz        |           |
| Ξ        | Coc                                                 | ooling fan                                              | g fan               | 50Hz          | 400                                               | 400       | 400            | 400           | 400            | 750       | 750       |
|          |                                                     |                                                         | -                   | input (W)     | 60Hz                                              | 750       | 750            | 750           | 750            | 750       | 1500      |

#### CAUTION

1.

The rated output capacity indicated assumes that the output voltage is 400V. The overload current rating indicated in % is the ratio of the overload current to the rated output current of the inverter. For repeated duty, allow time for the inverter and motor to return to or below the temperatures under 2. 100% load. The short-time rating is 5s.

3.

-

4.

The power supply capacity varies with the value of the power supply side inverter impedance (including those of the input reactor and cables). If the motor is one rank lower in capacity than the inverter, it can be used by setting Pr. 80 "motor capacity" and Pr. 81 "number of motor poles". Other manufacturers' motors and special motors can be used by performing 5. online auto tuning.
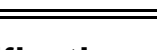

# 7.2 Common specifications

|        | ns                    | Control system                         |                                                                                                    | Soft-PWM control or high carrier frequency sine-wave PWM control can be selected.                                                                                                    |                                                          |                                                                                                    |                                                                                                    |  |  |
|--------|-----------------------|----------------------------------------|----------------------------------------------------------------------------------------------------|----------------------------------------------------------------------------------------------------|----------------------------------------------------------|----------------------------------------------------------------------------------------------------|----------------------------------------------------------------------------------------------------|--|--|
|        | ē                     |                                        |                                                                                                    | vector control, or V/F control can be selected.                                                                                                    |                                                          |                                                                                                    |                                                                                                    |  |  |
|        | cat                   | Control mode                           |                                                                                                    | Speed control, torque control, position control                                                                                                    |                                                          |                                                                                                    |                                                                                                    |  |  |
|        | ÷.                    | Speed setting                          | Analog input                                                                                                    | 0.03%                                                                                                    | 6 of the maximum set speed                               |                                                                                                    |                                                                                                    |  |  |
|        | e                     | resolution                             | Digital input                                                                                                    | 0.003                                                                                                    | % to the maximum setting (m                              | ninimum setting 0.1r/min)                                                                                                    |                                                                                                    |  |  |
|        | sp                    | Acceleration/de                        | celeration time                                                                                                    | 0 to 3                                                                                                    | 600 s (0.1 s increments)                                 |                                                                                                    |                                                                                                    |  |  |
|        | Control               | Acceleration/deceleration<br>pattern   |                                                                                                    | Linear, S pattern (3 types) or backlash compensation acceleration/deceleration can be selected.                                                                                                    |                                                          |                                                                                                    |                                                                                                    |  |  |
|        |                       | Torque restric                         | Torque restriction level                                                                                                    |                                                                                                    | Torque restriction value can be set (0 to 400% variable) |                                                                                                    |                                                                                                    |  |  |
|        |                       |                                        |                                                                                                    | Terminal<br>No.                                                                                                    | Torque Control                                           |                                                                                                    |                                                                                                    |  |  |
|        |                       |                                        |                                                                                                    | 2                                                                                                    | 0 to 10V (resolution 0.03%)                              | Main speed setting                                                                                                    | Speed restriction                                                                                                    |  |  |
|        | S                     | Analog setting signal                  |                                                                                                    | 1                                                                                                    | 0 to ±10V<br>(resolution 0.05%)                          | Auxiliary speed setting/magnetic flux command/regenerative torque restriction                                                                                                    | Speed restriction compensation/<br>magnetic flux command/forward/<br>reverse rotation speed restriction<br>(analog polarity switchover speed<br>restriction) |  |  |
|        | na                    |                                        |                                                                                                    | 3                                                                                                    | 0 to ±10V (resolution 0.05%)                             | Torque restriction/Torque bias                                                                                                    | Torque command                                                                                                    |  |  |
|        | put sig               | Option (FI                             | R-V5AX)                                                                                                    | 6                                                                                                    | 0 to ±10V<br>(resolution 0.003%)                         | Main speed setting (at this time,<br>terminal 2 is invalid)/torque restriction                                                                                                    | Speed restriction (at this time, terminal 2 is invalid)/Torque command (at this time, terminal 3 is invalid)                                                 |  |  |
|        |                       |                                        |                                                                                                    | 3 fixe                                                                                                    | d function terminals                                     | Forward rotation command, alarm reset,                                                                                                    | external thermal relay                                                                                                    |  |  |
|        |                       | Contact signal                         |                                                                                                    | 5 function terminals                                                                                                    |                                                          | Selection can be made from reverse rotation command, multi-speed setting (max. 15 speeds), remote setting, jog operation (Caution 1), second function selection, third function selection, output stop, start signal self-holding, pre-excitation, control mode switchover, torque restriction selection, S pattern switchover, PID control terminal, orientation command, thereas opening completions signal PLI operation(external operation). |                                                                                                    |  |  |
|        |                       |                                        | -•547)                                                                                                    | 6 multi-function terminals                                                                                                    |                                                          | switchover, torque bias selection 1, torque bias selection 2, P control selection, servo on, HC connection, and PU/external interlock.                                                                                                    |                                                                                                    |  |  |
|        |                       | Contact signal                         | I                                                                                                    | 1 changeover contact<br>(230VAC 0.3A, 30VDC 0.3A)                                                                                                    |                                                          | instantaneous power failure (undervolt                                                                                                    | age), speed detection, second speed                                                                                                    |  |  |
|        |                       | Open collecto                          | r signal                                                                                                    | 3 mu                                                                                                    | ti-function terminals                                    | uelection, third speed detection, PU operation mode, overload alarm,                                                                                                    |                                                                                                    |  |  |
|        |                       | Option (FI                             | R-V5AY)                                                                                                    | 3 mu                                                                                                    | ti-function terminals                                    | detection, zero current detection, PID I                                                                                                    | detection zero current detection PID lower limit PID upper limit PID forward/                                                                                |  |  |
| 5      |                       | Option (FI                             | R-V5AM)                                                                                                    | 1 multi-function terminal                                                                                                    |                                                          | reverse rotation output, operation ready, operation ready 2, brake opening                                                                                                    |                                                                                                    |  |  |
| Invert | ut signals            | Option (FR-A5AY))                      |                                                                                                    | 7 multi-function terminals                                                                                                    |                                                          | request, heatsink overheat prealarm, orientation in-position, forward rotation<br>output, reverse rotation output, low speed output, torque detection,<br>regenerative status output, minor fault output, minor fault output 2,alarm output,<br>maintenance timer output, remote output, output speed detection, second<br>(third) output speed detection, in-position and trace status.                                                         |                                                                                                    |  |  |
|        | Outp                  | Analog output                          |                                                                                                    | 0 to <del>1</del><br>0 to 1                                                                                                    | :10V 12 bits ×1CH<br>0V 12 bits ×1CH                     | Selection can be made from speed, output current, output voltage, preset<br>speed, output frequency, motor torque, converter output voltage, regenerative                                                                                                    |                                                                                                    |  |  |
|        |                       | Option (FR-A5AY)                       |                                                                                                    | 0 to 10V 10 bits × 1CH<br>0 to 20mA 10 bits × 1CH                                                                                                    |                                                          | value, converter output voltage peak value, load nactor, output content peak<br>motor output, reference voltage output, torque command, torque current<br>command and torque monitoring.                                                                                                    |                                                                                                    |  |  |
|        |                       | PLG pulse output<br>option (FR-V5AY)   |                                                                                                    | A phase, B phase, Z phase (A and B phases can be divided)<br>Open collector/differential line driver.                                                                                                    |                                                          |                                                                                                    |                                                                                                    |  |  |
|        | Operational functions |                                        | Maximum/minimum speed setting, speed jump, external thermal relay input selection, polarity reversible operation,<br>override function, automatic restart operation after instantaneous power failure, forward/reverse rotation<br>prevention, operation mode selection, offline auto tuning function, online auto tuning function, easy gain tuning,<br>computer link operation, remote setting, second function, third function, multi-speed operation, coasting to stop,<br>power failure stop, PID control, speed feed forward, model adaptive speed control, master/slave, torque bias, 12-bit<br>digital command (FR-A5AX option), 16-bit digital command (FR-A5AH option), pulse train input (FR-A5AP option),<br>motor thermistor interface (FR-V5AX option) |                                                                                                    |                                                          |                                                                                                    |                                                                                                    |  |  |
|        | Display               | Parameter unit<br>(FR-DU04-1/FR-PU04V) |                                                                                                    | Selection can be made from speed, output current, output voltage, preset speed, output frequency, motor torque,<br>converter output voltage, regenerative brake duty, electronic overcurrent protection load factor, output current<br>peak value, converter output voltage peak value, input terminal status (Caution 3), output terminal status (Caution 4), load meter, motor exciting current, position pulse, cumulative operation time, actual operation time, motor load<br>factor, torque command, torque current command, feedback pulse, motor output, trace status.                                                               |                                                          |                                                                                                    |                                                                                                    |  |  |
|        |                       | Alarm definition                       |                                                                                                    | Alarm definition is displayed when protective function is activated. 8 past alarm definitions are stored. (Only 4 alarm definitions are displayed on the operation panel.)                                                                                                    |                                                          |                                                                                                    |                                                                                                    |  |  |
|        | Protective functions  |                                        |                                                                                                    | Overcurrent shut-off (acceleration, deceleration, constant speed), regenerative overvoltage shut-off (acceleration, deceleration, constant speed), undervoltage, instantaneous power failure, overload shut-off (electronic thermal relay), earth (ground) fault current, power output short circuit (12/24/DC/operation panel), stall prevention, external thermal relay, heatsink overheat, option alarm, parameter error, PU disconnection, encoder no-signal, speed deviation large, overspeed, position error large, CPU error, encoder phase error, output phase failure, retry count excess, brake sequence error, main circuit error |                                                          |                                                                                                    |                                                                                                    |  |  |
|        | đ                     | E Ambient temperature                  |                                                                                                    |                                                                                                    | to +50°C (14°F to 122°F) (no                             | n-freezing)                                                                                                    |                                                                                                    |  |  |
|        | me                    | Ambient humi                           | dity                                                                                                    | 90%RH or less (non-condensing)                                                                                                    |                                                          |                                                                                                    |                                                                                                    |  |  |
|        | u.                    | Storage tempe                          | rature (Caution 2)                                                                                                    | -20 to +65°C (-4°F to 149°F)                                                                                                    |                                                          |                                                                                                    |                                                                                                    |  |  |
|        | ž                     | Atmosphere                             |                                                                                                    | Indoor use. (No corrosive gas, flammable gas, oil mist, dust and dirt)                                                                                                    |                                                          |                                                                                                    |                                                                                                    |  |  |
|        | Ш                     | Altitude, vibration                    |                                                                                                    | Maximum 1,000m (3280.80feet) above sea level, 5.9m/s <sup>2</sup> or less (compliant with JIS C 0040)                                                                                                    |                                                          |                                                                                                    |                                                                                                    |  |  |
|        | (                     |                                        |                                                                                                    |                                                                                                    |                                                          |                                                                                                    |                                                                                                    |  |  |
|        |                       |                                        |                                                                                                    |                                                                                                    |                                                          |                                                                                                    |                                                                                                    |  |  |

Jog operation may also be performed from the operation panel (FR-DU04-1) or the parameter unit (FR-PU04V).
Temperature applicable for a short period in transit, etc.
Not provided for the operation panel (FR-DU04-1).

=

## 7.3 Outline dimension drawings

### 7.3.1 Inverter outline dimension drawings

### • FR-V540L-75K, 90K/ FR-V520L-75K

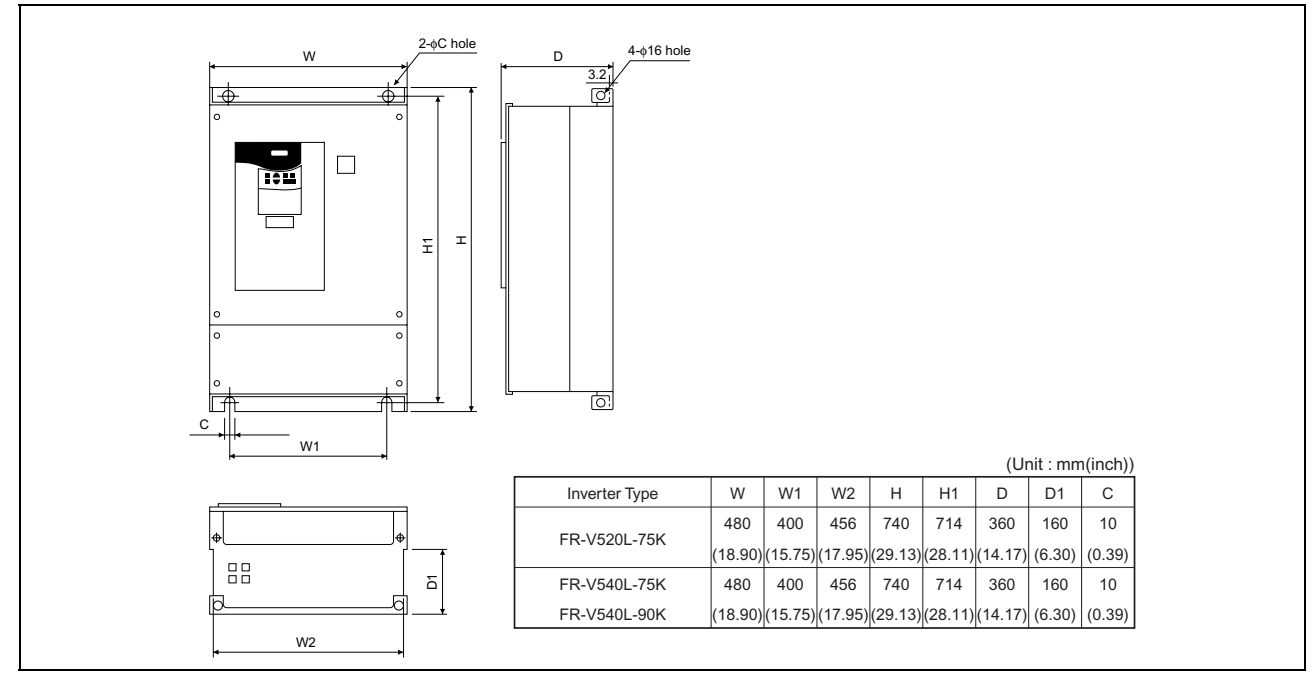

### • DC reactor

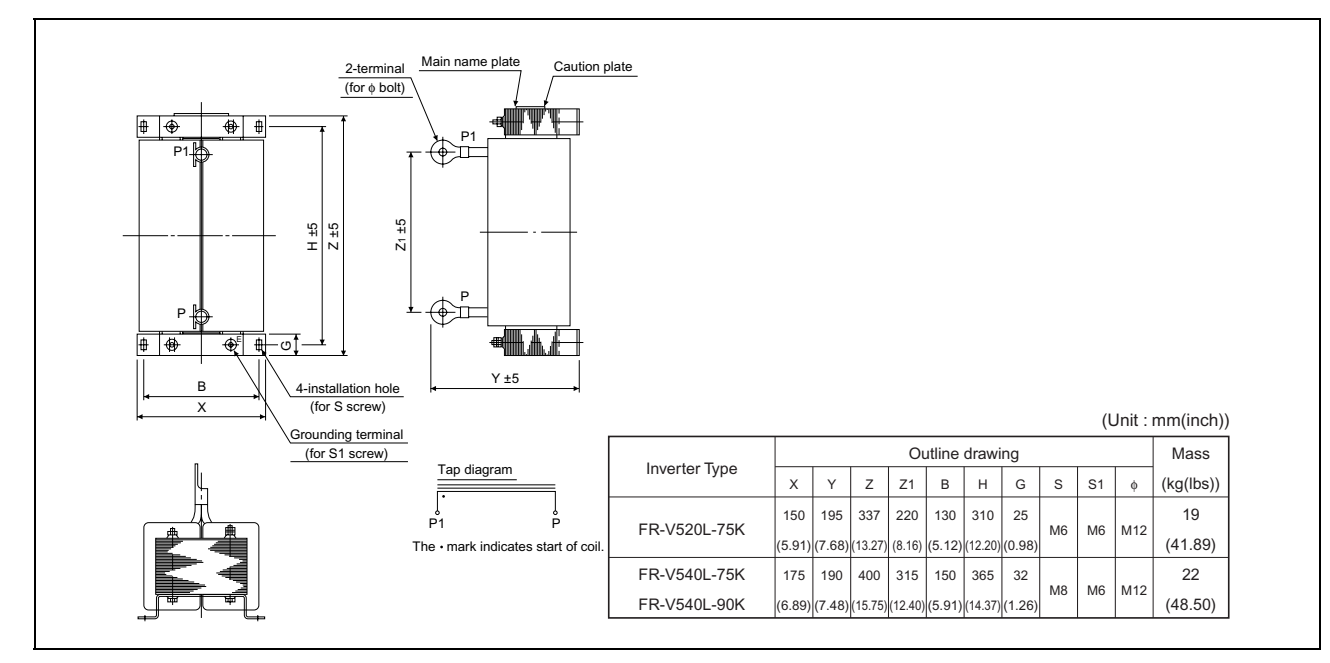

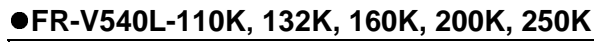

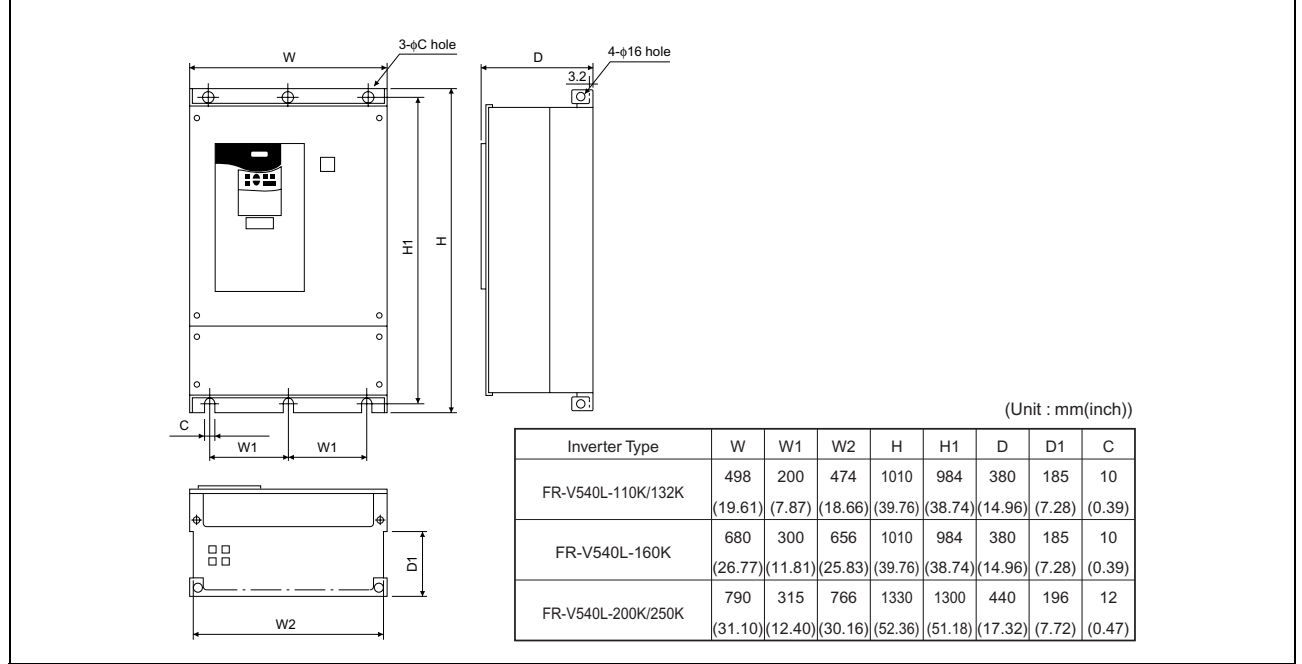

•DC reactor

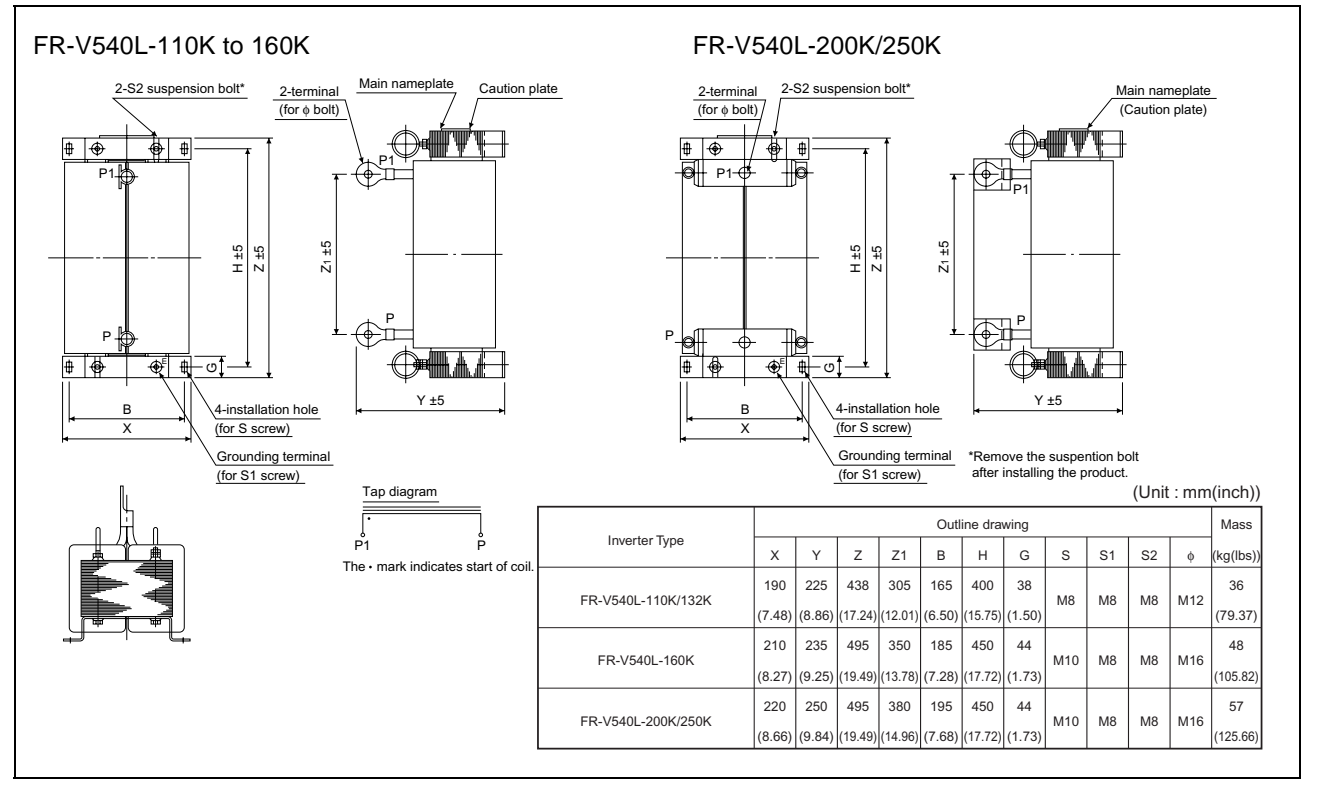

# Appendix 1 Instructions for Compliance with UL and cUL

(Conformance Standard UL 508C)

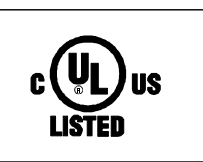

#### (1) Installation

The below types of inverter have been approved as products for use in enclosure and approval tests were conducted under the following conditions. For enclosure design, refer to these conditions so that the ambient temperature of the inverter 50°C or less.

| Inverter Type             | Cabinet (enclosure)<br>(Unit : mm (inches))   | Vent Hole Area       | Cooling Fan                                                                                                    |  |
|---------------------------|-----------------------------------------------|----------------------|----------------------------------------------------------------------------------------------------|--|
| FR-V540L-75K/FR-V520L-75K | W H D                                         | $625 \text{ cm}^2$   | Install a cooling fan at top of the enclosure to suck<br>internal air to the outside.<br>(Fan air flow : 19m <sup>3</sup> /min or more) |  |
| FR-V540L-90K              | (31.50×82.68×21.65)                           | 625CM-               |                                                                                                    |  |
| FR-V540L-110K             | WНD                                           |                      | Install a cooling fan at top of the enclosure to suck                                                                                   |  |
| FR-V540L-132K             | 800×2100×550<br>(31.50×82.68×21.65)           | 625cm <sup>2</sup>   | internal air to the outside.                                                                                                    |  |
| FR-V540L-160K             |                                               |                      | (Fan air flow : 30m <sup>-/</sup> min or more)                                                                                          |  |
| FR-V540L-200K             | W H D<br>1300×2300×800<br>(51.18×82.68×21.65) | 2720 am <sup>2</sup> | Install a cooling fan at top of the enclosure to suck                                                                                   |  |
| FR-V540L-250K             |                                               | 3726cm-              | (Fan air flow : 120m <sup>3</sup> /min or more)                                                                                         |  |

#### (2) Wiring of the power supply and motor

Use the UL-approved power supply and round crimping terminals to wire the input (R, S, T) <L<sub>1</sub>, L<sub>2</sub>, L<sub>3</sub>> and output (U, V, W) terminals of the inverter. Crimp the terminals with the crimping tool recommended by the terminal manufacturer.

#### (3) Fuse

The fuse used on the input side should be any of the UL Class K5 fuses having the ratings as listed below :

| Applicable Inverter Type | Rating (A) | Applicable Inverter Type | Rating (A) |
|--------------------------|------------|--------------------------|------------|
| FR-V520L-75K             | 600        | FR-V540L-132K            | 600        |
| FR-V540L-75K             | 350        | FR-V540L-160K            | 800        |
| FR-V540L-90K             | 400        | FR-V540L-200K            | 1000       |
| FR-V540L-110K            | 500        | FR-V540L-250K            | 1000       |

#### (4) Short-circuit rating

This following inverter has been put to the short-circuit test of the UL in the AC circuit whose peak current and voltage are limited to \* and 500V maximum., respectively, and conforms to this circuit.

| Inverter Type | *    |
|---------------|------|
| 75K to 110K   | 10kA |
| 132K to 220K  | 18kA |
| 250K          | 30kA |

#### REVISIONS

|  | * ' | The | manual | number | is given | on the | bottom | left of | the back | cover. |
|--|-----|-----|--------|--------|----------|--------|--------|---------|----------|--------|
|--|-----|-----|--------|--------|----------|--------|--------|---------|----------|--------|

| Print Date | * Manual Number | Revision      |
|------------|-----------------|---------------|
| Oct. 2002  | IB-T7311        | First edition |
|            |                 |               |
|            |                 |               |
|            |                 |               |
|            |                 |               |
|            |                 |               |
|            |                 |               |
|            |                 |               |
|            |                 |               |
|            |                 |               |
|            |                 |               |
|            |                 |               |
|            |                 |               |
|            |                 |               |
|            |                 |               |
|            |                 |               |
|            |                 |               |
|            |                 |               |
|            |                 |               |
|            |                 |               |
|            |                 |               |
|            |                 |               |
|            |                 |               |
|            |                 |               |
|            |                 |               |
|            |                 |               |
|            |                 |               |
|            |                 |               |
|            |                 |               |
|            |                 |               |
|            |                 |               |
|            |                 |               |
|            |                 |               |
|            |                 |               |
|            |                 |               |
|            |                 |               |
|            |                 |               |

## For Maximum Safety

- Mitsubishi vector inverters are not designed or manufactured to be used in equipment or systems in situations that can affect or endanger human life.
- When considering this product for operation in special applications such as machinery or systems used in passenger transportation, medical, aerospace, atomic power, electric power, or submarine repeating applications, please contact your nearest Mitsubishi sales representative.
- Although this product was manufactured under conditions of strict quality control, you are strongly advised to install safety devices to forestall serious accidents when it is used in facilities where a breakdown in the product is likely to cause a serious accident.
- Please do not use this product for loads other than 3-phase induction motors.

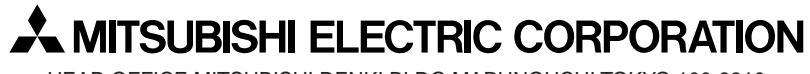

HEAD OFFICE: MITSUBISHI DENKI BLDG MARUNOUCHI TOKYO 100-8310